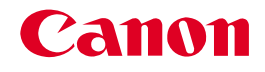

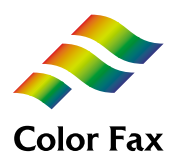

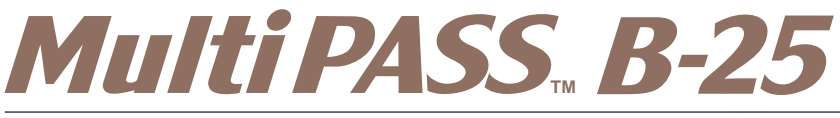

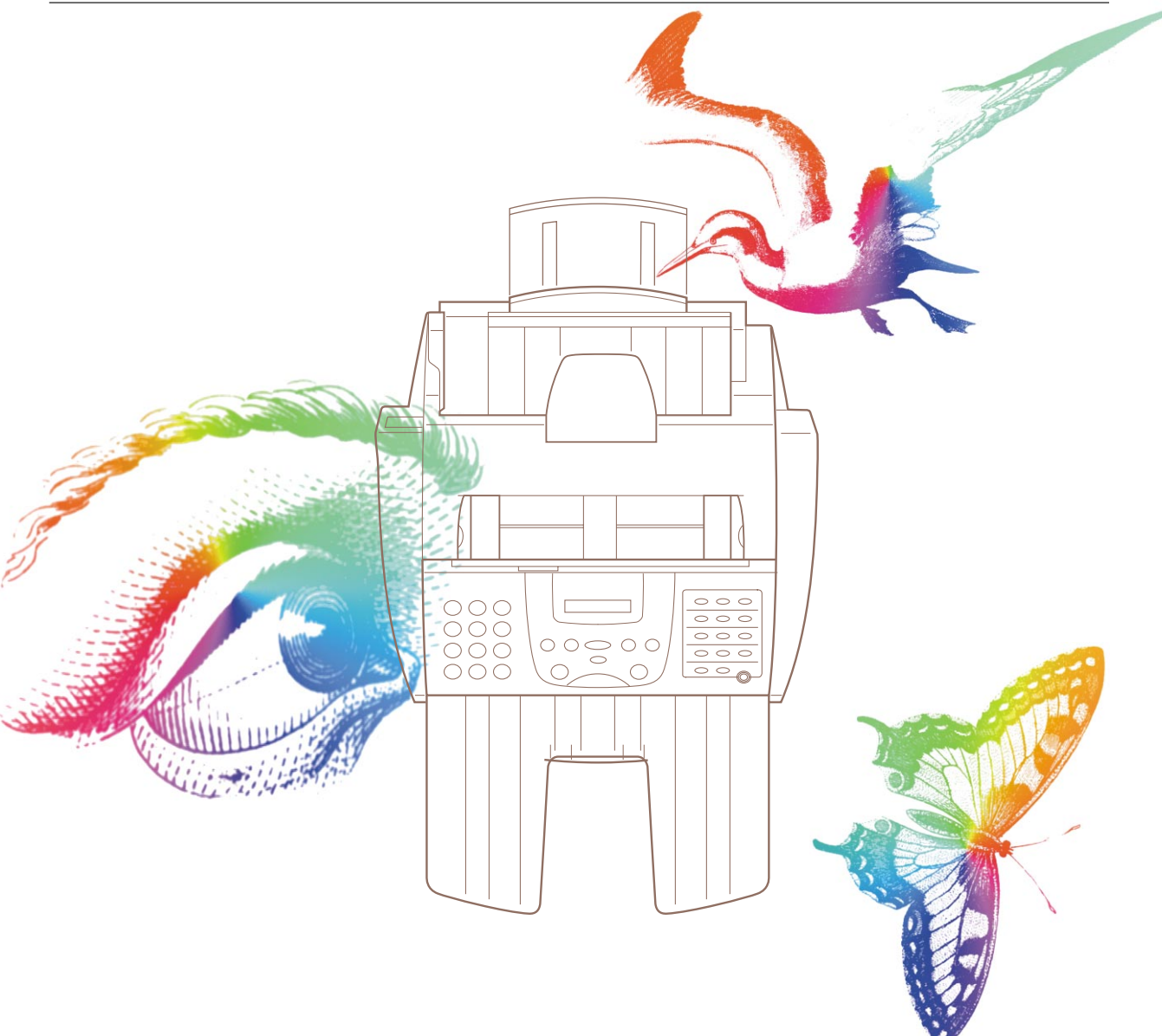

#### もくじ

| はじめに<br>MultiPASS B-25の特長<br>本書の読み方 | v    |
|-------------------------------------|------|
| MultiPASS B-25の特長                   | vi   |
| 本書の読み方                              | viii |
| 各部の名称と働き                            | x    |
| アフターサービスについて                        | xiv  |
| 安全のためのご注意                           | xiv  |
|                                     |      |

#### 1章 B-25をコンピュータと接続しないときの設定のしかた 1-1

| 発信元情報を登録する               | 1-2 |
|--------------------------|-----|
| 文字を入力する                  | 1-4 |
| ユーザデータリストを印刷して発信元情報を確認する | 1-6 |
| 電話回線の種類を設定する             | 1-7 |

#### 2章 ファクスを送信する

| ダイヤルのしかた                      |      |
|-------------------------------|------|
| 接続した電話機を使ってファクスを送る            | 2-6  |
| 解像度を変える                       | 2-7  |
| 読み取り濃度を変える                    |      |
| 送信を中止する                       | 2-9  |
| 自動的にリダイヤルする                   | 2-10 |
| 複数の送信先に一度に送る( 同報送信 )          | 2-12 |
| 時刻を指定して送る(タイマー送信)             | 2-13 |
| 送信結果のレポートを印刷する                | 2-14 |
| 外線や海外へのダイヤル                   | 2-16 |
| ダイヤル回線でプッシュホンサービスを使う          | 2-17 |
| Fネット、Arcstar InternetFAXに接続する | 2-18 |

#### 3章 スピードダイヤルの登録

| ワンタッチダイヤルを登録する           | . 3-2 |
|--------------------------|-------|
| ワンタッチダイヤルのファクス番号や名前を変更する | . 3-4 |
| ワンタッチダイヤルを削除する           | . 3-5 |
| 短縮ダイヤルを登録する              | . 3-6 |
| 短縮ダイヤルのファクス番号や名前を変更、削除する | . 3-7 |
| グループダイヤルを登録、変更、削除する      | . 3-9 |
| スピードダイヤルの一覧を印刷する         | 3-11  |

#### 4章 ファクスを受信する

| ファクス受信モードを切り替える         | 4-3 |
|-------------------------|-----|
| カラーで受信する                |     |
| メモリでの受信                 |     |
| メモリに保存されているファクスを印刷、削除する |     |
| 設定中や印刷中のファクス受信          |     |
| 受信を中止する                 |     |
| 受信結果のレポートを印刷する          |     |
|                         |     |

2-1

3-1

4-1

#### もくじ

| 5 <b>章</b> | 原稿のセットとコピー、スキャン                 | 5-1   |
|------------|---------------------------------|-------|
|            | 使用できる原稿<br>原稿をセットする<br>原稿をコピーする |       |
|            | 原稿をコンピュータに読みこむ(スキャンする)          | 5-9   |
| 6 <b>章</b> | 記録用紙のセットと印刷                     | 6-1   |
|            | 記録用紙の種類                         |       |
|            | 記録用紙のサイズ                        |       |
|            | 記録用紙の取り扱いと保管                    |       |
|            | 紙間選択レバーの調整                      |       |
|            | 封筒に印刷する                         |       |
|            | 専用紙に印刷する                        |       |
| -          |                                 |       |
| 7章         | BJ <b>カートリッジ</b>                | 7 - 1 |
|            | BJカートリッジの取り扱いと保管                |       |
|            | BJカートリッジとインクカートリッジ              |       |
|            | BJカートリッジのクリーニングと交換              |       |
| 8 <b>章</b> | 清掃と輸送                           | 8-1   |
|            | 清掃する                            |       |
|            | 輸送するときの梱包                       |       |
| 9章         | 困ったときは                          | 9-1   |
|            | どうしても問題が解決しないとき                 |       |
|            | 紙づまり                            |       |
|            | 記録用紙がうまく送られない                   |       |
|            | ファクスを送信できない                     |       |
|            | ファクスを受信できない                     |       |
|            | 電話が使えない                         |       |
|            | コヒーできない                         |       |
|            | 印刷できない                          |       |
|            | されいに印刷、コローでさないカラー印刷 カラーコピーができかい |       |
|            |                                 |       |
|            | メッセージとその内容                      |       |
|            |                                 |       |

#### 付録

|          | 10-1  |
|----------|-------|
| メニューの使い方 | 10-2  |
| 印刷可能領域   | 10-8  |
| 用語解説     | 10-10 |
| 索引       | 10-16 |
| 仕様       | 10-23 |

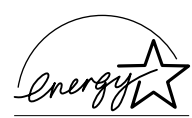

当社は国際エネルギースタープログラムの参加事業者として、本製品が国際エネ ルギースタープログラムの基準に適合していると判断します。

この装置は、情報処理装置等電波障害自主規制協議会(VCCI)の基準に基づ くクラスB情報技術装置です。この装置は、家庭環境で使用することを目 的としていますが、この装置がラジオやテレビジョン受信機に近接して使 用されると、受信障害を引き起こすことがあります。取扱説明書にしたが って正しい取り扱いをしてください。

キヤノンはキヤノン株式会社の登録商標です。MultiPASS、BJ、Bubble Jet はキヤノン株式会社の商標です。 Microsoft®およびWindows®は、マイクロソフト社の登録商標です。 その他の会社名および製品名は、各社の商標または登録商標です。

本書の内容につきましては万全を期しておりますが、お気づきの点がございま したら、お買い上げいただいた販売店へお申しつけください。 本書に記載されている内容は、予告なく変更される場合があります。あらかじめ ご了承ください。

本書の内容を無断で転載することは禁止されています。

Copyright ©2000 Canon Inc. ALL RIGHTS RESERVED

## はじめに

このたびは、MultiPASS B-25(以下、B-25と略します)をお買い 上げいただきまして、誠にありがとうございます。

B-25は、G3規格の普通紙ファクシミリをはじめ、プリンタ、コピ ー、スキャナ、カラーファクス、PCファクスなど、オフィスでよく使 われるさまざまな事務機と、コンピュータの周辺機器の機能を備えてい ます。また、ファクスとしては、一般の電話回線だけでなく、Fネット (G3サービス)やArcstar InternetFAXのFAX接続型サービスにも対 応しています。

この使用説明書には、B-25の機能を十分にご理解いただき、より効 果的にご利用いただくための情報が書かれています。また、安全にお使 いいただくために守っていただきたい事項も載せてあります。B-25を ご使用になる前に必ずお読みください。お読みいただいた後も大切に保 管してください。

> キヤノン株式会社 キヤノン販売株式会社

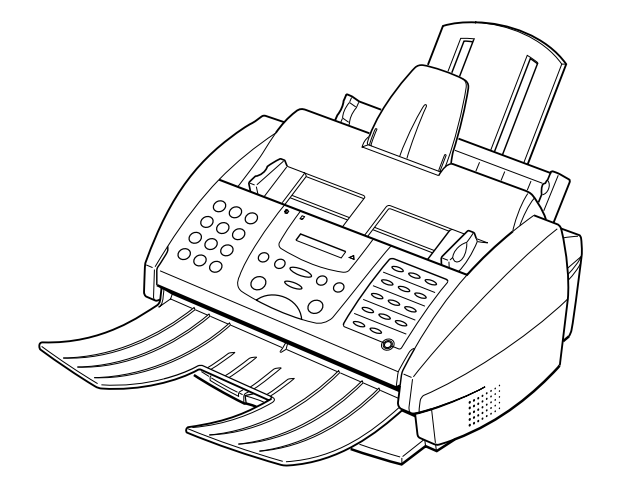

## MultiPASS B-25の特長

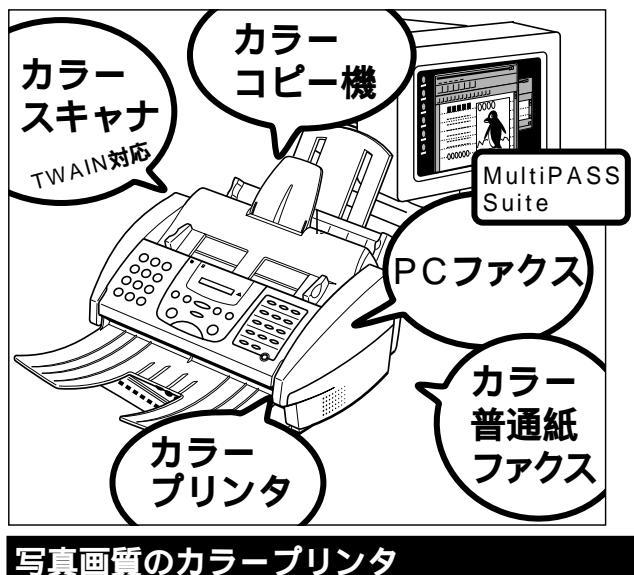

B-25は、単体ではカラー普通紙ファクス、カラ ーコピー機として使うことができます。

コンピュータと接続すると、カラープリンタ、カ ラースキャナとしても使えます。ファクスの送受 信もコンピュータからできるようになります。

キヤノンのバブルジェット(BJ)方式で、最高720dpi(水平方向)× 360dpi(垂直方向)の高解像度で、高品質で色鮮やかな印刷ができます。

毎分5ページという高速で、普通紙、光沢紙、封筒、OHPフィルム、バッ クプリントフィルム、布などいろいろなものに印刷できます。A4、B5、 A5、レター、リーガルサイズの普通紙なら100枚(75g/m<sup>2</sup>の普通紙のと き、OHPフィルムなら50枚、バックプリントフィルムや封筒なら10枚 までセットできます。

エコノミーモードでは、通常の50%の量のインクで経済的に印刷で きます。

#### カラー普通紙ファクス

キヤノンの超鮮明画像処理技術GENESISで、絵や写真も鮮明に送受 信できます。

相手側にカラーファクス機能があれば、カラーファクスの送受信がで きます。

A4サイズの標準的な白黒原稿1ページを約6秒\*で送信でき、送信中も つぎの送信の予約ができるので、時間のムダがありません。

送信先をワンタッチダイヤル 12件)や短縮ダイヤル 100件)に登録し ておけば、かんたんにダイヤルでき、グループダイヤルや同報送信で複数 の送信先(最大113か所)に送信できます。

記録用紙やインクがなくなっても、受信したファクスはメモリに保存 されるので安心です。

大きなサイズのファクスは、端が切れないように記録用紙のサイズに 合わせて自動的に縮小されます。

ECM(エラー修正機能)で、送受信のエラーを少なくすることもできます。

\*キヤノンFAX標準チャートNo.1を標 準モードで送信するとき 解像度:ファクス標準 送信速度:14400 bps ECM-MMR

メモリには、約42ページ分(キヤノ ンFAX標準チャートNo.1を標準モー ドで送るとき )の送受信ファクスを保 存できます。

ECMでの送受信は、送信側、受信 側の両方にECM機能があるときだけ 使えます。

MultiPASSB-25使用説明書

vi

#### フォトインクで高画質のカラーコピー

360×360dpiという高解像度のフルカラーコピー機として使えま す。白黒原稿 ハーフトーンを含む なら、最大毎分3枚という高速で、一度に 99部まで。70%、80%、90%に縮小コピーもできます。カラーの写真モ ードでは、150%、200%に拡大もできます。

#### 600dpi相当の高品位カラースキャナ

Scan Gear 4.0 TWAINなど、TWAIN規格に準拠したグラフィック ソフトやOCRソフトを使って、フルカラーや256階調グレースケールで 画像をコンピュータに読みこめます。解像度は30~600dpiの間で1dpi 単位で調整できます。複数ページの連続読みこみに対応したアプリケー ションでは、自動給紙装置(ADF)を使って、連続スキャンもできます。 「フツウシ(コウソク)」に設定する と、180×180dpiでより高速にコピ ーすることもできます。

付属のMultiPASS Suiteでは、 300dpiの高解像度で読みこみ、 600dpi相当までエンハンス処理する ことができます。

#### PCファクス

コンピュータで送受信するファクスをPCファクスといいます。 B-25は、コンピュータでの白黒ファクスの送受信、カラーファクスの

受信ができます。(コンピュータからカラーファクスを送信することはできません) B-25をコンピュータと接続すれば、付属のDesktop Managerや Windowsアプリケーションからファクスを送信したり、受信したファク

スを印刷せずに、そのままコンピュータに保存できます。

送信先を登録しておけばかんたんにファクス送信でき、一度に複数の 相手に送信したり、日時を指定して送信することもできます。送信するフ ァクスには、自分で作ったカバーページをつけられます。

受信したファクスは、画面で内容を確認したり、印刷したり、加工して 再送信できます。

#### MultiPASS Suiteとは

付属のMultiPASS Suiteは、コンピュータから操作して、B-25を プリンタ、ファクス、スキャナ、電話として使うためのMultiPASS用 のアプリケーションの総称です。

印刷機能があるアプリケーションからファクス送信できます。 画面にファクスを表示し、保存、編集、印刷、クリップボードへのコピー などの操作ができます。

電話番号やファクス番号を電話帳に登録できます。

一度に複数の送信先へファクスを同報送信できます。

ファクスにオリジナルのカバーページ(表紙)をつけられます。

MultiPASS SuiteやTWAIN規格に準拠したアプリケーションで画像を読みこめます。

MultiPASS Suiteのくわしい使い 方については、『 MultiPASS Suite使用説明書』をご覧ください。

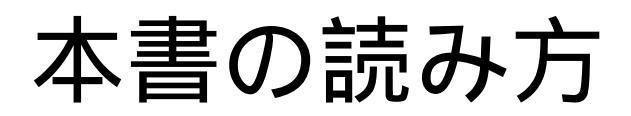

性能を十分にご利用いただくためにも、本書や付属している他の説明 書は、必ずお読みください。

「MultiPASS B-25の特長 ( viページ)や「アフターサービスについ て」( xivページ )「安全のためのご注意 ( xivページ )は必ずお読み ください。

ファクスやコピーなどの使い方は、本書の各章をお読みください。 B-25を思うように操作できないときは、「9章 困ったときは(9-1 ページ)をお読みください。

くわしい仕様は、「付録」の「仕様」(10-23ページ)をご覧ください。

#### B-25**を使い始める前に**

コンピュータと接続するとき

B-25をコンピュータと接続して、Windowsのアプリケーションや MultiPASS Suiteから印刷、スキャナ、ファクスの送受信などを行う ときは、最初に『マルチパスB-25の羅針盤』にしたがってセットアップ を行ってください。

#### コンピュータと接続しないとき

B-25をコンピュータと接続しないで使うときは、『マルチパスB-25 の羅針盤』でコンピュータを接続する操作の前まで行った後、本書の1章 の操作を行ってください。 操作方法がわからなくなったり、何 か問題が発生したときのために、本書 はすぐ手の届くところに用意しておい てください。

本書をお読みになっても、わからな いことがあるときは、お買い求めの販 売店、またはキヤノンお客様相談セン ター( 裏表紙)にご相談ください。

マーク、表記について 本書の中のマークや表記には、つぎのような意味があります。

▲警告 この表示を無視して誤った取り扱いをすると、人が死亡または重傷を 負う可能性が想定される内容を示しています。

▲注意 この表示を無視して誤った取り扱いをすると、人が傷害を負う可能性 が想定される内容、および物的損害のみの発生が想定される内容を示 しています。

3-6ページ 矢印は参照先を示しています。

「ソウシン オワリマシタ」 操作パネルのLCDディスプレイに表示される のようなメッセージは「」で囲んでいます。

> LCDディスプレイにいくつかのメッセージがくり返し表示されること を示します。

B-25 本機 MultiPASS B-25 の略称です。

各部の名称と働き

アフターサービスについて 安全のためのご注意

- 1章 B-25をコンピュータと接続しないときの設定のしかた 1
  - 2章 ファクスを送信する 2
  - 3章 スピードダイヤルの登録 3
    - 4章 ファクスを受信する 4
  - 5章 原稿のセットとコピー、スキャン 5
    - 6章 記録用紙のセットと印刷 6
      - 7章 BJ**カートリッジ** 7
        - 8章 清掃と輸送 8
        - 9章困ったときは 9

メニューの使い方

印刷可能領域

用語解説

索引

仕様

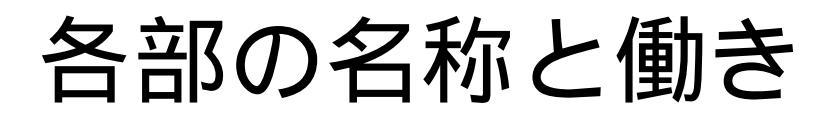

本体各部と取り付けた付属品の名称、機能は、つぎのとおりです。

#### 前面

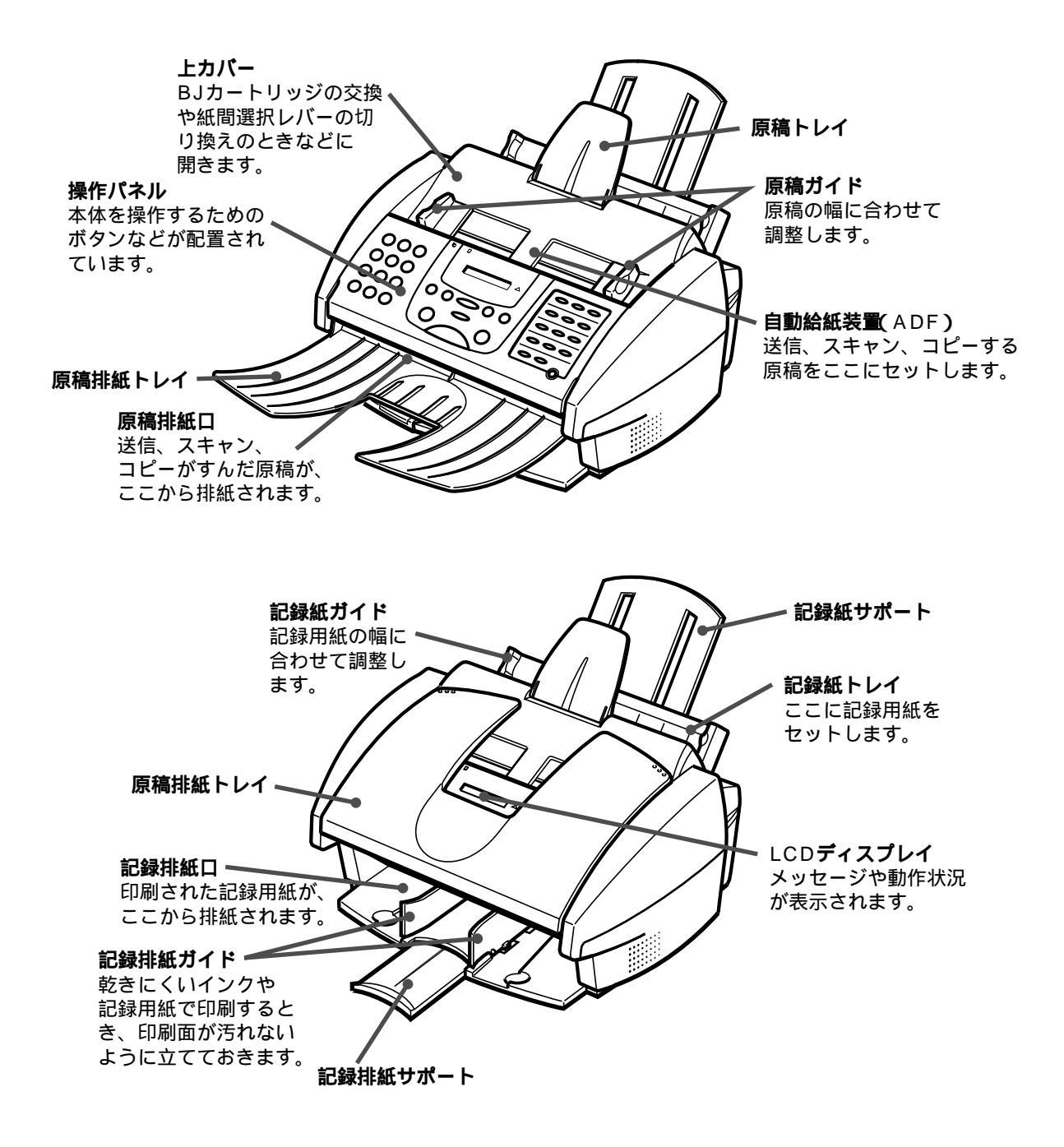

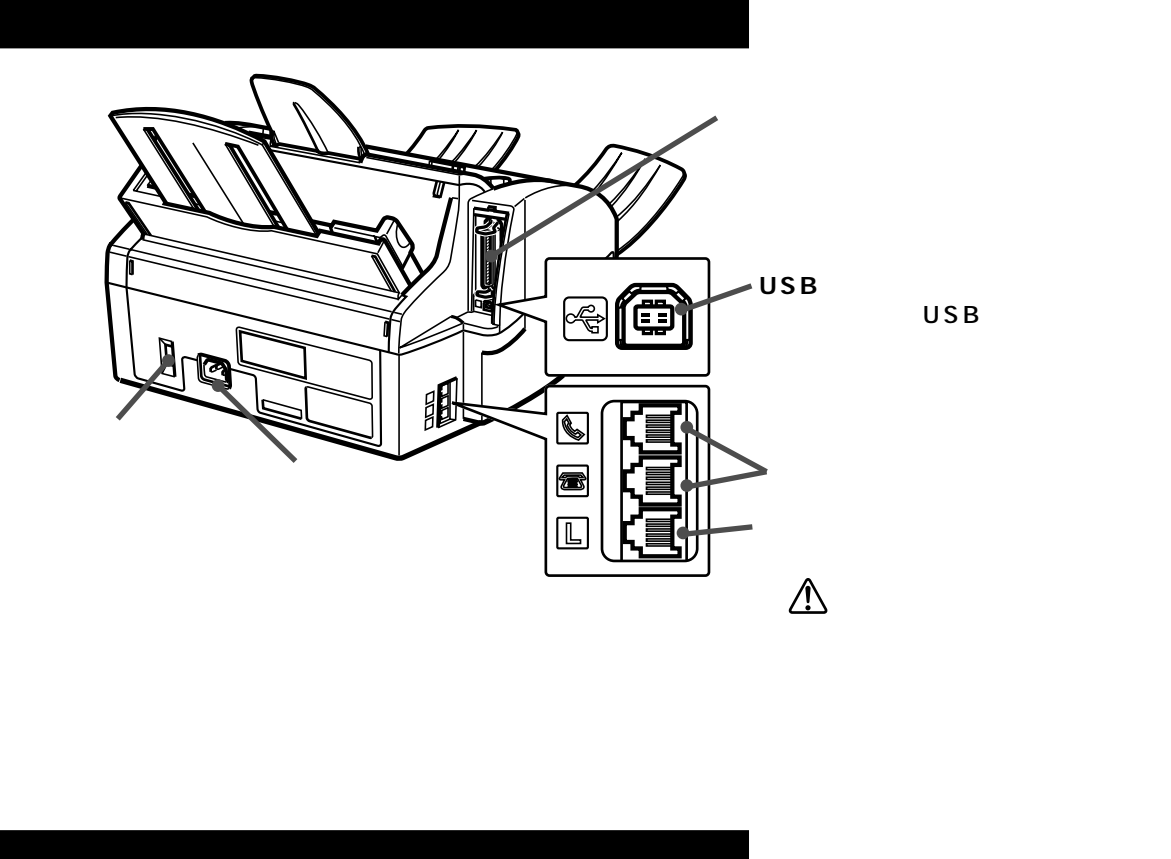

#### 内部

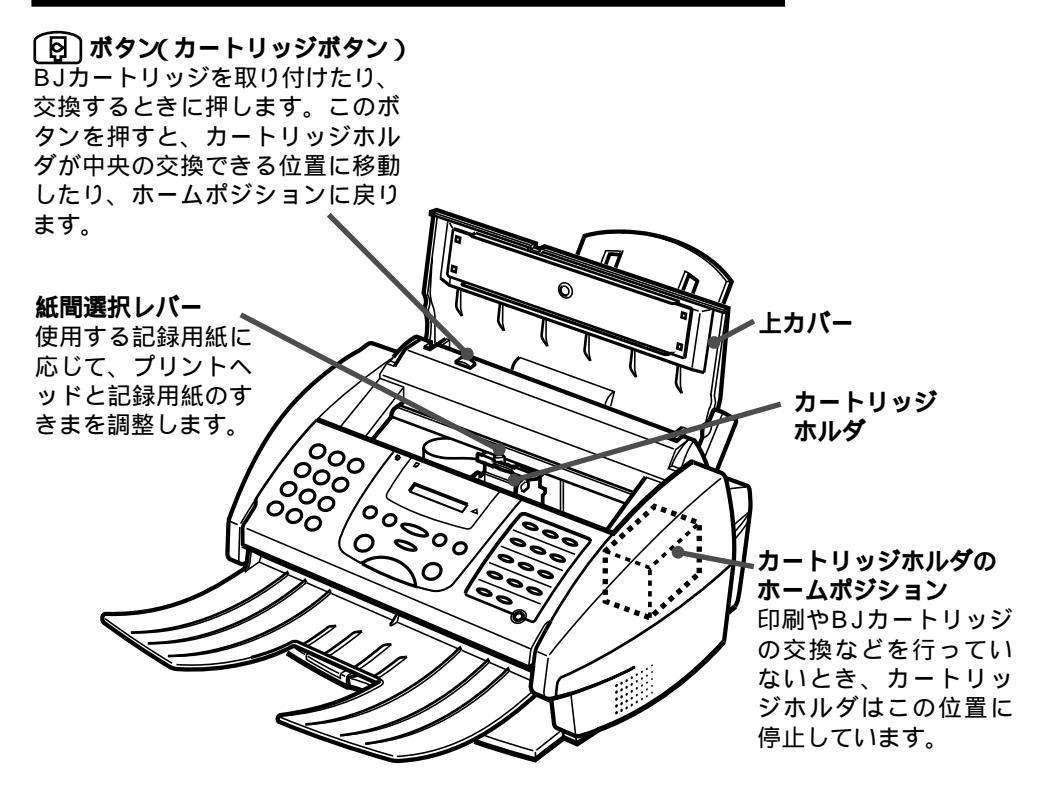

各部の名称と働き

#### 操作パネル

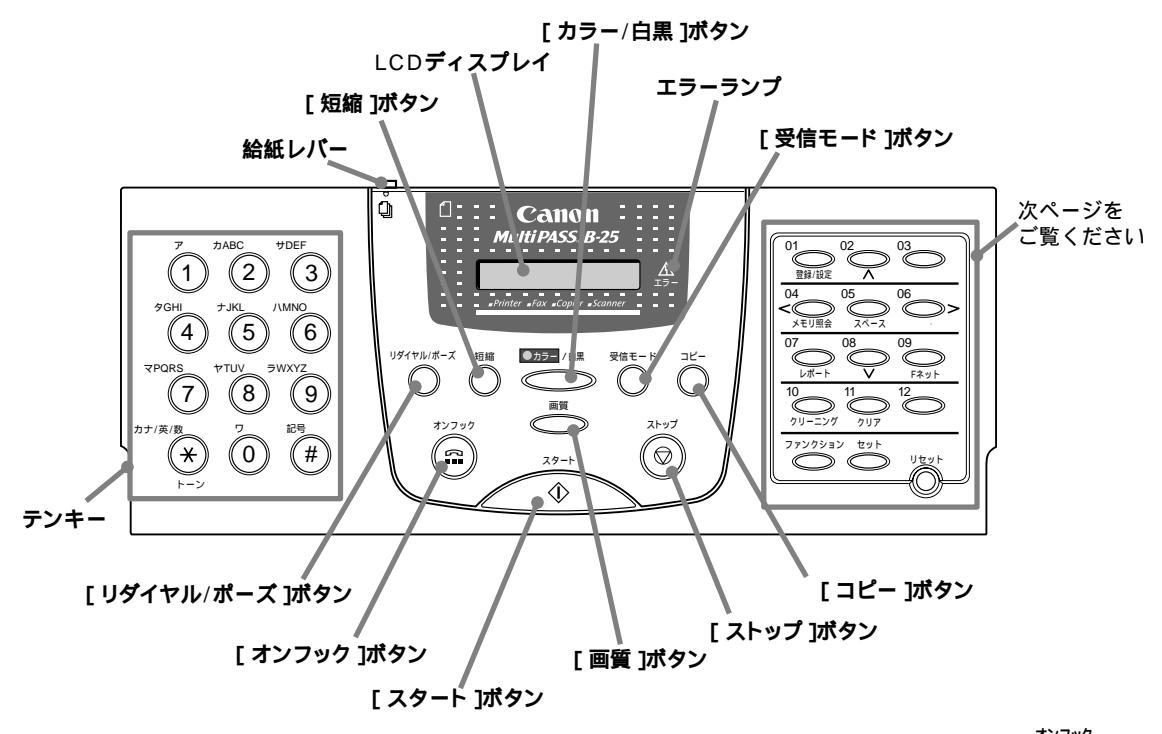

#### 給紙レバー

2枚以上の原稿をセットするとき は給紙レバーを①(左)に、1枚ず つセットするときは①(右)にしま す。

#### [短縮 ボタン 〇

短縮ダイヤルを使うときは、この ボタンを押してから登録した2桁 の番号を押します。

#### LCD**ディスプレイ** メッセージや動作状況が表示され

ます。設定を行うときは、メニュ ーや選択項目が表示されます。

[カラー/白黒 ボタン (カラー/白黒) ボタン (カラー) (クロボタンを押して、ランプがつ) いた状態にすると、コピーやファ クス送信がカラーで行われます。 もう一度ボタンを押してランプが 消えると白黒になります。 **エラーランプ** <u>ム</u> エラーが発生したり、記録用紙や インクがなくなったときなどに点 滅します。

#### [受信モード ボタン 〇

押すたびに、受信モードが切り替 わります。

#### テンキー

ダイヤルするファクス番号や電話 番号を入力します。相手の名前の 登録など、文字や記号を入力する ときにも使います。

[リダイヤル/ポーズ ボタン 〇 最後にテンキーでダイヤルした番 号にもう一度かける(リダイヤル する)ときに押します。また、フ ァクス番号の間にポーズを入れる ときにも押します。 【オンフック ボタン (m) 電話をかけるときに押します。

【スタート ボタン →→→ 送信、受信、スキャン、コピーな どの操作を開始するときに押しま す。

#### [**画質]ボタン** 〇〇

コピーやファクス送信の画質を選 びます。 <sub>ストップ</sub>

[ストップ ボタン 送信や受信などの操作を中止し て、スタンバイの状態にします。 「コピー ボタン

MultiPASSB-25使用説明書

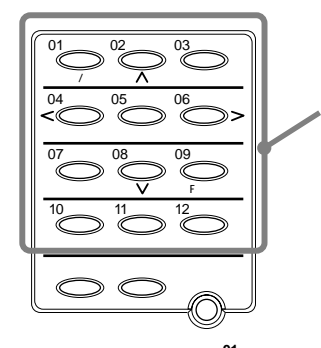

#### ワンタッチダイヤルボタン/機能ボタン 通常はワンタッチダイヤルボタンですが、 <sup>ファンクション</sup> ボタンを押してランプがついた状態

にすると、[登録/設定]ボタン、[ ]ボタ ンなど、青い文字で書かれた機能ボタンと して使えるようになります。 もう一度 ひひか ボタンを押してランプが消 えると、ワンタッチダイヤルとして使える ようになります。

[登録/設定 ボタン 😋 💱 🕼 LCDディスプレイにメニューを データ登録設定のときに他の選択 表示して、スピードダイヤル、ユ 項目を表示できます。 ーザ情報、送受信などの設定を行 います。

[ **ボ**タン<sup>⁰</sup>◯

| [ <b>&lt;                                   </b>                       | [ スペース ボタン <sup>05</sup> ──                                  | [ > <b>ボタン<sup>®</sup>◯</b> >                                                                     |
|------------------------------------------------------------------------|--------------------------------------------------------------|---------------------------------------------------------------------------------------------------|
| 登録のときに、カーソルを左に動                                                        | 送信先を登録するときなどに、文                                              | 登録のときに、カーソルを右に動                                                                                   |
| かすことができます。                                                             | 字や数字の間にスペースを入れま                                              | かすことができます。                                                                                        |
| [ メモリ照会 ボタン <sup>04</sup>                                              | す。                                                           |                                                                                                   |
| メモリに保存されているファクス                                                        |                                                              |                                                                                                   |
| を印刷、削除したり、リストを印                                                        |                                                              |                                                                                                   |
| 刷します。                                                                  |                                                              |                                                                                                   |
|                                                                        |                                                              |                                                                                                   |
|                                                                        | [ ボタン <sup>®</sup> 〇                                         | <br>[ Fネット                                                                                        |
|                                                                        | [ <b>ボタン <sup>®</sup></b><br>データ登録設定のときに、他の選                 | [F <b>ネット                                    </b>                                                 |
|                                                                        | 【 <b>がタン <sup>08</sup></b><br>データ登録設定のときに、他の選<br>択項目を表示できます。 | [F <b>ネット                                    </b>                                                 |
| [ <b>レポート ]ボタン <sup>07</sup></b><br>登録した情報や、通信結果に関す<br>る情報のレポートを印刷します。 | 【 <b> </b>                                                   | 【F <b>ネット )ボタン <sup>09</sup>○○</b><br>ファクス番号を登録するときに、<br>Fネットの第2ダイヤルトーンを<br>自動的に検知するための記号を入       |
| [ <b>レポート ]がタン <sup>07</sup></b><br>登録した情報や、通信結果に関す<br>る情報のレポートを印刷します。 | 【 <b>がタン <sup>®</sup></b><br>データ登録設定のときに、他の選<br>択項目を表示できます。  | 【F <b>ネット ボタン <sup>09</sup></b><br>ファクス番号を登録するときに、<br>Fネットの第2ダイヤルトーンを<br>自動的に検知するための記号を入<br>力します。 |

BJカートリッジのノズルチェッ クやクリーニングを行います。

去します。

登録のときに、入力した内容を消

[リセット ボタン 🔘

になったとき、コンピュータ側の エラーを修復したら、印刷を再開 する前に、このボタンを押してB-25をリセットします。また、紙 づまりなどのエラーの原因を取り 除いた後に押します。

[ファンクション ボタン<sup>ファンクション</sup> [セット ボタン <sup>セット</sup> [ファンクション]ボタンを押し メニューを選ぶときや、データを 印刷中にコンピュータ側がエラー て、ランプがついた状態にする 登録するときに押します。 と、「登録/設定 ボタン、「 ボ タンなど、青い文字で書かれた機 能を使えるようになります。

#### MultiPASSB-25使用説明書

xiii

各部の名称と働き

## アフターサービスについて

B-25は最新の技術を使って、トラブルなどが発生しないよう細心の注意を払って設計されています。

何か問題が発生したときは、まず 9章 困ったときは(9-1ページ)を参照し てください。それでも問題が解消されないときは、お買い求めの販売店、または キヤノンお客様相談センター(裏表紙)までお問い合わせください。

## 安全のためのご注意

B-25をお使いになる前に、つぎの安全上のご注意を必ずお読みください。また、何か困ったことが起きたときにも参考にしてください。

#### ▲警告 心臓ペースメーカーをご利用の方へ

B-25からは微弱な磁気が出ています。心臓ペースメーカーをご使用の 方で異常を感じた場合は、B-25から離れ、その後、医師にご相談ください。

#### ⚠注意 設置する場所について

水平で振動のない安定した場所に設置してください。 周りに物を密着させないでください。

> 本体の内部では発熱しています。放熱が十分でないと、内部の温度が上昇 し、故障や火災の原因になります。また、ベッド、ソファー、敷物の上な ど、柔らかいものの上や、エアコン、暖房器具など、熱を発するものの近 くでは使わないでください。戸棚や本棚、ラックなど、十分に換気できな い場所には収めないでください。

水滴のかかるような場所には設置しないでください。

水道の蛇口、加湿器、湯沸器の近くなど、水滴のかかるような場所には設置しないでください。万一、B-25に水をかけてしまった場合は、すぐに 電源コードを電源コンセントから抜いて、お買い求めの販売店にご連絡く ださい。

直射日光の当たる場所には設置しないでください。

直射日光の当たる場所に設置すると、故障の原因になります。やむをえない場合は厚いカーテンやプラインドなどで遮光してください。

温度が急激に変化する場所には設置しないでください。

室内の温度範囲は10~32.5度の間が適当です。

#### ▲注意 電源について

本体ラベルに指定されている電源を使ってください。

電源は、本体ラベルに指定されているものを使ってください。ご使用の電源の種類がよくわからない場合は、最寄りの電力会社にお問い合わせください。使用できる電源の種類についてご不明な点があるときは、お買い求めの販売店にお問い合わせください。

アース線は必ずアースに接続してください。

アース線で、B-25本体背面のアース接続端子を電源コンセントなどの アースに接続してください。アース線は付属していません。別途、ご購入 ください。

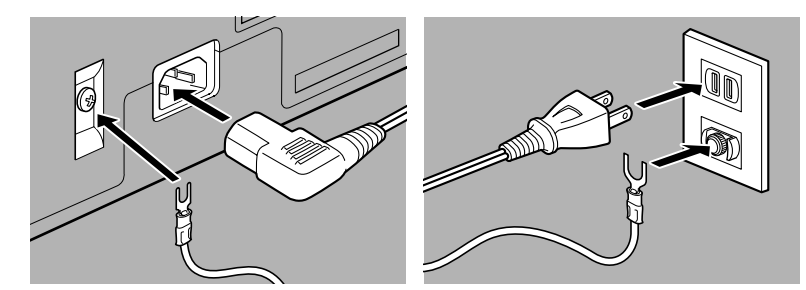

▲警告 万一、漏電した場合の感電事故防止のため、必ずアース線を取り 付けてください。アース線はつぎのところに取り付けられます。

> 電源コンセントのアース端子 接地工事(D種)が行われている接地端子

つぎのようなところには、絶対にアース線を取り付けないでください。

ガス管 電話専, 避雷針 水道等

電話専用アース端子 避雷針 水道管や蛇口

電源コンセントの供給限界を超えないように注意してください。

電源に接続しているすべての機器の合計の電力使用量が、電源コンセント の供給限界を超えないように注意してください。

電源コードを踏んだり、重いものをのせないでください。

電源コードを踏みつけたり、重いものをのせたりしないでください。歩く ときに電源コードが足に引っかからない場所に設置してください。また、

コードがねじれたり、結び目ができていないか確認してください。

電源を切ってすぐに電源を入れないでください。

ー度電源を切ったら、また電源を入れるまで少なくとも5秒間お待ちくだ さい。

印刷中は絶対に電源コードを抜かないでください。

紙づまりの原因になります。

雷が鳴ったら、すぐに電源コードを電源コンセントから抜いてください。

MultiPASSB-25使用説明書

#### ▲注意 移動、運搬、清掃について

移動したり清掃したりするときは、必ず電源コードを抜いてください。 運搬するときは、BJカートリッジを取りはずさないでください。

カートリッジホルダがホームポジションにあることを確認してから電源

コードを抜いてください。 B-25を持ち上げるときは、本体側 面を持ってください。

> 絶対に前面の記録排紙口や背面 の記録紙トレイを持って持ち上 げないでください。

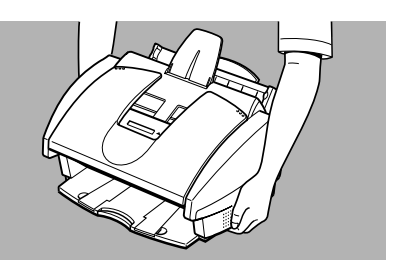

#### ▲注意 その他の取り扱いについて

B-25は絶対に分解しないでください。

本体内部には高圧電流部分が露出している箇所があり、触れると感電する おそれがあります。

本体に表示されている注意事項は必ずお守りください。

内部にものを差しこんだり、落としたりしないでください。

ドライバなど、細長いものを本体内部に差しこまないでください。本体内 部には高圧電流部分が露出している箇所があり、これに触れると火災に なったり、感電するおそれがあります。

また、B-25の内部に細かい異物(ピン、紙、クリップ、ホチキスの針)な どを落とさないように注意してください。万一、異物がはいってしまった ときは、すぐに電源コードを電源コンセントから抜いて、お買い求めの販 売店にご連絡ください。

#### ▲注意 つぎのような場合は、すぐに電源コードを電源コンセントから抜いてください。

つぎのような場合は、すぐに電源コードを電源コンセントから抜いて、 お買い求めの販売店に連絡してください。

電源コードやプラグが傷ついたり、すり切れたりしている。

本体の上または内部に液体をこぼした。

煙が出たり、異様な音や臭いがしている。

B-25を落としてしまった。または、本体や付属品が壊れた。

正しい手順で操作しても、うまく動かない。「9章 困ったときは( 9-1ページ)の手順にしたがって操作しても問題が解決しない。

B-25を操作するときは、必ず本書の手順にしたがってください。不用意 に装置を壊してしまうと、大がかりな修理が必要になる場合があります。

## 1**章** B-25を コンピュータと 接続しないときの 設定のしかた

B-25をコンピュータと接続しないで使うときは、B-25の操作パネル で、ファクスの送受信のために、現在の日付、時刻と電話回線の種類を 設定してください。

コンピュータを接続して、Desktop Managerで設定を行うと、B-25の操作パネルで行った設定はすべて無効になってしまいます。B-25 をコンピュータと接続して使うときは、コンピュータからDesktop Managerを使って設定してください。

コンピュータからの設定のしかた 『マルチパスB-25の羅針盤』、『 🕋 MultiPASS Suite使用説明書』 B-25をコンピュータと接続しないときの設定のしかた

## 発信元情報を登録する

ファクスの送受信を行うために、いくつかの設定が必要です。現在の 日付、時刻と電話回線の種類は、必ず正しく設定してください。

#### 現在の日付、時刻

現在の日付、時刻を設定してください。送信されたファクスの上部に印 刷されます。

#### 発信元情報

送信したファクスのいちばん上(ヘッダ)に印刷される日付、時刻やページ番号などの情報を発信元情報といいます。

#### 送信されたファクスに印刷される発信元情報

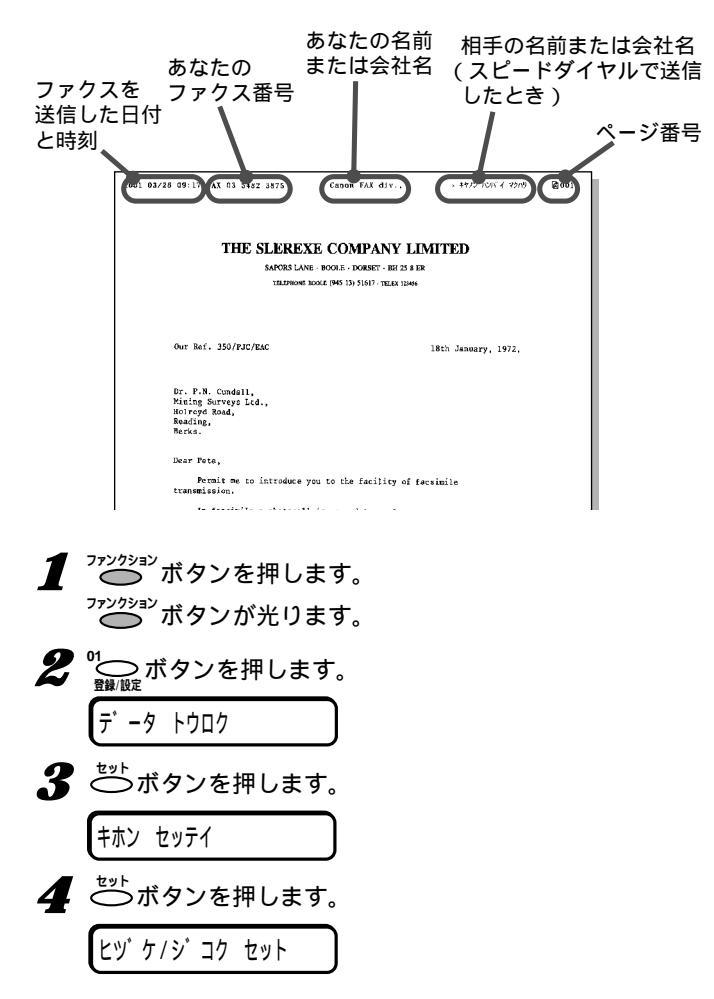

B-25をコンピュータと接続して使 うとき

設定の変更はDesktop Manager で行ってください。

-『 MultiPASS Suite使用説明 書』

発信元情報は、送信するファクスの 画像領域の外側上)につけるか、画像 領域内につけるかを設定できます。 「「基本設定」メニュー」10-4ページ

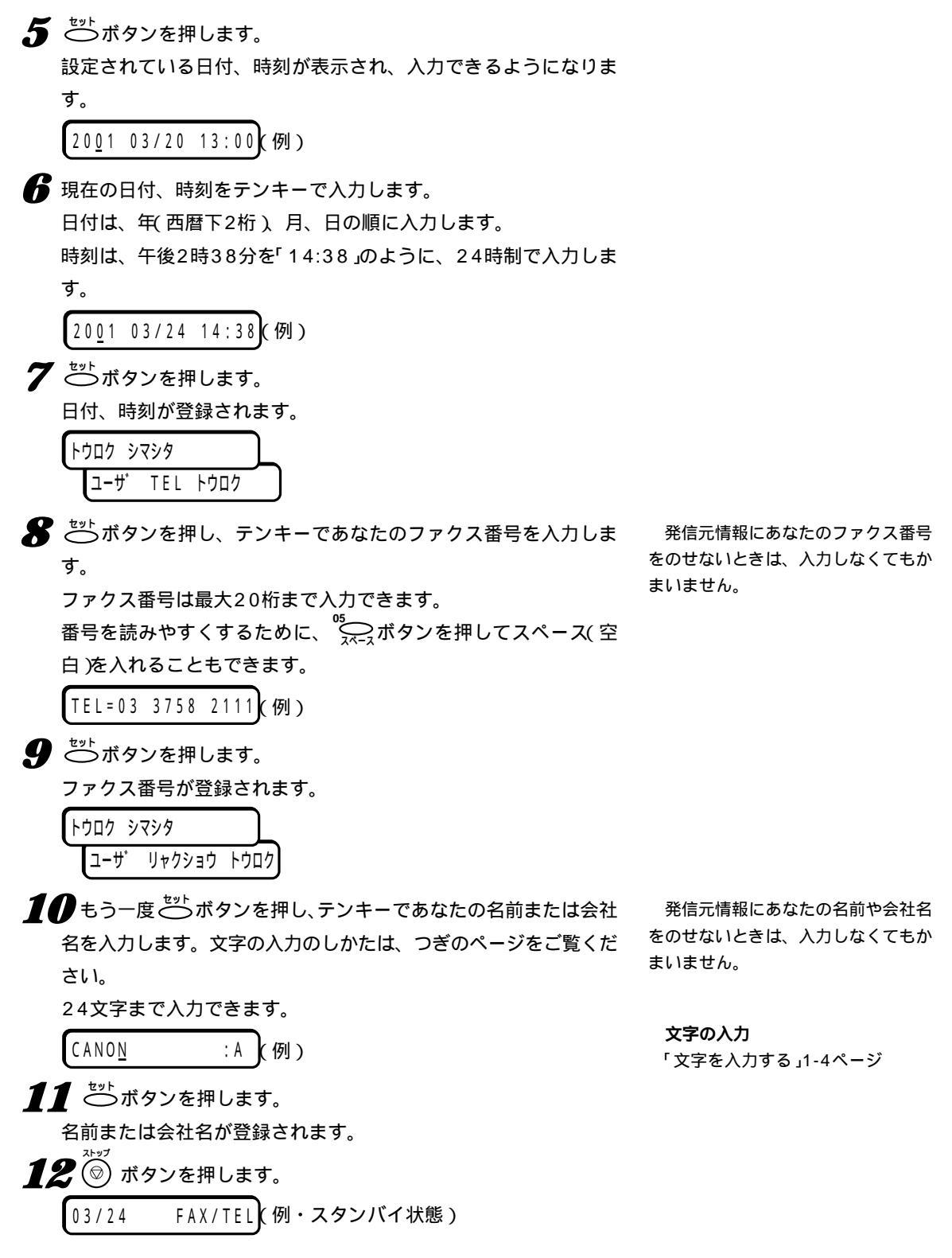

MultiPASSB-25使用説明書

文字を入力する

発信元情報にあなたの名前や会社名を入力するときは、テンキーや、 <sup>™</sup>━━>ボタン、<<sup>→</sup>→□Ⅲ☆ボタンを使います。

文字の入力中に60秒以上何も操作 をしないと、スタンバイ状態に戻りま す。

テンキーのボタンでは、カナモード、英字モード、数字モードで、つ ぎの文字を入力することができます。

| テンキー         | カナモードのとき            | 英字モードのとき           | 数字モードのとき    |
|--------------|---------------------|--------------------|-------------|
| 1            | アイウエオ               |                    | 1           |
| 2            | カキクケコ               | ABCabc             | 2           |
| 3            | サシスセソ               | DEFdef             | 3           |
| 4            | タチツテト               | GHIghi             | 4           |
| 5            | ナニヌネノ               | JKLjkl             | 5           |
| 6            | ハヒフヘホ               | MNOmno             | 6           |
| 7            | マミムメモ               | PQRSpqrs           | 7           |
| 8            | セユヨ                 | TUVtuv             | 8           |
| 9            | ラリルレロ               | WXYZwxyz           | 9           |
| 0            | ワヲンァィゥェォャュョッ        |                    | 0           |
| æ            | » • F               | *#!",;:^`          | _ = /   ' ? |
| <b>W</b>     | • ' 」、 <del>-</del> | \$ @ % & + ( ) [ ] | { } < >     |
| $\bigotimes$ | (※ボタンを押すと、カナモート     | 、英字モード、数字モ・        | -ドが切り替わります。 |
|              |                     | 央子七一ド→→            |             |

#### モードを切り替える

文字入力の状態で、ジャップボックンを押すと、モードが切り替わり、LCD ディスプレイの右端に表示されます。

カナモードのときは、「:ア」と表示されます。

英字モードのときは、「: A」と表示されます。

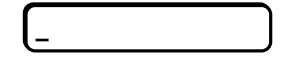

数字モードのときは、「:1」と表示されます。

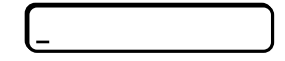

#### 文字の入力のしかた(例:「キ」と入力するとき)

:7

1 入力する文字のモードになるまで (\*\*)ボタンを押します。 カナモード(右側に「:ア」と表示された状態)になるまで (\*)ボタンを押します。

入力する文字が表示されるまで、その文字が割り当てられているテ ンキーのボタンを押します。 たとえば、カ行の文字を入力したいときは、「カABC」と書かれている(2)ボタンを押します。 ボタンを押すたびに、そのボタンに割り当てられている文字が順番 に表示されます。カナモードで「キ」と入力するときは、(2)ボタン

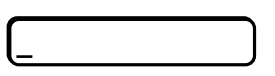

を2回押します。

3 <sup>™</sup>→ボタンを押して、カーソルをつぎに移動します。

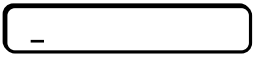

つぎに入力する文字が違うボタンに割り当てられているときは、 <sup>™</sup> →ボタンを押さなくても、そのボタンを押すと、前の文字が入 力され、カーソルがつぎに移動します。

#### 入力した文字を1字だけ消去、修正する

すでに入力されている文字はつぎのようにして消去、修正します。

**1** <sup>№</sup>→ボタン、<sup>04</sup>→<sub>xUMB</sub>ボタンを押して、消去、修正したい文字まで カーソルを移動します。

2 テンキーで正しい文字を入力します。

<sup>™</sup>◯\_\_\_、ボタンを押すと、カーソル位置の文字が消去され、空白にな ります。

#### 入力した文字をすべて消去する

**1**<sup>1</sup> (), ボタンを押します。

## ユーザデータリストを 印刷して発信元情報を 確認する

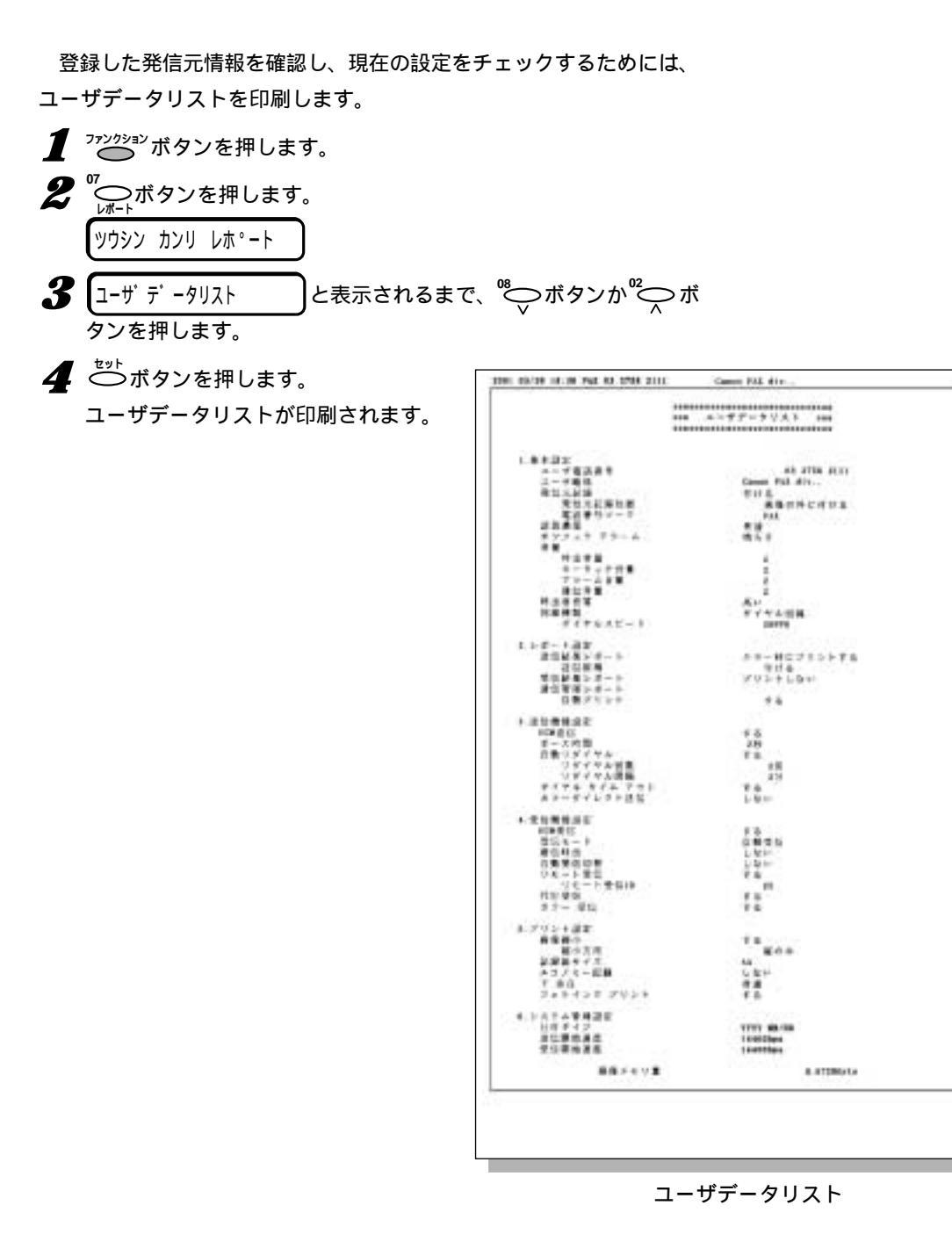

MultiPASSB-25使用説明書

120444

## 電話回線の 種類を設定する

B-25を接続した電話回線の種類を設定してください。

工場出荷時は、ダイヤル回線(20pps)に設定されているので、ダイ ヤル回線に接続したときは、この設定は必要ありません。

電話回線の種類がわからないときは、NTTの回線調べ(116)に問い 合わせてください。NTTの領収書、口座振替のお知らせでもわかりま す。(右記参照)

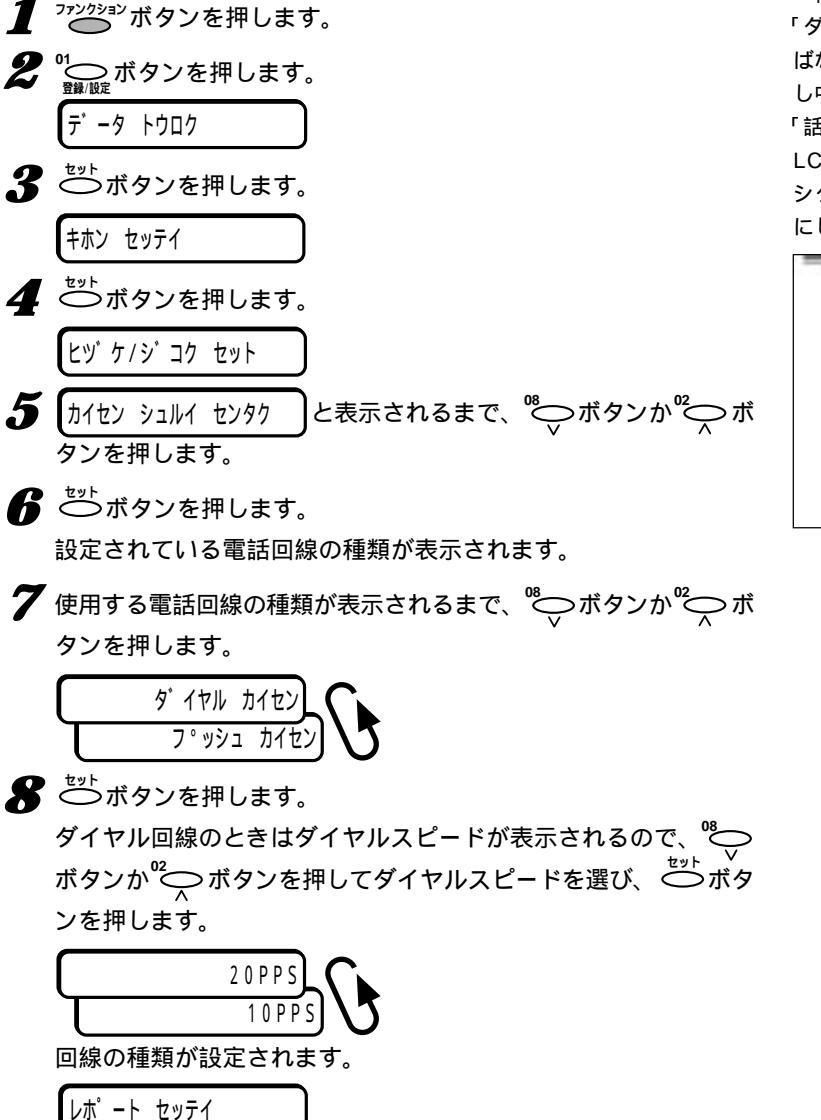

NTTの領収書で回線の種類を見分 ける方法

領収書、口座振替のお知らせに「プ ッシュ回線使用料」が記載されている ときば「プッシュ回線」、記載されてい ないときは「ダイヤル回線(20pps)」 を選んでください。

内線に接続したときなど、まれに 「ダイヤル回線(10pps)」にしなけれ ばならないことがあります。相手が話 し中でないのにエラー送信レポートに 「話し中でした」と印刷されるときや、 LCDディスプレイに「ハナシチュウ デ シタ」と表示されるときは、この設定 にしてみてください。

| <ul> <li>次回口座振巷の<br/><ul> <li>次回口座振巷の<br/></li> <li>(12) (12) (12) (12)</li> </ul> </li> </ul>                                                                                                    | お知らせ<br>いいれい<br>18 a Charles | 1.649 ( |
|----------------------------------------------------------------------------------------------------|------------------------------|---------|
| 0000-00000 (20)                                                                                                    | 12 + 11 +=                   |         |
|                                                                                                    |                              | n.      |
| 1-140<br>247-0-0000000<br>1-1400<br>247-0000<br>247-00000<br>247-00000<br>247-00000<br>247-00000<br>24 |                              | 755     |

NTTの口座振替のお知らせの例

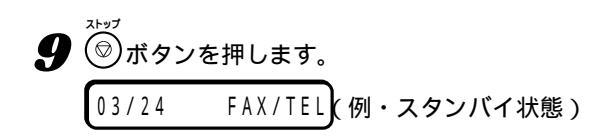

2章 ファクスを 送信する

2 ファクスを送信する

この章では、B-25を使ってファクスを送信する方法について説明します。

送信する原稿は、自動給紙装置(ADF)にセットします。B-25で使用 できる原稿については、「5章 原稿のセットとコピー、スキャン(5-1ページ)を参照してください。

## ファクスを送る

B-25は、相手を呼び出しながら原稿を読みこんでメモリに保存し、 電話がつながると、残りの原稿を読みこみながら送信します。メモリに 保存しながら送信するので、この方法を「メモリ送信」といいます。

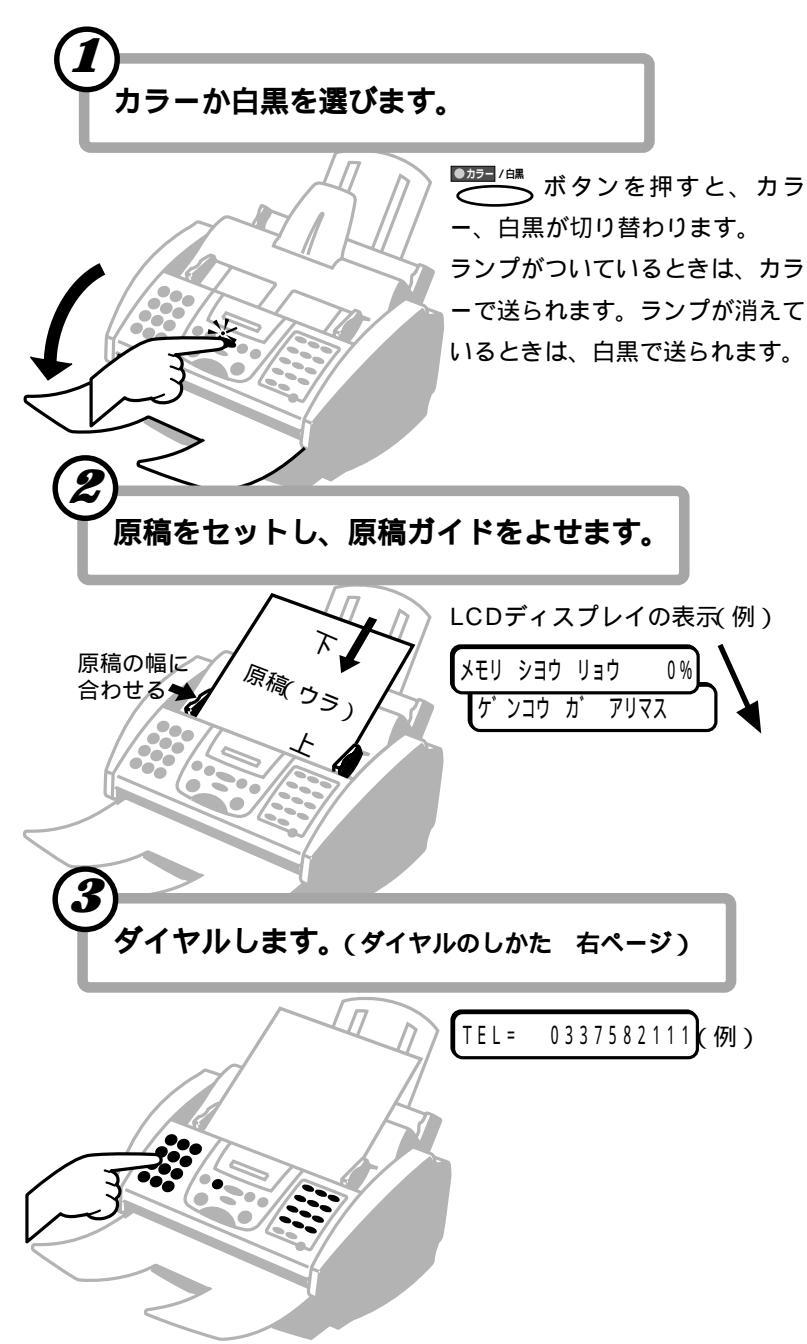

#### メモリに保存できる枚数

B-25のメモリには、約42ページの 原稿を保存できますが、写真や絵が多 い原稿や、文字が細かい原稿は、保存 できるページ数が少なくなります。

B-25では、同時に複数の処理がで きるので、原稿を読みこんでメモリに 保存しているときでも、ファクスを受 信したり、印刷することができます。

#### メモリ使用量

メモリ使用量が100パーセントに 近いときは、メモリ送信はできませ ん。メモリ内のファクスを印刷、削除 してメモリを空けるか、手動送信して ください。

「メモリに保存されているファクス を印刷、削除する」4-10ページ 手動送信 「接続した電話機を使って ファクスを送る」2-6ページ

送信先のファクス機器にカラーファ クスの機能がないとき

カラーでは送信できませんが、その ような場合、自動的に白黒に変換して 送信するように設定することもできま す。

カラーダイレクト送信 「「送信機能設 定」メニュー」10-5ページ

#### 解像度、読み取り濃度の調整

「解像度を変える」2-7ページ、「読 み取り濃度を変える」2-8ページ

#### 2枚以上の原稿をセットするとき

給紙レバーを**山**(左)にしてくださ い。

2枚以上セットできない原稿

厚い紙の原稿、はがき・名刺などの 小さな原稿、写真、光沢処理された紙 の原稿、キャリアシートなど。これら の原稿は給紙レバーを
(右)にして1 枚ずつセットしてください。 「使用できる原稿」5-2ページ

# ファクスを送信する

2

#### ダイヤルのしかた

ファクス番号は、つぎのどれかの方法でダイヤルします。

#### テンキーでダイヤルする

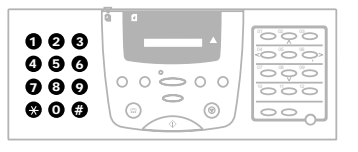

#### 送信先のファクス番号をテンキ ーで順に押します。

#### ワンタッチダイヤル

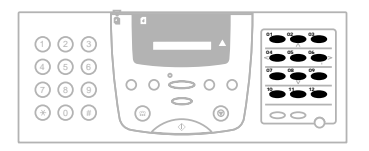

送信先が登録されているワンタ ッチダイヤルボタンを押しま す。グループ(複数の送信先)が 登録されているときは、そのす べての送信先に送信されます。 送信先の登録 「ワンタッチダイヤ ルを登録する 3-2ページ、「グルー プダイヤルを登録、変更、削除す る 3-9ページ

(くわしくはつぎのページ)

短縮ダイヤル

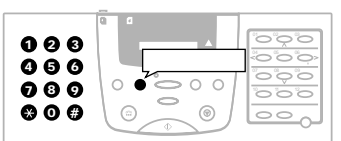

()ボタンを押して、テンキー で送信先の短縮ダイヤル番号 (2桁)を押します。グループ (複数の送信先)が登録されてい るときは、そのすべての送信先 に送信されます。

送信先の登録 「短縮ダイヤルを登 録する」3-6ページ、「グループダイ ヤルを登録、変更、削除する」3-9 ページ

コンピュータでダイヤルする Desktop Managerを使っ て、コンピュータからファクス 番号をダイヤルすることもでき ます。

r \_\_\_\_ MultiPASS Suite使用説 明書。

#### 自動的な原稿読みこみ

スピードダイヤル ワンタッチダイ ヤル、短縮ダイヤル、グループダイヤ ル)でダイヤルしたときは、 ボタンを押さなくてもダイヤルして5 ~10秒で自動的に原稿の読みこみと ファクス番号の呼び出しが始まりま す。

「送信機能設定」メニューで「ダイヤ ルタイムアウト」の設定 10-5ペー ジ)を「シナイ」にすると、自動的には 読みこまれないので / パタンを 押してください。60秒以内に ✓ ボタンを押さないと、送信は キャンセルされ、スタンバイ状態に戻 ります。

この設定は、Desktop Manager の「ファクス送信の詳細設定」の「自動 スタート でも変更できます。

『 MultiPASS Suite使用説明 書』

#### 受付番号

送受信するファクスごとに自動的に ふられる番号です。送信は0001か ら、受信は5001からふられます。通 信管理レポートでどのファクスかを区 別するのに役立ちます。

#### 送信結果レポート

送信結果レポートを印刷するように 設定していれば、送信結果レポートか エラー送信レポートが印刷されます。

#### 相手が話し中のとき

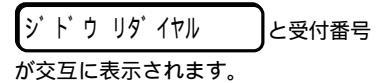

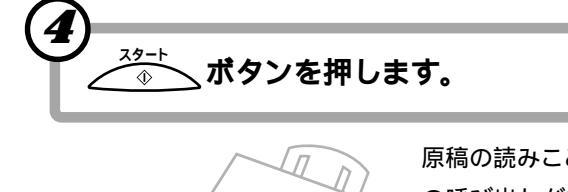

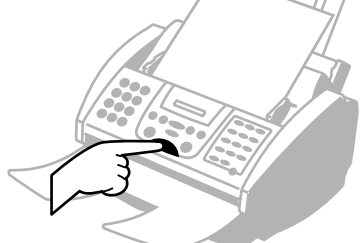

原稿の読みこみと、ファクス番号 の呼び出しが始まります。 送信中の表示(例) ソウシン ウケツケ ハ・ンコ・ウ 0012 ヨミコミ チュウ P.001 0337582111 ヨビ ダ シ チュウ

ソウシン オワリマシタ

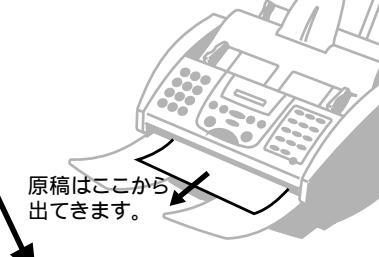

送信が終わると、表示されます。

ダイヤルのしかた

ファクス送信先などのダイヤルには、つぎのような方法があります。

#### テンキーでダイヤルする方法

電話番号を、テンキーで順に押します。

たとえば、「03-3758-2111」をダイヤルするには、つぎのように ひとつずつボタンを押します。

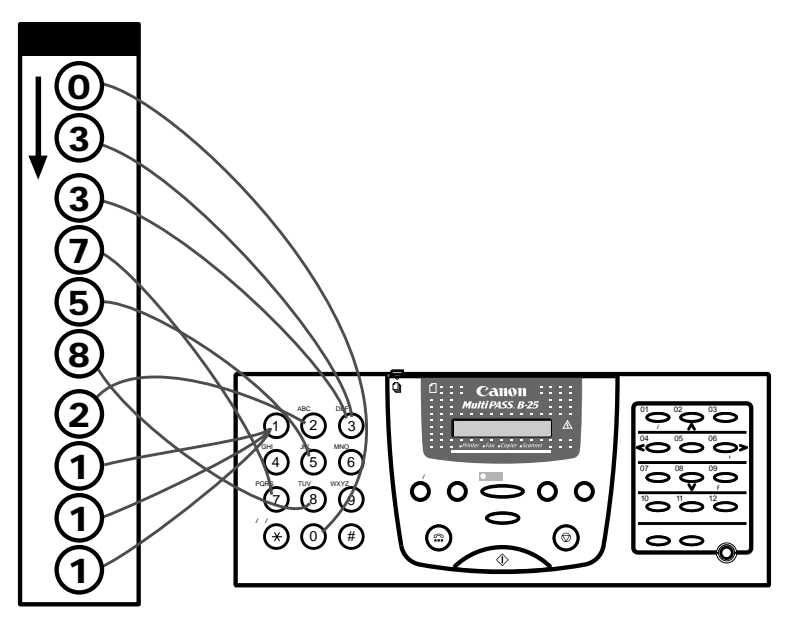

ワンタッチダイヤルでダイヤルする方法

電話番号が登録されているワンタッチダイヤルボタンを押します。 たとえば、相手の電話番号がワンタッチダイヤルの「03」に登録され ているときは、<sup>®</sup>──ボタンを押します。 「デンワバンゴウ ミトウロク」と表示 されたとき

B-25を内線に接続しているとき 内線 構内回線 から外線番号に送る

ときは、最初に外線呼び出し番号(一

般には「0」)を押し、<sup>1947年ルポース</sup>ボタンを 押し、電話番号を入力してください。

TEL = 0 p 0 3 3 7 5 8 2 1 1 1 (191)

**誤ったボタンを押したとき** √☉ ボタンを押してからやりなおし

ます。

登録されていないワンタッチダイヤ ルのボタンを押したときに表示されま す。他のボタンを押すか、そのボタン に送信先を登録してください。

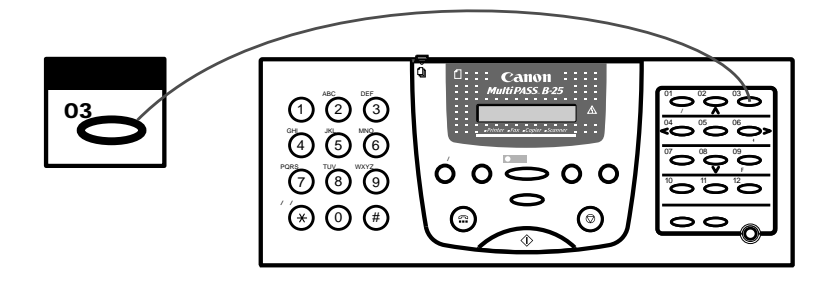

ワンタッチダイヤルボタンに、グループダイヤルとして複数の電話番 号を登録しておくと、ワンタッチダイヤルボタンを押すだけで、複数の 送信先に順に送信されます。

MultiPASSB-25使用説明書

#### 短縮ダイヤルでダイヤルする方法

○ボタンを押して、テンキーで2桁の短縮ダイヤル番号を押しま す。

たとえば、相手の電話番号が、短縮ダイヤルの「\*24」に登録されて <sup>短編</sup> いるときは、()、(2)、(4)の順にボタンを押します。

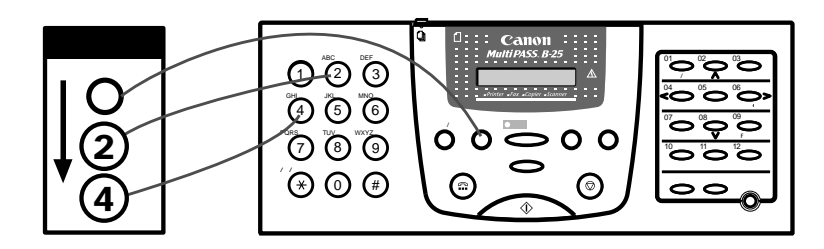

短縮ダイヤルに、グループダイヤルとして複数の電話番号を登録して おくと、短縮ダイヤルを押すだけで、複数の送信先に順に送信されま す。

リダイヤル

ファクスを再送信するときは、原稿をセットして<sup>ッダイヤルボ→ス</sup>ボタンを押 し、<u><sup>29-+</sup></u>ボタンを押します。最後にテンキーでダイヤルした番号に 送信されます。中止するときは、<sup>☆ップ</sup>ボタンを押します。

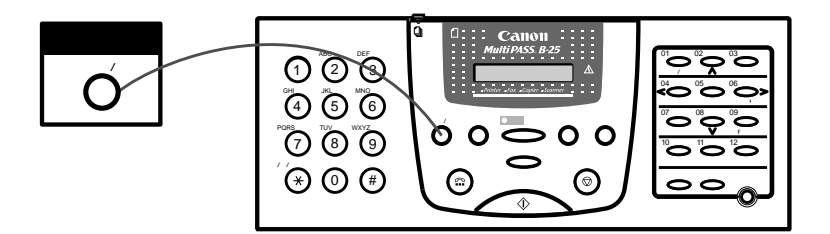

#### コンピュータでダイヤルする

Desktop Managerを使って、コンピュータから電話番号をダイヤ ルすることもできます。

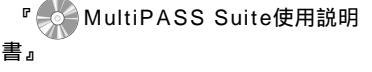

「デンワバンゴウ ミトウロク」と表示 されたとき

登録されていない短縮ダイヤルの番 号を押したときに表示されます。他の ボタンを押すか、その番号に送信先を 登録してください。

#### 自動的な原稿読みこみ

スピードダイヤル(ワンタッチダイ ヤル、短縮ダイヤル、グループダイヤ ル)でダイヤルしたときは、 ボタンを押さなくてもダイヤルして5 ~10秒で自動的に原稿の読みこみと ファクス番号の呼び出しが始まりま す。

「送信機能設定」メニューで「ダイヤ ルタイムアウト」の設定 10-5ペー ジ)を「シナイ」にすると、自動的には 読みこまれないので  $23 + \pi$  ボタンを 押してください。60秒以内に  $23 + \pi$  ボタンを押さないと、送信は キャンセルされ、スタンバイ状態に戻 ります。

この設定は、Desktop Manager の[ファクス送信の詳細設定]の[自動 スタート]でも変更できます。

『 MultiPASS Suite使用説明 書』

<sup>ッダイヤルボーズ</sup>ボタンは、自動リダイヤルの 設定に関係なく、使うことができま す。

## 接続した電話機を使って ファクスを送る

B-25に子電話を接続しているときは、受話器を取って相手と話して からファクスを送ることができます。これを「手動送信」といい、相手が 1本の電話回線を電話とファクスの両方に使っているときなどに便利で す。

B-25の 🗊 ボタンを使って、子電話を使わずに手動送信することも できます。この場合は、相手と話すことはできません。

 カラーか白黒を選びます。
 原稿排紙トレイを開き、
 ボタンを押すと、カラーと白黒が 切り替わります。
 ランプがついているときは、カラーで送られます。ランプが消えて

解像度、読み取り濃度の調整 「解像度を変える」2-7ページ、「読

み取り濃度を変える」2-8ページ

2 原稿をセットし、原稿ガイドを原稿の幅に合わせます。 LCDディスプレイの表示(例)

メモリ シヨウ リョウ 0% ケ・ンコウ カ・アリマス

いるときは、白黒で送られます。

子電話の受話器を取るか、 ボタンを押して、B-25のテンキーやワンタッチダイヤル、短縮ダイヤルで電話をかけます。 B-25本体でダイヤルすると、LCDディスプレイに電話番号が表示されます。

TEL= 0337582111)(例)

4 相手が応答したら、受話器で会話をします。 相手の声ではなく、ピーという音が聞こえたときは、6の操作に進みます。

5 ファクスを送信するときは、相手に、ファクス機器のスタートボタンを押すなど、受信の操作をしてもらうように伝えます。

ピーという音が聞こえたら、B-25の → ボタンを押して、受
 話器を戻します。

LCDディスプレイには、「ソウシン」という文字と受付番号が表示されます。

「ウケツケ バ ンゴ ウ 0012 (例)

「ダイヤルのしかた」2-4ページ 番号を間違ったとき

受話器を取らないで、 (m)ボタンを 押したとき

相手の声は聞こえますが、あなたの 声は相手には聞こえません。話をする ときは受話器を取ってください。

→ ボタンを押す前に受話器を 戻したとき

電話が切れ、ファクスは送れませ ん。

MultiPASSB-25使用説明書

### 解像度を変える

B-25は、キヤノンのGENESIS(超鮮明画像処理技術)によって、原稿にきわめて近い画質でファクスを送信できます。また、原稿にもっとも適した状態でファクスを送信するために、解像度を使い分けることができます。解像度は、つぎのように設定します。

▲ カラーの解像度を設定したいときは ランプがついた状態に、白黒の解像度を設定したいときは消えた状態にします。
● ボタンを押すたびに切り替わります。

 び ボタンを押します。
 設定されている解像度がLCDディスプレイに表示されます。
 ファクス ヒョウジュン (例)

3 設定したい解像度が表示されるまで、 ボタンを押します。
カラーのとき

ファクス とョウジュン
ファクス ファイン

アクス シャシン

最後に表示した解像度に設定されます。約10秒間何も操作しない と、LCDディスプレイの表示がスタンバイ状態に戻ります。 カラーの2つのモード ファクス ヒョウジュン

イラストやプレゼンテーション資料の ような階調の少ないカラー原稿に適し たモードです。B-25どうしならカラ ーBJカートリッジで印刷するのに適 しています。「ファクス ファイン」よ り、短い時間で送信できます。解像度 は200×200dpi。

ファクス ファイン

写真や風景画など、階調の多い自然な カラー原稿に適したモードです。B-25どうしならカラーBJカートリッジ フォトで印刷するのに適しています。 ただし、カラーBJカートリッジフォ トで受信したファクスを印刷するに は、フォトインク記録が、スル」に設定 されている必要があります。

「「プリント設定」メニュー<u>(</u>10-7ペ ージ)

解像度は200×200dpi。

**白黒の3つのモード** ファクス ヒョウジュン 8pels/mm×3.85lines/mmで、通 常の文字原稿に適しています。

#### ファクス ファイン

8pels/mm×7.7lines/mmで、細か い文字原稿に適しています。

#### ファクス シャシン

8pels/mm x 7.7lines/mmでハーフ トーンに対応しているので、写真原稿 などに適しています。写真などの濃淡 が、モノクロではなく64階調のグレ ースケールで読みこまれます。送信時 間は長くなりますが、写真などをより きれいに送信できます。

原稿を読みこんでいる途中で解像度 を変更したとき

つぎの原稿からその解像度で読みこ まれます。

## 読み取り濃度を変える

送信するファクスの濃度を、「濃く」、「普通」、「薄く」の3段階に設定 できます。

原稿の色が薄くてかすんだり、はっきりしないときなどは「濃く」を選んでください。原稿の色が濃すぎるときや、原稿の用紙に色がついているときは「薄く」を選んでください。

工場出荷時は、「普通」に設定されています。

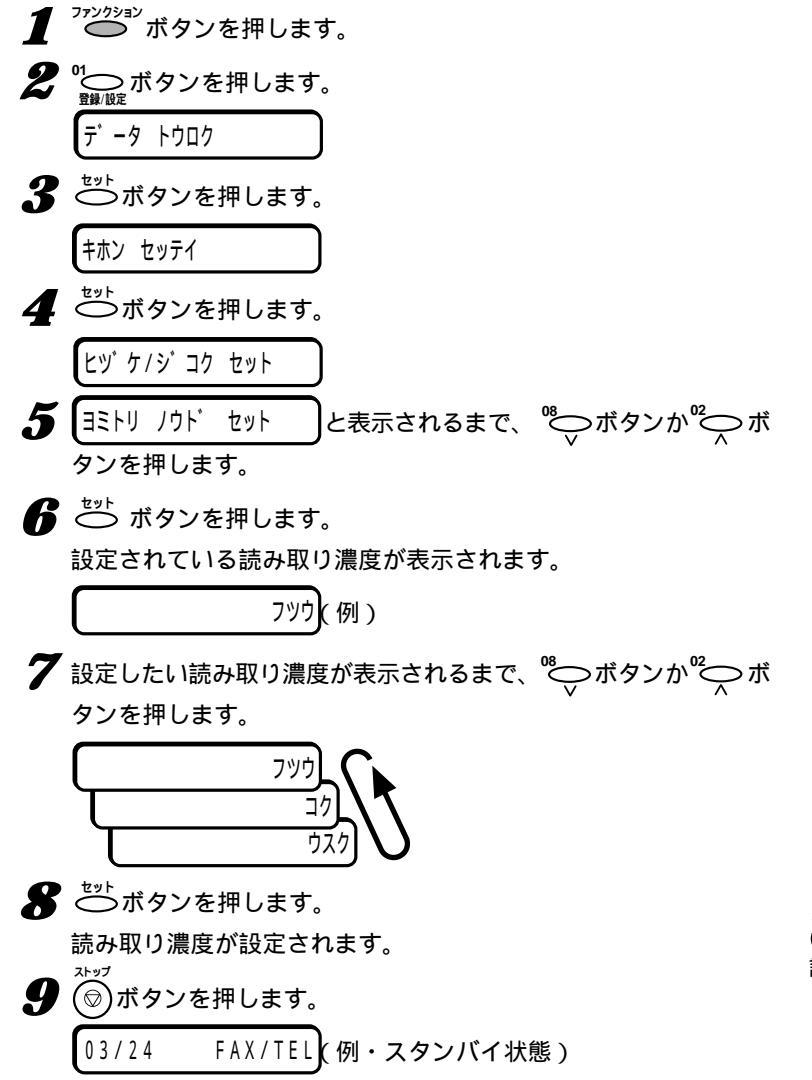

B-25をコンピュータとつないで使 うとき

設定の変更はDesktop Manager で行ってください。

『 MultiPASS Suite使用説明 』

8の操作で ジボタンを押す前に がが ボタンを押すと、読み取り濃度の 設定は中止され、スタンバイ状態に戻 ります。

## 送信を中止する

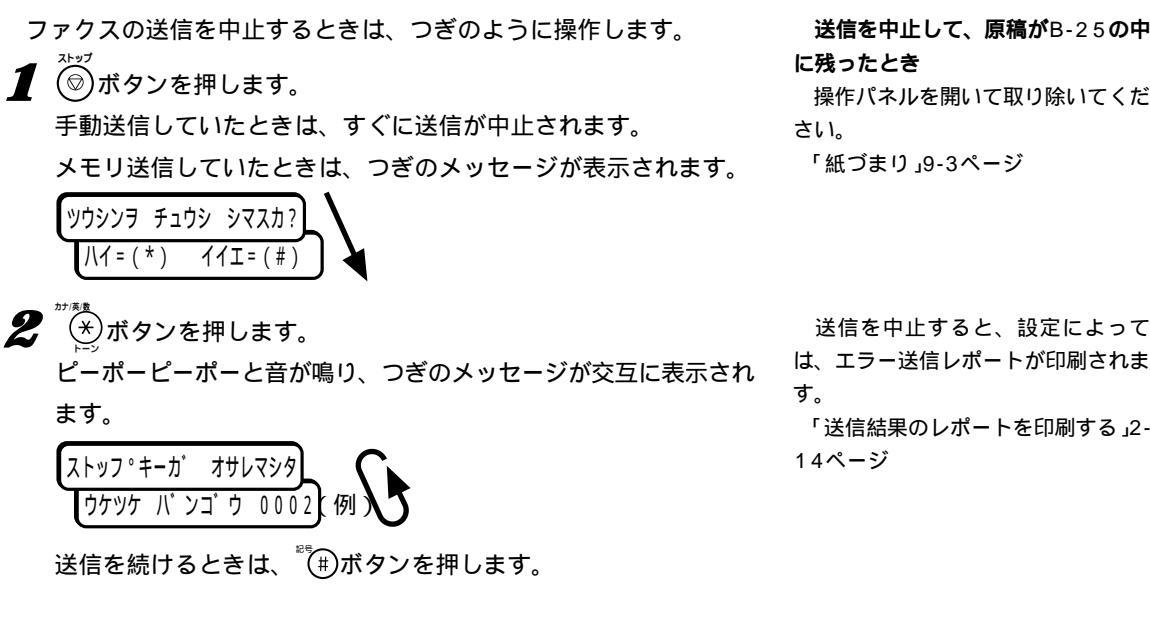

#### 自動リダイヤルの中止

自動リダイヤルを中止するときは、つぎのように操作します。

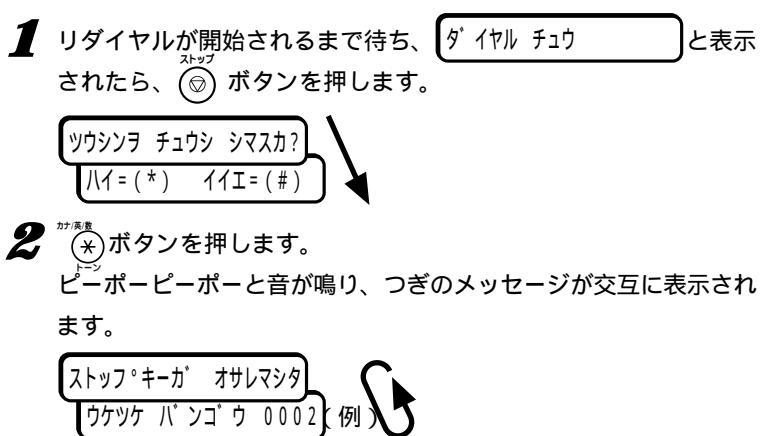

送信を続けるときは、(\*)ボタンを押します。

自動リダイヤル待機中に、送信を中 止するには

リダイヤル待機中に()ボタンを押 しても、リダイヤルは中止できませ ん。このときは、リダイヤル待機中の ファクスを、メモリから削除します。 「メモリに保存されているファクス を印刷、削除する」4-10ページ

送信を中止して、原稿がB-25の中 に残ったとき

操作パネルを開いて取り除いてくだ さい。

送信を中止すると、設定によって

「送信結果のレポートを印刷する」2-

「紙づまり」9-3ページ

MultiPASSB-25使用説明書

自動的にリダイヤルする

メモリ送信では、話し中などで相手につながらなかったとき、そのフ ァクス番号に自動的にもう一度送信(自動リダイヤル)されます。 リダイ ヤルする回数やリダイヤルするまでの待ち時間も設定できます。

自動リダイヤル待機中の表示(例)

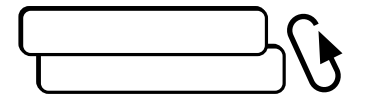

リダイヤル開始後の表示(例)

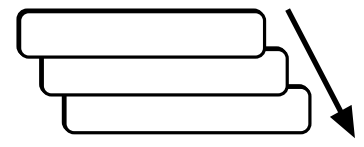

送信中の表示(例)

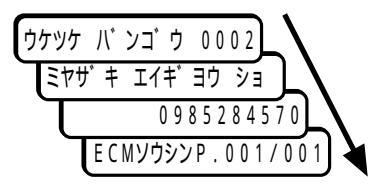

#### 自動リダイヤルの設定をする

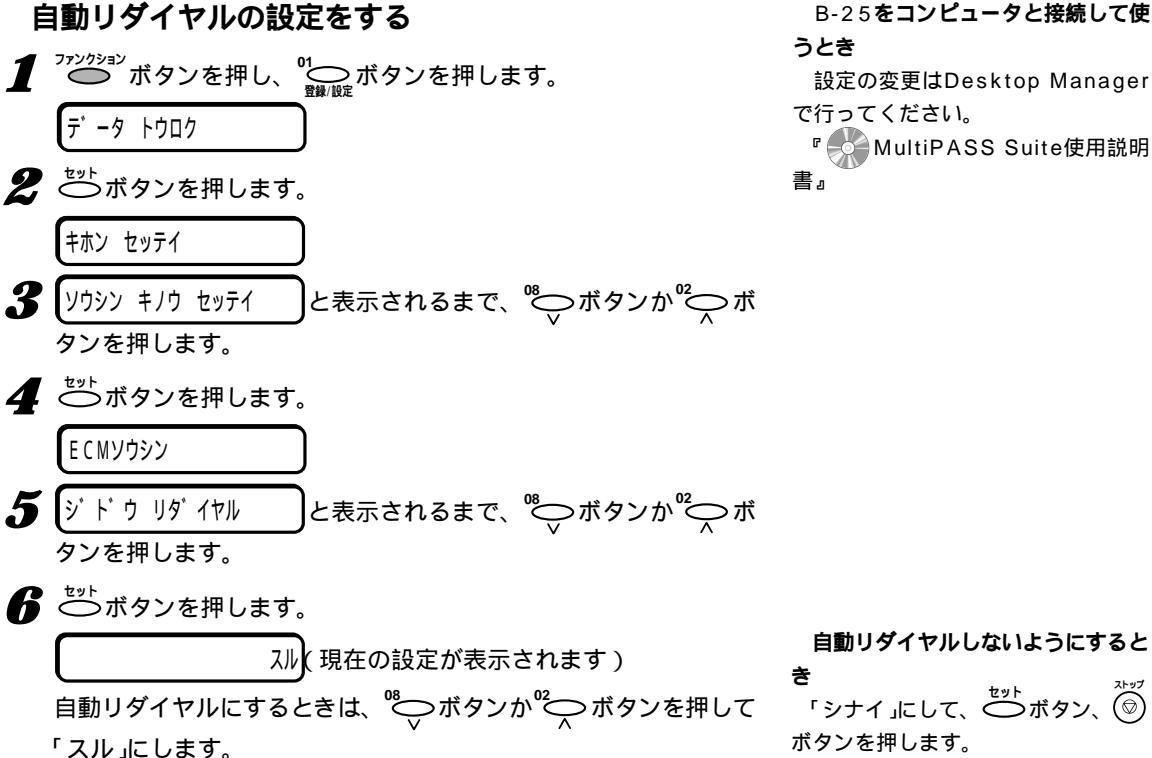

「ハナシチュウ デシタ」と表示される とき

指定された回数、リダイヤルしても 送信できなかったときに表示されま す。しばらく待ってから送信しなおし てください。

自動リダイヤルを中止するには

「自動リダイヤルの中止」2-9ページ

ワンタッチダイヤルや短縮ダイヤル を使ってメモリ送信したときは、登録 されている名前も表示されます。

MultiPASSB-25使用説明書

2 - 10

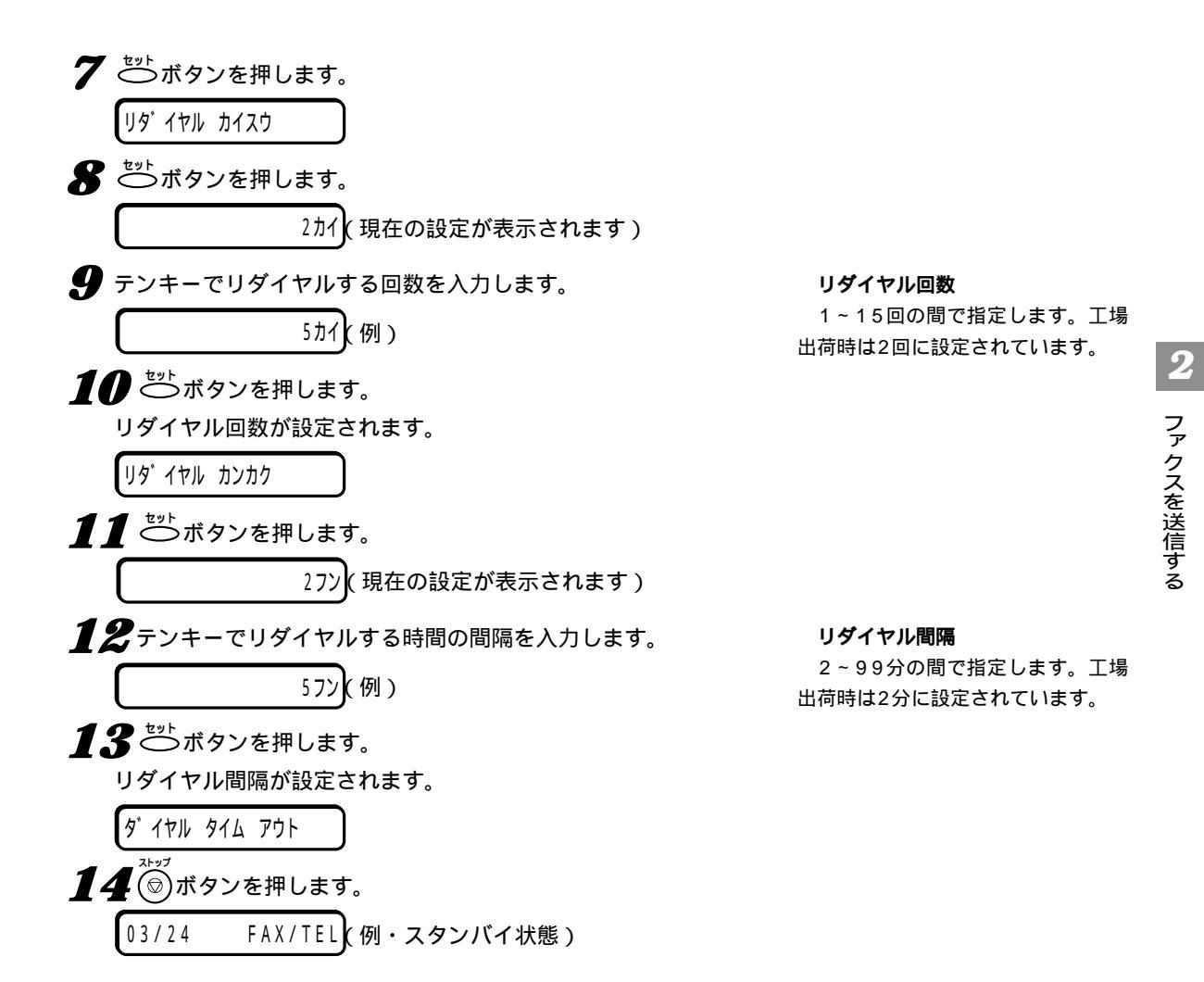

2-11

## 複数の送信先に一度に 送る(同報送信)

同じファクスを複数の送信先に一度に送れます。これを同報送信とい います。

ワンタッチダイヤル(12件まで)、短縮ダイヤル(100件まで)、テン キーでのダイヤル1件のみを組み合わせて、113件までの送信先に送 れます。

■ 原稿をセットし、原稿ガイドを原稿の幅に合わせます。

22 送信先のダイヤルをくり返します。

ワンタッチダイヤルや短縮ダイヤルでダイヤルできます。

テンキーでも1件だけダイヤルできます。テンキーでダイヤルした ら、その後で<sup>ℓッッ</sup><sup>ト</sup>ボタンを押してください。

3 すべての送信先のダイヤルをしたら、
<sup>23++</sup>
ボタンを押します。 (押さなくても、5~10秒間たつと自動的に原稿が読みこまれま す)

設定によっては、マルチ通信結果レポートが印刷されます。

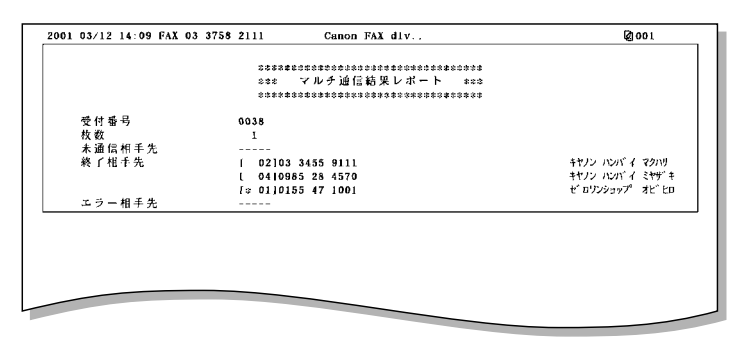

カラー送信のときは、受付番号の横に 「:カラー送信」と表示されます。

グループダイヤルの登録

同じ複数の送信先にたびたびファク スを送信するときは、グループダイヤ ルが便利です。

「グループダイヤルを登録、変更、 削除する」3-9ページ、

グループダイヤルの使い方 「ダイヤ ルのしかた」2-4ページ

#### ダイヤルの順序と送信の順序

ワンタッチダイヤル、短縮ダイヤ ル、テンキーダイヤルは、どのような 順序でダイヤルしてもかまいません。 送信は、ワンタッチダイヤル、短縮ダ イヤル、テンキーダイヤルの順に行わ れます。

「ダイヤルのしかた」2-4ページ

#### 自動的な原稿読みこみ

ワンタッチダイヤルか短縮ダイヤル でダイヤルしてから5~10秒間、つ ぎのダイヤルをしないと、自動的に原 稿が読みこまれ、ファクスの送信が開 始されます。

ダイヤルタイムアウト 「「送信機能設 定」メニュー」10-5ページ

ダイヤルした番号を確認するには

<sup>ファンクション</sup>ボタンを押してから、 ボタンか び ボタンを押すと、番号 が次々と表示されます。

「メモリガイッパイデス」と表示され たら

原稿の読みこみ中にメモリがいっぱ いになると、表示されます。B-25の 中に読みこみ途中の原稿が残ったとき は、操作パネルを開けて取り除き、送 信できなかった原稿はいくつかに分け て送信しなおしてください。

マルチ通信結果レポートが印刷され るのは

送信結果レポートをファクス送信の たびに印刷する設定のときは、同報送 信するとマルチ通信結果レポートが印 刷されます。エラーのときだけ印刷す る設定のときは、1件でもエラーが発 生すると印刷されます。

「送信結果のレポートを印刷する」2-14ページ、「「レポート設定」メニュ ー」10-5ページ
## 時刻を指定して送る (タイマー送信)

ファクスは、時刻を指定して送信することもできます。これをタイマ ー送信といいます。この機能を使うと、たとえば長距離電話の安い深夜 に送信したりすることができます。

タイマー送信は、コンピュータからMultiPASS Suiteを使って行い ます。B-25がコンピュータに接続され、両方の電源がはいっていると きだけ使うことができます。

くわしくは MultiPASS Suite使用説明書』を参照してください。

タイマー送信が設定されているときも、通常と同じように、他のファ クスを送受信したり、印刷、コピーすることができます。

## 送信結果のレポートを 印刷する

送信の結果は、通信管理レポートや送信結果レポートを印刷して、確 認することができます。

### 通信管理レポート

通信管理レポートには、最新の20件の送受信の結果が印刷されま す。 通信管理レポートの設定

「「レポート設定」メニュー」10-5ペ ージ

工場出荷時は、ファクスの送受信が20件行われるごとに自動的に印 刷されるように設定されています。

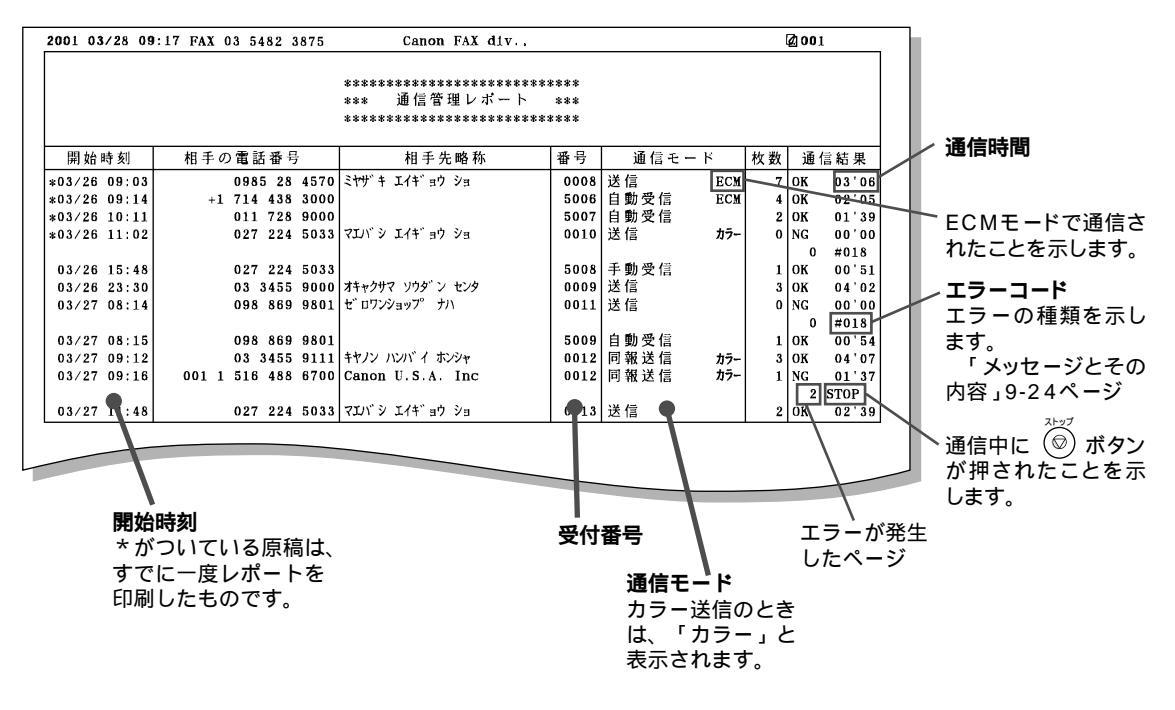

通信管理レポートは、つぎのように操作すると、いつでも印刷できま

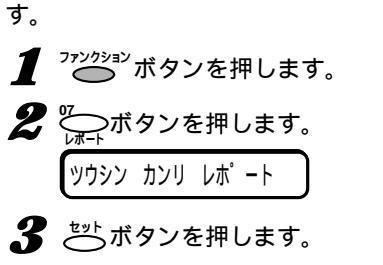

通信管理レポートが印刷されます。

### 送信結果レポート

送信結果レポートは、工場出荷時は、エラーが発生したときにだけ印 刷されるように設定されていますが、送信するごとに印刷したり、まっ たく印刷しないように設定することもできます。

#### 送信結果レポートの設定

「「レポート設定」メニュー」10-5ペ ージ

#### 同報送信のとき

マルチ通信結果レポートが印刷され ます。

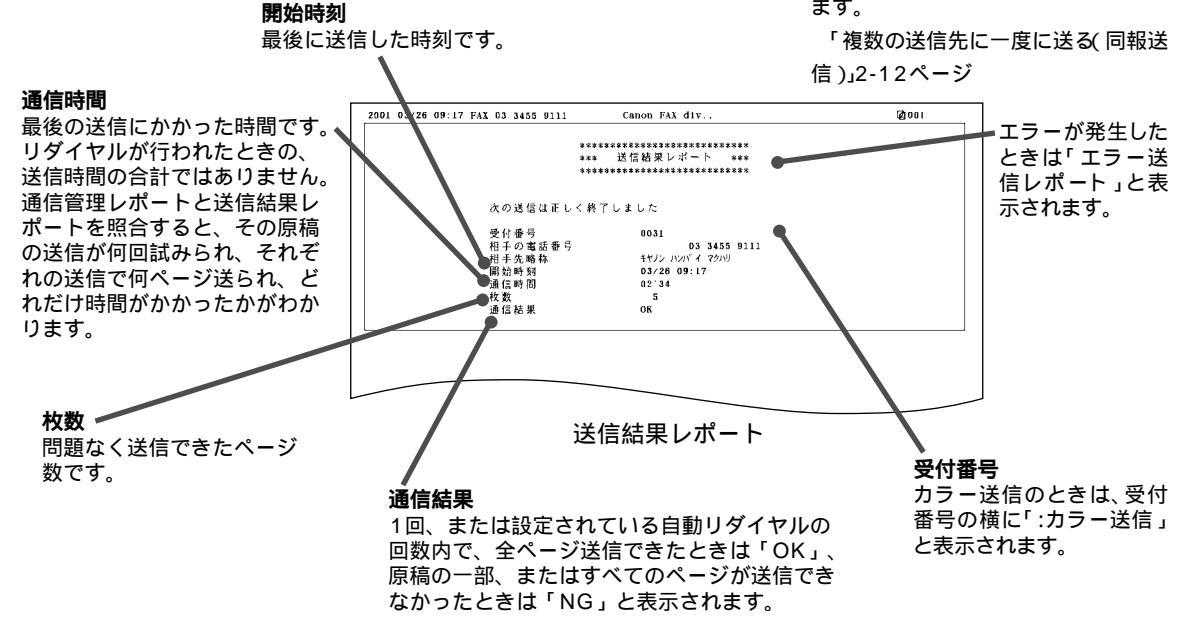

#### 自黒原稿をメモリ送信で送るときは、送信結果レポートに、原稿の最 初のページの一部を印刷することができます。

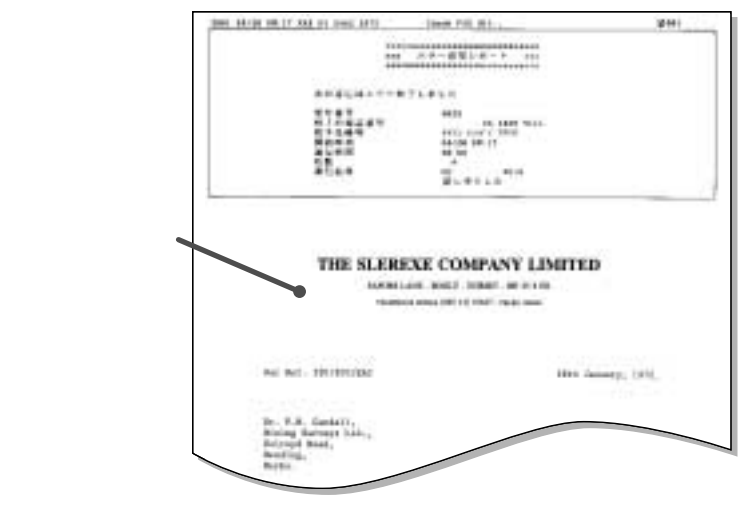

最初のページをつけた送信結果レポート

#### 最初のページをつけるかどうかの設 定

送信画像 「「レポート設定」メニュー」 10-5ページ

カラーファクスのときは、設定にか かわらず、最初のページをつけること はできません。

外線や海外へのダイヤル

B-25が会社などの内線に接続されていて外線にダイヤルするとき や、海外にダイヤルするときは、ファクス番号の間や最後に待ち時間 (ポーズ)を入れる必要があります。ワンタッチダイヤルや短縮ダイヤル を登録するときは、ポーズも含めて登録しておきます。海外へのダイヤ ルでは、ポーズを入れる位置や長さは国によって異なります。あらかじ め確認しておいてください。

### ポーズを入れる

ファクス番号の間や最後にポーズを入力するときは、つぎのように操 作してください。

「ワンタッチダイヤルや短縮ダイヤルの登録で、送信先のファクス番 号を入力するように表示されたら、テンキーで送信先のファクス番 号を入力します。

ポーズを入れたいところで、 ボタンを押します。 番号の間に入れたポーズは、小文字の「p」で表示されます。 番号の最後にポーズを入れるときは、 パイヤレポーズ ボタンを押してか ら、 がタンを押します。 番号の最後のポーズは、大文字の「P」で表示されます。 ポーズの長さ

番号の間に入れるポーズ「p (小文 字)ひとつ分の長さは2秒です。

待ち時間を長くしたいときは、複数のポーズを入れるか、ポーズ(p)ひと つ分の長さを変更します。

ポーズ時間セット 「「送信機能設定」 メニュー」10-5ページ

ポーズの長さは、コンピュータの Desktop Managerで、[設定]メニ ューの[ファクス設定 |を開いて、[フ ァクス送信] タブの[詳細設定 |をクリ ックし、[ポーズ時間] [で変更すること もできます。

番号の最後のポーズ「P(大文字)ひ とつ分の長さは10秒で、変更はでき ません。

## ダイヤル回線で プッシュホンサービスを使う

使っている回線がダイヤル(パルス)回線でも、いったん回線を接続す ると、プッシュ(トーン)信号に切り替えることができます。プッシュホ ンサービスなどを使えるようになります。

- 1 ☆ ボタンを押すか、子電話の受話器を取り、テンキーで相手の 電話番号をダイヤルします。
- 2 ボダンを押して、プッシュ(トーン)信号に切り替えます。
  LCDディスプレイに「T」と表示され、プッシュ信号が使えるようになります。
- 3 相手の指示にしたがって、テンキーのボタンを押し、プッシュホン サービスを利用します。

ファクスを受信するときは、 ズタートボタンを押します。

4 終わったら、 ボタンを押すか受話器を戻して、通話を切ります。

ワンタッチダイヤルや短縮ダイヤル の登録

電話番号の後に (\*)ボタンを入力し ておくと、回線がつながった後にプッ シュ信号を使えるようになります。 例:

T E L = 1 2 3 4 5 6 p p p T \* 3

この例では、電話番号(123456) にダイヤルした後、相手の応答を待つ ために6秒間(2秒×3)のポーズ(ppp) を入れてから、プッシュ信号(T)に切 り替えています。ここまでをワンタッ チダイヤルや短縮ダイヤルに登録して おきます。その後は、相手の指示にし たがって、テンキーのボタンを押し (\*3)、サービスを利用します。

<sup>27</sup>(\*)ボタンは、プッシュ信号に切り 替えるときは「T」、その後の操作では 「\*」とLCDディスプレイに表示されま す。

## Fネット、 Arcstar InternetFAXに 接続する

### Fネットを利用する

Fネット(ファクシミリ通信網)は、NTTコミュニケーションズが提供 する有料サービスです。

| Fネットでできること | 内容                                                   |
|------------|------------------------------------------------------|
| 一斉同報通信     | 1回の操作で、同じ原稿を最大1000か所まで同時に<br>送ることができます。 夜間割引もあります。   |
| 短縮ダイヤル     | 最大1000件の短縮ダイヤルを利用できます。                               |
| 再コール       | 相手が通信中のとき、2分間隔で5回まで自動的に再<br>ダイヤルします。再ダイヤルの回数は変更できます。 |
| 不達通知       | 再コールをしても相手が話し中などで送信できなかっ<br>たとき、そのことを送信側に通知します。      |
| 親展通信       | 暗証番号を使って登録されている親展文書を受信でき<br>ます。(受信側は無鳴動受信の契約が必要です)   |
| 閉域接続       | サークル仲間など、特定の相手との通信ネットワーク<br>を作ることができます。              |
| ファクスボックス   | ファクス使用中のときでも、Fネットを通して送られて<br>くるファクスであれば、一時預かります。     |

Fネットをご利用になるには、NTTコミュニケーションズとの加入契約が必要です。「G3サービス 16Hz」でご契約ください。

B-25は、1300Hzのサービスには 対応していません。

Fネットについて

くわしくは、NTTコミュニケーショ

ンズにお問い合わせください。

スピードダイヤルに登録するときは、「161」または「162」の後に、 \*\*\*\*\* ボタンを押して「.」を入力すると、Fネットの第2ダイヤルトーン (ブップップッという音)を検知するまで、つぎのダイヤルを行わないよ うにすることができます。

## Arcstar InternetFAX**を利用する**

Arcstar InternetFAXは、NTTコミュニケーションズが提供する有 料サービスです。

| Arcstar InternetFAX<br>FAX接続型サービス<br>でできること | 内容                                                                          |
|---------------------------------------------|-----------------------------------------------------------------------------|
| 複数の相手への送信<br>(電話番号指定同報)                     | 指定した電話番号やUID(専用線接続型、インターネット接続型サービス利用者のユーザID)に、最大10件まで、ファクスまたはEメールを同報送信できます。 |
| グループへの送信<br>(宛先リスト同報)                       | 送信先をあらかじめグループとして登録しておくと、<br>そのグループに一度に送信できます(一度に最大<br>1000件まで)。             |
| 時刻を指定しての送信<br>(時刻指定配送)                      | 時刻を指定して、ファクスやEメールを送信できます。                                                   |
| 送り直し( 再送信 )                                 | 送信できなかった場合は、かんたんな操作で再送信で<br>きます。                                            |
| フリーダイヤル<br>(着信課金機能)                         | Arcstar InternetFAX版フリーダイヤルです。 通信<br>料が着信側に課金されます。                          |
| 漢字の宛先をつける<br>(漢字宛名付与 )                      | 通信文の1ページめ、メール本文の先頭に、送信先の<br>名前などを漢字で入れます。                                   |
| 添付ファイルでの送信<br>(OCR 機能 )                     | 所定のマークシートに記入してファクス送信すると、<br>メールの添付ファイルに変換され、送信されます。 画<br>像もつけて送信できます。       |

Arcstar InternetFAXをご利用になるには、NTTコミュニケーションズとの加入契約が必要です。「FAX接続型サービス」でご契約ください。

スピードダイヤルに登録するときは、「003501」の後に<sup>00</sup>⊖→ボタン を押して、「.」を入力してください。 Arcstar InternetFAX**について** くわしくは、NTTコミュニケーショ ンズにお問い合わせください。

MultiPASSB-25使用説明書

# 3章 スピードダイヤル の登録

ファクス番号(電話番号)をダイヤルする方法には、テンキーを使って ダイヤルする方法のほかに、あらかじめファクス番号を登録しておいて ダイヤルするスピードダイヤルがあります。

スピードダイヤルには、つぎの3つがあります。

ワンタッチダイヤル

ワンタッチダイヤルにファクス番号を登録しておくと、ワンタッチダイ ヤルボタンを押すだけでダイヤルできます。12件まで登録できます。

#### 短縮ダイヤル

短縮ダイヤルにファクス番号を登録しておくと、〇ボタンを押して登 録した2桁の数字のキーを押すだけでダイヤルできます。100件まで登 録できます。

#### グループダイヤル

ひとつのワンタッチダイヤルや短縮ダイヤルに、他の複数のワンタッチ ダイヤル、短縮ダイヤルをまとめて登録することもできます。これをグ ループダイヤルといいます。グループダイヤルを使うと、登録したすべ ての送信先に一度にファクスを送信できます。

#### コンピュータと接続して使うとき

スピードダイヤルは、Desktop Managerで登録してください。B-25の操作 パネルで登録しても、上書きされ、消去される可能性があります。操作パネルで 登録したスピードダイヤルはDesktop Managerには表示されません。また、 Desktop Managerでは、漢字などの全角文字を使えますが、B-25のLCDデ ィスプレイでは全角文字を表示できないので「……」と表示されます。LCDディス プレイにもきちんと表示したいときは、送信先の名前は半角のカタカナや英数字 で登録してください。

ワンタッチダイヤルを 登録する

ワンタッチダイヤルには、12件まで登録できます。よくダイヤルす る送信先を登録してください。

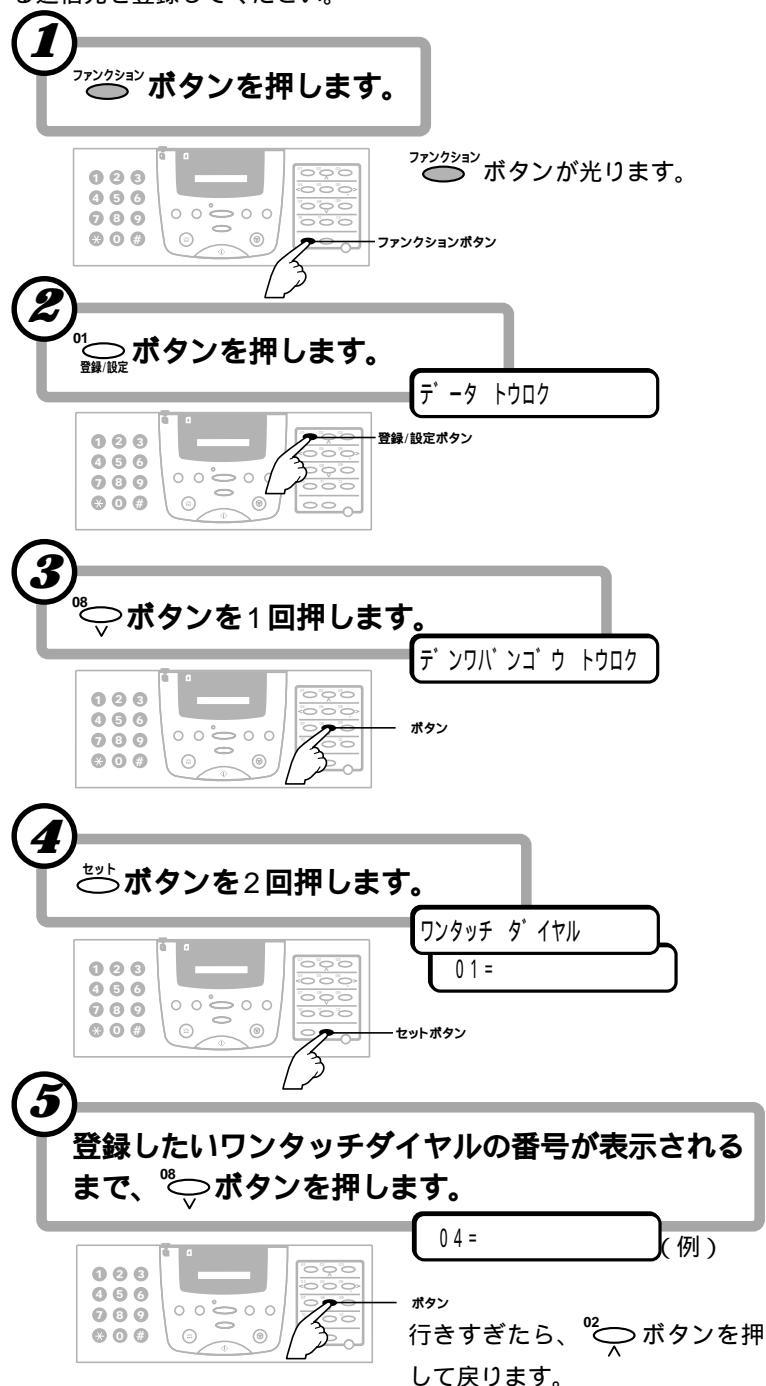

B-25をコンピュータと接続して使 うとき

Desktop Managerを使ってコン ピュータから登録してください。 『 MultiPASS Suite使用説明 書』

ワンタッチダイヤルの使い方 「ダイ ヤルのしかた」2-4ページ

01から12までのどれかに登録しま す。

すでにファクス番号が登録されてい るときは、その番号が表示されます。 グループダイヤルが登録されていると きは、「グループダイヤル」と表示され ます。

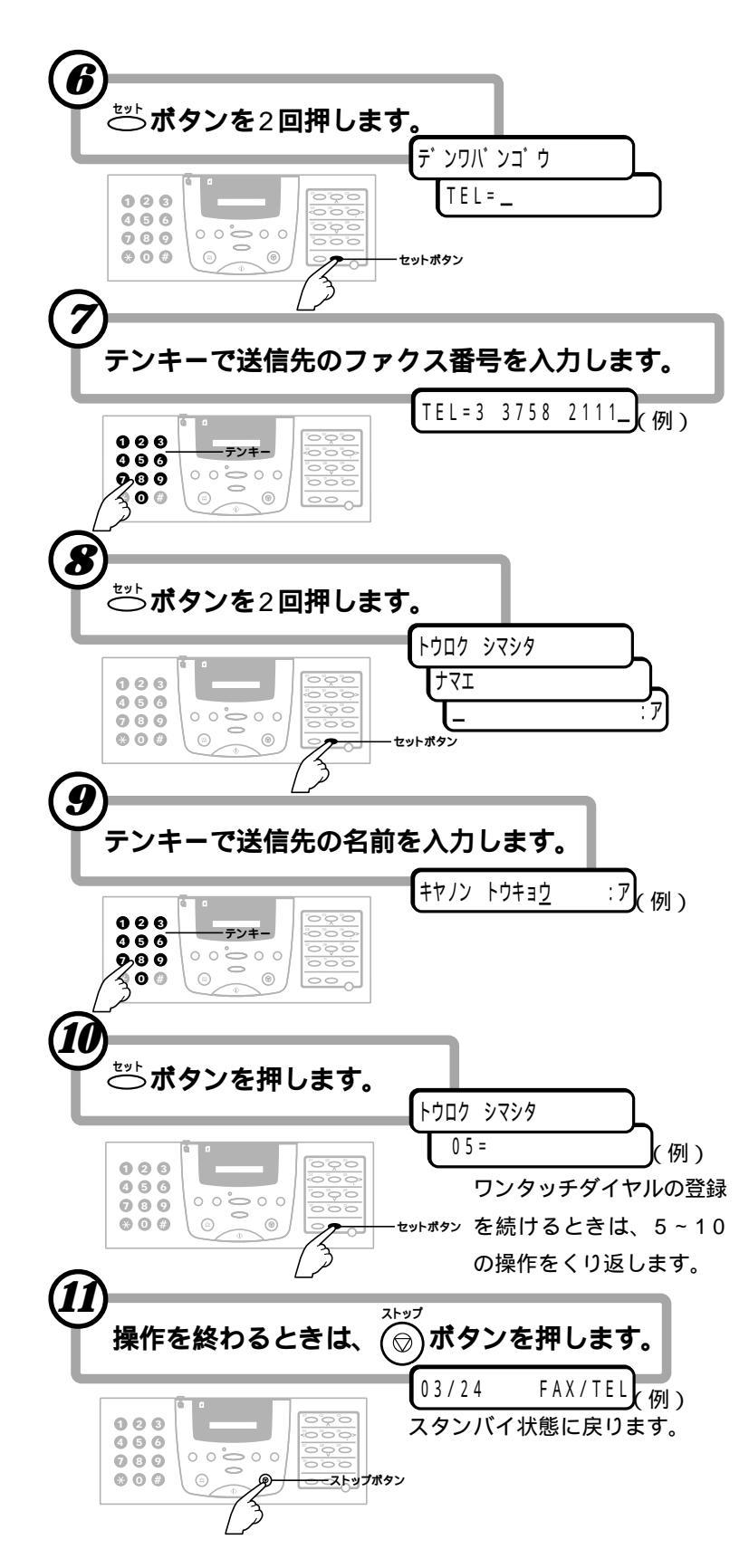

#### 送信先のファクス番号

スペースを含めて120桁まで入力 できます。

3

スピー ドダイヤルの登

録

番号の間にスペースを入れるとき ──ボタンを押します。(スペースは 番号を読みやすくするためのもので、 ダイヤルするときは無視されます) フ₄ァクス番号を消去するとき く メモリ 感 ポタンを押します。 カーソルの

左の1文字が消去されます。すべて消 去するときは ゚゚゚ \_\_\_\_\_ ボタンを押しま す。

#### 番号の間に待ち時間がいるとき

必要な数だけ<sup>™イ™™™</sup>ボタンを押して、 ポーズを入れます。ポーズひとつにつ き、2秒の待ち時間になります。

#### 送信先の名前

スペースを含めて16文字まで入力 できます。

「文字を入力する」1-4ページ

#### 続けてワンタッチダイヤルを変更、 削除するとき

「ワンタッチダイヤルのファクス番 号や名前を変更する ( 3-4 ペー ジ)、「ワンタッチダイヤルを削除す る( 3-5ページ)の4以降の操作をし ます。

ワンタッチダイヤルの一覧の印刷 「スピードダイヤルの一覧を印刷する」 3-11ページ

ワンタッチダイヤルのファクス 番号や名前を変更する ワンタッチダイヤルに登録したファクス番号や名前を変更するとき B-25をコンピュータと接続して使 うとき は、つぎのように操作します。 Desktop Managerを使ってコン ピュータから変更してください。 MultiPASS Suite使用説明 テ・ータ トウロク 2 💬 ボタンを1回押します。 テ゛ンワハ゛ンコ゛ウ トウロク 3 ─ボタンを2回押します。 登録されているファクス番号が表示 01=03 3455 9111 ワンタッチ ダ イヤル 例) されます。グループダイヤルが登録さ 4 変更するワンタッチダイヤルの番号が表示されるまで、 <sup>®</sup>→ ボタ れているときは、「グループダイヤル」 ( 3-9ページ)と表示されます。 ンか び ボタンを押します。 04=03 3758 2111 (何)) 5 ○ボタンを2回押します。 デ ンワバ ンゴ ウ TEL=3 3758 2111\_ 例) 送信先のファクス番号 ファクス番号を変更するとき スペースを含めて120桁まで入力 <└────ボタンを押して1字ずつ番号を消してからテンキーで新しい できます。 ファクス番号を入力するか、 🔐 ボタンを押してから新しいファ クス番号を入力します。 送信先の名前 TEL=43 211 9111\_(例) スペースを含めて16文字まで入力 できます。 𝑘 ➡ ☆ ボタンを2回押します。 「文字を入力する」1-4ページ キヤノン ハンバイ ナマエ :ア(例) 続けて他のワンタッチダイヤルも変 名前を変更するとき 更するとき テンキーで登録されている名前の上から新しい名前を入力するか、 4以降の操作を行います。 \_\_\_\_ボタンを押してから新しい名前を入力します。 続けてワンタッチダイヤルを登録す るとき キヤノン カナカ・ワ :ア(例) 「ワンタッチダイヤルを登録する」 **7**  $\stackrel{t > t}{\bigcirc}$  ボタンを押します。 ( 3-2ページ)の5以降の操作を行い ます つぎのワンタッチダイヤルが表示されます。 続けてワンタッチダイヤルを削除す るとき 05=0462 23 8221(例) 「ワンタッチダイヤルを削除する」 ₩ 操作を終わるときは、(♡)ボタンを押します。 ( 3-5ページ)の4以降の操作を行い ます。 03/24 FAX/TEL (例・スタンバイ状態)

ワンタッチダイヤルを 削除する

ワンタッチダイヤルに登録した送信先を削除するときは、つぎのよう に操作します。

| 1 <sup>ファンクション</sup> ボタンを押し、 <sup>01</sup><br>☆ ボタンを押します。<br>「 -9 トウロク                                                                                                    | Desktop Managerを使ってコン<br>ピュータから削除してください。<br>『 MultiPASS Suite使用説明<br>書』 |
|----------------------------------------------------------------------------------------------------|-------------------------------------------------------------------------|
| <ul> <li>2 <sup>™</sup>→ ボタンを1回押します。</li> <li>デ ンワバ ンゴ ウ トウロク</li> <li>3 <sup>ゼット</sup>ボタンを2回押します。</li> </ul>                                                                                                    |                                                                         |
| 「ワンタッチ ダ イヤル<br>「コーロ3 3455 9111」(例)<br>4 削除するワンタッチダイヤルの番号が表示されるまで、 <sup>№</sup> ボタ                                                                                                    | 登録されているファクス番号が表示<br>されます。グループダイヤルが登録さ<br>れているときは、「グループダイヤル」             |
| ンか <sup>02</sup> へボタンを押します。<br>04=03 3758 2111)(例)                                                                                                    | ( 3-9ページ)と表示されます。                                                       |
| 5 ざ ボタンを2回押します。<br>デンワパンコ゚ウ                                                                                                    |                                                                         |
| <b>6</b> <sup>1</sup><br><sup>1</sup><br><sup>1</sup> |                                                                         |
| 7 <sup>51-</sup> ボタンを押します。<br>ファクス番号を削除すると、名前も削除されます。                                                                                                    |                                                                         |
| クリア シマシタ                                                                                                    | 続けて他のワンタッチダイヤルも削<br>除するとき<br><sup>をット</sup> ボタンを2回押した後、4以降<br>の操作を行います。 |
| 03/24 FAX/TEL (例・スタンバイ状態)                                                                                                    | 続けてワンタッチダイヤルを登録す                                                        |

るとき

<sup>セット</sup>ボタンを2回押した後、「ワン タッチダイヤルを登録する( 3-2ペ ージ)の5以降の操作を行います。

B-25をコンピュータと接続して使

うとき

続けてワンタッチダイヤルを変更す るとき

せッ↑ ボタンを2回押した後、「ワン タッチダイヤルのファクス番号や名前 を変更する(3-4ページ)の4以降 の操作を行います。

短縮ダイヤルを登録する

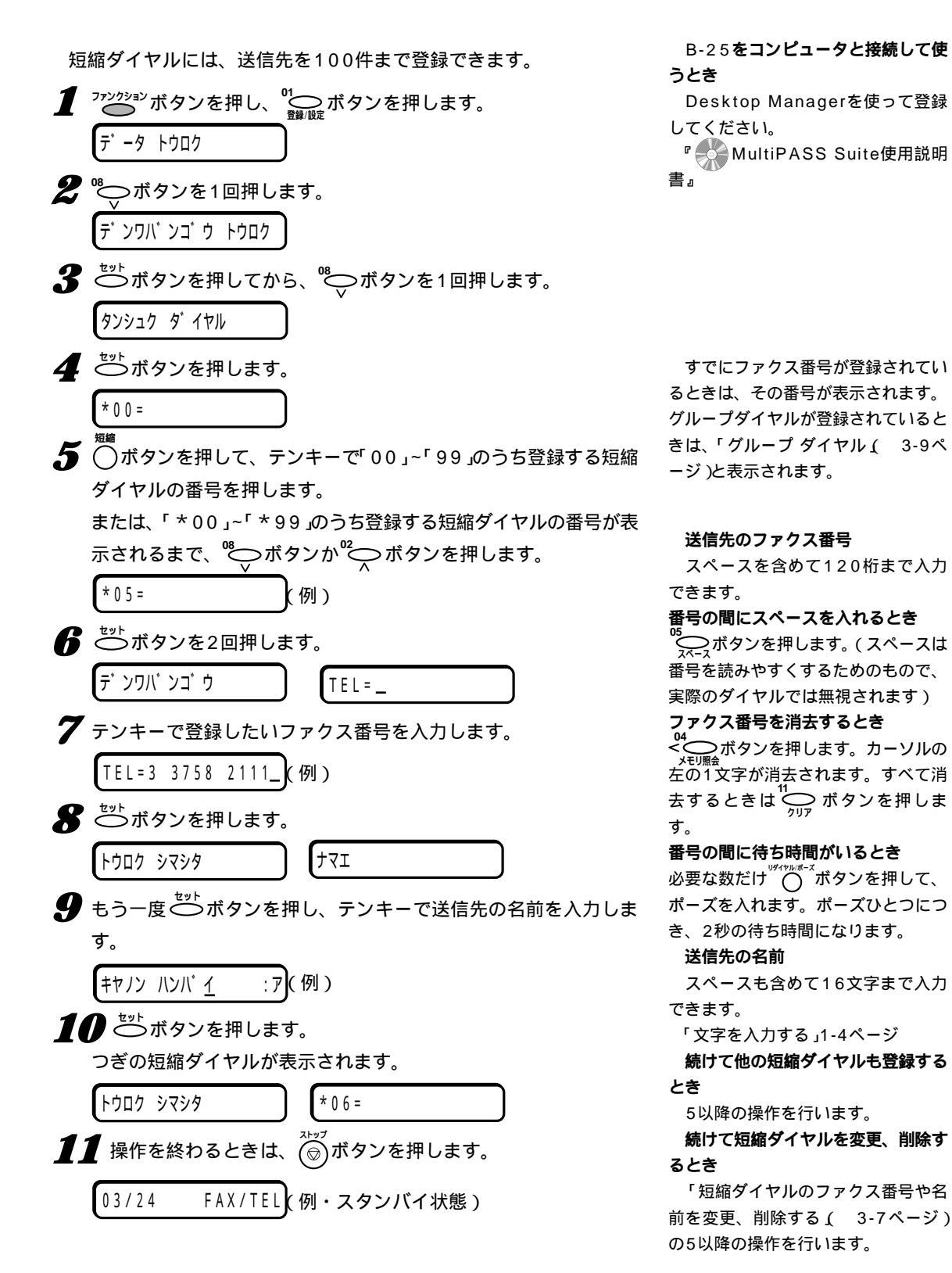

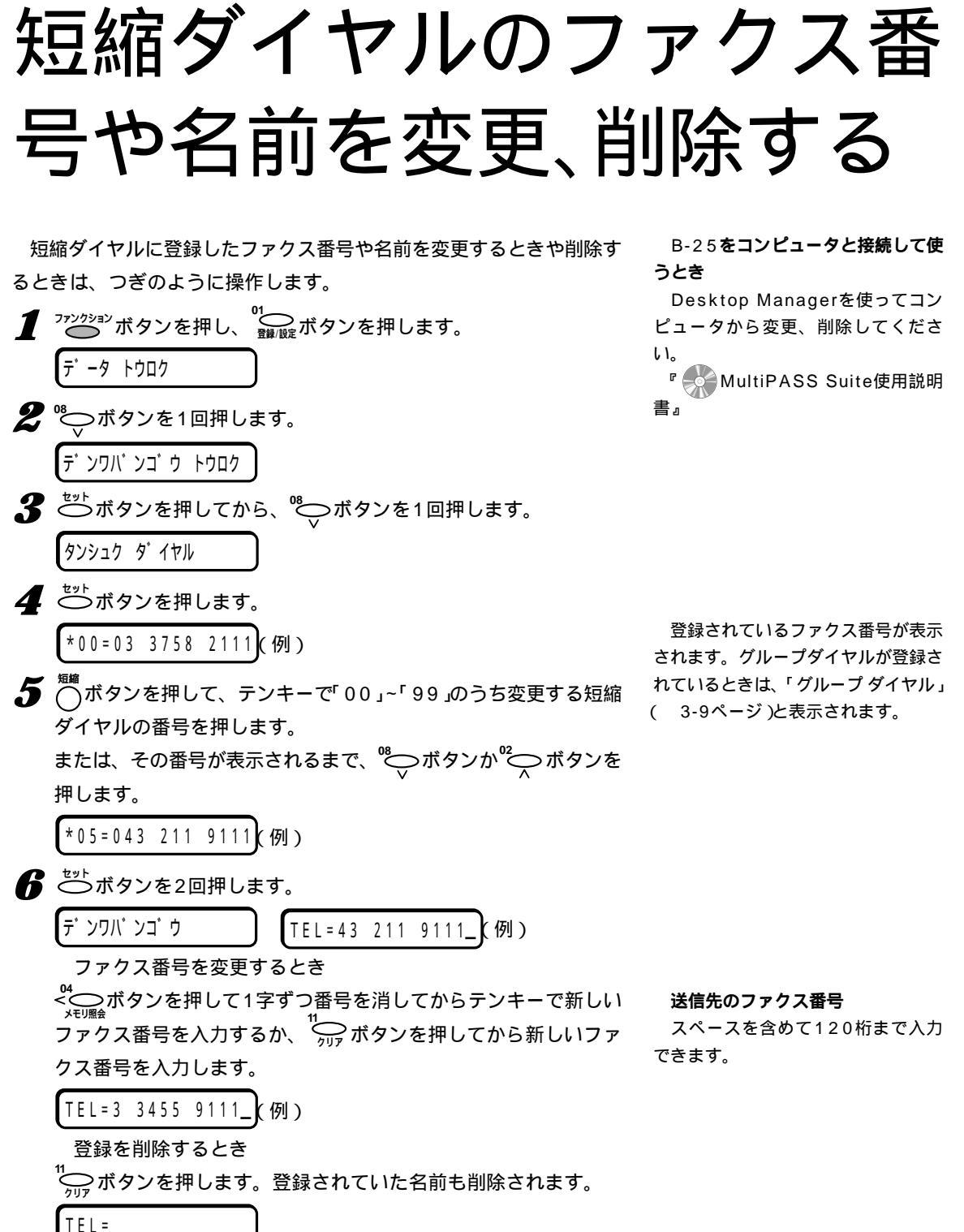

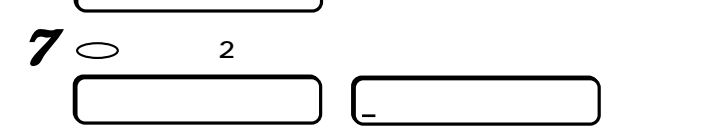

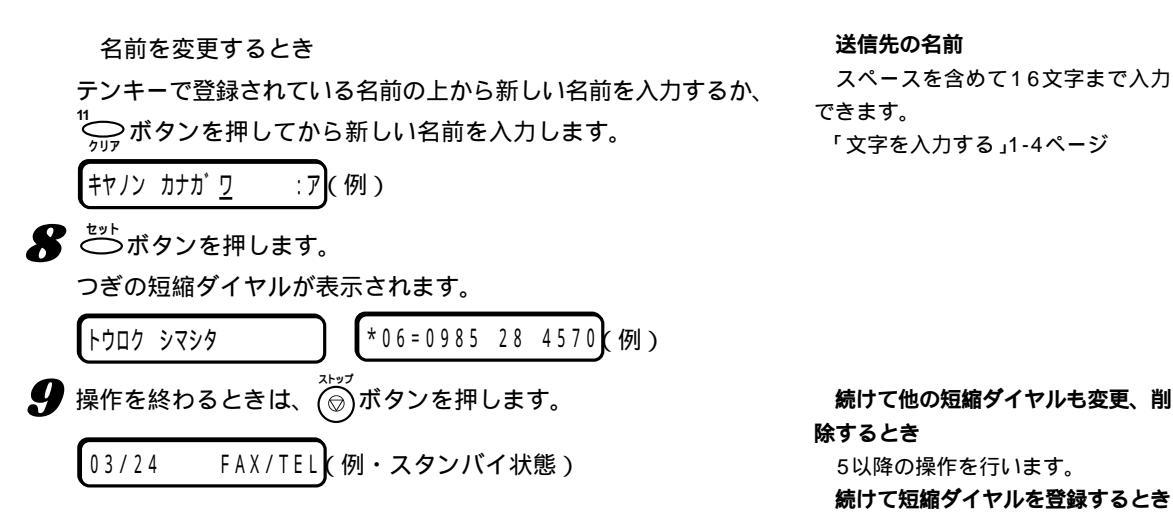

「短縮ダイヤルを登録する( 3-6

ページ か5以降の操作を行います。

グループダイヤルを 登録、変更、削除する

複数の送信先によくファクスを送信するときは、それらの送信先をひ とつにまとめてグループダイヤルとして登録することができます。

グループに入れる送信先は、あらかじめワンタッチダイヤルか短縮ダ イヤルに登録してください。また、それぞれのグループダイヤルは、ワ ンタッチダイヤルか短縮ダイヤルのひとつとして登録します。

グループダイヤルには、送信先を111件まで登録できます。

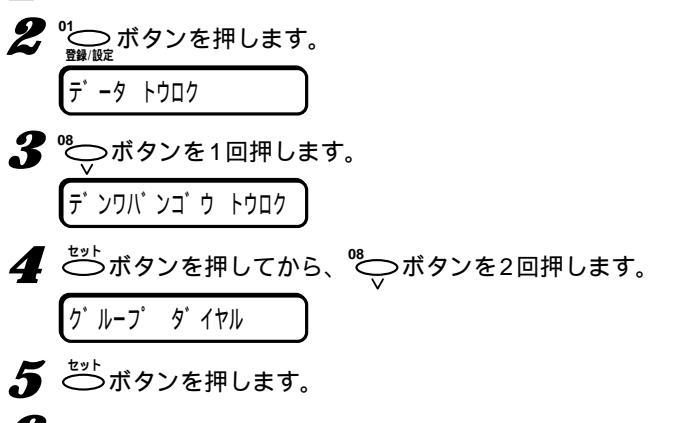

グループダイヤルを登録、変更、削除するワンタッチダイヤル、または、短縮ダイヤルの番号を選びます。

ワンタッチダイヤルのとき

┛ ファンウションボタンを押します。

<sup>®</sup> ボタンか<sup>®</sup> ボタンを押すか、<sup>2</sup> ボタンを押してランプ を消し、ワンタッチダイヤルボタンを押して、「01」~「12」のうち 登録、変更、削除するワンタッチダイヤルボタンの番号を表示しま す。

番号がすでに登録されているときは、「ワンタッチ ダイヤル」また は「グループ ダイヤル」と表示されます。

短縮ダイヤルのとき

○ボタンを押してから、テンキーで、「00」~「99」のうち登録、
 変更、削除する短縮ダイヤルの番号(2桁)を入力します。一度、短縮ダイヤルを入力すると、<sup>№</sup>
 ボタン、<sup>№</sup>
 ボタンで短縮ダイヤ
 ルを選べるようになります。

番号がすでに登録されているときは、「タンシュク ダイヤル」また は「グループ ダイヤル」と表示されます。 B-25をコンピュータと接続して使 うとき

Desktop Managerを使って登 録、変更、削除してください。

『 MultiPASS Suite使用説明 書 』

「短縮ダイヤルのファクス番号や名前を変更、削除する」3-7ページ

を削除してから登録してください。 「ワンタッチダイヤルを削除する」3-

£変更、削除する」3-7ページ

ワンタッチダイヤル、短縮ダイヤル にすでに送信先が登録されているとき

ワンタッチダイヤル、短縮ダイヤル

には、送信先かグループダイヤルのど

ちらかひとつを登録できます。すでに

登録されている番号に上書きしてしま わないように注意してください。

すでに送信先が登録されているワン

タッチダイヤル、短縮ダイヤルの番号

にグループダイヤルを登録したいとき

や、グループダイヤルを登録しなおし たいときは、先に登録されている内容

5ページ

7 🖑 ボタンを2回押します。

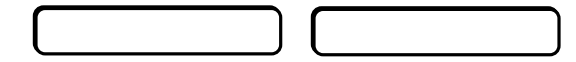

🔏 送信先を登録、削除します。

ワンタッチダイヤルに登録されている送信先を登録するとき <sup>77</sup> ボタンを押してランプを消し、登録したいワンタッチダイ ヤルボタンをすべて押してから、もう一度<sup>72</sup> ボタンを押しま す。

短縮ダイヤルに登録されている送信先を登録するとき <sup>短編</sup> ボタンを押してから、テンキーで2桁の短縮ダイヤル番号を入 力します。短縮ダイヤル番号を複数入力するときは、この操作をく り返してください。

グループに登録されている送信先を削除するとき <sup>10</sup> ボタン、<sup>12</sup> ボタンを押して、削除したい送信先が表示され たら、<sup>11</sup> ボタンを押します。

ダビボタンを2回押します。
 ナマエ
 グループ名を登録、変更するとき
 テンキーでグループ名を入力、または、変更します。

**10** ひボタンを押します。

つぎのワンタッチダイヤルや短縮ダイヤルが表示されます。

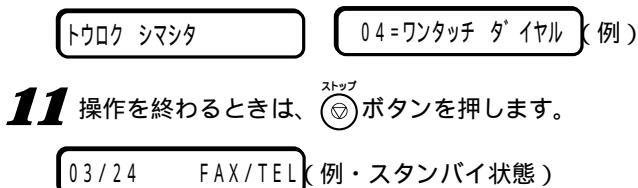

ワンタッチダイヤル、短縮ダイヤル に登録されていない送信先は、グルー プに登録できません。

<sup>08</sup> ボタン、<sup>02</sup> ボタンを押す く、グループに登録されている番号が 順に表示されます。

**グループ名** スペースを含めて16文字まで入力 できます。

「文字を入力する」1-4ページ

9の操作で ご ボタンを押す前に ポップ 「「」」 ポタンを押すと、それまでのグル ープの登録、変更、削除の操作は取り 消され、スタンバイ状態に戻ります。

続けて他のグループダイヤルも登 録、変更、削除するとき

6以降の操作を行います。(短縮ダイ ヤルにグループを登録した後に、ワン タッチダイヤルにグループを登録する ときは、<sup>ファククシン</sup>ボタンを押してワン タッチダイヤルボタンで登録してくだ さい)

## スピードダイヤルの 一覧を印刷する

ワンタッチダイヤル、短縮ダイヤル、グループダイヤルのリストを印 刷することができます。

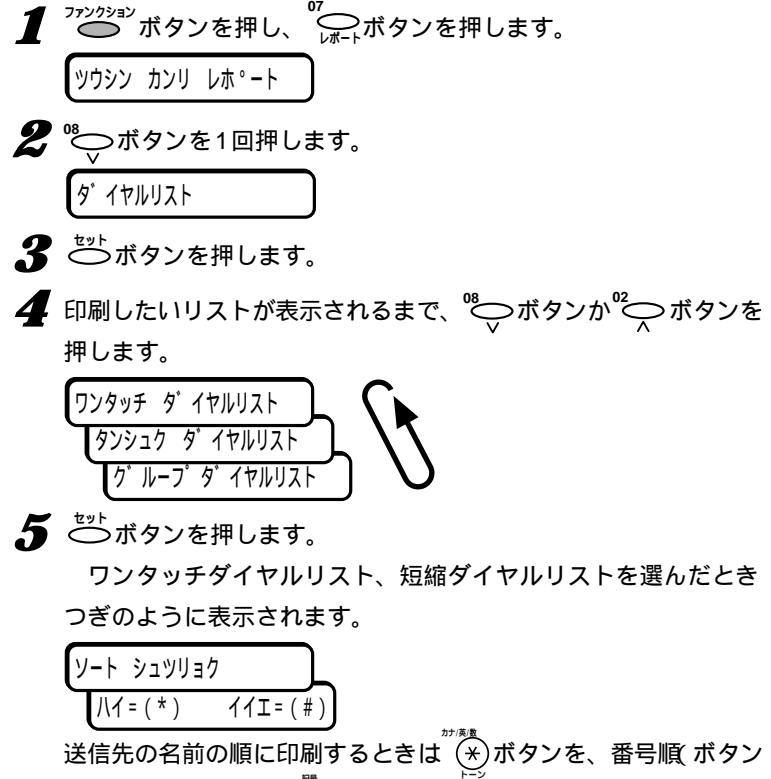

順)に印刷するときは(#)ボタンを押すと、リストが印刷されます。

グループダイヤルリストを選んだとき リストが印刷されます。

### ワンタッチダイヤル電話番号リスト ソート出力しないとき(<sup>(\*)</sup>ボタンを押したとき )

| 番号 相手の電話番号               | 相子先略称              |
|--------------------------|--------------------|
| 011 03 3758 2112         | + <b>ヤ</b> /ン ホンジャ |
| 02) 03 3455 9111         | キヤノン ハンバーイ マクハリ    |
| 031 022 265 9000         | オキャクサマ センター センダ    |
| 04] 0985 28 4570         | キヤノン ハンバーイ ミヤザ・キ   |
| 05] 0462 23 8221         | キャノン ハンバ・イ アウキ     |
| 07] 0077 31 20 545 8545  | Canon Europa N.Y   |
| 08] 0041 44 181 773 6000 | Canon UK L1d.      |
| 101 グループダイヤル             | メイン カイラン           |
| 111 グループダイヤル             | 1005 イ グ ループ A     |
| 121   グルーブダイヤル           | オトウイ サマ            |

- ワンタッチダイヤルの番号順に並ぶ

短縮ダイヤル電話番号リスト

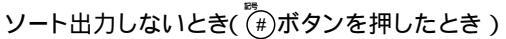

|         | 2311 対緒ダイヤ)<br>341143341143114114 | し電話番らりスト ###<br>################################# |
|---------|-----------------------------------|---------------------------------------------------|
| 番号      | 相手の電話番号                           | 相手先略称                                             |
| [\$ 00] | 0187 63 5401                      | セ パワンシュップ オオマカリ                                   |
| 3 011   | 0155 47 1001                      | セ"ロワンショップ" オビ"ヒロ                                  |
| F# 021  | 019 646 8710                      | キヤノン ハンバ イ モリオカ                                   |
| [ 2 05] | 0539 73 2165                      | キヤノン ハンバ・イ ヤマグ・チ                                  |
| 8 071   | 0462 23 8221                      | キャジン ハンバ・イ プラナー                                   |
| (* 14)  | 0776 53 7901                      | セーロワンショップ フクイ                                     |
| [# 30]  | 001 1 516 468 6700                | Canon U.S.A. Inc                                  |
| (+ 70)  | 00111298765                       | ナカムラ モント                                          |
| 1 8 711 | 0123455789                        | コマラサデキ ラン                                         |
| (* 77)  | 0800011234                        | ブスジマ ジェウタ                                         |

-短縮ダイヤルの番号順に並ぶ

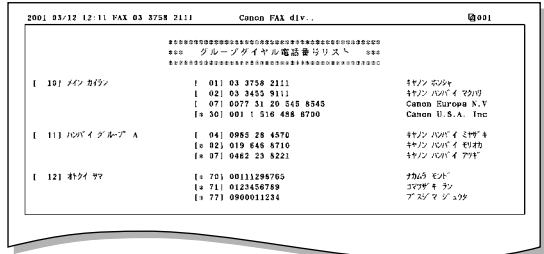

| )1 03/12 12:04 FAX 03 3758 2111 Cano              | n FAX div (2001                         |
|---------------------------------------------------|-----------------------------------------|
| ************************                          | *************************************** |
| *** ワンタッチダ 1                                      | イヤル電話書号リスト saa                          |
| <b>今日</b> 秋白田市市市市市市市市市市市市市市市市市市市市市市市市市市市市市市市市市市市市 | **********************                  |
| 番号 村手の電話番号                                        | 核干先時杯                                   |
| 031 022 265 9000                                  | オキャクサマ センター センダ                         |
| 12) グループダイヤル                                      | <b>オト</b> クイ サマ                         |
| 051 0462 23 8221                                  | キヤノン ハンバ イ アウキー                         |
| 021 03 3455 9111                                  | キヤノン ハンバーイ マタハリ                         |
| 041 0985 28 4570                                  | オヤノン ハンバ・イ ミヤリドキ                        |
| 01] 03 3756 2111                                  | オキノン ホンシャ                               |
| 111 グループダイヤル                                      | ハンバイ グループ 🔺                             |
| 10」 グループダイヤル                                      | メイン カイラン                                |
| 071 0077 31 20 545 8545                           | Canon Europa N.Y                        |
| 081 0041 44 151 773 6000                          | Canon UK Ltd.                           |

送信先の名前の順に並ぶ

## ソート出力するとき( ∵き)ボタンを押したとき )

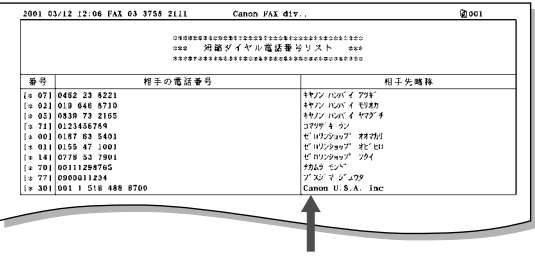

送信先の名前の順に並ぶ

4章 ファクスを 受信する

この章では、ファクスを受信する方法について説明します。

## ファクス受信モードの種類

B-25には、4つのファクス受信モードがあります。つぎの図を見て、適切なモードを選んでください。

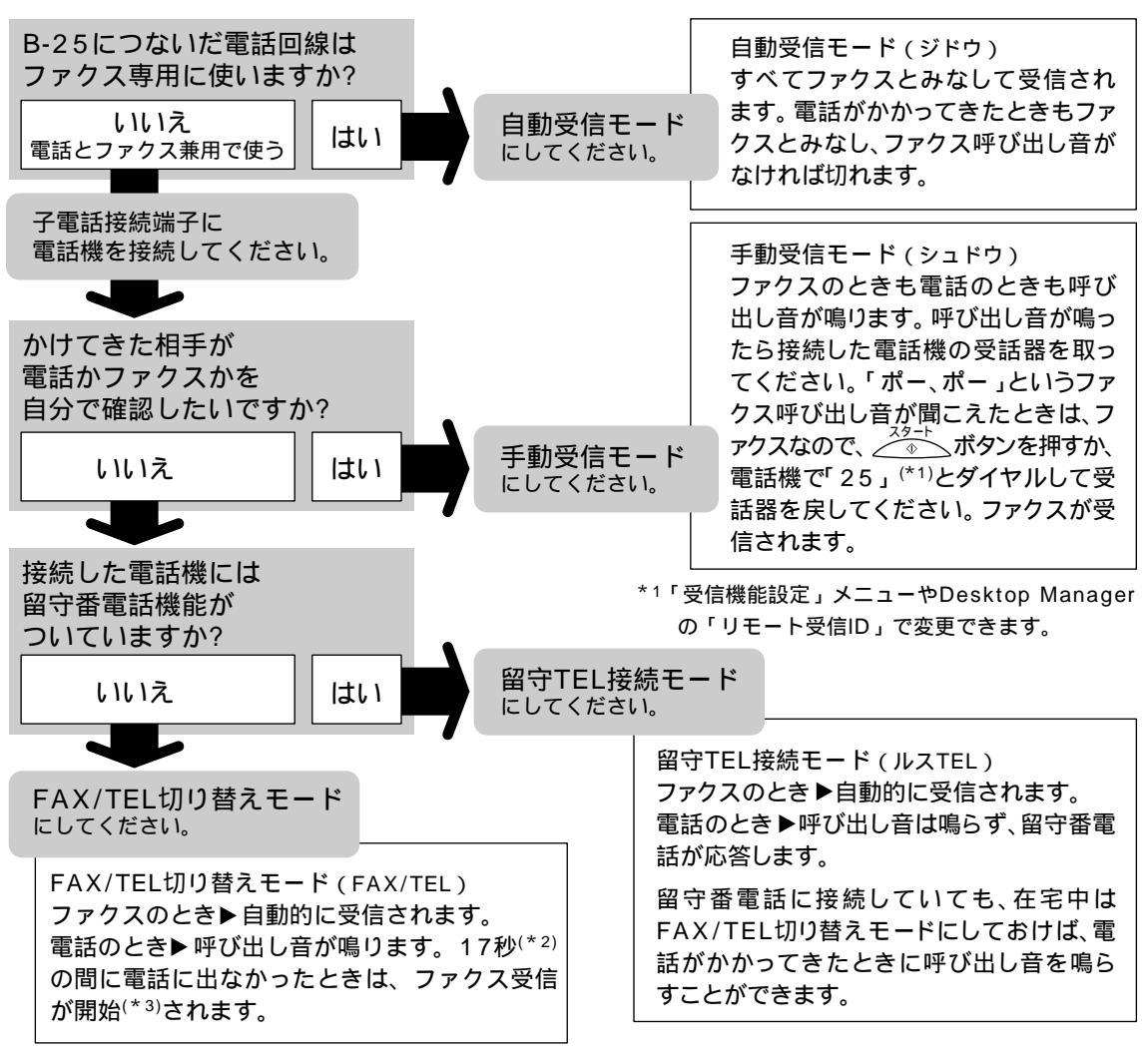

\*2「受信機能設定」メニューやDesktop Managerの「呼び出し時間」で変更できます。

\*3「受信機能設定」メニューやDesktop Managerの「呼び出し後の動作」で、電話を切るように設定できます。

B-25をコンピュータと接続して使 うとき

MultiPASS SuiteのDesktop Managerでは、受信したファクスを 印刷せずに、コンピュータに送り、画 像データとして保存する(PCファク ス)ように設定することもできます。 MultiPASS Suite使用説明 書』

## ファクス受信モードを 切り替える

B-25の受信モードは、つぎのように設定します。設定は必要に応じていつでも変更できます。

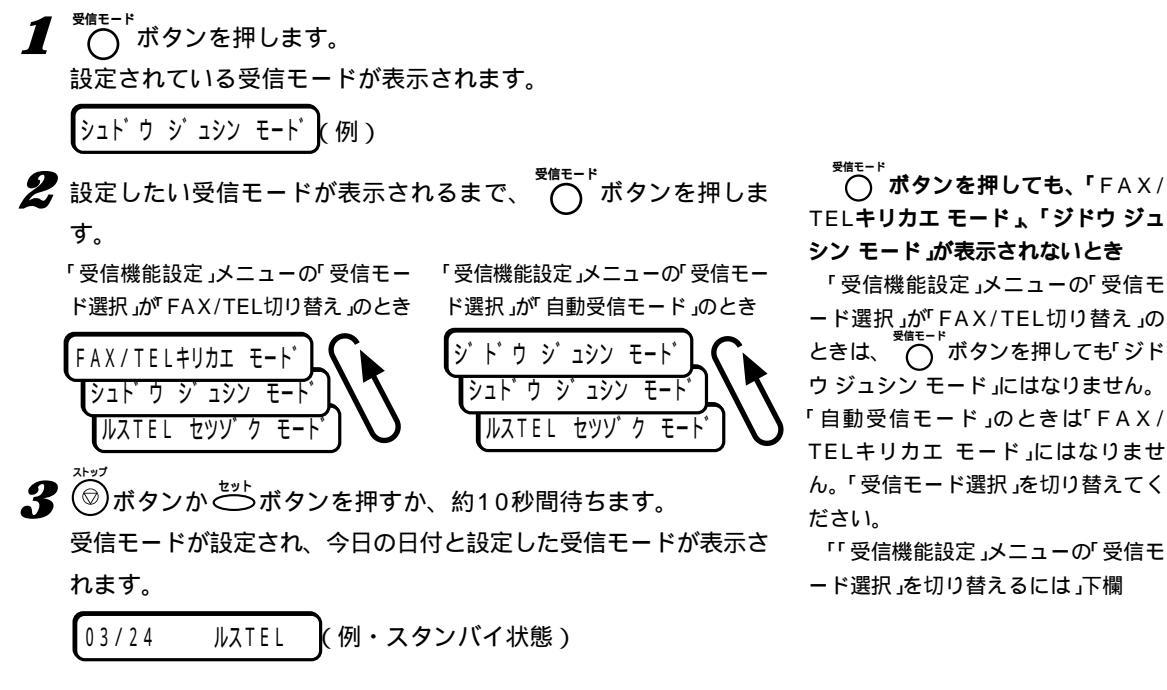

### 「受信機能設定」メニューの「受信モード選択」を切り替

### えるには

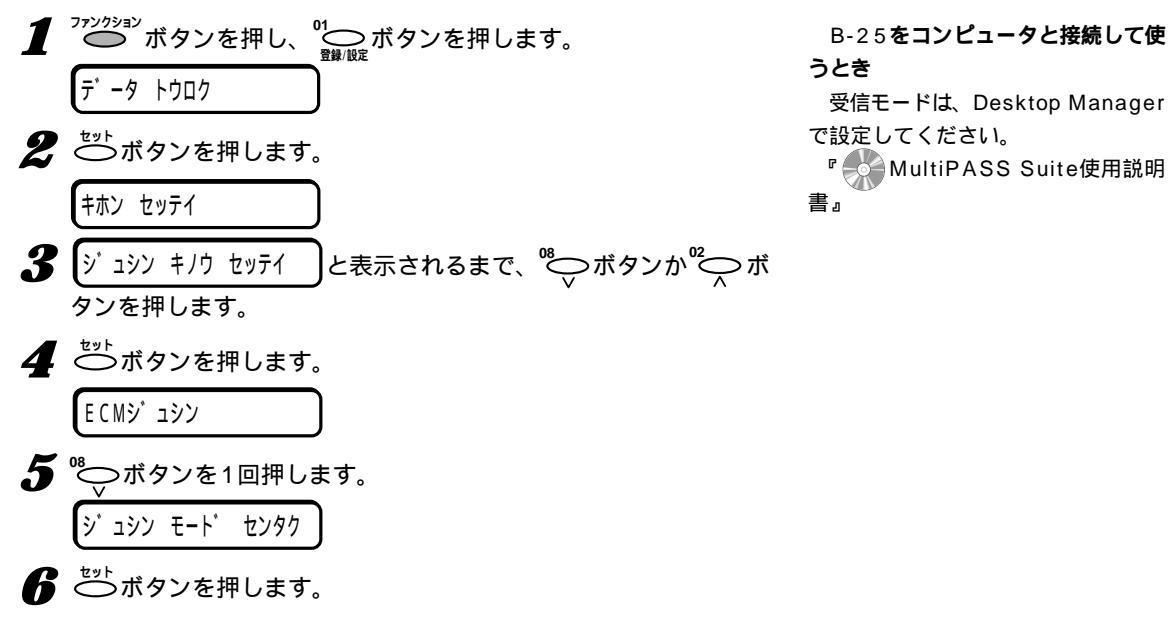

MultiPASSB-25使用説明書

| 7 ⁰⊖ ボタンか⁰ → ボタンを押して、設定したいモードに表示を切                   |                                                                                                    |
|------------------------------------------------------|----------------------------------------------------------------------------------------------------|
| り替えます。                                               |                                                                                                    |
| ジドウジュシンモード                                           |                                                                                                    |
| FAX/TEL #UDI                                         |                                                                                                    |
| 「ジドウ ジュシン モード」にしたときは17の操作へ進んでくださ                     |                                                                                                    |
|                                                      |                                                                                                    |
| 8 ボタンを押します。                                          | 11111月1日 1111日 1111日 1111日 1111日 1111日 1111日 1111日 1111日 1111日 111日 111日 111日 111日 111日 111日 111日 11日 |
| ヨヒ゜ダ゛シ カイシ シ゛カン                                      | かけてきた相手                                                                                                    |
| 「呼び出し開始時間」、「呼び出し時間」、「呼び出し後の動作」を設定                    | を判別する時間。                                                                                                    |
| しないときは、 🛞 ボタンを押し、操作を終わってください。                        | クス呼び出し音が                                                                                                    |
| 9 もう一度 ⇔⁺ボタンを押します。                                   | 鳴らし始めます。                                                                                                    |
| 8ピョウ(現在の設定が表示されます)                                   | 定できます。工場<br>です                                                                                                    |
| 10テンキーで、呼び出し開始時間を、秒単位で入力します。                         | C 9 8                                                                                                    |
| (⁰♀ 、°♀ ボタンで選ぶこともできます)                               |                                                                                                    |
| 9ビョウ(例)                                              |                                                                                                    |
| 11 ○ボタンを押します。                                        |                                                                                                    |
| 呼び出し開始時間が設定されます。                                     |                                                                                                    |
| ヨヒ゜タ゜シ シ゛カン                                          | 呼び出し時間                                                                                                    |
| <b>12</b> もう一度 <sup>セット</sup> ボタンを押します。              | 呼び出し音が鳴                                                                                                    |
| 17ビョウ(現在の設定が表示されます)                                  | で指定した時間の<br>らないと、呼び出                                                                                                    |
|                                                      | び出し後の動作」か                                                                                                    |
| ▲● テノキー C、 叶び山し时间を、 杉単位 C 八月しま 9。( ~、)               | 300秒の間で指定<br>荷時の設定は17利                                                                                                    |
|                                                      |                                                                                                    |
|                                                      |                                                                                                    |
| <b>14</b> ジボタンを押します。                                 |                                                                                                    |
| 呼び出し時間が設定されます。                                       | <b>座71</b> 41.後の動                                                                                                    |
| ヨビ <sup>゜</sup> タ゜シコ゜ノ ト゜ウサ                          | 「ヨビダシ ジカン                                                                                                    |
| 15 もう一度 ── ボタンを押します。                                 | 間、呼び出し音を                                                                                                    |
| ジョシン(現在の設定が表示されます)                                   | に出なかったとき<br>します。工場出荷                                                                                                    |
| <b>16</b> <sup>®</sup> ボタンを押して、「ジュシン」が「シュウリョウ」を選びます。 | ン」です。                                                                                                    |
| <b>17</b> ジーボタンを押します。                                | シュシノ<br>自動的にファクス                                                                                                    |
| チャクシン ヨビ ダ シ                                         | ファクスが送られ                                                                                                    |
| 18 ③ボタンを押します。                                        | キロが没に电品をい<br>シュウリョウ                                                                                                    |
|                                                      | すぐに電話を切り                                                                                                    |
|                                                      |                                                                                                    |

#### 間

が電話かファクスか この時間の間にファ 聞こえてこなかった なして呼び出し音を 0~30秒の間で指 出荷時の設定は8秒

っているのに、ここ 間、誰も受話器を取 し音は止まり、「呼 が行われます。10~ 定できます。工場出 眇です。

胙

ン」で設定した時間の 鳴らしても誰も電話 にどうするかを設定 時の設定は ジュシ 受信を開始します。 てこないときは、約 切ります。 ます。

### FAX/TEL切り替えモード

B-25をファクス以外に、電話としても使いたいときは、FAX/TEL 切り替えモードにします。電話を使うためには、B-25に子電話を接続 しておく必要があります。 子電話の接続 『マルチパスB-25の羅 針盤』

FAX/TEL切り替えモードでは、つぎのように、かけてきた相手がファクスか電話かを自動的に判断します。

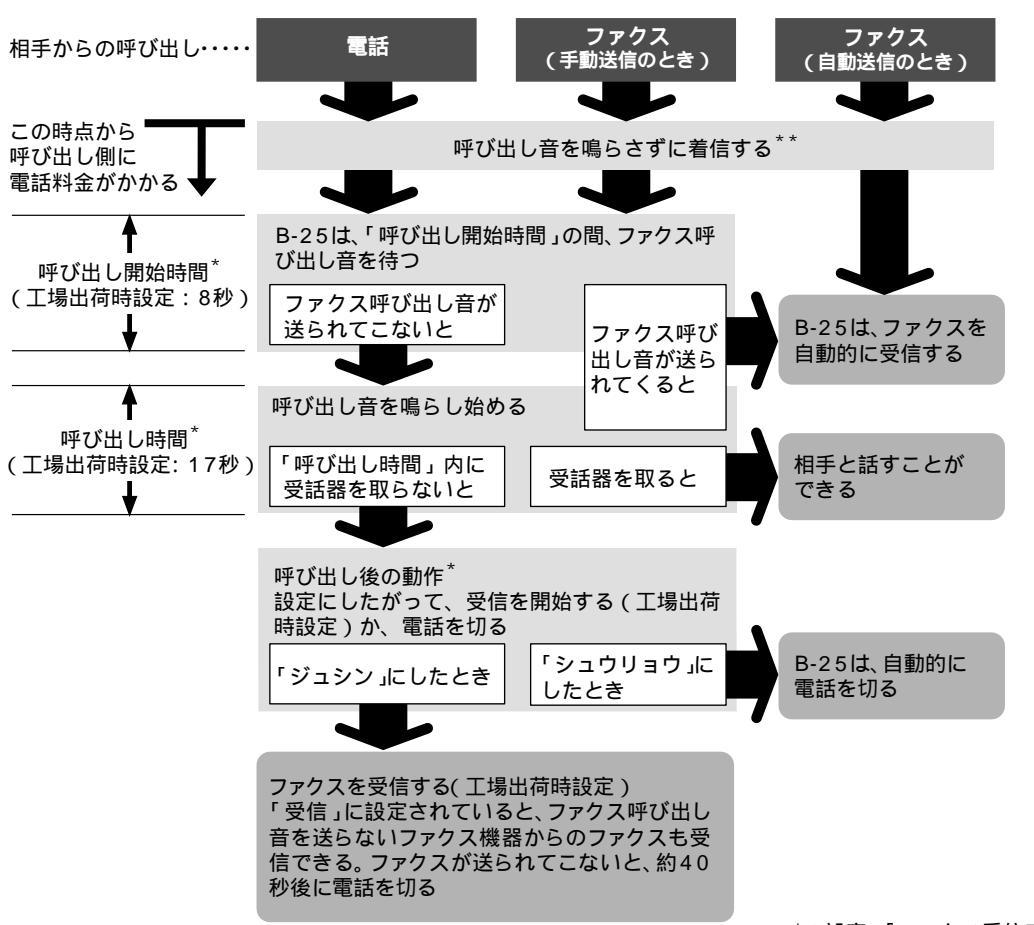

B-25は、呼び出しがあるとファクスか電話かを判断するためにファ クス呼び出し音(ポーという音)が送られてくるのを待ちます。呼び出し がファクスのとき(ファクス呼び出し音が送られてきたとき)は、自動的 に受信します。呼び出しが電話のとき(ファクス呼び出し音が送られて こないとき)は、受話器を取るように呼び出し音が鳴ります。「呼び出し 時間(17秒)以内に受話器を取らないと、呼び出し音が止まり、呼び出 し後の動作に移ります。 \*の設定 「ファクス受信モードを切り 替える」4-3ページ

\*\*「受信機能設定」メニューの「着信呼 び出し(10-6ページ)で子電話の呼 び出し音を鳴らすように設定できま す。

### 手動受信モード

B-25に接続した電話をよく使うときは、手動受信モードにします。 手動受信モードでは、B-25に子電話を接続しておく必要があります。

#### 電話・ファクスの受け方

▲ 呼び出し音が鳴ったら、子電話の受話器を取ります。

2 相手の声が聞こえたときは電話なので、相手と会話をします。会話 の後でファクスを受信するときは、相手にファクスのスタートボタ ンを押してもらい、ポーという音がしたら3の操作をします。 相手の声が聞こえずにポーという音が聞こえたときは、ファクスな ので、3の操作をします。

3 操作パネルの
<sup>x→</sup>
→
ボタンを押します。

B-25に接続した子電話が離れたところにあるときは、リモート受信が便利です。子電話のダイヤルで25(工場出荷時設定)と押すと、B-25が受信を始めます。この25をリモート受信IDといいます。

4 受話器を戻します。

受信を開始する前に受話器を戻すと、回線が切れてしまうので注意 してください。

呼び出しが続いたら自動受信モードに切り替わるよう に設定する

手動受信モードで一定時間呼び出しが続いたら、自動的に自動受信モ ードに切り替わるように設定できます。

### 自動受信モード

B-25を、ファクスの送受信専用に使う電話回線に接続して、ファク スだけを自動的に受信するようにしたいときは、自動受信モードにしま す。

自動受信モードでは、ファクスは自動的に受信し、電話のときは回線 を切ります。 子電話の接続 『マルチパスB-25の羅 針盤』

#### リモート受信

子電話がB-25から離れた場所にあるときに便利です。

リモート受信IDは、工場出荷時は 「25」に設定されています。子電話と して留守番電話を接続しているとき、 外出先からメッセージを聞くなどの留 守番電話の操作のための番号がリモー ト受信IDと同じだと、B-25が誤動作 することがあります。そういうとき は、リモート受信IDの番号を変更して ください。

リモート受信IDの変更

『 MultiPASS Suite使用説明 書』、本書「 受信機能設定」メニュー」 10-6ページ

**原稿をセットしているとき** 送信モードになってしまいます。 <sup>23++</sup> ボタンを押す前に原稿がない ことを確認してください。

自動受信切り替えの設定 「「受信機能 設定」メニュー」10-6ページ

#### 呼び出し音

子電話を接続している場合、自動受 信モードで呼び出しがあったときに、 子電話の呼び出し音を鳴らすかどうか を、変えることができます。

『 MultiPASS Suite使用説明 書』、本書「受信機能設定」メニュー」 10-6ページ

## 留守TEL接続モード

B-25に留守番電話を接続すると、ファクスを受信するだけでなく、 留守のときは相手のメッセージを録音することができます。

留守TEL接続モードでは、留守番電話の応答メッセージを流してか ら、ファクス呼び出し音を待ちます。ファクス呼び出し音が送られてく ると、受信を開始します。

#### 留守番電話機の準備

留守TEL接続モードにするときは、つぎのような準備をしてください。

#### 留守番電話の設定

呼び出し音が1回または2回鳴ったところで応答するように、設定して ください。

#### 応答メッセージ

応答メッセージの長さは15秒以内にしてください。メッセージでは、 つぎのように、ファクスの送信方法を説明してください。

「はい、 です。ただいま留守にしています。ご用の方は、ピーという音の後にご用件をお話しください。ファクスを送信するときは、スタートボタンまたは送信ボタンを押してください」

留守番電話の接続 『マルチパスB-25 の羅針盤』

## ファクスの受信がうまくいかないと

き

応答メッセージの最初の6秒間を、 何も話さない無音の状態にしてみてく ださい。この間にB-25は、かかって きたのが電話かファクスかを判断しま す。

## カラーで受信する

工場出荷時の設定では、カラーで送られてくるファクスはカラーで受信するようになっています。

カラーBJカートリッジが取り付けられているときは、受信したカラ ーファクスはその場で印刷されます。

ブラックBJカートリッジが取り付けられているときは、受信したカ ラーファクスはメモリに保存され、つぎのメッセージが交互に表示され ます。

לי לבל אי ביצע אידא איד איד איד איד איד איד אידער אידער אידער אידער אידער אידער אידער אידער אידער אידער אידער אידער אידער אידער אידער א

カラーBJカートリッジに交換すると、メモリに保存されたカラーフ ァクスが自動的に印刷されます。

#### カラー受信するかどうかを設定する

工場出荷時の設定では、カラーで送られてくるファクスはカラーで受 信するようになっています。

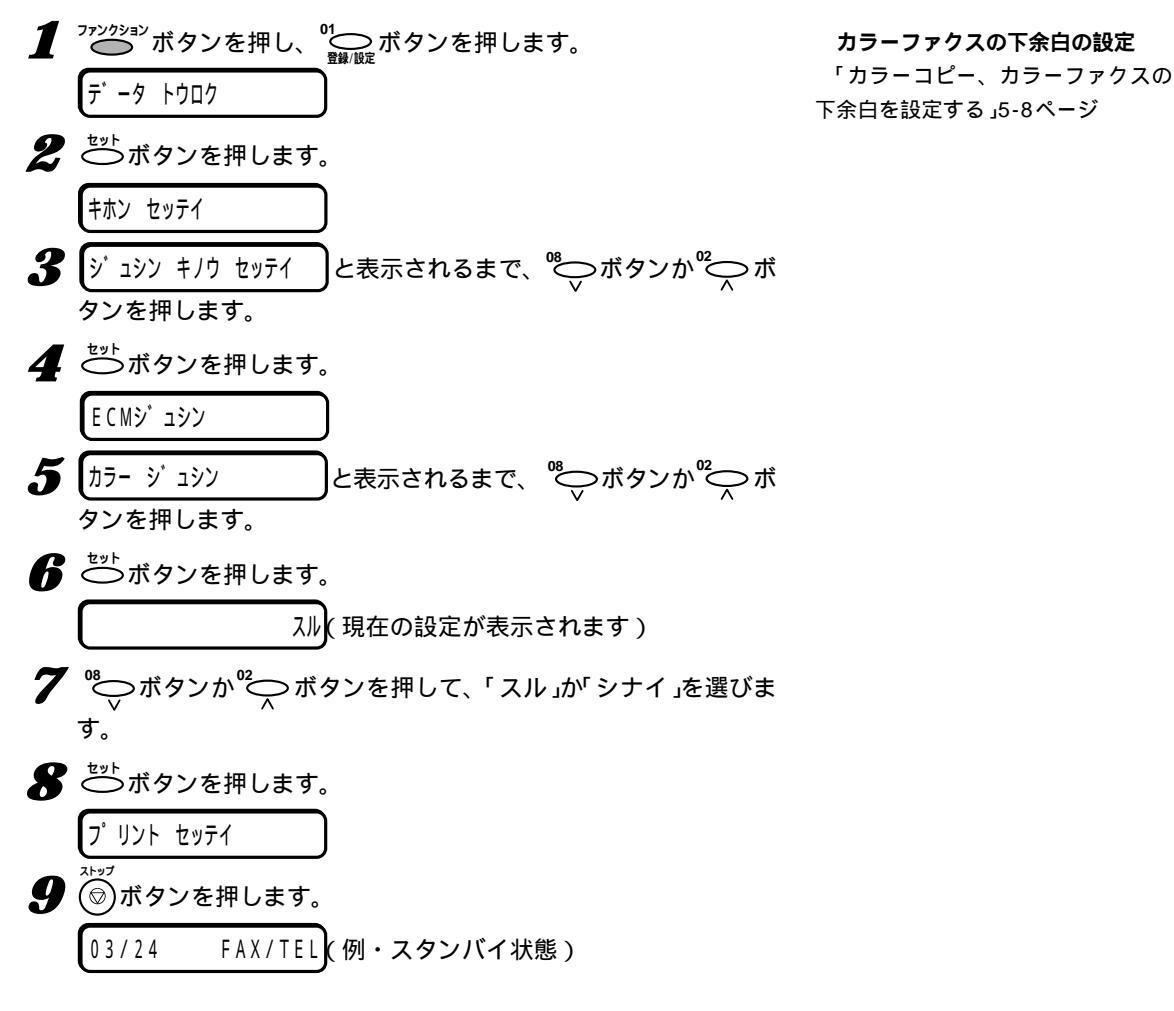

カラーBJカートリッジで、メモリ に保存されたカラーファクスを印刷す るには

「メモリに保存されているファクス を印刷、削除する」4-10ページ

#### カラーBJカートリッジフォトで、 受信したファクスを印刷するには

「プリント設定」メニューの「フォト インク記録」が、「スル」に設定されて いなければなりません。

「「プリント設定」メニュー」10-7ペ ージ

メモリに保存されているファクス は、「シナイ」に設定されていても印刷 できます。

「メモリに保存されているファクス を印刷、削除する」4-10ページ

## メモリでの受信

記録用紙切れやインク切れなど、エラー時に受信したファクスは印刷 できないので、B-25本体のメモリに保存されます。このときLCDディ スプレイには、エラーの内容と「ダイコウ ジュシン シマシタ」というメ ッセージが交互に表示されます。

記録用紙を補充してのボタンを押したり、BJカートリッジやインク カートリッジを交換するなど、エラーを解決すると、保存されていたフ ァクスは自動的に印刷され、メモリから消去されます。

エラーメッセージの内容と対処については、「9章 困ったときは( 9-1ページ)を参照してください。

メモリにはこの他に、メモリ送信中のファクスや、自動リダイヤル待 機中のファクスも保存されます。これらは無事に送信された場合も、送 信に失敗した場合も、送信が終了するとメモリから消去されます。自動 リダイヤルの場合、指定されたリダイヤル回数内に送信できないと、メ モリから消去されます。

### メモリ内のファクス一覧の印刷

メモリに保存されているファクスの一覧(原稿リスト)は、つぎのよう に印刷できます。

**1** <sup>ファンクション</sup>ボタンを押し、<<sup>04</sup> <sub>メモリ監</sub>ボタンを押します。

ゲ ンコウ リスト

2 ざが ボタンを押します。

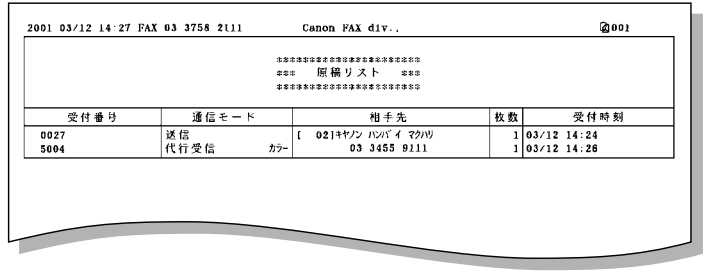

原稿リスト

メモリには、A4サイズで約42ペー ジ分の白黒ファクスを保存できます。 (白黒、標準モードでキヤノンFAX標 準チャートの場合)

メモリがいっぱいになると、それ以 降に送られてきたファクスは保存され ません。そのときは、相手に送りなお してもらってください。

## メモリに保存されている ファクスを印刷、削除する

## コンピュータに送る予定のファクスを印刷、削除する

Desktop Managerで、受信したファクスを印刷せずにコンピュー タに送るように設定している場合、コンピュータが起動していないと、 受信したファクスはB-25のメモリに保存され、LCDディスプレイに 「ファイル ジュシン シマシタ」というメッセージが表示されます。

保存されたファクスは、コンピュータの電源を入れ、Desktop Managerを起動すると、コンピュータに送られます。

コンピュータに送らずにB-25でそのまま印刷するときは、コンピュ ータの電源を入れずに、この印刷の操作をしてください。印刷すると、 メモリから消去され、コンピュータには送れなくなります。

- ┨ つびがき ボタンを押し、< ◯ ボタンを押します。
- **2** [ファイル プリント タンを押します。
- 3 ☆☆ボタンを押します。 メモリに保存されているすべてのファクスが印刷されます。

### メモリ内の特定のファクスを印刷する

メモリに保存されているファクスのうち、特定のファクスだけを印刷 することもできます。この場合は、印刷後もメモリからは消去されませ ん。不要なときは、後で「メモリ内のファクスを削除する(4-11ペー ジ)にしたがって削除してください。

1 <sup>ファンクション</sup>ボタンを押し、 <sup>04</sup> メモリ風会</sub>ボタンを押します。 2 <sup>№</sup> ボタンを1回押します。 5<sup>°</sup> ソコウ フ°リント

**3** <sup>₺ッ▶</sup>ボタンを押します。

受付番号が表示されます。印刷した後でそのファクスを削除すると きは、受付番号を控えてください。

**4** 2件以上のファクスが保存されているときは、印刷したいファクス の受付番号が表示されるまで、<sup>®</sup> → ボタンか<sup>®</sup> → ボタンを押します。 「BC-22eデ プリント?」と表示さ れたとき

「プリント設定」メニューの「フォト インク記録」が「シナイ」に設定されて いるときに、カラーBJカートリッジ フォトでカラーファクスを印刷しよう とすると表示されます。カラーBJカ ートリッジフォトで印刷するときは

#### ファクスの種類、見分け方

受付番号の前には、ファクスの種類 によって、つぎのようなマークが表示 されます。

(無印): 白黒ファクス

\*:カラーファクス

#:送信中、印刷中の白黒ファクス

&:送信中、印刷中のカラーファクス >ボタンかく メリ なり なり シボタンを押 すと、そのファクスの受付時刻が(リ ダイヤル待機中のときは、ファクス番 号も、表示されます。

| <b>5</b> ひょう ボタンを押します。                                           |                |
|------------------------------------------------------------------|----------------|
| $\forall 1 \forall \exists J \land \neg \neg \forall \forall f?$ |                |
| 1/1 = (*) $1/1 = (#)$                                            |                |
| 🔓 最初のページだけを印刷するときは 🛞 ボタンを、す                                      | <u>-</u> べてのペ· |
| ジを印刷するときは(#)ボタンを押します。                                            |                |
| 指定したファクスが印刷されます。                                                 |                |
| 7 操作を終わるときは、                                                     |                |
| 03/24 FAX/TEL(例・スタンバイ状態)                                         |                |
|                                                                  |                |

## メモリ内のファクスを削除する

メモリに保存されているファクスは印刷しないで、削除だけを行うこともできます。

- 1 で ボタンを押し、 く エリ ボタンを押します。
- 2 「ゲンコウクリア」と表示されるまで、<sup>®</sup>→ボタンか<sup>®</sup>→ボタンを 押し、<sup>★ット</sup>ボタンを押します。 受付番号が表示されます。
- 3 2件以上のファクスが保存されているときは、削除したいファクス の受付番号が表示されるまで、<sup>™</sup>→ボタンか<sup>™</sup>→ボタンを押します。

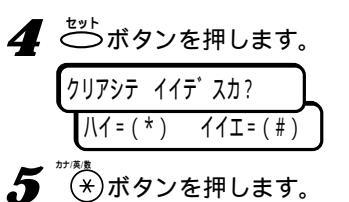

指定したファクスが削除されます。

伊存を終わるときは、
 ⑦ ボタンを押します。
 ⑦ 3/24 FAX/TEL
 (例・スタンバイ状態)

「シロクロニ ヘンカン シマスカ?」 と表示されたとき

ブラックBJカートリッジでカラー ファクスを印刷しようとすると表示さ れます。 (\*\*\*) ボタンを押して白黒で印 刷してください。または(#)ボタンを 押して印刷をいったん中止し、カラー BJカートリッジに交換してくださ い。

続けて他のファクスを印刷するとき 4以降の操作を行います。

ファクスの種類、見分け方

受付番号の前には、ファクスの種類 によって、つぎのようなマークが表示 されます。

(無印): 白黒ファクス

\*:カラーファクス

#:送信中、印刷中の白黒ファクス &:送信中、印刷中のカラーファクス

続けて他のファクスを削除するとき 3以降の操作を行います。

## 設定中や印刷中の ファクス受信

B-25は、複数の処理を同時にできるので、いろいろな設定や、コピー、印刷をしているときでも、ファクスを受信したり電話に応答できます。

受信したファクスを、コンピュータに送らないで、印刷するように設 定しているときは、コピーや印刷中に受信したファクスは、いったんメ モリに保存され、コピーや印刷が終了すると、自動的に印刷されます。 設定中に受信したファクスは、その場ですぐに印刷されます。

## 受信を中止する

ファクスの受信は、つぎのように操作すると中止できます。

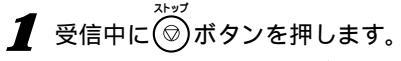

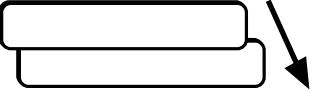

受信を中止すると、設定によって は、受信結果レポートが印刷されま す。

「受信結果のレポートを印刷する」4-14ページ

## 受信結果のレポートを 印刷する

受信の結果は、通信管理レポートや受信結果レポートを印刷して、確 認することができます。

### 受信結果レポート

工場出荷時には、受信結果レポートが印刷されないように設定されて いますが、受信するたびに印刷したり、受信エラーが発生したときにだ け印刷するように設定することもできます。 **通信管理レポートの設定** 「「レポート設定」メニュー」10-5ペ

ージ

受信結果レポートの設定 「「レポート設定」メニュー」10-5ペ ージ

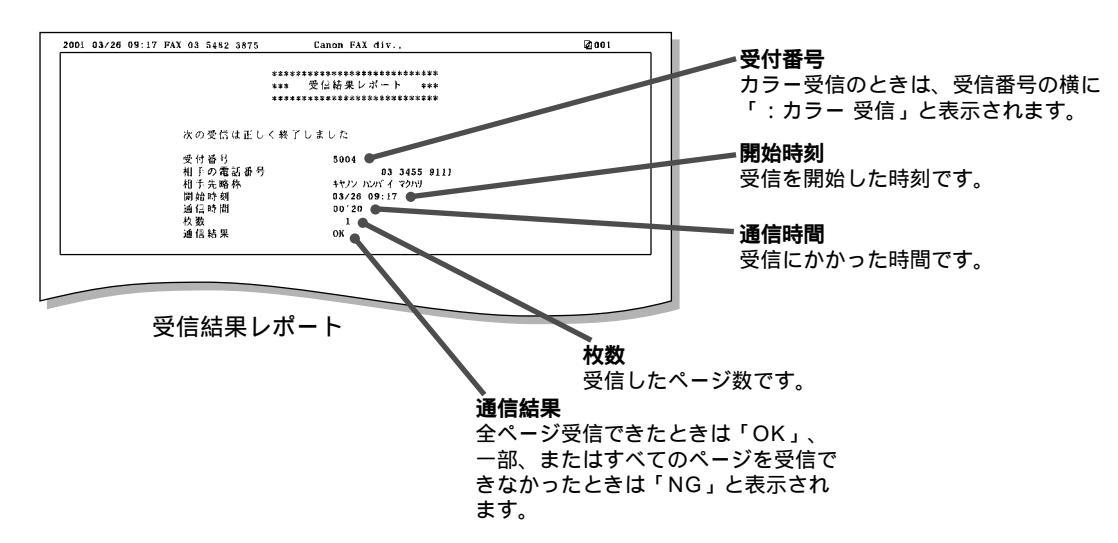

# 5章 原稿のセットと コピー、スキャン

この章では、ファクス送信、コピー、スキャンできる原稿の種類とセットのしかた、コピーのとり方などを説明します。

## 使用できる原稿

原稿は自動給紙装置(ADF)にセットします。原稿によって自動給紙か 1枚給紙します。

## 自動給紙できる原稿(一度に2枚以上セットできる原稿)

| サイズ     | 最大:幅216mm×長さ1m           |
|---------|--------------------------|
|         | 最小:幅210mm×長さ148mm        |
| 枚数(75g/ | m²の紙 )                   |
|         | A4:20枚                   |
|         | B5:20枚                   |
|         | A5:20枚                   |
|         | レター:20枚                  |
|         | リーガル:10枚                 |
|         | (これ以外のサイズの原稿は1枚給紙してください) |
| 厚さ      | 0.08~0.13mm              |
|         | (これより厚い原稿は1枚給紙してください)    |
| 質量      | 75~90g/m²                |

#### 自動給紙

一度に複数の原稿をセットできま す。原稿は自動的に次々と送られま す。1枚だけセットすることもできま す。A4サイズの普通紙など、通常の 原稿は自動給紙できます。

サイズや厚さや質量が違う原稿は、 いっしょにセットしないでください。

### 1枚給紙できる原稿(1枚ずつしかセットできない原稿)

| サイズ | 最大:幅216mm×長さ約1m |
|-----|-----------------|
|     | 最小:幅80mm×長さ45mm |
| 枚数  | 1枚              |
| 厚さ  | 0.08~0.43mm     |
| 質量  | 90~340g/m²      |

#### 1 **枚給紙**

原稿を1枚ずつセットします。厚い 用紙の原稿やはがき、名刺などの小さ な原稿、表面に凹凸がある原稿、写真 や光沢処理された原稿(表面にキズが つかないよう、キャリアシートの使用 をおすすめします)などは、1枚給紙し てください。

## 自動給紙と1枚給紙の切り替え

給紙レバーで切り替えます。自動給紙のときは給紙レバーを 🗍 に、 1枚給紙のときは 🎵 に合わせます。

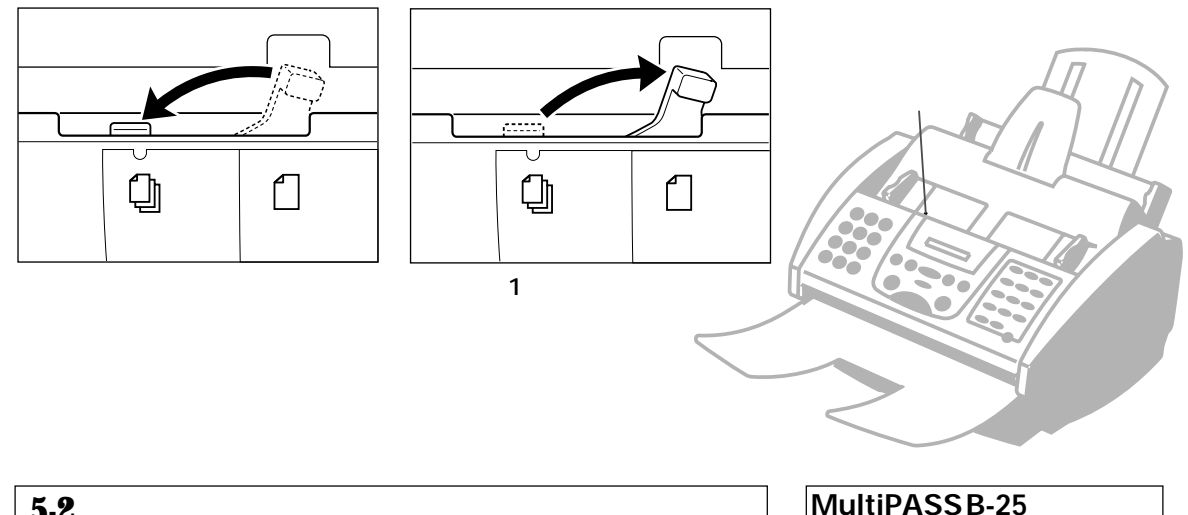
# 使用できない原稿

紙づまりの原因になるので、つぎのような原稿は使わないでください。

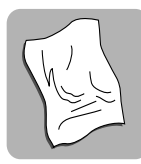

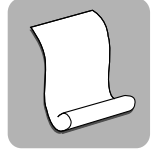

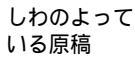

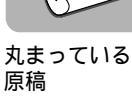

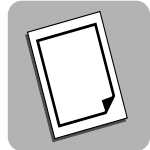

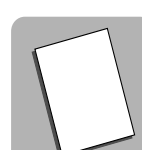

ノンカーボン紙 コーテ れた紙

コーティングさ わたが

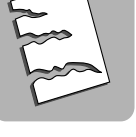

破れている原稿

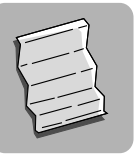

極端に薄い原稿

#### 原稿をセットする前に

原稿をセットするときは、クリッ プ、ホチキス、テープなどは、すべて 取り除いてください。また、インク、 修正液、のりなどが完全に乾いている か確認してください。

B-25の中にきちんと送られない原 稿は、他のコピー機などでコピーし て、そのコピーを原稿として使ってく ださい。

# 読みこめる範囲

原稿の左右の端から約4.5mmずつ、上下の端から約4.0mmずつの 範囲は読みこめません。この部分に文字や絵があっても欠けてしまうの で、注意してください。

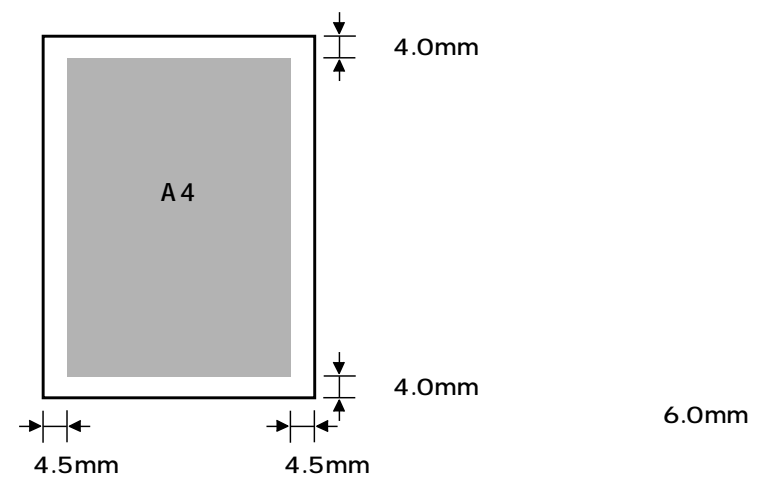

5

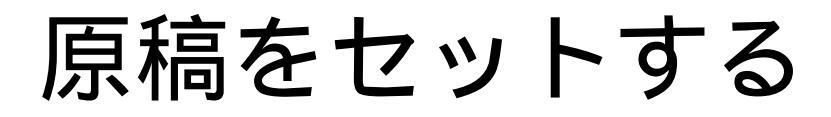

# 複数の原稿をセットする(自動給紙する)

自動給紙では、一度に複数の原稿をセットできます。A4サイズの普 通紙など、通常の原稿は自動給紙できます。

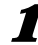

■ 給紙レバーを左(自動給紙の位置)に動かします。

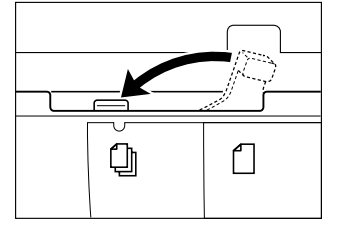

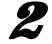

2 原稿が複数のときは、机の上などで端をそろえます。

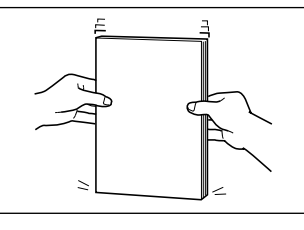

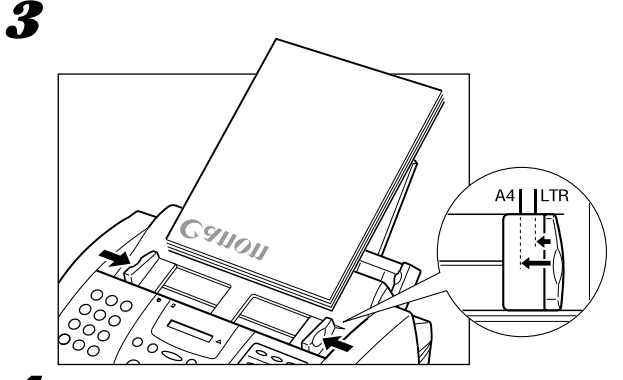

4 原稿面を下にし、原稿の上の方から自動給紙装置(ADF)に、ピッ と音が鳴るまでゆっくりと差しこみます。

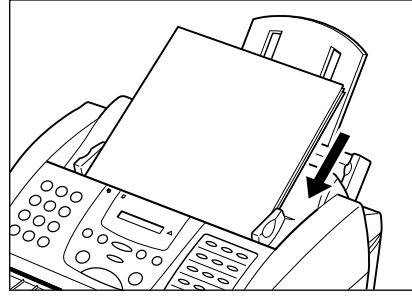

原稿は、下に置かれたものから順に1枚 ずつ自動的に送られます。

写真など、大事な原稿をセットする とき

自動給紙装置(ADF)によって送ら れるときに、原稿の表面が汚れたり、 傷ついたりしないようにしたいとき は、キャリアシートSH-101を使って 1枚給紙してください。キャリアシー トについては、お買い求めの販売店か お客様相談センター( 裏表紙)にお問 い合わせください。

複数の原稿がうまく送られないとき

一度自動給紙装置(ADF)から取り 出して机の上などで端をそろえてか ら、図のように、自動給紙装置 (ADF)に端が斜めになるようにして 差しこんでください。

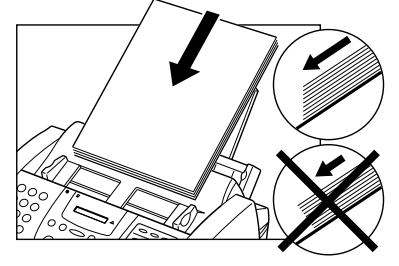

#### 原稿が20枚より多いとき

図のように、前にセットした原稿の 最後のページが残り2.5cmぐらいま で送られたときに、追加する原稿を上 に重ねてセットしてください。

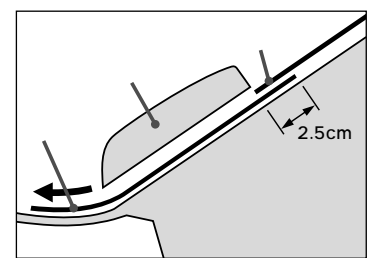

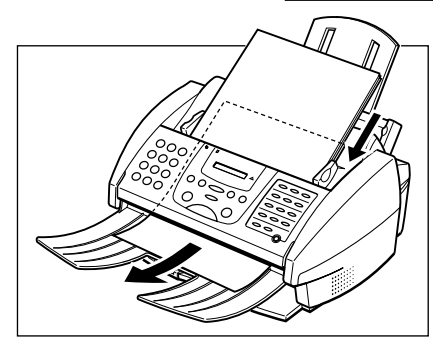

# 原稿を1枚だけセットする(1枚給紙する)

1枚給紙では、原稿を1枚ずつ、つぎのようにしてセットします。

▲ 給紙レバーを右(1枚給紙の位置)に動かします。

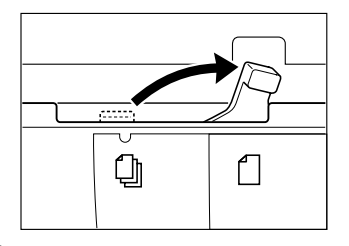

2 原稿ガイドを原稿の幅に合わせます。

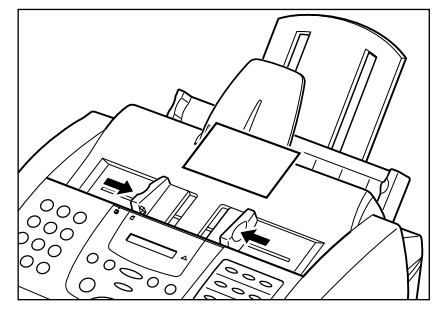

写真など、大事な原稿をセットする とき

自動給紙装置(ADF)によって送ら れるときに、原稿の表面が汚れたり、 傷ついたりしないようにしたいとき は、キャリアシートSH-101を使って 1枚給紙してください。キャリアシー トについては、お買い求めの販売店か お客様相談センター( 裏表紙)にお問 い合わせください。

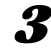

3 原稿面を下にし、原稿の上の方から自動給紙装置(ADF)に、ピッ

と音が鳴るまでゆっくりと差しこみます。

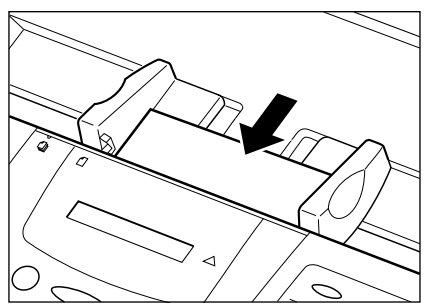

# 原稿をコピーする

カラーや白黒でコピーをとることができます。

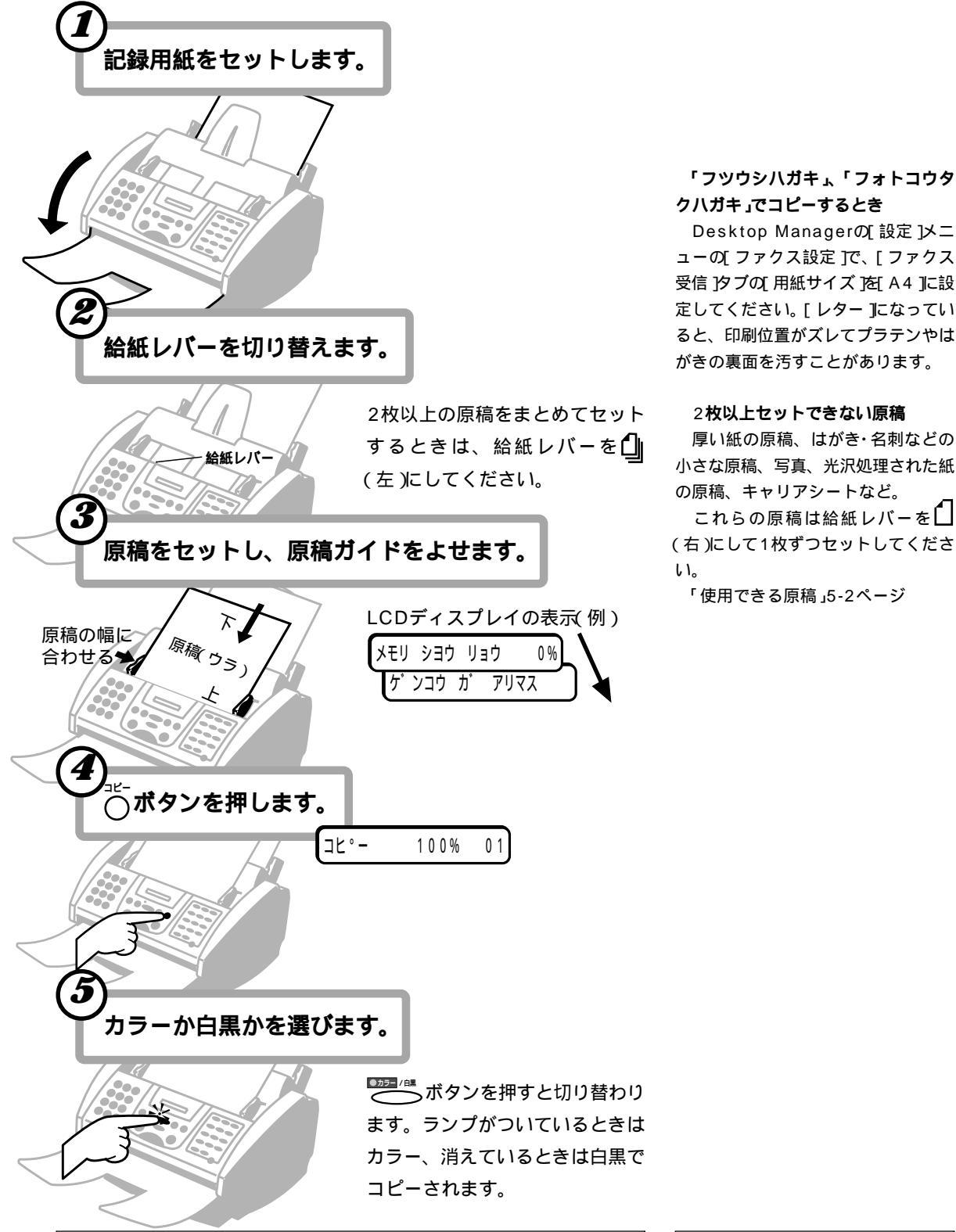

5-6

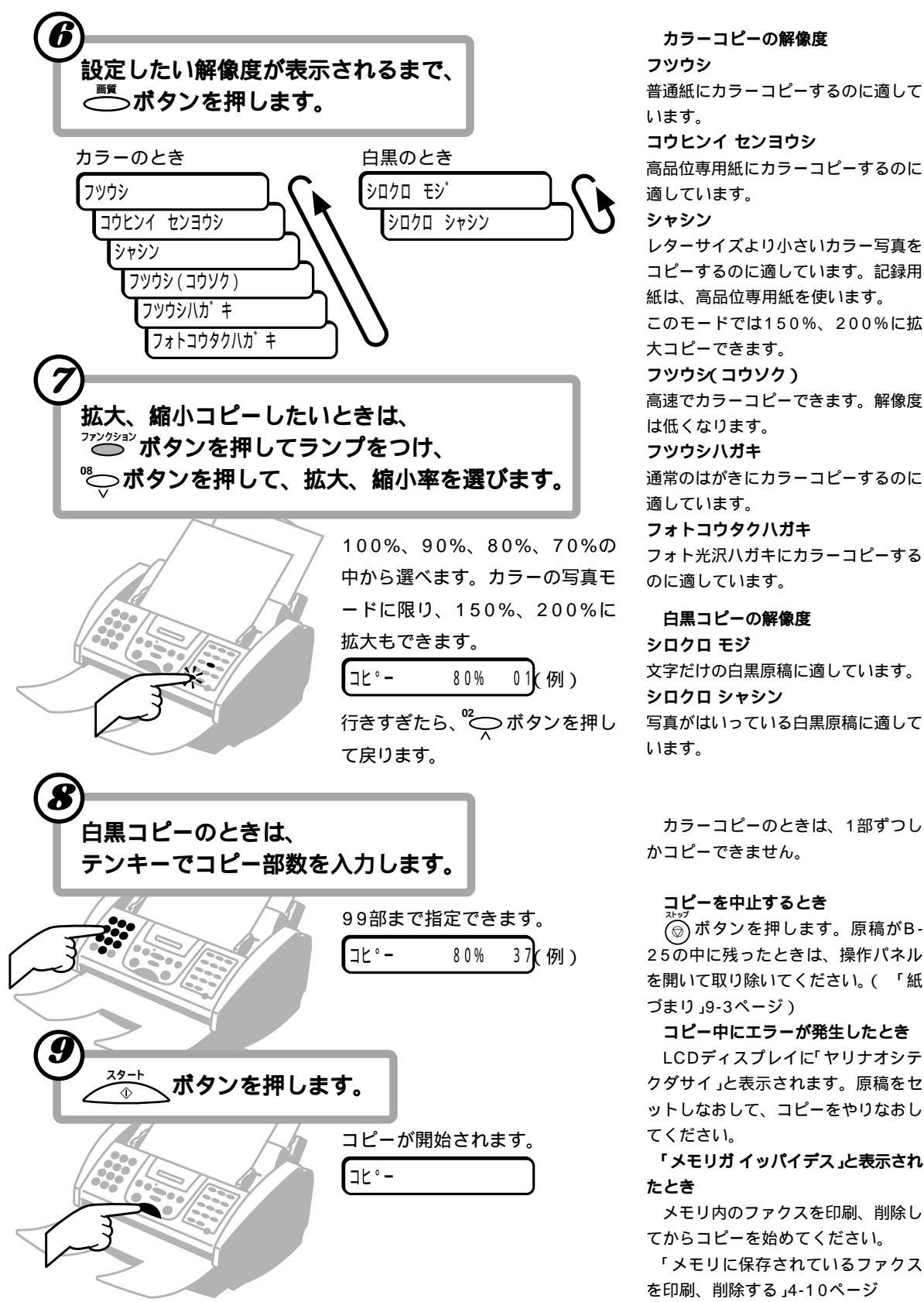

普通紙にカラーコピーするのに適して コウヒンイ センヨウシ 高品位専用紙にカラーコピーするのに 適しています。 レターサイズより小さいカラー写真を コピーするのに適しています。記録用 紙は、高品位専用紙を使います。 このモードでは150%、200%に拡 大コピーできます。 フツウシ(コウソク) 高速でカラーコピーできます。解像度 は低くなります。 フツウシハガキ 通常のはがきにカラーコピーするのに 適しています。 フォトコウタクハガキ フォト光沢ハガキにカラーコピーする のに適しています。 白黒コピーの解像度 シロクロ モジ 文字だけの白黒原稿に適しています。 シロクロ シャシン

写真がはいっている白黒原稿に適して

5

### MultiPASSB-25使用説明書

# カラーコピー、カラーファクスの下余白を設定する

カラーコピーや、カラーファクスを受信したりするときの下余白を調整できます。工場出荷時は、「フツウ」(カラーコピー、カラーファクス時は21mm)になっています。

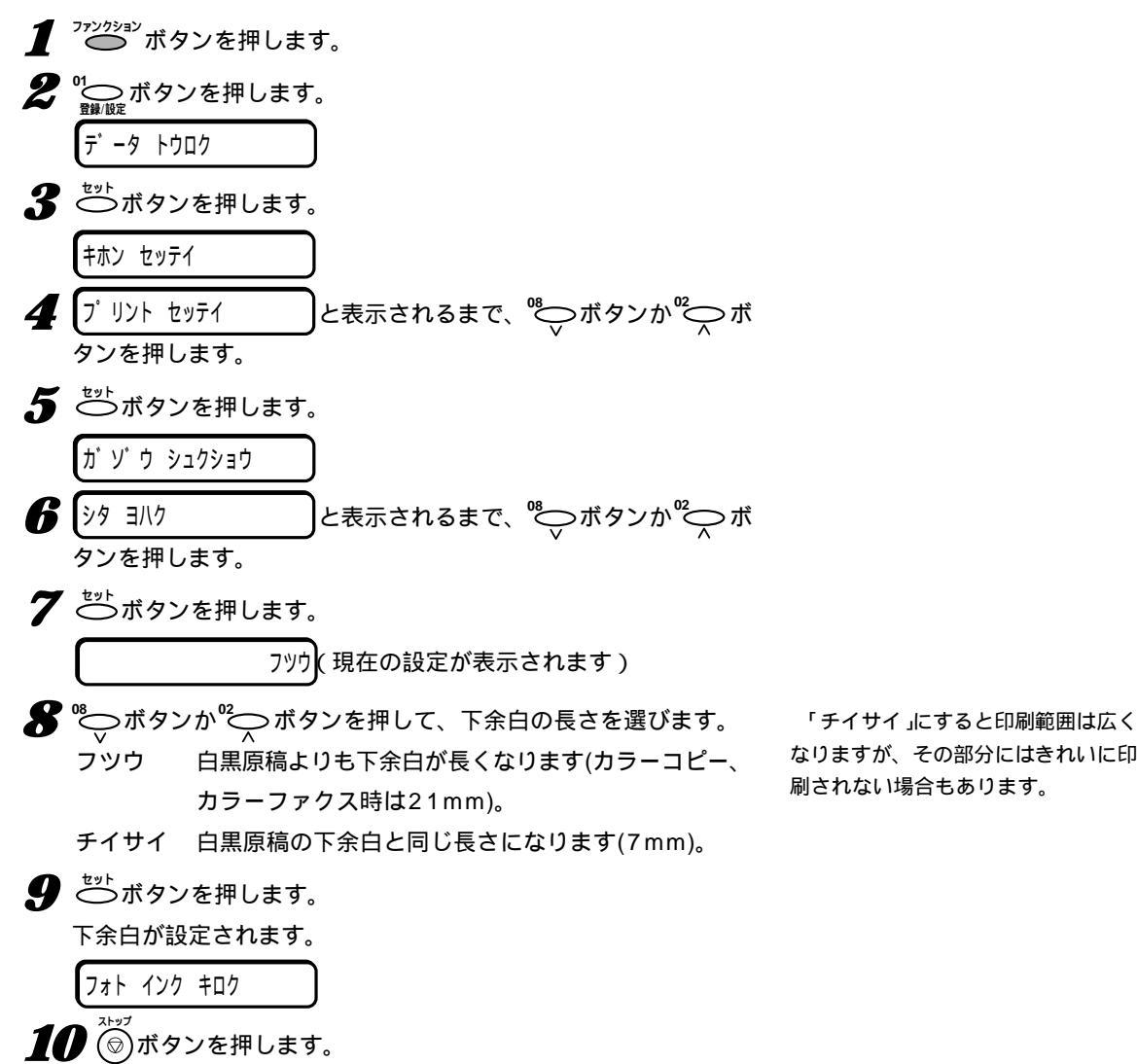

03/24 FAX/TEL(例·スタンバイ状態)

MultiPASSB-25使用説明書

# 原稿をコンピュータに 読みこむ(スキャンする)

原稿をコンピュータに読みこむ(スキャンする)ときは、その原稿を自動給紙装置(ADF)にセットし、MultiPASS Suiteを使って読みこみ、 画像ファイルとして保存します。ファイル形式は、TIFF、BMP、 PCX、JPEG、FPX形式のうちどれかを選ぶことができます。また、 TWAIN規格に準拠したWindowsアプリケーションで原稿を直接読み こむこともできます。

読みこんだ原稿は、MultiPASS Suiteでコンピュータの画面に表示 し、保存、加工、印刷したり、クリップボードにコピーすることができ ます。また、画像データとして、「Adobe PhotoDeluxe」、「花子」、 「Wang Imaging」などのアプリケーションで使うこともできます。 MultiPASS Suiteでの原稿の読みこ み 『 MultiPASS Suite使用説 明書』

他のアプリケーションでの原稿の読み こみ そのアプリケーションのマニュ アル

MultiPASSB-25使用説明書

# 6 章 記録用紙の セットと 印刷

A4、B5、A5、レター、リーガルサイズの普通紙をはじめ、光沢 紙、封筒、OHPフィルム、バックプリントフィルムなど、さまざまな 記録用紙に、鮮明な白黒印刷や躍動感あふれるカラー印刷ができます。

B-25でコピーやファクスに使う記録用紙のサイズは、操作パネルの メニューで設定するか、Desktop Managerでコンピュータから設定 します。 6

# 記録用紙の種類

つぎのような記録用紙に印刷できます。

キヤノン純正以外の記録用紙をお使いになるときは、大量に注文する 前に、一度テスト印刷を行うことをおすすめします。また、記録用紙に ついて不明な点があるときは、キヤノン製品の正規販売代理店にお問い 合わせください。

### 一般的な記録用紙

#### 普通紙

A4、B5、A5、レター、リーガルサイズで、厚さは0.2mm以下、重 さは64~90g/m<sup>2</sup>の普通紙が使えます。1枚給紙すれば、重さが90~ 105g/m<sup>2</sup>の普通紙も使えます。

#### 封筒

洋形4号(235×105mm)と洋形6号(190×98mm)の封筒に印刷で きます。

#### 官製はがき

往復はがき以外の官製はがきに印刷できます。

## キヤノンのBJプリンタ専用紙

B-25には、つぎのような専用紙があります。これらの記録用紙を使 えば、B-25の印刷性能を十分に活かすことができます。くわしくは、 お近くのキヤノン販売店にお問い合わせください。

#### バブルジェット用紙LC-301

画像を明るく鮮明に印刷でき、耐水性があり、水などをこぼしてもイン クがにじみません。また、他の記録用紙よりも画像をきわだたせること ができます。両面に印刷できます。

高品位専用紙HR-101/101S

グラフィックスや写真を、くっきりと鮮明に写真に近い品質で印刷でき ます。カラーBJカートリッジフォトで印刷するときは、この記録用紙 かフォト光沢紙を使ってください。

フォト光沢紙GP-301

上質紙に光沢の出るコーティングを施した紙で、デジタルカメラの画像や、案内状など各種カードの印刷に適しています。カラーBJカートリッジフォトで印刷するときは、この記録用紙か高品位専用紙を使ってください。

#### OHP**フィルム**CF-102

キヤノンカラーBJプリンタ用のOHPフィルムで、見やすく本格的なプ レゼンテーションができます。他のOHPフィルムを使うと、インクが 定着しないで流れてしまうので使わないでください。 高品位専用紙は、光沢のある面に印 刷してください。また、HR-101は、 パッケージの記録用紙をすべて使い終 わったら、付属のクリーニングシート でローラを清掃してください。

フォト光沢紙は、光沢のある面に印 刷してください。また、パッケージの 記録用紙をすべて使い終わったら、付 属のクリーニングシートでローラを清 掃してください。

OHPフィルムは、一番後ろに普通 紙を1枚つけて、記録紙トレイにセッ トします。 会議や展示会のプレゼンテーションなどに使えます。グラフィックスや 写真もくっきりと鮮明にカラー印刷できます。

フォト光沢フィルムHG-101

フォト光沢紙よりつやのあるフィルムです。図やグラフ、写真などを最 も美しくカラー印刷できます。

BJ**DDA**FS-101

キヤノンカラーBJプリンタ用のクロス(白い木綿の布)です。絵や模様 などを印刷して、クロスステッチ、クッション、室内履きなどに利用で きます。

T**シャツ転写紙**TR-201

Tシャツ、トレーナー、エプロンなどに転写できるアイロンプリントが 作れます。綿または綿/ポリエステル混合の布に転写できます。

バナー紙(長尺紙)

店頭ポスターやパーティーの飾り付けなどに使う紙です。約180cm

(A4、6枚分)まで、つながった状態で印刷できます。

2~6枚までつながった状態で印刷します。

**フォト光沢ハガキ**KH-201N

カラーBJカートリッジフォトで印刷するときは、このはがきを使って ください。

**フォト光沢カード**FM-101

フォト光沢紙のカードです。ミシン目より大きめに印刷してカットする

と、白い縁のない全面印刷ができます。

バックプリントフィルムは、ザラザ ラした光沢のない面に、鏡像印刷(左 右を逆にして印刷すること)します。 ザラザラした面を上に向け、いちばん 後ろに普通紙を1枚つけて、記録紙ト レイにセットします。

Tシャツ転写紙は、緑色の線のはいっていない面に鏡像印刷 左右を逆にして印刷すること)します。

フォト光沢ハガキの光沢のない宛名 面に印刷するときは、ブラックBJカ

ートリッジやカラーBJカートリッジ

を使ってください。

記録用紙のセットと印刷

6

# 記録用紙のサイズ

B-25で使用できる記録用紙のサイズ、記録紙トレイに一度にセット できる枚数、印刷面(セットするときに上にする面)、紙間選択レバーの 位置は、つぎのとおりです。

| 記録用紙               | サイズ                    | 枚数                | 印刷面                      | 紙間選択レバー  |
|--------------------|------------------------|-------------------|--------------------------|----------|
| 普通紙                | A 4、B5、A5、<br>レター、リーガル | 100枚*1            | -                        | ,左       |
| 封筒                 | 洋形4号、洋形6号              | + 10枚             | 宛名を書く面                   | ⊠右       |
| 官製はがき              | はがき                    | 40枚               | -                        | 교호       |
| バブルジェット用紙 LC-301   | A4、レター                 | 100枚*1            | -                        | 교호       |
| 高品位専用紙 HR-101/101S | A4、レター                 | 10枚               | 光沢のある面(より白い面)            | 교호       |
| フォト光沢紙 GP-301      | A4、レター                 | 1枚                | 光沢のある面(より白い面)            | 교도       |
| OHPフィルム CF-102     | A4、レター                 | 50枚* <sup>2</sup> | ザラザラした光沢のない面             | 교호       |
| バックプリントフィルム BF-102 | A4、レター                 | 10枚*²             | ザラザラした光沢のない面             | 교호       |
| フォト光沢フィルム HG-101   | A4、レター                 | 1枚                | かけている角を右上にして<br>セット      | ,左       |
| BJクロス FS-101       | 241×356mm              | 1枚                | 布地面、<br>開口部の逆の方から差しこで    | 図 右<br>む |
| Tシャツ転写紙 TR-201     | A 4                    | 1枚                | 緑色の線のはいっていない             | 面 🗋 左    |
| バナー紙( 長尺紙 ) BP-101 | A 4                    | 1枚* <sup>3</sup>  | -                        | ⊠右       |
| フォト光沢八ガキ KH-201N   | はがき                    | 20枚               | 光沢のある面は絵や文、<br>光沢のない面は宛名 | ,左       |
| フォト光沢カード FM-101    | -                      | 1枚                | 光沢のある面(より白い面)            | 〕左       |

記録用紙サイズの実際の値(幅×長さ)は、つぎのとおりです。

| 記録用紙サイズ | 幅×長さ          |
|---------|---------------|
| A 4     | 210×297mm     |
| B5      | 182×257mm     |
| A 5     | 148×210mm     |
| レター     | 215.9×279.4mm |
| リーガル    | 215.9×355.6mm |
| 洋形4号    | 235×105mm     |
| 洋形6号    | 190×98mm      |
| はがき     | 100×148mm     |
|         |               |

- \*1 100枚までセットできますが、厚 さが10mmを超えないようにして ください。
- \*<sup>2</sup> OHPフィルムCF-102、バックプ リントフィルムBF-102は、いち ばん後ろに普通紙を1枚つけてセッ トしてください。
- \*3 バナー紙 長尺紙)は2~6枚までつ ながった状態で印刷してくださ い。

# 記録用紙の取り扱いと保管

記録用紙の取り扱いや保管には、つぎの点に注意してください。

#### 保管する場所

温度が18~24、相対湿度が40~60%の場所に平らな状態で保管 してください。

セットするまで包装紙から出さないでください。余ったら、包装紙に入 れたまま、涼しく湿気の少ない場所に保管してください。

長時間にわたって記録紙トレイに置いたままにしないでください。曲 がったり丸まったりすることがあります。これが原因でうまく給紙さ れなかったり、つまったりすることがあります。

#### 使ってはいけない記録用紙

湿ったり、丸まったり、しわがよったり、破れた記録用紙は絶対に使わないでください。紙づまりや印刷品質の低下の原因になります。

感熱ファクス用などのロール紙ではなく、定型サイズに裁断された紙 を使ってください。

指定されている厚さ以上の記録用紙は使わないでください。厚い記録 用紙に印刷すると、プリントヘッドのノズルと記録用紙が接触してこ すれ、BJカートリッジが使えなくなります。

#### 古い記録用紙の取り扱い

新しい記録用紙と古い記録用紙が混ざらないように、記録紙トレイの 記録用紙を使い切ってから、新しい記録用紙を補給してください。

まっすぐ給紙されないとき、2枚いっしょに給紙されるとき、紙づまりに なったとき

光沢紙、OHPフィルム、バックプリントフィルムがまっすぐに給紙されなかったり、2枚いっしょに給紙されたり、紙づまりになったときは、1枚ずつ補給してください。温度が低いときや高いとき、湿度が高いときに、このようなトラブルが起こることがあります。

#### 印刷すると記録用紙が丸まってしまうとき

薄い記録用紙に大量のインクを使う文字や絵を印刷すると、記録用紙 が少し丸まることがあります。このようなときは、厚めの記録用紙を使 ってください。丸まった記録用紙は、紙づまりの原因になるので、すぐ に取り除いてください。

#### OHPフィルムやバックプリントフィルム

OHPフィルムやバックプリントフィルムは、記録排紙口にためずに、 1枚排紙されるごとに取り出し、15分以上待ってじゅうぶん乾燥させ てから保管してください。クリアファイルなどに保管するときは、フィ ルムの印刷面に普通紙をあてて保護してください。

#### 記録用紙のセット

記録用紙は、記録紙サポートを引き 出してセットしてください。また、記 録用紙が記録紙トレイの最大用紙量を 示すマーク(▲)や、トレイについて いるタブを超えないように注意してく ださい。記録用紙が多すぎると、紙づ まりの原因になります。

複数枚の記録用紙は、机の上などで 端をそろえてから、記録紙ガイド、記 録紙トレイの右側との間にすきまがな いようにセットしてください。

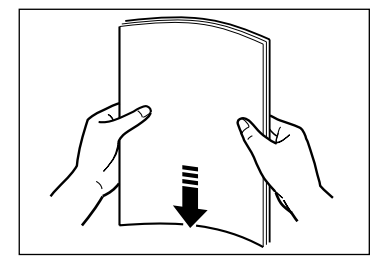

#### 印刷された記録用紙

記録排紙口には、50枚(バブルジェ ット用紙LC-301換算)までしかため ておけません。紙づまりの原因になる ので、記録排紙口に記録用紙がたまら ないようにしてください。

#### インクでB-25本体を汚してしまっ たとき

柔らかい布を、水か食器用洗剤を水 で薄めた液に浸し、固くしぼってから 拭き取ってください。

記録用紙の幅からはみだして印刷さ れたとき

B-25内部にあるローラやプラテン がインクで汚れることがあります。汚 れたときは、柔らかい布で拭き取って ください。

# 紙間選択レバーの調整

使用するBJカートリッジや記録用紙に応じて、紙間選択レバーでプ リントヘッドと記録用紙の間のすきまを調整してください。

原稿ガイドを持ち上げて、上カバーを開きます。
 (カートリッジ)ボタンを押します。

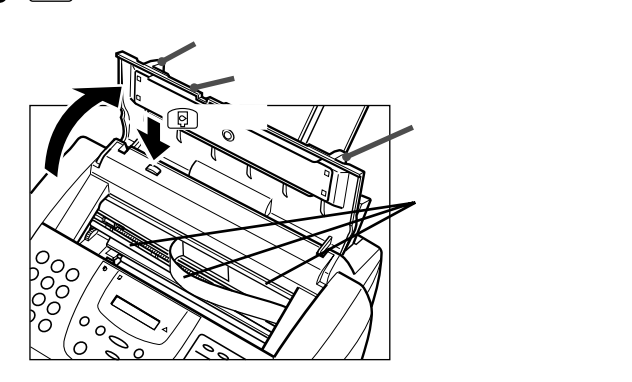

プリントヘッドと記録用紙の間のす きまをきちんと調整しないと、記録用 紙が汚れたり、思いどおりに印刷でき ません。

上カバーが開きにくいときは、原稿 ガイドを外側にひろげてください。

印刷の途中で上カバーを開いて、紙 間選択レバーを操作しないでくださ い。紙づまりやインク汚れなどの原因 になります。

動いているカートリッジホルダを手 で止めたり、無理に動かさないでくだ さい。故障の原因になります。

カートリッジホルダが本体中央に移動します。

3 紙間選択レバーをセットします。

封筒、BJクロスFS-101など、厚い記録用紙のときは右( ≧)に、 普通紙などのときは左( □)に動かします。

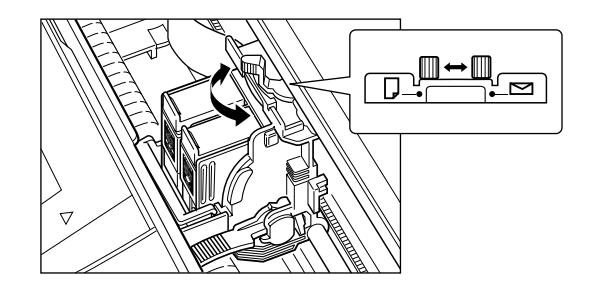

クロートリッジ ボタンを押します。
 カートリッジホルダがホームポジションに移動し、プリントヘッドのクリーニングが行われます。

5 上カバーを閉じます。

# 封筒に印刷する

記録紙トレイには、封筒を10枚までセットできます。 紙づまりや汚れ、故障の原因になるので、つぎのような封筒には印刷 しないでください。 窓、穴、ミシン目、切り抜きがあったり、フタが二重になっている封筒

型押しやコーティングなどの表面加工が施されている封筒 シールが貼ってある封筒 手紙がはいっている封筒

封筒はつぎのように記録紙トレイにセットします。

2 安定したきれいな台の上に封筒を置き、四隅を押して端をそろえます。

封筒の周りや、フタの部分を押して、まっすぐに伸ばし、中の空気 を抜いてください。

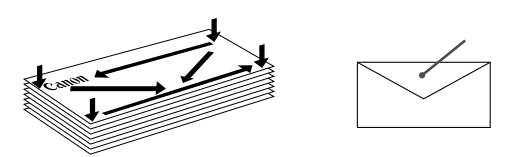

フタの部分を十分に押して、平らにしてください。

封筒がそっているときは、対角線の端を持ち、ゆっくりと曲げて、 まっすぐにします。

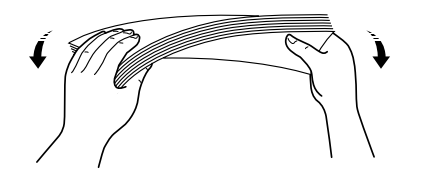

2 原稿ガイドを持ち上げ、上カバーを開きます。

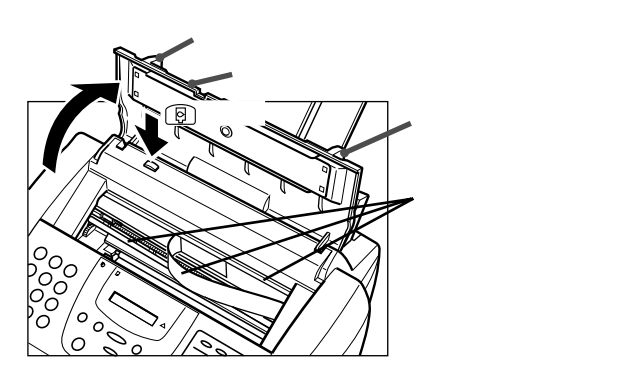

プリントヘッドと記録用紙の間のす きまをきちんと調整しないと、記録用 紙が汚れたり、思いどおりに印刷でき ません。

封筒のフタが、丸まっているとき は、ペンの軸などの丸いものでしごい てまっすぐに伸ばします。そりやふく らみが5mm以内になるようにしてく ださい。

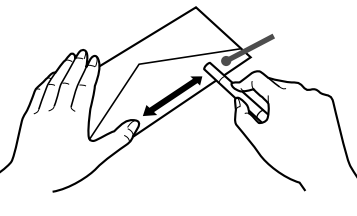

6

上カバーが開きにくいときは、原稿 ガイドを外側にひろげてください。 3 図、カートリッジボタンを押してカートリッジホルダが中央に移動したら、紙間選択レバーを右側の封筒の位置にします。

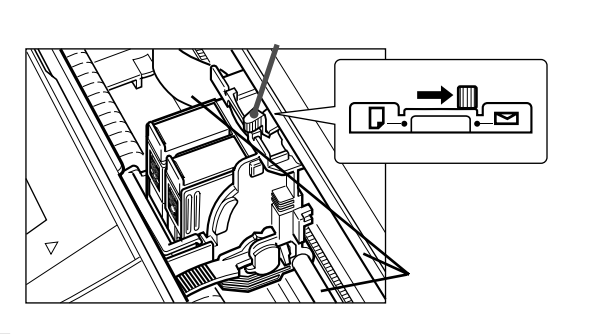

印刷の途中で上カバーを開いて、紙 間選択レバーを操作しないでくださ い。紙づまりやインク汚れなどの原因 になります。

動いているカートリッジホルダを手 で止めたり、無理に動かさないでくだ さい。故障の原因になります。

🧧 🕞 カートリッジ ボタンを押し、上カバーを閉じます。

**5** 宛名を印刷する面を上にして、封筒の上の方から記録紙トレイにつきあたるまで差しこみ、記録紙ガイドを封筒の左端に合わせます。

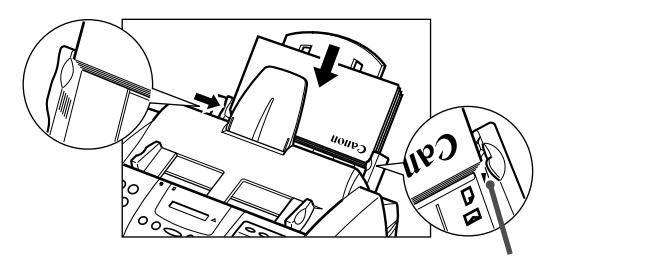

記録用紙をセットするときは、記録 紙トレイの最大用紙量を示すマーク (▲)や、トレイについているタブを 超えないように注意してください。記 録用紙が多すぎると、紙づまりの原因 になります。

これで、封筒に印刷できるようになります。

# 専用紙に印刷する

キヤノンのBJプリンタ専用紙に印刷するときは、パッケージについ ている注意書きや説明をよくお読みになり、その指示にしたがってくだ さい。

フィルムは、印刷が終わったら、インクが完全に乾いてから、重ねて ください。印刷した面に普通紙(コーティングされていない記録用紙)を 置いてから、重ねることをおすすめします。印刷したフィルムをクリア ファイルやプラスチック製のホルダに入れるときも同様にした方がよい でしょう。

| 記録用紙の種類          | インクが乾くまでの時間( めやす ) |
|------------------|--------------------|
| フォト光沢フィルムHG-101  | 10分                |
| フォト光沢紙GP-301     | 10分                |
| フォト光沢カードFM-101   | 10分                |
| BJクロスFS-101      | 1時間                |
| OHPフィルムCF-102    | 15分                |
| バックプリントフィルムBF-10 | 2 15分              |

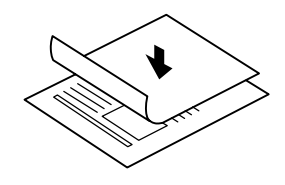

インクでB-25本体を汚してしまっ たとき

柔らかい布を、水か食器用洗剤を水 で薄めた液に浸し、固くしぼってから 拭き取ってください。

# OHPフィルムCF-102、バックプリントフィルムBF-102のセット

OHPフィルムとバックプリントフィルムは、いちばん後ろに普通紙 を1枚つけて記録紙トレイにセットします。フィルムを扱うときは、指 紋がつかないように布製の薄い手袋をはめてください。フィルムは記録 排紙口で重ならないように1枚印刷するたびに取り出します。このと き、印刷面が原稿排紙トレイに触れないように注意してください。

# バックプリントフィルムを平らにする

バックプリントフィルムを平らに伸ばすには、つぎのようにします。

光沢のない面を上にして普通紙を重ねます。

え 丸まっている方とは逆にフィルムを丸めます。 強く丸めすぎないでください。 フィルムは直径約2~3cmに丸めてください。

3 丸めたら、約5分間そのままにしておきます。 輪ゴムなどで留めておくとよいでしょう。

# フォト光沢紙GP-301のセット

きれいに印刷するために、フォト光沢紙は1枚ずつ給紙トレイにセットしてください。

使用しないフィルムは、温度が15 ~30 の平らな場所に保管し、印 刷するときだけ保護パッケージから取 り出してください。

フィルムは、長時間にわたって記録 紙トレイに置いたままにしないでくだ さい。ゴミやホコリがついて、印刷品 質が低下することがあります。

印刷したフィルムは、色あせするの で、日光に当てないでください。

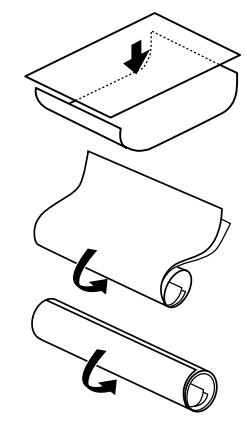

# 記録用紙のセットと印

6

### MultiPASSB-25使用説明書

- ┨ 記録排紙ガイドを左右、両方とも立てます。
- 🗶 原稿排紙トレイを開き、原稿ガイドを持ち上げて、上カバーを開き 上カバーが開きにくいときは、原稿 ガイドを外側にひろげてください。 ます。
- にします。
- 4 もう一度 (日) カートリッジ ボタンを押し、上カバーを閉じます。
- 5 記録紙サポートを、止まるまで引き出します。
- **6** 光沢のある面を上にして、フォト光沢紙をつきあたるまで記録紙ト レイに差しこみ、記録紙ガイドをフォト光沢紙の端に合わせます。

### 高品位専用紙HR-101/101Sのセット

- 記録排紙ガイドを左右、両方とも立てます。
- 2 原稿排紙トレイを開き、原稿ガイドを持ち上げて、上カバーを開き ます。
- **3** ۗ [₽] ( カートリッジ )ボタンを押して、紙間選択レバーを左の位置 □ 「紙間選択レバーの調整」6-6ページ にします。
- 4 もう一度 🖳 カートリッジ ボタンを押し、上カバーを閉じます。
- 5 記録紙サポートを、止まるまで引き出します。
- 光沢のある面を上にして、高品位専用紙をつきあたるまで記録紙ト レイに差しこみ、記録紙ガイドを記録用紙の端に合わせます。

# 記録排紙ガイドの使い方

フォト光沢紙GP-301や高品位専用紙HR-101/101Sに印刷すると きは、排紙された記録用紙がたるんだり引っかかったりして汚れないよ うに、記録排紙ガイドを立ててください。

↓ 左右の記録排紙ガイドを立てます。

記録排紙ガイドは、両方とも立ててください。

2 印刷が終わったら、記録排紙ガイドを元に戻します。 記録排紙ガイドを立てているときは、1枚印刷するごとに、印刷さ れた記録用紙を取り出してください。記録排紙口に記録用紙をため ないでください。

ファクスを受信するときは、受け取ったファクスがあふれたり、紙 づまりの原因になるので、記録排紙ガイドは必ずたおしておいてく ださい。

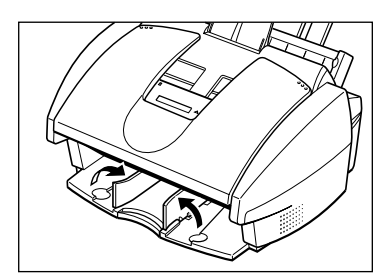

上カバーが開きにくいときは、原稿 ガイドを外側にひろげてください。

# 専用紙に付属しているクリーニングシートの使い方

フォト光沢紙GP-301や高品位専用紙HR-101のパッケージには、 クリーニングシートが付属しています。パッケージにはいっている紙を すべて使い切ったら、このクリーニングシートでB-25のローラを清掃 してください。ローラについているホコリなどがとれ、紙づまりを防げ ます。

1 クリーニングシートの2枚のシールをはがします。

- 2 シールが貼ってあった面を上に向け、シールが貼ってあった場所に 近い端の方から、つきあたるまで記録紙トレイの右端に合わせて差 しこみ 、記録紙ガイドをクリーニングシートの端に合わせます
- 3 272/232 ボタンを押します。
- **4** <sup>10</sup> (1)---)/1 ボタンを押します。
- **5** 【キロク ローラ クリーニンク'】と表示されるまで、<sup>16</sup>○ボタンか<sup>12</sup>○ボ タンを押します。
- **6** <sup>\*ット</sup>ボタンを押します。 クリーニングシートが給紙されます。クリーニングが終わると、ク リーニングシートが排紙されます。

# BJクロスFS-101 での印刷(Windows 95/98/Ме оно на во на во н

- 原稿排紙トレイを開き、原稿ガイドを持ち上げて、上カバーを開き ます。
- 2 🛛 (カートリッジ)ボタンを押して、紙間選択レバーを右の位置 ⊠にします。
- 🔏 もう一度 🔞 (カートリッジ)ボタンを押し、上カバーを閉じま す。
- 4 布地面を上にし開口部の逆の方から、BJクロスを1枚だけ、つき あたるまで記録紙トレイに差しこみます。
- 5 記録紙ガイドをBJクロスの端に合わせます。

クリ・

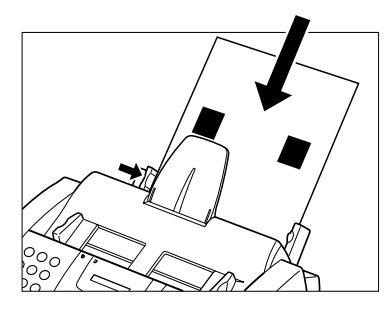

- 記録用紙のセットと印刷
- 上カバーが開きにくいときは、原稿 ガイドを外側にひろげてください。

高品位専用紙HR-101Sでは、クリ

ーニングシートは別売です。

「紙間選択レバーの調整」6-6ページ

口が開いている方

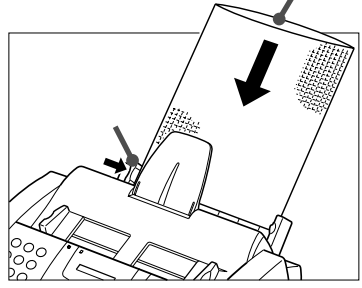

パッケージにはいっている色止め剤 は、印刷には必要ないので使わないで ください。

1時間程度たってインクが完全に乾 くまで、印刷した面には触れないでく ださい。

6

MultiPASSB-25使用説明書

# バナー紙(長尺紙)に印刷する

バナー紙(長尺紙)は、等間隔にミシン目がはいった連続用紙で、図の ように最小2枚~最大6枚までつながった状態で印刷できます(6枚全体 の長さは1782mmです)。ミシン目にそって必要な長さに切って使っ てください。

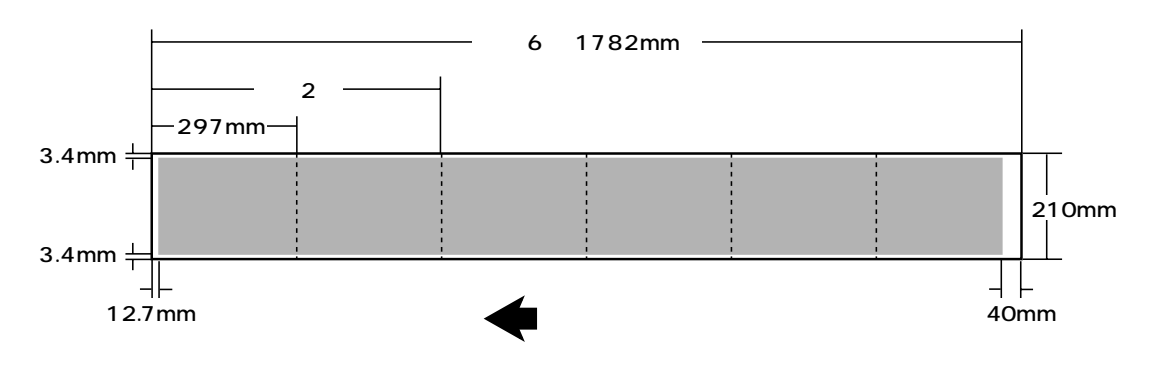

┃ 記録排紙ガイドを左右、両方とも立てます。

2 B-25を台の端近くに置き、印刷されたバナー紙が下に落ちるようにします。

記録紙サポートを引き出し、記録排紙サポートは押しこんだ状態に します。

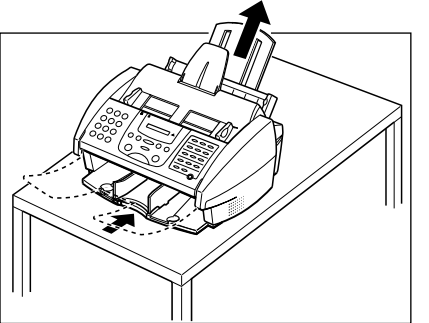

バナー紙は1枚余分に

バナー紙は、実際に印刷する枚数 に、予備の用紙を1枚つけて、セット してください。

ー度に印刷できるパナー紙の枚数は 最大6枚までです。その場合は7枚セ ットしてください。

余白部分には印刷できないので注意 してください。

3 原稿ガイドを持ち上げて、上カバーを開きます。

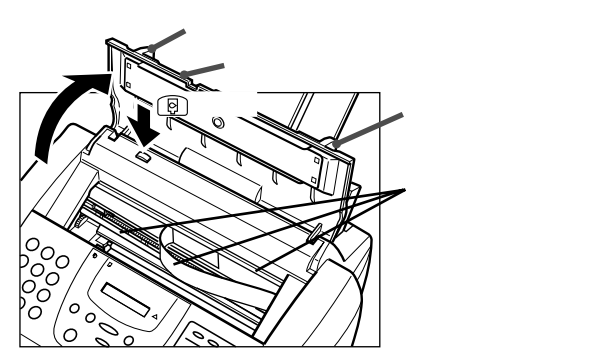

上カバーが開きにくいときは、原稿 ガイドを外側にひろげてください。 4 📵 (カートリッジ)ボタンを押し、カートリッジホルダを本体中央 に移動します。

5 紙間選択レバーを右の位置 □にします。

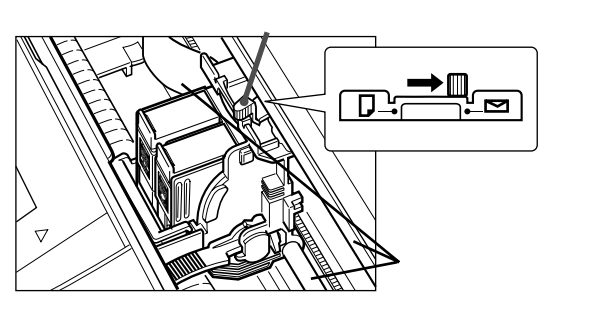

#### インクの残量

バナー紙に印刷するときは、BJカ ートリッジにじゅうぶんなインクが残 っているか確認してください。インク の残量に不安があるときは、新しい BJカートリッジを使ってください。

バナー紙には、色の薄い印刷のほう がきれいに仕上がります。

🔓 もう一度 🕞 (カートリッジ)ボタンを押し、上カバーを閉じま す。

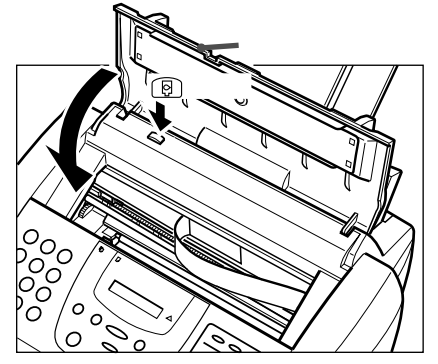

7 バナー紙をミシン目にそって必要な長さに切り離します。

最大6枚までセットできます。

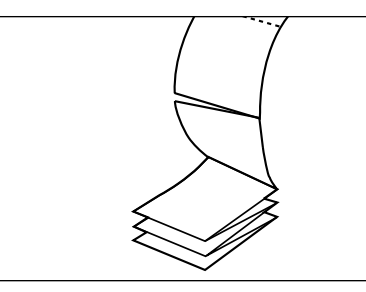

**祭** バナー紙をB-25の後ろの平らな所に置きます。

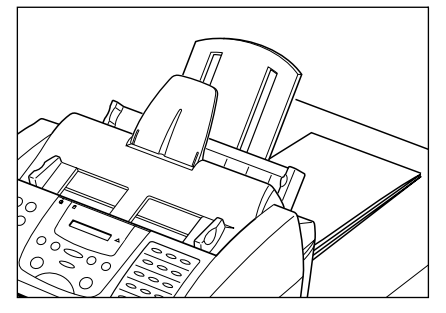

6

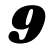

**9** 1枚めと2枚めの間のミシン目を軽く折り曲げます。

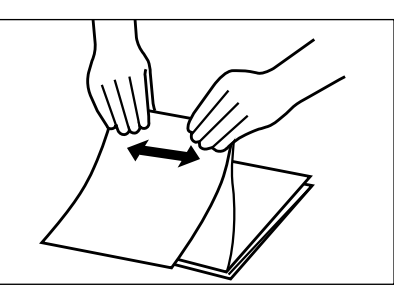

10 バナー紙の1枚めの右端を記録紙トレイの右端に合わせ、つきあ たるまで差しこみます。

残りのバナー紙が記録紙トレイの後 ろに、まっすぐに置かれているか確認 してください。

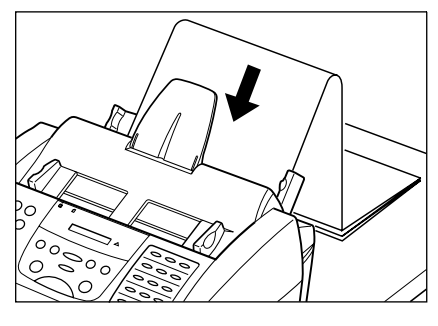

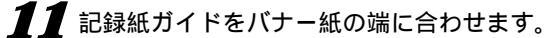

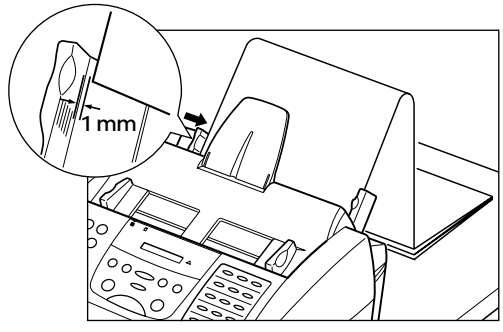

12コンピュータで、印刷を開始します。 印刷されたバナー紙が、台の端から垂れ下がるようにしてくださ

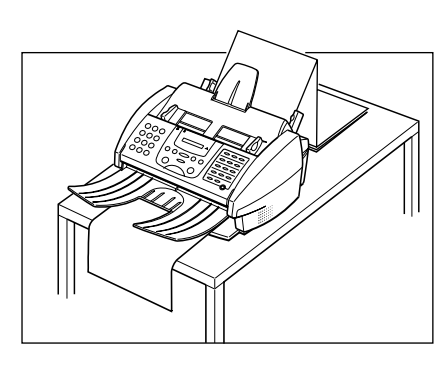

記録紙ガイドとバナー紙の端を 1mm程度空けるようにします。 バナー紙が、記録紙トレイと記録紙 ガイドのタブの下になっているのを確 認してください。

# カラー印刷するときの注意

カラー印刷するときは、つぎのような注意が必要です。

### 記録用紙について

きれいにカラー印刷するためには、用途に最も適した記録用紙を選ぶ 必要があります。また、同じように印刷しても、記録用紙によって色が 異なります。

アプリケーションについて

B-25は、最大1670万色までの色調を再現できますが、実際に印刷 できる色数は、アプリケーションによって異なることがあります。

また、アプリケーションによっては、つぎのようなカラー調整ができ るものもあります。

明度(輝度)では、色の明るさを調整します。印刷した結果が、ディスプ レイでの色よりも明るいときや暗いときに調整します。

色相では、色合いを調整します。

くわしくは、そのアプリケーションのマニュアルを参照してくださ

# ディスプレイについて

最適なカラー印刷を行うためには、24ビットのカラー表示が可能な ディスプレイとビデオカードを使ってください。くわしくは、ディスプ レイのマニュアルを参照してください。

### 印刷時間を短くするには

カラー印刷では、非常に多くの情報を処理しなければならないので、 印刷に時間がかかりますが、つぎのようにすると、印刷時間を短くする ことができます。

コンピュータのメモリ容量を増やす。

CPUの処理速度が速いコンピュータを使う。

スクリーンセーバーやメモリ常駐のアプリケーション、他のアプリケ

ーションを終了する。

色数を少なくする。

絵や写真のサイズを小さくする。

完成前のチェックのための印刷ドラフト印刷は、白黒か、オートパレ ット(Windows 95/98/Meの場合)の「ドラフト で印刷する。また、 記録用紙の設定も普通紙にして、普通紙に印刷する。

ディスプレイでは、赤、緑、青の光 の組み合わせで色を表しています。プ リンタでは、シアン、イエロー、マゼ ンタ、ブラックのインクの組み合わせ で色を表しています。

「記録用紙の種類」6-2ページ

B-25は、一般的なディスプレイで の色に、できるだけ近い印刷ができる ように調整されていますが、ディスプ レイとプリンタでは色の表し方が異な るので、完全には同じ色にならないこ とがあります。

MultiPASS Suite使用説明 書,

6

11

# インクを節約するには

カラー印刷では、白黒印刷よりも経費(ランニングコスト)がかかりま すが、つぎのようにするとインクを節約できます。

完成前のチェックのための印刷(ドラフト印刷)では、カラーBJカート リッジフォトではなくカラーBJカートリッジを使う。

図表やグラフなどの色をつける部分は、塗りつぶさずに、斜線などのパ ターンにする。

なるべく白に近い薄い色を使う。たとえば、赤の代わりにピンクを使う と、赤と白(紙の色)のドットが交互にくり返されるので、赤で塗りつぶ すよりインクを節約できる。

背景にはなるべく色をつけない。

ドラフト印刷のときは色をつけない。色をつけるのは、いちばん最後の 印刷のときだけにする。

複数のページを印刷する場合、使っているアプリケーションに複数の ページを縮小して1ページに印刷する機能があるときは、ドラフト印 刷のときはその機能を使って印刷する。

# 7**章** BJカートリッジ

キヤノンでは、さまざまな印刷に対応するため、多数のBJ(Bubble Jet)カートリッジを提供しています。ここでは、BJカートリッジの取 り扱いやメンテナンスのしかた、目的に合ったBJカートリッジの選び 方について説明します。

B-25には、カラーBJカートリッジと、ブラックインクがなくなった ときの交換用のブラックインクカートリッジがひとつずつ付属していま す。

# BJカートリッジの 取り扱いと保管

B-25を快適にお使いいただくためにも、BJカートリッジの取り扱いと 保管にはつぎの点に注意し、最適な印刷品質を保つようにしてください。

#### BJカートリッジの保管

室温で保管してください。

子供の手が届かない場所に保管してください。もし誤って飲み込んだ ときは、ただちに医師の診断を受けてください。

B-25に取り付ける直前まで、保護パッケージや保管箱から取り出さな いでください。

保護キャップと保護テープをはずしたら、すぐにB-25に取り付けてく ださい。

交換のために取りはずしたら、付属のBJカートリッジ保管箱に入れて 保管してください。

必要なとき以外は、B-25から取りはずさないでください。

カラーBJカートリッジは、両方のインクカートリッジを取り付けた状 態で使ってください。インクカートリッジを取りはずした状態で使う と、目づまりの原因となります。

#### 使用する期間

BJカートリッジは1年以内、インクカートリッジは6か月以内をめど に交換してください。

#### 取り扱い

持つときは側面を持ってください。プリントヘッドやその周り、底面や 側面の金属部分や電極部分には、絶対に触れないでください。

分解したり、インクを補充したりしないでください。

落としたり振ったりしないでください。また、プリントヘッドを下に向けて置かないでください。BJカートリッジのインクが衣服などにつくと、洗い落とすことは困難です。

#### B-25を使わないとき

本体内のカートリッジホルダが右側のホームポジションにあるか確認 してください。ホームポジションにないときは、 (P) カートリッジ ボ タンを押してください。ホームポジションでは、BJカートリッジのプ リントヘッドが乾燥しないように保護されます。

#### 文字がかすれたり欠けたりしてきれいに印刷できないとき

プリントヘッドをクリーニングしてください。

5回以上ヘッドクリーニングをくり返してもきれいに印刷できないと きは、インクカートリッジやBJカートリッジを交換してください。

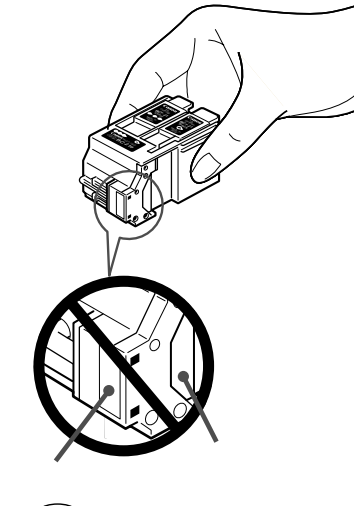

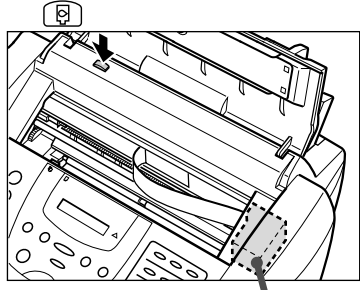

**ホームポジション** カバーの下に かくれています。

クリーニング方法 「プリントヘッド のクリーニング」7-7ページ

# BJカートリッジと インクカートリッジ

つぎのBJカートリッジやインクカートリッジを使えます。印刷する 目的に合わせて適切なBJカートリッジやインクカートリッジを選んで ください。

### **カラー**BJ**カートリッジ**BC-21e

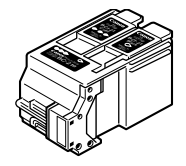

通常のカラー印刷には、このBJカートリッジをお使 いください。このカートリッジはインクカートリッジ だけを交換できます。インクがなくなったら、プラッ ク(プラックインクカートリッジBCI-21 Black)また はカラー(カラーインクカートリッジBCI-21 Color) のどちらかなくなった方のインクカートリッジだけを 交換してください。

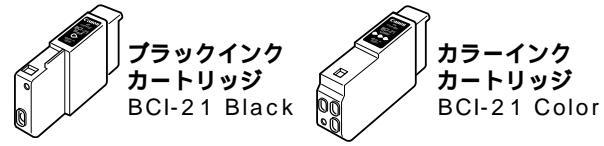

### **ブラック**BJ**カートリッジ**BC-20

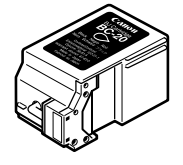

受信したファクスなど、白黒印刷には、このBJカー トリッジを使ってください。カラーBJカートリッジ BC-21eよりもブラックインクのノズル数が多く、半 分の時間で白黒印刷できます。

## **カラー**BJ**カートリッジ**BC-22e**フォト**

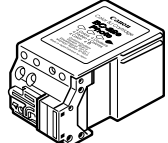

写真画像をきれいに印刷したいときは、このBJカー トリッジで、高品位専用紙HR-101/101Sやフォト 光沢紙GP-301に印刷してください。

### **蛍光**BJ**カートリッジ**BC-29F

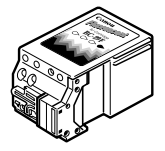

このカートリッジで、高品位専用紙HR-101/101S やフォト光沢紙GP-301に印刷すると、鮮やかな蛍 光色のカラー印刷ができます。

### BJ**カートリッジ保管箱**SB-21

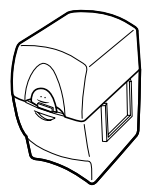

インクの乾燥を防ぐため、取りはずしたBJカートリ ッジは、この保管箱に保管してください。 保管箱が2個以上必要なときは、お近くの販売店でお 買い求めください。 ここで紹介されていないBJカート リッジやインクカートリッジを使う と、思いどおりに印刷できなかった り、故障の原因になる場合もあるの で、じゅうぶんに注意してください。

カラーBJカートリッジBC-21eに は、必ずインクカートリッジをふたつ 取り付けて使ってください。インクカ ートリッジをひとつしか取り付けない で使うと、インクがつまることがあり ます。

カラーBJカートリッジBC-22eフ ォトで、受信したファクスの自動印刷 やレポート印刷をしたいときは、「フ ォトインクキロク」の設定を「スル」に してください。このBJカートリッジ はインクカートリッジとプリントヘッ ドが一体化されているので、ブラック インクを使い切ると、カラーインクが 残っていてもBJカートリッジごと交 換しなければなりません。

白黒印刷したい場合は、カラーBJ カートリッジBC-21eか、ブラック BJカートリッジBC-20の使用をおす すめします。

蛍光BJカートリッジBC-29Fは、 受信したファクスの自動印刷やレポート印刷には使わないでください。カラ ーBJカートリッジBC-22eフォトと 同じように、プラックインクを使い切 ると、カラーインクが残っていても BJカートリッジごと交換しなければ なりません。また、カラーコピーをし ても、正確な(忠実な)色表現ができま せん。

# BJカートリッジの クリーニングと交換

いつもきれいに印刷するためには、BJカートリッジのプリントヘッ ドをクリーニングしたり、古くなったBJカートリッジやインクカート リッジを交換することが必要です。

BJカートリッジやインクカートリッジの交換時期

プリントヘッドが消耗したり、インクがなくなったときは、BJカー トリッジやインクカートリッジを交換します。

ハーフトーンやグレースケールの画像をよく印刷する場合は、文字だ けの文書を印刷するときよりも大量のインクを使用するので、交換もひ んぱんになります。

BJカートリッジは、通常、つぎのような場合に交換してください。 1年以上使い続けているとき

文字がかすれたり、欠けたりして、きれいに印刷できないとき インクカートリッジにインクはあっても、印刷されない色があるとき

インクカートリッジは、通常、つぎのような場合に交換してください。 6か月以上使い続けているとき

何も印刷されないとき

印刷されない色があるとき

LCDディスプレイに、つぎのようなメッセージが表示されるとき

| 20  | インクカ゛   | アリマセン |
|-----|---------|-------|
| カラー | ・ インクカ゛ | アリマセン |

LCDディスプレイにこのようなメッセージが表示されたときは、イン クカートリッジを交換してください。 B J **カートリッジの印刷可能枚数** 

「BJカートリッジ、インクカートリ ッジ仕様」10-23ページ

キヤノンでは、多数のBJカートリ ッジを提供していますが、B-25に は、

**カラー**BJ**カートリッジ**BC-21e **ブラック**BJ**カートリッジ**BC-20 **カラー**BJ**カートリッジ**BC-22e**フォト** 

**蛍光**BJ**カートリッジ**BC-29F のどれかをお使いください。

また、カラーBJカートリッジBC-21eのインクカートリッジには、カラ ーインクカートリッジBCI-21 Color とブラックインクカートリッジBCI-21 Blackをお使いください。

カラーBJカートリッジBC-22eフ ォトで、受信したファクスの自動印刷 やレポート印刷をするためには、「フ ォトインクキロク」の設定を「スル」に してください。 きれいに印刷できないのに、メッセージが表示されないときは、つぎの 順にチェックしてください。

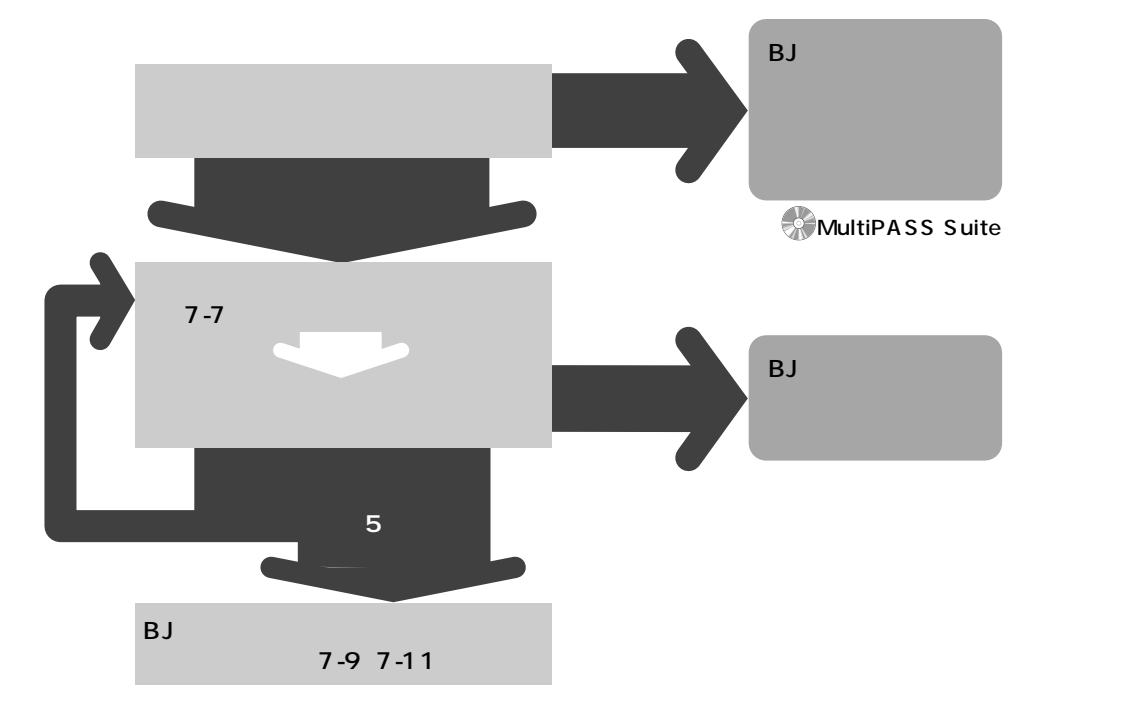

# ノズルチェックパターンの印刷

B-25に取り付けたBJカートリッジの状態を調べるときは、ノズルチェックパターンを印刷してください。

ノズルチェックパターンを印刷すると、プリントヘッドのノズルから きちんとインクが出ているかどうかを確認できます。

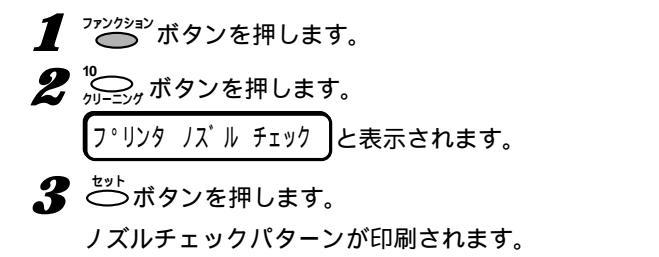

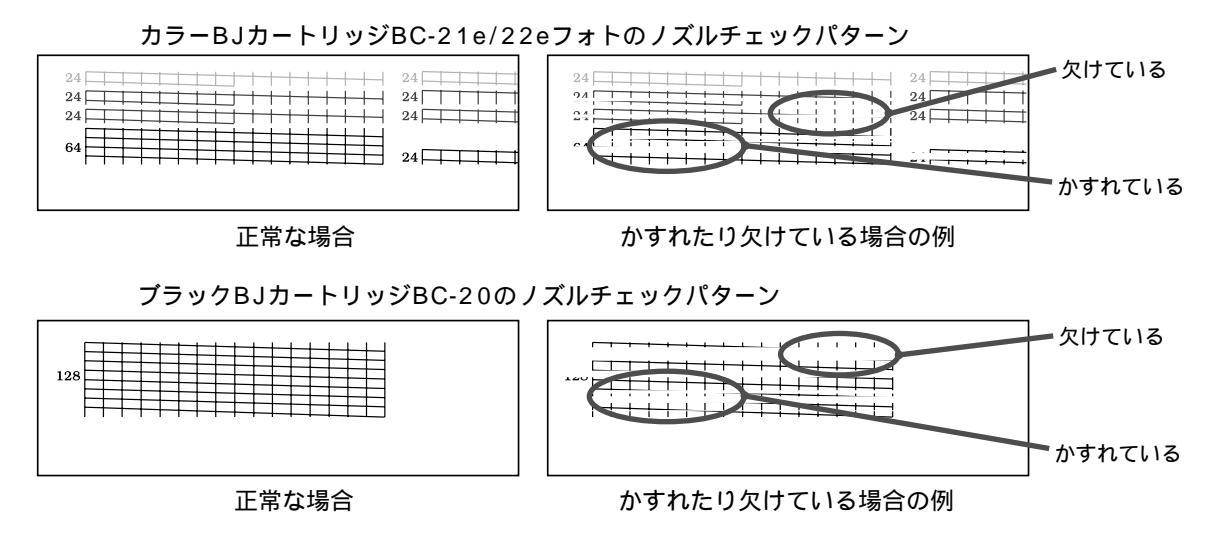

ノズルチェックパターンがかすれていたり欠けていたときは、プリン トヘッドをクリーニングしてから、もう一度ノズルチェックパターンを 印刷してください。5回クリーニングしてもノズルチェックパターンが かすれていたり欠けているときは、BJカートリッジやインクカートリ ッジを交換してください。

# プリントヘッドのクリーニング

BJカートリッジのプリントヘッドには、インクを記録用紙に吹きつけるためのノズルがあり、きれいに印刷するためには、ときどきクリーニングする必要があります。

印刷がかすれたり欠けたりしてきれいに印刷できなくなったときは、 プリントヘッドをクリーニングしてください。

ヘッドクリーニングは必要に応じて5回までくり返し、それでもきれいに印刷できないときは、新品のBJカートリッジやインクカートリッジに交換してください。

1 ひかん ボタンを押します。

2 ⁰── ボタンを押します。

- **3** ヘット<sup>\*</sup> クリーニンク<sup>\*</sup> と表示されるまで、<sup>®</sup> ボタンか<sup>∞</sup> ボ タンを押します。
- **4** <sup>₺ッ▶</sup>ボタンを押します。

クリーニングが終わると終了を知らせる音が鳴り、スタンバイ状態 に戻ります。

**5** ノズルチェックパターンを印刷して、きれいに印刷できるか確認します。

#### カラーBJカートリッジBC-21eを使っているとき

何も印刷されないときや、印刷がかすれるときは、ノズルチェックパ ターンを印刷してください。

ノズルチェックパターンが印刷されないときは、カラーとブラックの インクカートリッジが空になっていると思われるので交換してくださ い。

どれかの色だけが、または、いくつかの色が印刷されないときは、カ ラーのインクカートリッジを交換してください。

ブラックだけが印刷されないときはブラックのインクカートリッジを 交換してください。

横方向にかすれるときは、プリントヘッドをクリーニングしてくださ い。

プリントヘッドが損傷するか、あるいは印刷部数が2000枚を超えな い限り、カラーBJカートリッジBC-21eを交換する必要はありませ ん。 印刷が薄いときは、印刷の濃度や速 度を調整すると、きれいに印刷できる ことがあります。プリントヘッドをク リーニングする前に、調整してみてく ださい。

『 MultiPASS Suite使用説明 書』

プリントヘッドのクリーニングを行 うと、少量ですがインクが使われま す。ひんぱんにクリーニングすると、 インクがなくなってしまうので、必要 なときだけにしてください。

「BJカートリッジを交換する」7-9 ページ

「インクカートリッジを交換する」7-11ページ

#### 「ノズルチェックパターンの印刷」7-5ページ

「ノズルチェックパターンの印刷」7-5ページ

「インクカートリッジを交換する」7-11ページ

### 「カートリッジ コウカン」と表示されたとき

LCDディスプレイに「カートリッジ コウカン」と表示されたときは、 インクがなくなったか、プリントヘッドが目づまりしています。まず、 プリントヘッドをクリーニングしてみてください。

プリントヘッドがきれいになると、メッセージが消え、ファクスをメ モリ受信していたときは印刷が始まります。

クリーニングを5回くり返してもメッセージが消えないときは、カー トリッジを交換してください。

コピーが薄かったり、白紙になってしまうとき

印刷やファクス受信は正常なのに、コピーが薄かったり、何も印刷さ れなかったり、ゆがんでいるときは、本体のスキャナ部を清掃します。

清掃してもきれいに印刷できないときは、カートリッジを交換してみ てください。 「プリントヘッドのクリーニング」7-7ページ

「BJカートリッジを交換する」7-9 ページ

「インクカートリッジを交換する」7-11ページ

「スキャナ部の清掃」8-3ページ

# BJカートリッジを交換する

BJカートリッジはつぎのように交換します。

交換の前に、必ず「BJカートリッジやインクカートリッジの交換時 期(7-4ページ)をお読みください。

B-25の電源がはいっているか確認します。

2 原稿排紙トレイを開きます。

**3** 原稿ガイドを持ち上げて、上カバーを開きます。

4 🔞 カートリッジ ボタンを押します。

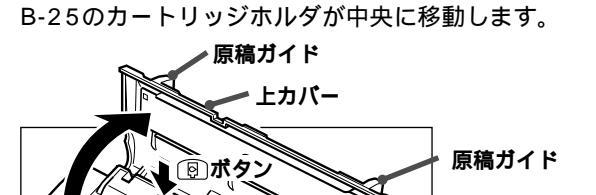

カートリッジホルダ

フィルムケーブル、 ガイドレール、 丸い軸に触れないで ください

上カバーが開きにくいときは、原稿 ガイドを外側にひろげてください。

B-25には、過熱防止のための自動 保護機能があります。カートリッジホ ルダが移動しないで、警告音が数回鳴 ったときは、B-25の電源を切り、数 分間待ってから、もう一度電源を入 れ、 🔞 ( カートリッジ )ボタンを押し てカートリッジホルダを移動させてく ださい。

動いているカートリッジホルダを手 で止めたり、無理に動かさないでくだ さい。故障の原因になります。

新品のBJカートリッジに交換する ときも、他の種類のBJカートリッジ に交換するときも、手順は同じです。 B-25が印刷などの処理をしている

ときは、BJカートリッジは交換しな いでください。

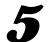

5 カートリッジホルダの青色のカートリッジ固定レバーをゆっくりと

持ち上げます。

000

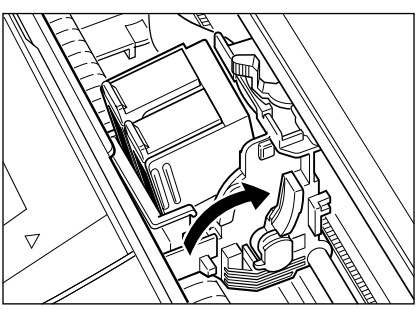

**B**Jカートリッジを取りはずします。

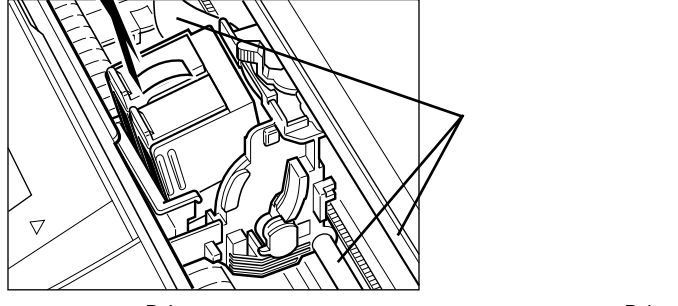

取りはずしたBJカートリッジがまだ使えるときは、付属のBJカー トリッジ保管箱SB-21に入れて保管してください。

BJカートリッジを持つときは、側 面を持ってください。プリントヘッド やその周り、底面の金属部分、側面の 金属部分や電極部分には、絶対に触れ ないでください。

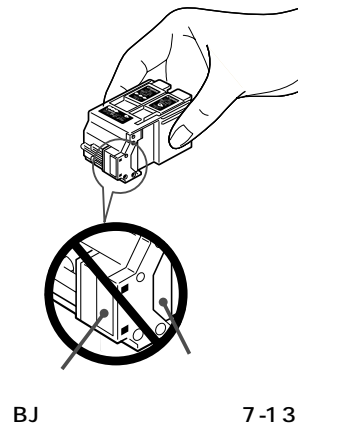

=)

## MultiPASSB-25使用説明書

新しいBJカートリッジをパッケージから取り出し、オレンジ色の 保護キャップと保護シールを取りはずします。

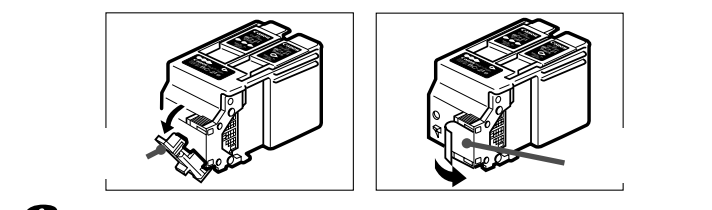

カートリッジのラベル面を本体正面の方向に向けて、カートリッジ ホルダに挿入します。

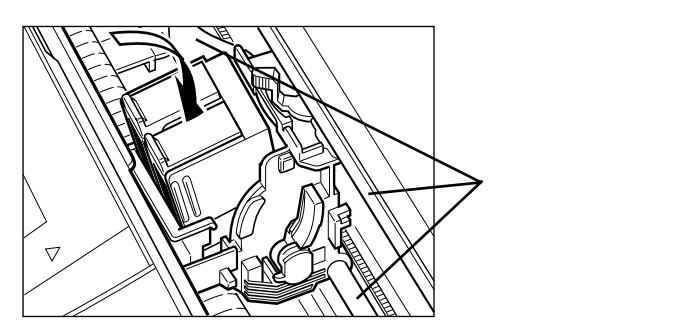

タカートリッジがカートリッジホルダの背面に当たっているか確認してから、カートリッジ固定レバーを止まるまで押し下げ、BJカートリッジを固定します。

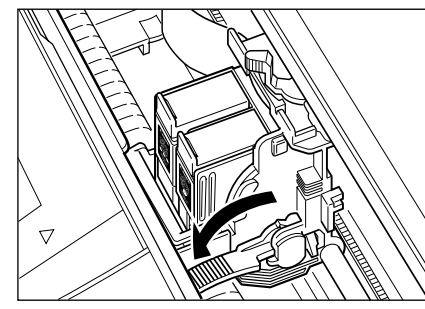

取りはずしたBJカートリッジは

使い終わったBJカートリッジは、 地域の条例にしたがって処分してくだ さい。インクが衣服などにつくと落ち にくいので、注意してください。

まだ使用できるときは、付属の保管 箱に入れて保管してください。入れて おかないと、インクが乾いて後で使え なくなってしまいます。

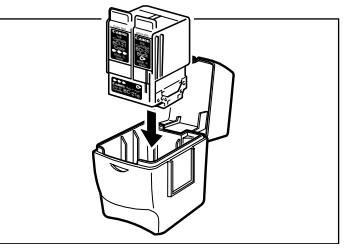

取りはずした保護キャップと保護シ ールは、もう一度BJカートリッジに 取り付けたりせずに、捨ててくださ い。

BJカートリッジは、保護キャップ と保護シールを取りはずしたら、すぐ にB-25に取り付けてください。

**10** (日) カートリッジ ボタンを押し、「カートリッジガ モドリマス」 と表示されたら、上カバーを閉じます。

カートリッジホルダが本体内部のホームポジションに戻り(その間 ば カートリッジガ モドリマス」と表示されます ) その後、プリン トヘッドのクリーニングが行われます(約55秒かかります )。 動いているカートリッジホルダを手 で止めたり、無理に動かさないでくだ さい。故障の原因になります。

B-25の電源コードを抜くときは、 カートリッジホルダがホームポジショ ンに戻り、スタンバイ状態 LCDディ スプレイに日付と受信モードが表示さ れます)になるまで、待ってくださ い。ホームポジションに戻っていない と、BJカートリッジのインクが乾い てしまいます。

# インクカートリッジを交換する

ここでは、BJカートリッジは取り付けたまま、インクカートリッジ だけを交換する方法について説明します。

交換の前に、必ず「BJカートリッジやインクカートリッジの交換時 期(7-4ページ)をお読みください。

BJカートリッジの交換については BJカートリッジを交換する(7-9ページ)をお読みください。

「クロ インクガ アリマセン」と表示されたとき

ブラックインクカートリッジBCI-21 Black(右側)を交換してくださ 110

「カラー インクガ アリマセン」と表示されたとき

カラーインクカートリッジBCI-21 Color(左側)を交換してください。

B-25の電源がはいっているか確認します。

2 原稿排紙トレイを開きます。

𝔐 原稿ガイドを持ち上げて、上カバーを開きます。

4 🔞 (カートリッジ)ボタンを押します。

B-25のカートリッジホルダが中央に移動します。

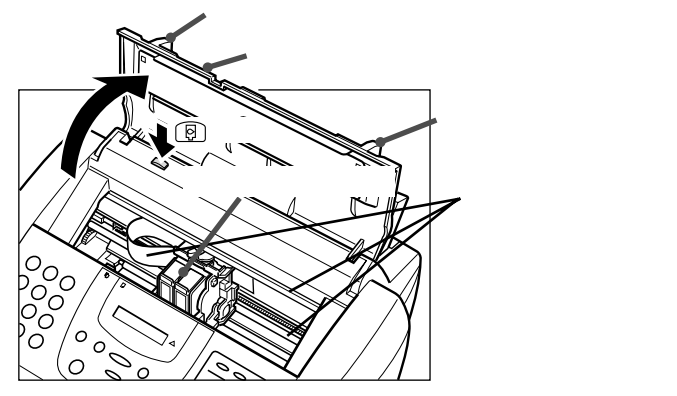

5 上部のタブを持って、手前に引いてから持ち上げてインクカートリ ッジを取りはずします。

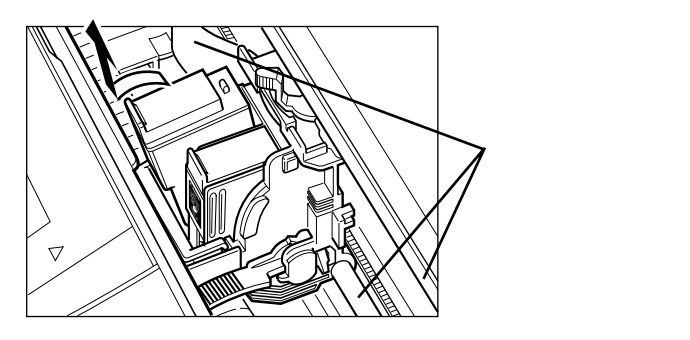

カラーインク ブラックインク カートリッジ カートリッジ BCI-21 Color BCI-21 Black

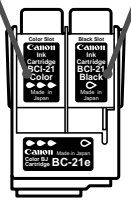

カラーBJカートリッジ BC-21e

インクカートリッジは、空になった らすぐに交換してください。

B-25が印刷などの処理をしている ときは、インクカートリッジは交換し ないでください。

BJカートリッジは取り出さない で、インクカートリッジだけ取りはず してください。

使い終わったインクカートリッジ は、地域の条例にしたがって処分して ください。

インクが衣服などにつくと落ちにく いので、注意してください。

分新しいインクカートリッジからオレンジ色の保護カバーを取りはず

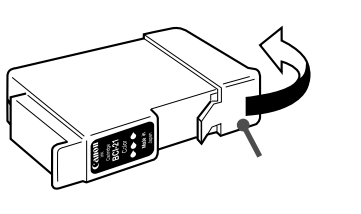

**7** BJカートリッジのスロットに新しいインクカートリッジを入れま

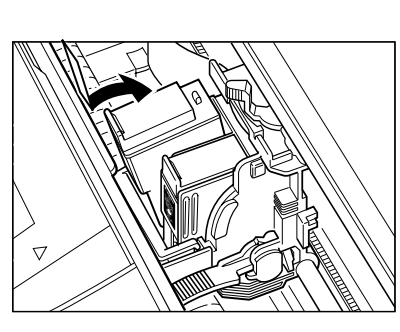

手にインクがつかないように、イン クカートリッジの底面には触れないで ください。

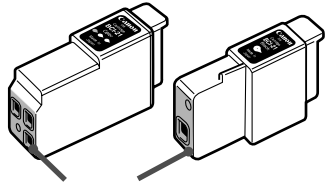

触れないでください

はずした保護カバーは、もう一度イ ンクカートリッジに取り付けたりせず に、捨ててください。

🔏 インクカートリッジの上部のタブを図の方向にしっかりと押しこみ

### ます。

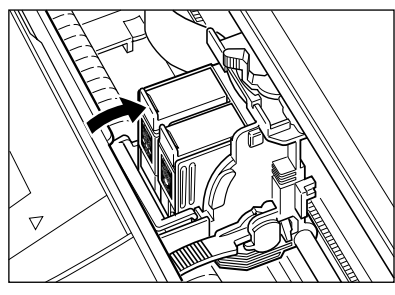

9 もうひとつのインクカートリッジも交換するときは、同じように交換します。

10 インクカートリッジがきちんとはまっているか確認して、
(カートリッジ)ボタンを押し、「カートリッジガモドリマス」と表示されたら、
上カバーを閉じます。

カートリッジホルダが本体内部のホームポジションに戻り(その間 ば カートリッジガ モドリマス」と表示されます ) その後、プリン トヘッドのクリーニングが行われます(約55秒かかります )

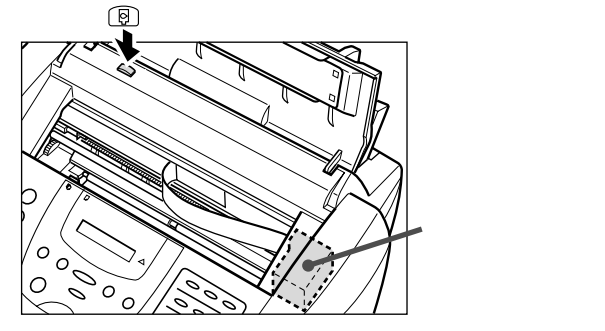

動いているカートリッジホルダを手 で止めたり、無理に動かさないでくだ さい。故障の原因になります。

B-25の電源コードを抜くときは、 カートリッジホルダがホームポジショ ンに戻り、スタンバイ状態 LCDディ スプレイに日付と受信モードが表示さ れます)になるまで、待ってくださ い。ホームポジションに戻っていない と、BJカートリッジのインクが乾い てしまいます。
#### BJ**カートリッジの保管**

BJカートリッジから保護キャップや保護シールを取りはずした後は、目づまりなどを防ぐために、プリントヘッドが乾燥しないように注意してください。

B-25に取り付けられているカートリッジは、本体右側のホームポジ ションに自動的に移動し、乾燥しないように保護されます。

使用中のBJカートリッジをB-25から取りはずしたときは、付属の BJカートリッジ保管箱に保管してください。

BJカートリッジのラベル面を正面に向け、プリントヘッドを下にして、BJカートリッジを保管箱に入れます。

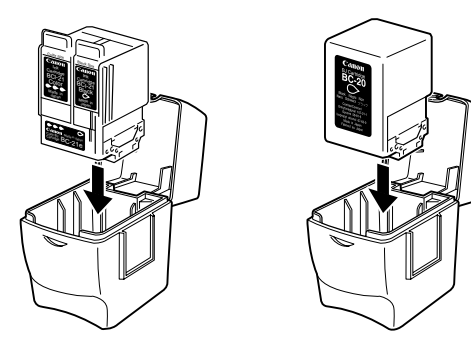

**2** カチッと音がするまでフタを閉めます。

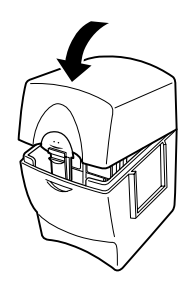

MultiPASSB-25使用説明書

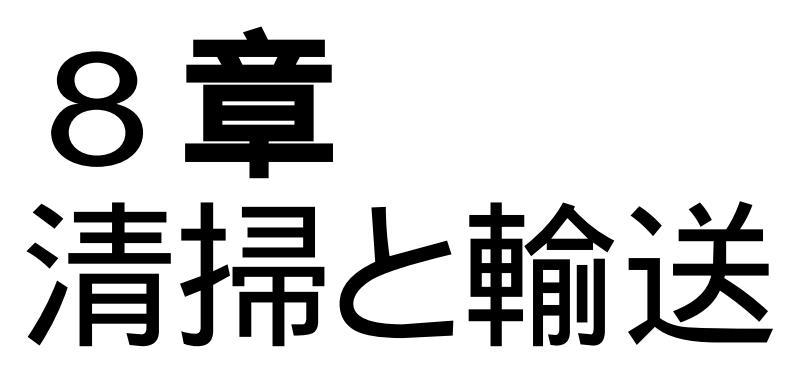

この章では、日常のお手入れと輸送するときの梱包について説明しま す。

定期的に清掃すれば、快適に使い続けることができます。

### 清掃する

いつもいいコンディションでお使いいただくために、定期的に清掃を 行ってください。清掃するときは、つぎの点に注意してください。

電源コードを抜くと、メモリ内のファクスはすべて消去されます。 清掃する前に、メモリに保存されているファクスをすべて印刷して ください。LCDディスプレイに「ダイコウ ジュシン シマシタ」や 「ファイル ジュシン シマシタ」と表示されているときは、メモリに 保存されているファクスを印刷してください。 送信待ちのファクスがあるときにB-25の電源を切った場合は、清

掃後にもう一度原稿をセットし、送信の操作を行ってください。

清掃にはティッシュペーパーやペーパータオルは使わないでください。 部品に紙の粉が付いたり、静電気の原因になることがあります。

#### 本体外側の清掃

本体外側は、つぎのように清掃してください。

┃ B-25から電源コードを抜きます。

- 2 柔らかい布を、水か食器用洗剤を水で薄めた液に浸し、固くしぼってからていねいに本体外側を拭きます。
- 🔏 電源コードを接続します。

#### 本体内部の清掃

インクの汚れや紙の粉などが本体内部にたまると、きれいに印刷でき なくなることがあります。つぎのように本体の印刷部分を定期的に清掃 してください。

- B-25から電源コードを抜きます。
- 2 原稿排紙トレイを開きます。
- 🔏 原稿ガイドを持ち上げて、上カバーを開きます。

「メモリでの受信」4-9ページ、「メ モリに保存されているファクスを印 刷、削除する」4-10ページ

ベンジン、シンナー、アルコールな どの揮発性の化学薬品は使わないでく ださい。本体が変色したり、故障の原 因になります。

### 4 柔らかくて乾いた、糸くずのでない、きれいな布を使って、下図の 部分のインクの汚れや紙の粉を取り除きます。

カートリッジホルダに触れないように注意してください。

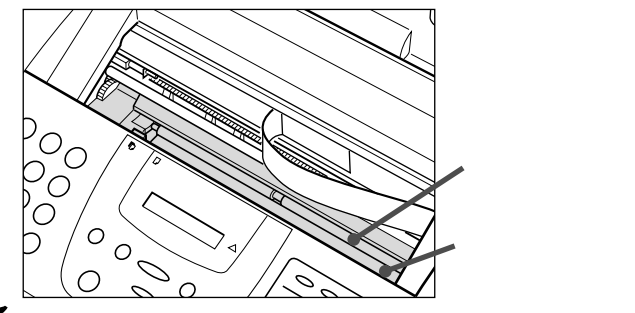

本体内部のフィルムケーブル、ガイ ドレール、丸い軸、他の金属部分に触 れないでください。印刷品位の低下の 原因になる場合があります。

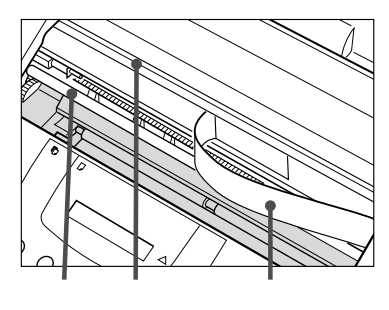

5 上カバー、原稿排紙トレイを閉じ、電源コードを接続します。

#### スキャナ部の清掃

スキャナ部は、つぎのように定期的に確認し清掃してください。

■ B-25から電源コードを抜きます。

2 原稿排紙トレイを開きます。

3 操作パネルをゆっくりと手前に引いて開きます。

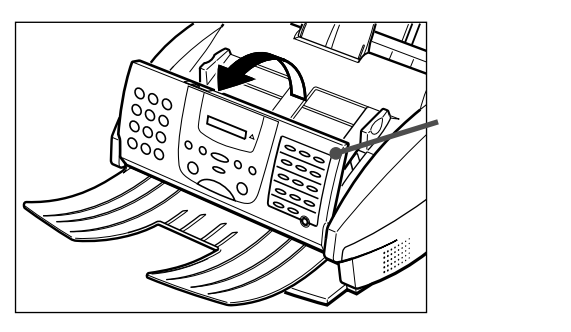

スキャナ部が汚れていると、送信、 コピー、スキャンした画像が汚れま す。

操作パネルは、少ししか開きませ ん。

スキャナ部を傷つけないように、必 ず柔らかい布を使ってください。 静電気による故障の原因になるの で、ティッシュペーパーやペーパータ オルは使わないでください。

4 柔らかくて乾いたきれいな布で、分離ローラと分離ガイドの汚れを 拭きとります。

白いシートとスキャンガラスは、水で湿らせ固くしぼった布で汚れ を落としてから、柔らかくて乾いた布で拭きとります。

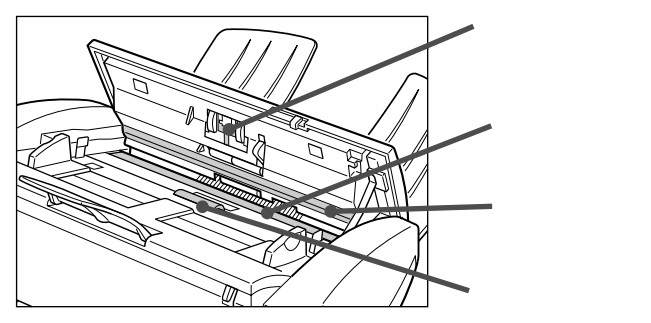

5 操作パネルの裏側や分離ローラの周りも、柔らかくて乾いた布で清 この部分の汚れやほこり、紙の粉に

掃します。

よっても、送信、コピー、スキャンし た画像が汚れます。

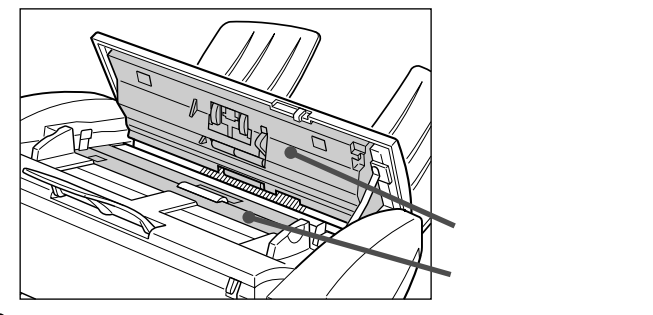

てください。きちんと閉じていない と、正常に動作しません。

**6** 清掃が終わったら、操作パネルをゆっくり閉じて、カチッという音 カチッと音がするまでしっかり閉じ がするまで中央部を押し、しっかりと閉じます。

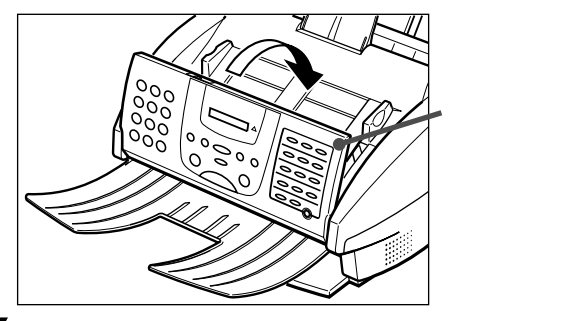

7 原稿排紙トレイを閉じ、電源コードを接続します。

### 輸送するときの梱包

B-25を輸送するときは、輸送中に破損したり故障したりしないよう に、つぎのように梱包してください。

┨ 原稿ガイドを持ち上げて上カバーを開きます。

2 カートリッジホルダが右側のホームポジションにあるか確認します。

ホームポジションにないときは、 <a>[9]</a>, カートリッジ ボタンを押してください。

- 3 BJカートリッジとカートリッジホルダをテープでB-25本体に固定します。
- 4 電源コードを抜きます。
- **5** モジュラージャックコード、コンピュータと接続しているパラレル ケーブルやUSBケーブルを取りはずします。

子電話、留守番電話を取り付けているときは、それも取りはずします。

- 6 原稿トレイを取りはずします。
- 7 原稿排紙トレイを閉じます(取りはずす必要はありません)。
- 新
  購入時に取りはずした梱包材を取り付け、B-25本体と付属品を、 箱に収めます。

# 

**ホームポジション** カバーの下に かくれています。

BJカートリッジは、取り付けたま ま輸送します。取りはずすと、プリン トヘッドが乾燥して使えなくなること があります。また、テープでしっかり 固定しないと、B-25内部にインクが もれることがあります。

#### 元の箱や梱包材がないとき

適当な大きさの丈夫な段ボール箱に 入れて、一般の発泡スチロールやビニ ール袋などの梱包材を使い、中で本体 がガタガタしたり、輸送のショックで 破損、故障しないように、しっかりと 梱包してください。発泡スチロールな どの小さな梱包材を使うときは、B-25の中にはいりこまないように、先 にB-25本体をビニール袋などで包ん でください。

MultiPASSB-25使用説明書

## 9**章** 困ったときは

操作がうまくいかないとき、動作がおかしいときなどは、この章の説 明にしたがって対処してください。

#### ⚠注意

B-25本体から変な音や煙が出ていたり、変なにおいがするときは、 すぐに電源コードを電源コンセントから抜いて電源を切り、お買い求め の販売店またはキヤノンお客様相談センター( 裏表紙)に連絡してくだ さい。絶対にご自分で修理、分解しないでください。

### どうしても問題が 解決しないとき

この章の説明にしたがって対処してみても、どうしてもうまくいかな かったときは、お買い求めの販売店またはキヤノンお客様相談センター ( 裏表紙)に連絡してください。

キヤノンサポートスタッフは、お客様にご満足いただける技術サポートを提供できるようにトレーニングされております。キヤノン製品を使っていて困ったことがありましたら、お気軽にお問い合わせください。

連絡の前に、あらかじめつぎのことをメモしておいてください。 装置名 - MultiPASS(マルチパス)B-25 シリアルナンバー(機体番号:B-25本体の背面のラベルに書かれてい ます。)

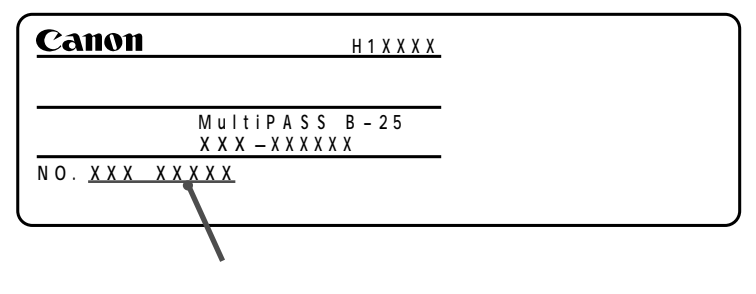

MultiPASS Suiteのバージョン

(MultiPASS Suiteを使っていない場合は、必要ありません)

お買い求めの販売店名

トラブルのくわしい状況

この章の説明にしたがって対処したことと、その結果(複数ある場合は

すべて)

⚠注意

B-25をご自分で修理、分解する と、保証期間中でも保証が受けられな くなります。

MultiPASS Suiteのバージョンの調 ベ方 『 MultiPASS Suite使用 説明書』

### 紙づまり

自動給紙装置(ADF)の原稿や記録紙トレイの記録用紙が途中でひっかかったり、つまったときは、つぎのようにして取り除いてください。

原稿がつまったとき

紙づまりしてもまだ原稿が送られつづけているときは、
 飯ボタンを押します。

2 複数の原稿をセットしていたときは、いったん全部取り出します。

3 操作パネルをゆっくりと手前に引いて開きます。

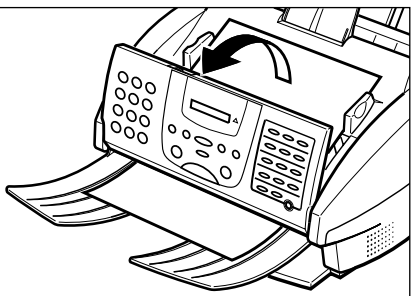

4 つまった原稿をゆっくりと引き出します。

操作パネルを開かずに原稿を引き出 そうとすると、原稿が破れたり、汚れ たりすることがあります。

つまった紙は、電源を入れたままで

取り除きます。

原稿をうまく引き出せないとき

無理に引っぱると、破れる恐れがあ ります。そのままの状態で、お買い求 めの販売店またはキヤノンお客様相談 センター( 裏表紙)に連絡してくださ い。

5 操作パネルをゆっくり閉じて、カチッという音がするまで中央部を 押し、しっかりと閉じます。

どちらの方向でも、引き出しやすい方に引き出してください。

カチッと音がするまでしっかり閉じ てください。きちんと閉じていない と、正常に動作しません。

6 ◎ ボタンを押します。

#### 記録排紙口で記録用紙がつまったとき

記録排紙口で記録用紙がひっかかったり、つまったりすると、LCDデ ィスプレイに、 (キロクシカ ツマリマシタ)と表示されます。このときは、 つぎのようにして取り除いてください。

ファクス受信中に記録用紙がつまっ たときは、受信したファクスはメモリ に保存されています。つまった記録用 紙を取り除いてのポタンを押すと印 刷されます。

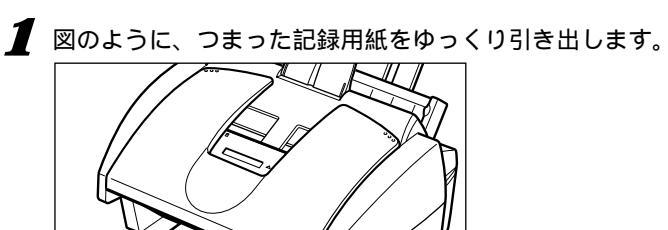

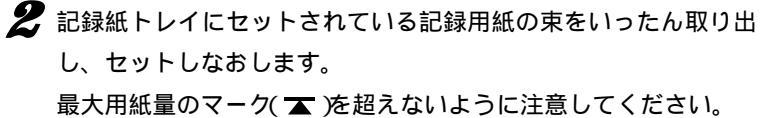

3 あボタンを押します。

Windowsアプリケーションから印刷していたときは、コンピュー タの画面の表示にしたがってください。

#### BJカートリッジ付近で記録用紙がつまったとき

BJカートリッジ付近で記録用紙がひっかかったり、つまったりする と、LCDディスプレイに カートリッジ ジャム と表示されます。この ときは、つぎのようにして取り除いてください。

┃ 原稿ガイドを持ち上げて、上カバーを開きます。

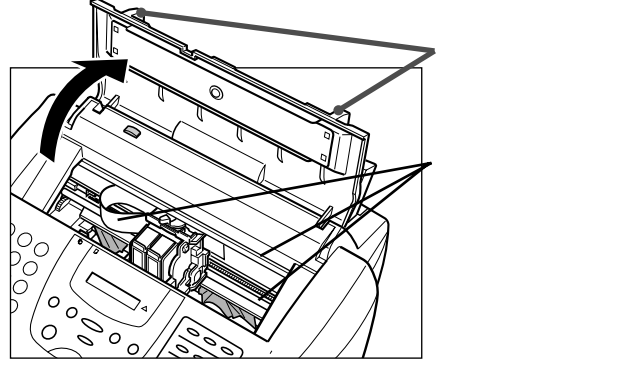

ファクス受信中に記録用紙がつまっ たときは、受信したファクスはメモリ に保存されています。つまった記録用 紙を取り除いてでがボタンを押すと印 刷されます。

動いているカートリッジホルダを手 で止めたり、無理に動かさないでくだ さい。故障の原因になります。

BJカートリッジ付近につまっている記録用紙を、記録紙トレイ側から引き出しやすいようにできるだけ平らにします。

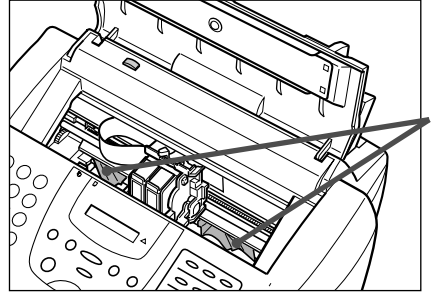

つまっている記録用紙を、 後ろ側から引き出しやす いように平らにします

3 上カバーを閉じます。

4 記録紙トレイから、つまっている記録用紙をゆっくり引き出しま

記録用紙がちぎれたときは、ピンセットなどで切れ端を取り除いてください。

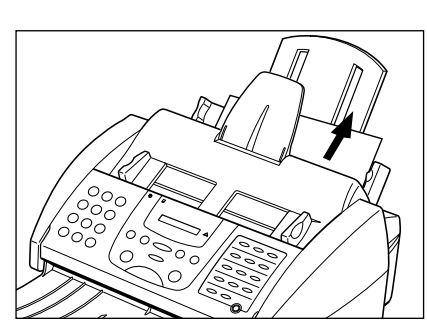

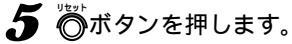

ピーピーと音が鳴り、BJカートリッジが本体右側のホームポジシ ョンに移動します。 Windowsアプリケーションから印刷していたときは、コンピュー タの画面の表示にしたがってください。

MultiPASSB-25使用説明書

9

困ったときは

### 記録用紙が うまく送られない

記録紙トレイにセットした記録用紙がうまく送られないときは、つぎ の項目をチェックしてみてください。

#### 記録用紙がはいっていかない

記録紙トレイにセットされている枚数が多すぎませんか?

記録用紙の量が最大用紙量のマーク( 🛣 )を超えないように注意し てください。

記録紙トレイにセットできる枚数は、普通紙では100枚までで

す。無理に押さえつけてつめこまないでください。

記録用紙が記録紙トレイに正しくセットされているか確認してください。

#### 斜めに印刷される

記録用紙の束の右側が記録紙トレイの右側にそろい、記録紙ガイドが記 録用紙の左側に合わされているか確認してください。 記録排紙口にゴミや異物が付着していないか確認してください。

#### 何枚か重なって<u>送られる</u>

記録用紙が記録紙トレイに正しくセットされているか確認してくださ い。

記録用紙どうしがくっついていないか確認してください。 記録用紙を記録紙トレイにセットするときは、よくさばいてからそ ろえてセットしてください。

記録紙トレイにセットされている枚数が多すぎませんか? 記録用紙の量が最大用紙量のマーク(▲)を超えないように注意し てください。

記録紙トレイにセットできる枚数は、普通紙では100枚までで す。無理に押さえつけてつめこまないでください。

記録紙トレイに種類の違う記録用紙がセットされていませんか? 記録紙トレイには、一種類の記録用紙だけをセットしてください。 また、記録用紙が条件に合っているか確認してください。

#### OHPフィルムやバックプリントフィルムがうまく送られない

記録紙トレイにセットされている枚数が多すぎませんか? 記録紙トレイにセットできる枚数は、OHPフィルムは50枚まで、 バックプリントフィルムは10枚までです。 セットできる枚数 6-4ページ

『マルチパスB-25の羅針盤』本書 「6章記録用紙のセットと印刷」6-1ペ ージ

『マルチパスB-25の羅針盤』本書 「6章 記録用紙のセットと印刷」6-1ペ ージ

セットできる枚数 6-4ページ

「記録用紙の種類」6-2ページ、「プ リンタ仕様」10-23ページ

セットできる枚数 6-4ページ

#### 紙づまりがたびたび起こる

記録用紙そのものに問題がある可能性があります。

記録用紙が条件に合っているか確認してください。また、記録用紙 どうしがくっつかないように、よくさばいてからそろえて記録紙ト レイにセットしてください。

#### 封筒が送られない

封筒が記録紙トレイに正しくセットされているか確認してください。

封筒は、一度に10枚までセットできます。

コンピュータの用紙の設定で、正しい封筒サイズが選ばれているか、確 認してください。

封筒の種類は、条件に合っていますか?

印刷できる封筒は、つぎのとおりです。

洋形4号(235×105mm)

洋形6号(190×98mm)

封筒のフタがそったり、ふくらんだりしていませんか?

ペンの軸などの丸いものでしごいてまっすぐに伸ばしてください。

「記録用紙の種類」6-2ページ、「プ リンタ仕様」10-23ページ

「封筒に印刷する」6-7ページ

『 MultiPASS Suite使用説明 書』

「記録用紙の種類」6-2ページ、「プ リンタ仕様」10-23ページ

### ファクスを 送信できない

ファクスの送信がうまくいかないときは、つぎの項目をチェックして みてください。

#### ファクスを送信できない

B-25が内部の温度が上がりすぎて冷えるのを待っている状態である可 能性があります。

電源コードを電源コンセントから抜いて電源を切り、しばらく放置 してください。機械が冷えてから、もう一度送信してみてくださ い。ただし、B-25の電源を切ると、メモリに保存されていた原稿 は消去されます。

それでも送信できないときは、お買い求めの販売店またはキヤノン お客様相談センター( 裏表紙)に連絡してください。

電話回線の種類、プッシュ回線かダイヤル回線)は正しく設定されていますか?

使用する電話回線の種類に合わせて設定してください。電話回線の 種類がわからないときは、最寄りのNTTにお問い合わせくださ

い。116番(無料)で調べてもらえます。

原稿は自動給紙装置(ADF)に正しくセットされていますか?

原稿をいったん全部取り出し、セットしなおしてください。

給紙レバーは原稿の種類に合わせて設定されていますか?

操作パネルは閉まっていますか?

指定したワンタッチダイヤルや短縮ダイヤルには、ファクス番号が登録 されていますか?

登録内容を確認してください。

#### ファクス番号は正しいですか?

確認して、もう一度かけなおしてください。

送信先のファクス機器の記録用紙がなくなっていませんか? 送信先に連絡して、確認してもらってください。

カラー対応ではないファクス機器に、カラーで送信していませんか?

カラーに対応していないファクス機器にカラーで送信しようとする

と、LCDディスプレイに「シロクロモードデ ヤリナオシ」と表示さ

れ、送信されません。白黒で送信しなおしてください。

カラーダイレクト送信の設定をすると、カラーに対応していないフ ァクス機器には、自動的に白黒に変換して送信されるようになりま す。

『マルチパスB-25の羅針盤』、本書 「電話回線の種類を設定する」1-7ペー ジ

「原稿をセットする」5-4ページ

カラーダイレクト送信の設定 「「送信 機能設定」メニュー」10-5ページ メモリから別のファクスを送信中ではありませんか?

それらの送信が終わるまで、待ってください。

送信時に通信エラーが発生した可能性があります。

通信管理レポートを印刷し、エラーコードを調べてみてください。 電話回線に異常がある可能性があります。

(m) ボタンを押すか、子電話の受話器を取って、発信音が聞こえるか確認してください。聞こえないときは、最寄りのNTTに連絡してください。

送信先のファクス機器がG3対応かどうか、確認してください。

#### 送信したファクスが汚れている

送信先のファクス機器に原因があるかもしれません。

B-25でコピーをとってみてください。コピーがきれいにとれれ

ば、送信先のファクス機器が原因と思われます。送信先に連絡し

て、ファクス機器を点検してもらってください。

原稿は自動給紙装置(ADF)に正しくセットされていますか?

原稿をいったん全部取り出し、セットしなおしてください。

#### ECMモードで送信できない

ECMモードになっていますか?

ECM送信に設定されているか確認してください。 送信先のファクス機器はECMに対応していますか?

対応していないときは、エラーチェックは行われずに、標準モード で送信されます。

#### 送信時にたびたびエラーが発生する

電話回線や接続の状態がよくない可能性があります。

Desktop Managerの[ファクス送信の詳細設定 ]画面か、B-25本 体の「システム管理設定」メニューで、「送信開始速度」の設定を遅く してみてください。

「通信管理レポート」2-14ページ、 「メッセージとその内容」9-24ページ

「原稿をセットする」5-4ページ

ECM送信 『 MultiPASS Suite 使用説明書』、本書「送信機能設定」メ ニュー」10-5ページ

送信開始速度 『 MultiPASS Suite使用説明書』本書「システム管 理設定」メニュー」10-7ページ

### ファクスを 受信できない

ファクスの受信がうまくいかないときは、つぎの項目をチェックして みてください。

#### 自動でファクスを受信できない

受信モードは正しく設定されていますか?

ファクスを自動で受信するためには、受信モードが自動受信モー ド、留守TEL接続モード、FAX/TEL切り替えモードのどれかに設 定されていなければなりません。正しく設定してください。 留守TEL接続モードに設定している場合は、留守番電話が接続され ていることと、電話が留守番電話の状態になっていて、応答メッセ ージが正しく録音されていることを確認してください。

メモリにファクスが残っていて、空きがない可能性があります。

メモリ内のファクスを、印刷または削除してください。 Desktop Managerで、受信したファクスをコンピュータに送るよう に設定していませんか?

Desktop Managerで設定を確認してください。 受信時に通信エラーが発生した可能性があります。

LCDディスプレイにエラーメッセージが表示されていないか、調 べてみてください。

また、通信管理レポートを印刷し、エラーコードを調べてみてくだ さい。

記録紙トレイに記録用紙がはいっているか確認してください。

モジュラージャックコードがしっかり接続されているか、確認してくだ さい。

送信側のファクス機器がファクス呼び出し音(CNG信号)を送信していない可能性があります。

B-25は、ファクス呼び出し音によって、ファクスが送信されてき たことを検知しています。送信側のファクス機器がファクス呼び出 し音を送信できないときは、手動受信するか、FAX/TEL切り替え モードで「呼び出し後の動作」を「受信」に設定してください。

#### 手動でファクスを受信できない

<u><sup>27+</sup></u>ボタンを押すか、リモートIDを押す前に、受話器を戻しません でしたか?

受話器を戻す前に、 23-+ ボタンを押すか、 リモートIDを押し てください。 「ファクス受信モードの種類」4-2ペ ージ

「メモリに保存されているファクス を印刷、削除する」4-10ページ

『 MultiPASS Suite使用説明 書』

「通信管理レポート」2-14ページ、 「メッセージとその内容」9-24ページ

手動受信 「手動受信モード」4-6ペー ジ 呼び出し後の動作 『 MultiPASS Suite使用説明書』、本書「「受信機能設 定」メニュー」10-6ページ

手動受信 「手動受信モード」4-6ページ

#### 受信したファクスの画質が悪い

- 記録紙トレイにセットされている記録用紙が条件に合っていますか? B-25で使用できる記録用紙かどうか確認してください。
- 送信側のファクス機器に原因があるかもしれません。
  - ファクスの画質は、通常、送信側のファクス機器によって決まりま
  - す。送信してきた相手に連絡して、読み取り部や原稿カバーが汚れ
  - ていないか点検してもらってください。
- ECMモードになっていますか?
- ECM受信に設定されているか確認してください。 電話回線や接続の状態がよくない可能性があります。

ECM受信すると解決する場合もありますが、電話回線の状態がよ

くないときは、再送信してもらった方がいいでしょう。

プリントヘッドが目づまりしていませんか?

プリントヘッドをクリーニングしてください。

#### 受信したファクスがまったく印刷されない

BJカートリッジを取り付けるときに、オレンジ色の保護テープをはが しましたか?

保護テープは必ずはがしてください。

BJカートリッジやインクカートリッジは、正しく取り付けられています か?

正しく取り付けられているか確認してください。

- カラーBJカートリッジBC-22eフォトを取り付けていませんか?
  - このカートリッジで、受信したファクスを印刷するためには、「フ

ォト インク キロク」の設定を「スル」にしてください。

プリントヘッドが目づまりしていませんか?

プリントヘッドをクリーニングしてください。

BJカートリッジやインクカートリッジが、交換時期にきている可能性 があります。

交換時期かどうか調べてください。

Desktop Managerで、受信したファクスをコンピュータに送るよう に設定していませんか?

Desktop Managerで設定を確認してください。[ファクス設定] 画面の[ファクス受信]タブで、[コンピュータ起動時]の設定を[フ ァクスをアップロード]にしているときは、受信したファクスは印 刷されずにコンピュータに送られます。コンピュータに送らずに B-25で印刷するときは、[ファクスを印刷]に設定してください。 すでにコンピュータに送られたファクスは、Desktop Manager で印刷してください。 「記録用紙の種類」6-2ページ、「プリ ンタ仕様」10-23ページ

ECM受信 『 MultiPASS Suite 使用説明書』、本書「「受信機能設定」メ ニュー」10-6ページ

「プリントヘッドのクリーニング」7-7ページ

「BJカートリッジを交換する」7-9 ページ、「インクカートリッジを交換 する」7-11ページ

「プリントヘッドのクリーニング」7-7ページ

「BJカートリッジやインクカートリ ッジの交換時期」7-4ページ

『 MultiPASS Suite使用説明 書』

#### ECMモードで受信できない

送信側のファクス機器はECMに対応していますか?

対応していないときは、エラーチェックは行われず、標準モードで 受信されます。

ECMモードになっていますか?

ECM受信に設定されているか確認してください。

#### 受信時にたびたびエラーが発生する

電話回線や接続の状態がよくない可能性があります。

Desktop Managerの[ファクス受信の詳細設定 画面か、B-25本 体の「システム管理設定」メニューで、「受信開始速度」の設定を遅く してみてください。

送信側のファクス機器が正しく動作していない可能性があります。 送信してきた相手に連絡して、確認してもらってください。 ECM受信 『 MultiPASS Suite 使用説明書』、本書「「受信機能設定」メ ニュー」10-6ページ

受信開始速度 『 MultiPASS Suite使用説明書』 本書「システム管 理設定 Jメニュー」10-7ページ

### 電話が使えない

電話がうまくかからないときは、つぎの項目をチェックしてみてください。

#### ダイヤルできない

モジュラージャックコードはしっかり接続されていますか?

接続を確認してください。

電話回線の種類、プッシュ回線かダイヤル回線)は正しく設定されていますか?

使用する電話回線の種類に合わせて設定してください。電話回線の 種類がわからないときは、最寄りのNTTにお問い合わせください。116番(無料)で調べてもらえます。

電源コードのコネクタとプラグが、B-25の差し込み口と電源コンセン トにしっかり差しこまれていますか?

接続を確認してください。

#### 通話中に電話が切れてしまう

モジュラージャックコードは電話用コンセントにしっかり差しこまれて いますか?

接続を確認してください

電源コードのコネクタとプラグが、B-25の差し込み口と電源コンセン トにしっかり差しこまれていますか?

接続を確認してください。

『マルチパスB-25の羅針盤』、本書 「電話回線の種類を設定する」1-7ペー ジ

子電話が、停電時にも通話できる電 話機であれば、電源コードが抜けた り、停電になっても、通話は継続でき ます。

### コピーできない

うまくコピーできないときは、つぎの項目をチェックしてみてくださ い。

#### まったくコピーできない

LCDディスプレイになにか表示されていますか? なにも表示されていないときは、電源に問題がある可能性がありま す。電源コードがしっかり接続されているか、電源コンセントが正 常か確認してください。 エラーメッセージが表示されているときは、「メッセージとその内 容( 9-24ページ)にしたがって対処してください。 「コピー」、「ソウシン」「ジュシン」[ヨビダシ チュウ)などが表 示されていたり、送信先の名前や電話番号が表示されているときは 動作中です。動作が終わるまで待ってください。日付が表示されて いるときは、つぎ以降の項目を確認してください。

インクカートリッジが空になっていませんか?

表示されるメッセージを確認して、インクカートリッジを交換してく ださい。

適切なBJカートリッジが取り付けられていますか?

ブラックBJカートリッジでは、カラーコピーはできません。カラ ーBJカートリッジかカラーBJカートリッジフォトに交換してくだ さい。

フォトインク記録が「シナイ」に設定されていると、カラーBJカー トリッジフォトで白黒コピーはできません。カラーまたはブラック BJカートリッジに交換するか、フォトインク記録の設定を「スル」 に変更してください。

原稿は自動給紙装置(ADF)に正しくセットされていますか?

ー度原稿を取り出してそろえ、セットしなおしてください。給紙レ バーの位置や、操作パネルが閉まっているかも確認してください。 B-25が故障している可能性があります。

ノズルチェックパターンを印刷して確認してください。 BJカートリッジやインクカートリッジは、正しく取り付けられていま すか?

正しく取り付けられているか確認してください。

#### 複数ページの原稿をコピーできない

「メモリガイッパイデス」と表示されていませんか?

メモリ内のファクスを印刷または削除してから、コピーをとってく ださい。

コピーする原稿にたくさんの画像が含まれていますか? 複数ページの原稿をコピーするときは、原稿をいくつかに分けてコ ピーするか、1部ずつコピーしてください。 「インクカートリッジを交換する」7-11ページ

「BJカートリッジを交換する」7-9 ページ

フォトインク記録 『 MultiPASS Suite使用説明書』、本書「「 プリント設 定 」メニュー」10-7ページ

「原稿をセットする」5-4ページ

「ノズルチェックパターンの印刷」7-5ページ

「BJカートリッジを交換する」7-9ペ ージ、「インクカートリッジを交換す る」7-11ページ

「メモリに保存されているファクス を印刷、削除する」4-10ページ

### 印刷できない

印刷がうまくいかないときは、つぎの項目をチェックしてみてくださ い。

#### 印刷時にエラーランプが点灯し、警告音が鳴る

紙づまりのとき

つまった原稿、記録用紙を取り除いてください。 紙づまりでないとき

 ○ボタンを押してもエラーランプが消えないときは、電源コード を電源コンセントから抜いて電源を切り、5秒間待ってから、もう 一度電源コードを電源コンセントに差しこんで電源を入れてくださ い。問題が解決していれば、エラーランプは点灯せず、BJカート リッジがホームポジションに移動し、LCDディスプレイに日付と 受信モードが表示されます(スタンバイ状態になります)。ただし、
 B-25の電源を切ると、メモリに保存されていたファクスは消去さ れます。

電源を入れなおしてもまだエラーランプが点灯するときは、お買い 求めの販売店かキヤノンお客様相談センター( 裏表紙)に連絡して ください。

#### まったく印刷されない

電源コードのコネクタとプラグが、B-25の差し込み口と電源コンセン トにしっかり差しこまれていますか?

接続を確認してください。

B-25とコンピュータのプリンタケーブルは、しっかり接続されていま すか?

接続を確認してください。また、プリンタケーブルの種類や長さが 正しいか確認してください。

コンピュータとの接続 『マルチパス B-25の羅針盤』

コンピュータやB-25の電源を入れたまま、プリンタケーブルを接続し ませんでしたか?

両方の電源を切ってから、もう一度接続しなおしてください。

USBケーブルの場合は、ソフトウェアのインストール時にケーブ

ルを接続し、正しく動作するか確認してください。

BJカートリッジを取り付けるときに、オレンジ色の保護シールをはが しましたか?

保護シールは必ずはがしてください。

BJカートリッジやインクカートリッジは正しく取り付けられていますか? 正しく取り付けられているか確認してください。

「BJカートリッジを交換する」7-9 ページ、「インクカートリッジを交換 する」7-11ページ

「紙づまり」9-3ページ

9

プリントヘッドが目づまりしていませんか?

プリントヘッドをクリーニングしてください。 BJカートリッジやインクカートリッジが、交換時期にきている可能性 があります。

交換時期かどうか調べてください。

つぎの内容については、『 😪 MultiPASS Suite使用説明書』を参照し

てください。

印刷に使うアプリケーションは、正しく設定されているか。 印刷に使うプリンタとしてB-25が選ばれているか。

プリンタドライバのポートの設定は正しいか。

コンピュータのパラレルポートは使用できる状態か。

他のハードウェアやアプリケーションが、B-25と同じパラレルポ

ートを使用していないか。

#### BJカートリッジは動いているのに、印刷されない

BJカートリッジを取り付けるときに、オレンジ色の保護シールをはが しましたか?

保護シールは必ずはがしてください。

BJカートリッジやインクカートリッジは、正しく取り付けられていま すか?

正しく取り付けられているか確認してください。 プリントヘッドが目づまりしていませんか?

プリントヘッドをクリーニングしてください。

インクカートリッジが空になっていませんか?

表示されるメッセージを確認して、インクカートリッジを交換して ください。

#### 元の絵と印刷が全然違う

B-25とコンピュータのプリンタケーブルは、しっかり接続されていま すか?

接続を確認してください。また、プリンタケーブルの種類や長さが 正しいか、確認してください。

つぎの内容については、『 MultiPASS Suite使用説明書』を参照してください。

B-25とコンピュータの通信に問題はないか。

MultiPASSのプリンタドライバが選ばれているか。

他のハードウェアやアプリケーションが、B-25と同じパラレルポ

ートを使用していないか。

プリンタドライバの設定で、正しい記録用紙が選ばれているか。

前回、印刷したときの設定が、そのまま残っていないか。

「プリントヘッドのクリーニング」7-7ページ

「BJカートリッジやインクカートリ ッジの交換時期」7-4ページ

「BJカートリッジを交換する」7-9 ページ、「インクカートリッジを交換 する」7-11ページ

「プリントヘッドのクリーニング」7-7ページ

「インクカートリッジを交換する」7-11ページ

コンピュータとの接続 『マルチパス B-25の羅針盤』

#### 印刷が記録用紙サイズと合っていない

記録用紙は記録紙トレイに正しくセットされていますか?

正しくセットされているか確認してください。

つぎの内容については、『 MultiPASS Suite使用説明書』を参照してください。

アプリケーションでの用紙サイズや余白の設定は正しいか。 MultiPASSのプリンタドライバが選ばれているか。

#### 一行ごとに印刷が止まる

プリントヘッドが過熱しすぎている可能性があります。

長時間、続けて印刷してプリントヘッドが過熱しすぎると、冷ます ために動きが遅くなります。処理中の印刷が終了したら、しばらく 使用しないで、冷ましてください。

#### 印刷ジョブが消える、文字化けする

つぎの内容については、『 MultiPASS Suite使用説明書』を参照し てください。

他のアプリケーションが、B-25と同じプリンタポートを使用して いないか。

MultiPASSサービスは起動しているか。

#### 記録用紙が丸まってしまう

インクを多く使って印刷する部分が多いと、丸まってしまうことがあり ます。

印刷された記録用紙は30~60秒ほど記録排紙口に置いて、イン クを乾かします。原稿排紙トレイなどに印刷面が触れないように注 意しながら取り出し、完全に乾かしてから、丸まっている方向とは 逆の方向に記録用紙を丸めます。(記録用紙を取り出すときにイン クでB-25本体が汚れたときは、柔らかい布を、水か、食器用洗剤 を水で薄めた液に浸し、固くしぼってから拭き取ってください) 記録用紙が薄すぎます。薄い記録用紙にインクを多く使って印刷 すると、丸まってしまうので、厚めの記録用紙を使ってください。

#### コンピュータの画面に「MultiPASSの初期化」と表示される

コンピュータからB-25にデータを送信しても、B-25が応答しないと、 タイムアウトになります。

B-25の電源がはいっているか、プリンタケーブルがしっかり接続 されているか、確認してください。

紙づまりが起こっていたら、つまった記録用紙を取り除き、記録紙 トレイに記録用紙が正しくセットされているのを確認してくださ い。 「6章 記録用紙のセットと印刷」6-1 ページ

記録用紙からはみ出してB-25内部 のプラテンに印刷されたときは、ノー トパッドなどで白紙を2、3枚印刷し て、インクを拭き取ってください。

### きれいに 印刷、コピーできない

きれいに印刷できないときは、つぎの項目をチェックしてみてください。

#### 印刷が不鮮明、インクがはねる、部分的に欠ける

記録紙トレイにセットされている記録用紙は、条件に合っていますか? B-25で使用できる記録用紙かどうか、確認してください。 記録用紙の裏側に印刷していませんか?

記録用紙には、裏表があるものがあります。そのような記録用紙の ときは、表が上になるように記録紙トレイにセットしてください。

裏表がよくわからないときは、裏返して印刷してみてください。

BJカートリッジやインクカートリッジは、正しく取り付けられていま すか?

正しく取り付けられているか確認してください。 プリントヘッドが目づまりしていませんか?

プリントヘッドをクリーニングしてください。

インクカートリッジが空になっていませんか?

表示されるメッセージを確認して、インクカートリッジを交換して ください。

プリントヘッドが消耗していませんか?

消耗していたら、BJカートリッジを交換してください。

#### 文字や絵がギザギザになる

プリンタドライバをチェックして、選択した印刷モードを確認してくだ

さい。ドラフトモードで印刷すると、文字がギザギザになります。

『 MultiPASS Suite使用説明書』にしたがって、印刷の設定を 変えて印刷してみてください。

ドットマトリックスプリンタ専用のビットマップフォントは、ギザ ギザに印刷されます。また、一部のMSフォント(MS Serifなど)は ギザギザになるので、他のフォントを選択してください。

#### 色が薄い、印刷がかすむ

『 MultiPASS Suite使用説明書』にしたがって、印刷の設定を 変えて印刷してみてください。

ドラフトモードで印刷しているときは、標準モードかファインモー ドで印刷してみてください。

#### 印刷に時間がかかりすぎる

『 MultiPASS Suite使用説明書』にしたがって、印刷の設定を 変えて印刷してみてください。 「記録用紙の種類」6-2ページ、「プ リンタ仕様」10-23ページ

「BJカートリッジを交換する」7-9 ページ、「インクカートリッジを交換 する」7-11ページ

「プリントヘッドのクリーニング」7-7ページ

「インクカートリッジを交換する」7-11ページ

「BJカートリッジを交換する」7-9 ページ

#### ぼやけていたりインク汚れの箇所がある

記録紙トレイにセットされている記録用紙は条件に合っていますか? B-25で使用できる記録用紙かどうか確認してください。 記録用紙の裏側に印刷していませんか?

記録用紙には、裏表があるものがあります。そのような記録用紙の ときは、表が上になるように記録紙トレイにセットしてください。 裏表がよくわからないときは、裏返して印刷してみてください。

#### 印刷した記録用紙が汚れている

記録用紙からはみ出してプラテンに印刷され、プラテンがインクで汚れ ていませんか?

記録ローラクリーニングを行って、プラテンのインクを拭き取って ください。

記録用紙を2、3枚セットして、  $\overset{772932}{\bigcirc}$  ボタン、  $\overset{10}{\bigcirc}_{01-227}$  ボタンの順 に押し、  $\overset{10}{\bigcirc}$  、  $\overset{10}{\bigcirc}$  ボタンで「キロク ローラ クリーニング」を選 んで  $\overset{57}{\bigcirc}$  ボタンを押します。これを数回くり返します。

#### 記録用紙が丸まってしまう

インクを多く使って印刷する部分が多いと丸まってしまうことがありま す。

印刷された記録用紙は30~60秒ほど記録排紙口に置いて、イン クを乾かします。原稿排紙トレイなどに印刷面が触れないように注 意しながら取り出し、完全に乾かしてから、丸まっている方向とは 逆の方向に記録用紙を丸めます。(記録用紙を取り出すときにイン クでB-25本体が汚れたときは、柔らかい布を、水か、食器用洗剤 を水で薄めた液に浸し、固くしぼってから拭き取ってください) 記録用紙が薄すぎませんか? 薄い記録用紙にインクを多く使っ て印刷すると、丸まってしまうので、厚めの記録用紙を使ってくだ さい。

#### 印刷面がかすれたり、汚れたりする

紙間選択レバーが正しくセットされていません。

画像など、インクを多く使う印刷では、紙間選択レバーを右⊠に セットしてください。 「記録用紙の種類」6-2ページ、「プ リンタ仕様」10-23ページ

本体の上カバーを開けたところ

ガイドレール、丸い軸、 **プラテン** フィルムケーブルに 触れないでください

「紙間選択レバーの調整」6-6ページ

### カラー印刷、カラーコピーが できない

カラー印刷やカラーコピーで色がうまく出ないときは、つぎの項目を チェックしてみてください。

#### 黒一色で印刷されてしまう

BJカートリッジやインクカートリッジは、正しく取り付けられていま すか?

正しく取り付けられているか、確認してください。 プリントヘッドが目づまりしていませんか?

プリントヘッドをクリーニングしてください。

つぎの内容については、『 😪 MultiPASS Suite使用説明書』を参照してください。

MultiPASSのプリンタドライバが選ばれているか。 使用しているアプリケーションは、カラー印刷に対応しているか。

#### 色が違う、ムラがある、細い線が見えにくい

つぎの内容については、『 MultiPASS Suite使用説明書』を参照し てください。

印刷モードは正しいか。

原色以外の色で、細い線を引いていないか。

原色以外の色では、複数の色や白のドットが交互に印刷されるの で、細い線だと見えにくくなります。細い線は、4つの原色、シアン (青)、マゼンタ(赤)、イエロー(黄)、ブラック(黒)のうちのどれかに すると、見やすくなります。

#### 色が正しく印刷されない

つぎの内容については、『 MultiPASS Suite使用説明書』を参照してください。

MultiPASSのプリンタドライバが選ばれているか。

プリンタドライバの設定で、正しい記録用紙が選ばれているか。

#### 印刷されない色がある

プリントヘッドが目づまりしていませんか?

プリントヘッドをクリーニングしてください。 インクカートリッジが空になっていませんか?

表示されるメッセージを確認して、インクカートリッジを交換して ください。 「BJカートリッジを交換する」7-9 ページ、「インクカートリッジを交換 する」7-11ページ

「プリントヘッドのクリーニング」7-7ページ

B-25は、画面の色どおりに印刷で きるように設計されていますが、色に よっては、完全には一致しないことが あります。

「プリントヘッドのクリーニング」7-7ページ

「インクカートリッジを交換する」7-11ページ

#### 1行だけ色の感じが違う

印刷しようとしている画像に対して、最適な印刷の設定をしています か?

設定や記録用紙の種類を変えて、印刷してみてください。

#### 色合いが変わってしまう

プリントヘッドが目づまりしていませんか? プリントヘッドをクリーニングしてください。 インクカートリッジが空になっていませんか? 表示されるメッセージを確認して、インクカートリッジを交換して

ください。

ださい。

#### 青が紫や紺色に印刷される

コンピュータの画面の色はR(赤) Q(緑) B(青)を加色混合という方法で混合して表現されていますが、プリンタではQ(シアン) M(マゼンタ) Y(イエロー) K(ブラック)を減色混合という方法 で混色して表現するので、画面の色を完全に再現することはできません。このため、青い色は、画面に比べると濃くなったり、紫色に近くなったりします。

#### 細かい部分がきれいに印刷できない

プリンタドライバの設定が、普通紙にカラー印刷する設定になって いるか、確認してください。 また、ハーフトーンが「誤差拡散」に設定されているか、確認してく 『 MultiPASS Suite使用説明 書』

「プリントヘッドのクリーニング」7-7ページ

「BJカートリッジを交換する」7-9 ページ、「インクカートリッジを交換 する」7-11ページ

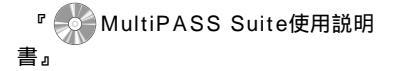

『 MultiPASS Suite使用説明 書』

般的なトラブル

#### 電源がはいらない

- 電源コードのコネクタとプラグが、B-25の差し込み口と電源コンセン
- トにしっかり差しこまれていますか?

接続を確認してください。

電源コードは断線していませんか?

別の電源コードに交換してみるか、テスターで通電をチェックして ください。

#### レポートを印刷できない

ブラックインクがなくなっていませんか?

インクカートリッジを交換してください。

カラーBJカートリッジBC-22eフォトがセットされていませんか? フォトインク記録が「シナイ」に設定されていると、カラーBJカー トリッジフォトでレポートは印刷できません。カラーまたはブラッ クBJカートリッジに交換するか、フォトインク記録の設定を「ス ル」に変更してください。

#### LCDディスプレイに何も表示されない

電源コードのコネクタとプラグが、B-25の差し込み口と電源コンセン トにしっかり差しこまれていますか?

接続を確認してください。

OAタップなどに接続しているときは、それが電源コンセントに接 続され、スイッチがオンになっているか、確認してください。 それでも何も表示されないときは、電源コードを電源コンセントか ら抜き、5秒間待ってから、もう一度電源コンセントに差しこんで ください。 「インクカートリッジを交換する」7-11ページ

「BJカートリッジを交換する」7-9 ページ

フォトインク記録 『 MultiPASS Suite使用説明書』、本書「「 プリント設 定 」メニュー 」10-7ページ

#### 電源が落ちたとき

停電や誤って電源コードを抜いてしまっても、内蔵バッテリーにより、 ユーザデータやスピードダイヤルの設定は消去されません。ただし、メ モリに保存されていたファクスはすべて消去されます。 電源が落ちると、つぎのような状況になります。

ファクスの送受信やコピーはできません。

停電時に、子電話で電話をかけたり受けたりできるかどうかは、 その電話機によります。その電話機のマニュアルをお読みくださ

ι۱,

B-25に電源がはいると、メモリクリアリストが自動的に印刷され ます。これは、メモリに保存されていたが、電源が落ちたために消 去されてしまったファクスの一覧です。

| *** メモリクリアリスト 444<br>********************************** |    |       |       |    | メナリソリアリスト state                 | ***    |       |      |
|---------------------------------------------------------|----|-------|-------|----|---------------------------------|--------|-------|------|
| *************************************                   |    |       |       |    |                                 | ***    |       |      |
| 次の通信予約またはメモリはクリアされました                                   |    |       |       |    | ******************************* | ****** |       |      |
|                                                         |    |       |       | *  | キカけメエリけクリマさわさ                   | 通行开始   | 次の湯   |      |
| المعالية المعتقدة المعالية                              |    |       |       |    | またねメモリはシリノ されま                  |        | ハの道   |      |
|                                                         |    |       |       |    | 1                               |        |       |      |
| 受付番号 通信モード 相手先 枚数 受付罪                                   | 寺刻 | 受付時刻  |       | 枚数 | 相手先                             | - K    | 通信モート | 受付番号 |
| 030 送信 [ 02]キャノン ハンバイ マクハリ 3 03/26 11:55                |    | 11:55 | 03/26 | 3  | [ 02]キヤノン ハンバイ マクハリ             |        | 送信    | 030  |
| 032   同報送信 カラー (ま 01   ビロワンジョップ オビヒロ 1   03/26 13:00    |    | 13:00 | 03/26 | 1  | 【* 01】ビロワンショップ オビ ヒロ            | カラー    | 同報送信  | 032  |
| 000 (代行馬后 15) 00 000 101/26 19:13                       |    | 18:13 | 03/26 | 1  | 03 3455 9111                    | カラー    | 代行受信  | 009  |
| パック [151] 文语 4/~ 03 3455 9111 103/20 18:13              |    |       |       | _  |                                 |        |       |      |

メモリクリアリスト

ふたたび電源がはいってメモリクリ アリストが印刷されるときに、記録紙 トレイに記録用紙がセットされていな いと、LCDディスプレイに「キロクシ ガ アリマセン」と表示されます。 がタンを押してください。スタンパイ 状態に戻ります。(この場合、メモリ クリアリストは印刷されません)

メッセージとその内容

B-25のLCDディスプレイに表示されるメッセージと、それに対応す る通信管理レポートのエラーコード、内容と対処のしかたはつぎのとお りです。

| メッセージ(エラーコード)         | 内容                                                                                                    | 対処方法                                                                                                    |
|-----------------------|----------------------------------------------------------------------------------------------------|----------------------------------------------------------------------------------------------------|
| <br>BC21e/20 ニ コウカン   | フォトインク記録が設定されていないのに、<br>カラーBJカートリッジフォトで、白黒コピー<br>をとろうとしたか、受信した白黒ファクスを<br>印刷しようとした、またはメモリ内の白黒ファ<br>クスを印刷しようとしました。 | カラーまたはブラックBJカートリッジに<br>交換するか、フォトインク記録の設定をして<br>ください。                                                           |
| BC21e/22e ニ コウカン      | ブラックBJカートリッジがセットされてい<br>るのに、カラーの高品位専用紙、写真モード<br>でコピーをとろうとしました。                                                   | カラーBJカートリッジまたはカラーBJカー<br>トリッジフォトに交換してください。                                                                     |
| BC21e ニ コウカン          | ブラックBJカートリッジで、カラーコピーを<br>とろうとしました。                                                                               | カラーBJカートリッジに交換してください。                                                                                          |
|                       | 受信したカラーファクスを、ブラックBJカー<br>トリッジで印刷しようとしました。                                                                        | カラーBJカートリッジに交換してください。<br>カラーBJカートリッジがないときは、メモリ<br>に保存されたファクスを、白黒に変換して印<br>刷してください。                             |
|                       | フォトインク記録が設定されていないのに、<br>カラーBJカートリッジフォトで、受信したカ<br>ラーファクスを印刷しようとしました。                                              | カラーBJカートリッジに交換するか、フォト<br>インク記録の設定をしてください。                                                                      |
| BC-22eデ プリント?         | フォトインク記録が設定されていないのに、<br>カラーBJカートリッジフォトでメモリ内の<br>カラーファクスを印刷しようとしています。                                             | 印刷するときは(美) ボタンを、しないときは<br>(#) ボタンを押してください。または、フォ<br>トインク記録の設定をしてください。                                          |
| ECMジュシン               | ECMモードでファクスを受信中です。                                                                                               | ECMモードで受信すると、エラーが起こった<br>場合でも自動的に修正されますが、通常より<br>時間がかかります。速く受信したいときや、電<br>話回線に特に問題がないときは、ECMを無効<br>にしてもかまいません。 |
| ECMソウシン               | ECMモードでファクスを送信中です。                                                                                               | ECMモードで送信すると、エラーが起こった<br>場合でも自動的に修正されますが、通常より<br>時間がかかります。速く送信したいときや、電<br>話回線に特に問題がないときは、ECMを無効<br>にしてもかまいません。 |
| アイテ オウトウナシ( #005 )    | 送信先のファクス機器が応答しません。                                                                                               | 番号が正しかったか、確認してください。し<br>ばらく待ってから、送信しなおしてください。                                                                  |
| アイテサキ キロクシ ナシ( #012 ) | 相手のファクス機器に記録用紙がないか、<br>メモリがいっぱいです。                                                                               | 相手に連絡して、記録用紙を補給するか、メ<br>モリを空けてもらってください。                                                                        |
| ウケツケ バンゴウ nnnn        | 送受信したファクスには、自動的に通し番号が<br>つけられます。                                                                                 | この番号は、後で送受信の結果を調べるとき<br>など、それぞれの送受信を区別するのに役立<br>ちます。受付番号は、通信管理レポートや送信<br>結果レポート、受信結果レポートにも印刷さ<br>れます。          |

| メッセージ(エラーコード)                             | 内容                                                                                    | 対処方法                                                                                                    |
|-------------------------------------------|---------------------------------------------------------------------------------------|----------------------------------------------------------------------------------------------------|
| ウケツケ バンゴウ nnnn<br>ヨミコミ チュウ<br>メモリガ イッパイデス | 他のファクスを送信中で、メモリがいっぱい<br>です。                                                           | 現在の送信が終わりメモリが空くと、送信さ<br>れます。                                                                                                    |
| オマチクダサイ ヒヤシテイマス                           | 印刷中に、BJカートリッジのプリントヘッド<br>が過熱しました。                                                     | B-25の温度を下げてください。<br>熱が冷めると、印刷が再開されます。                                                                                                    |
| カートリッジガ アリマセン                             | BJカートリッジが正しく取り付けられてい<br>ません。                                                          | BJカートリッジが正しく取り付けられてい<br>るか、青色のカートリッジ固定レバーで固定<br>されているか、確認してください。<br>取り付けられていないときは、取り付けてく<br>ださい。                                                       |
| カートリッジガ モドリマス                             | BJカートリッジが、ホームポジションに戻ろ<br>うとしています。                                                     | このメッセージが消えてから、操作してくだ<br>さい。                                                                                                    |
| カートリッジ コウカン                               | BJカートリッジまたはインクカートリッジ<br>のインクが空になっています。                                                | プリントヘッドのクリーニングを行い、それ<br>でもメッセージが出るときは、カートリッジ<br>を交換してください。交換すると、メモリに保<br>存されていたファクスが自動的に印刷されま<br>す。メモリがいっぱいで受信できなかったフ<br>ァクスは、もう一度送信しなおしてもらっ<br>てください。 |
|                                           | 上カバーが開いていて、カートリッジホルダが<br>中央に移動しています。                                                  | カートリッジホルダが止まるまで待ってか<br>ら、BJカートリッジやインクカートリッジを<br>交換してください。交換したら上カバーを閉<br>じて、スタンバイ状態になるのを待ちます。                                                           |
| カートリッジ ジャム                                | BJカートリッジ付近の紙づまりです。                                                                    | 上カバーを開き、つまった記録用紙を取り除<br>いて、 👸 ボタンを押してください。                                                                                                    |
|                                           | カートリッジホルダを手で無理に動かそう<br>としたか、動いているカートリッジホルダが<br>無理に止められました。                            | カートリッジホルダを手で無理に動かした<br>り、止めたりしないでください。                                                                                                    |
| カイセン シヨウチュウ                               | FAX/TEL切替モードに設定されていて、電話<br>がかかっています。<br>子電話で電話をかけているとき(子電話の受<br>話器が上がっているとき)にも表示されます。 | 電話に出てください。電話を使っていないの<br>に、受話器がはずれているときは、受話器を戻<br>してください。                                                                                               |
| カラー インクガ アリマセン                            | カラーBJカートリッジまたはカラーBJカート<br>リッジフォトのカラーインクがありません。                                        | カラーインクカートリッジを交換してくだ<br>さい。                                                                                                    |
| キロクシガ アリマセン( #009 )                       | 記録紙トレイに記録用紙がはいっていません。                                                                 | 記録紙トレイに記録用紙をセットしてくださ<br>い。そのとき、記録用紙の量が最大用紙量のマ<br>ーク(▲)を超えないように注意してくださ<br>い。セットしたら、 び ボタンを押します。                                                         |
| キロクシガ ツマリマシタ                              | 記録紙トレイに記録用紙がセットされていな<br>いか、紙づまりが起こっています。                                              | 記録用紙がないときはセットし、紙づまりの<br>ときはつまった記録用紙を取り除いて、<br>がタンを押します。メモリに保存されたファ<br>クスがあるときは、自動的に印刷されます。                                                             |
| キロクシノ サイズヲ チェック                           | 記録紙トレイにセットされている記録用紙の<br>サイズと、「プリント設定」メニューで指定し<br>た記録紙サイズが違っています。                      | 正しいサイズの記録用紙をセットするか、記<br>録紙サイズの設定を変更してください。                                                                                                    |

| メッセージ(エラーコード)                              | 内容                                                                             | 対処方法                                                                                                    |
|--------------------------------------------|--------------------------------------------------------------------------------|----------------------------------------------------------------------------------------------------|
| クロ インクガ アリマセン                              | カラーBJカートリッジまたはカラーBJカー<br>トリッジフォトのブラックインクがありませ<br>ん。                            | ブラックインクカートリッジまたはBJカー<br>トリッジを交換してください。                                                                                          |
| ゲンコウ ガ アリマス                                | 自動給紙装置(ADF)の原稿を読み取る準備が<br>できました。                                               | ファクス送信、スキャン、コピーできます。                                                                                                    |
| ゲンコウガ ナガスギマス( #003 )                       | 1枚の原稿の長さが1mを超えています。                                                            | 原稿をいくつかに分けてコピーし、そのコピ<br>ーを送信してください。                                                                                             |
| ゲンコウ ヲ チェック( #001 )                        | 自動給紙装置( ADF)内で原稿がつまってい<br>ます。                                                  | つまっている原稿を取り除き、セットしなお<br>してください。                                                                                                 |
|                                            | 給紙レバーが1枚給紙側にセットされてい<br>ます。                                                     | 給紙レバーを自動給紙側にセットしてくださ<br>い。                                                                                                    |
| コノ タンシュクハ ツカエマセン<br>(#025)                 | 手動送信のとき、グループが登録されている<br>短縮ダイヤルを指定しました。                                         | 手動送信で同報送信することはできません。<br>手動送信で送信できるのは、1か所だけで<br>す。                                                                               |
| コノ ワンタッチハ ツカエマセン<br>(#025)                 | 手動送信のとき、グループが登録されている<br>ワンタッチダイヤルを指定しました。                                      | 手動送信で同報送信することはできません。<br>手動送信で送信できるのは、1か所だけで<br>す。                                                                               |
| ジドウ リダイヤル                                  | 相手が話し中だったので、リダイヤルの待機<br>中です。                                                   | リダイヤルが行われるまで待ってください。<br>リダイヤルをやめるときは、「送信を中止す<br>る(2-9ページ)の操作を行ってください。                                                           |
| シバラク オマチクダサイ                               | 準備中です。                                                                         | LCDディスプレイに日付と受信モードが表<br>示されるまでお待ちください。                                                                                          |
| ジュワキヲ オイテ クダサイ                             | 子電話の受話器がはずれています。                                                               | 子電話の受話器を置き台にきちんと置いてく<br>ださい。                                                                                                    |
| シロクロニ ヘンカン シマスカ?                           | カラーファクスを白黒に変換して、プラック<br>BJカートリッジで印刷しますか?                                       | 変換するときは <sup>(※)</sup> ボタンを、しないときは<br>( <sup>#</sup> )ボタンを押します。                                                                 |
| シロクロモードデ ヤリナオシ<br>(#085)                   | カラー対応ではないファクス機器にカラーフ<br>ァクスを送信しようとしました。                                        | もう一度、白黒モードで送信しなおしてくだ<br>さい。                                                                                                    |
| ストップキーガ オサレマシタ                             | <sup>≫ッッ</sup><br><sup>●</sup> <sup>●</sup> ボタンを押したので、送信が中止されまし<br>た。          |                                                                                                    |
| ダイコウ ジュシン シマシタ                             | 記録用紙がない、インクがない、BJカートリッ<br>ジが正しくない、紙づまりなどで印刷できない<br>ので、受信したファクスをメモリに保存しまし<br>た。 | 記録用紙がないときはセットし、インクがな<br>いときはインクカートリッジやBJカートリ<br>ッジを交換し、紙づまりのときはつまった記<br>録用紙を取り除いてください。その後、<br>ボタンを押すと、メモリに保存されたファク<br>スが印刷されます。 |
| ツウシンチュウデス<br>シバラク オマチクダサイ<br>( 交互に表示されます ) | 通信中にカラーダイレクト送信をしようとし<br>ました。                                                   | 通信が終わってから送信しなおしてくださ<br>い。                                                                                                    |
| デンワバンゴウ ミトウロク( #022 )                      | ワンタッチダイヤルまたは短縮ダイヤルに、<br>ファクス番号が登録されていません。                                      | ファクス番号を登録してください。                                                                                                    |

| メッセージ(エラーコード)               | 内容                                        | 対処方法                                                                                                    |
|-----------------------------|-------------------------------------------|----------------------------------------------------------------------------------------------------|
| ハナシチュウ デシ <i>タ</i> ( #018 ) | 相手が話し中です。                                 | しばらく待って、やりなおしてください。                                                                                                    |
|                             | ダイヤルしたファクス番号が間違っています。                     | ファクス番号を確認してから、もう一度ダイ<br>ヤルしてください。                                                                                                    |
|                             | 送信先のファクス機器が故障しています。                       | 送信先に連絡して、ファクス機器を点検して<br>もらってください。                                                                                                    |
|                             | 送信先のファクス機器がG3に対応していま<br>せん。               | 送信先に連絡して、G3対応のファクス機器<br>で送受信してもらってください。                                                                                                    |
|                             | B-25の電話回線の設定が正しくありません。                    | お使いの電話回線の種類、プッシュ回線か<br>ダイヤル回線 )に合わせて設定してください。                                                                                                 |
|                             | 送信先のファクス機器が55秒以内に応答し<br>ませんでした。           | 送信先に連絡して、ファクス機器を点検して<br>もらってください。<br>海外へ送信するときは、ファクス番号の間や<br>後ろにポーズを入れてみてください。<br>また、手動送信も試してみてください。                                          |
| ファイル ジュシン シマシタ              | コンピュータが起動していないので、受信し<br>たファクスをメモリに保存しました。 | コンピュータを起動してファイルを<br>Desktop Managerに送信するか、B-25本<br>体で「ファイル プリント」を選んで印刷しま<br>す。( 4-10ページ)                                                      |
|                             | コンピュータで、ステータスモニタが起動し<br>ていません。            | Windowsのデスクトップで、[スタート]<br>メニューの[プログラム から[Canon<br>MultiPASS Suite ][MultiPASSステータ<br>スモニタ をクリックして、起動してくださ<br>い。                               |
| フォトインク シヨウチュウ               | カラーBJカートリッジフォトが取り付けられ<br>ているときはずっと表示されます。 | カラーBJカートリッジフォト以外のBJカー<br>トリッジを使いたいときは、交換してくださ<br>い。                                                                                           |
| プリンタ ヲ チェック                 | BJカートリッジに何か引っかかっていて、動<br>けません。            | 記録用紙にクリップなどが付いていないか確<br>認します。また、BJカートリッジにオレンジ<br>色の保護キャップが付いていたら、はずして<br>ください。紙づまりのときは、つまった記録<br>用紙を取り除きます。すべて確認したら、<br>ポタンを押して、もう一度操作してください。 |
|                             | BJカートリッジが壊れている可能性がありま<br>す。               | <sup>●</sup> <i>■ ■ ■ ■ ■ ■ ■ ■ ■ ■</i>                                                                                                    |
|                             | 廃インクタンクがいっぱいです。                           | お買い求めの販売店かキヤノンお客様相談セ<br>ンター( 裏表紙)に連絡してください。                                                                                                   |

| メッセージ(エラーコード)     | 内容                                                               | 対処方法                                                               |
|-------------------|------------------------------------------------------------------|--------------------------------------------------------------------|
| メモリガ イッパイデス(#037) | 何枚ものファクス、長いファクス、カラーファ<br>クス、内容が細かいファクスを受信して、メモ<br>リがいっぱいになっています。 | メモリ内のファクスを印刷、削除してくださ<br>い。( 4-10ページ)                               |
|                   | ー度に大量のファクスを送信しようとしたか、<br>コピーをとろうとしたので、メモリがいっぱい<br>になっています。       | 原稿をいくつかに分けて送信、コピーしてく<br>ださい。または、メモリ内のファクスを印刷、<br>削除して、メモリを空けてください。 |
| メモリ シヨウ リョウ nn%   | メモリの使用量が表示されます。                                                  | もっとメモリを空けたいときは、メモリ内の<br>ファクスを送信するか、印刷するか、削除し<br>てください。             |
| ヤリナオシテ クダサイ       | 電話回線かシステムでエラーが発生しました。                                            | 最初から送信しなおしてください。                                                   |
| ヨビダシ チュウ          | 送信先を呼び出し中です。                                                     | ◎ ボタン、 (美)ボタンの順に押せば、送信を<br>中止できます。                                 |
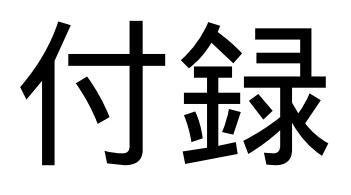

メニューの使い方 印刷可能領域 用語解説 索引 仕様

# メニューの使い方

B-25では、本体の操作パネルからメニューを使っていろいろな設定 をすることができます。本文中で説明されている部分もありますが、こ こでは、各メニューの項目と設定のしかたについてまとめて説明しま す。

登録/設定のメニューには、データ登録と電話番号登録があり、デー タ登録には、基本設定、レポート設定、送信機能設定、受信機能設定、 プリント設定、システム管理設定があります。

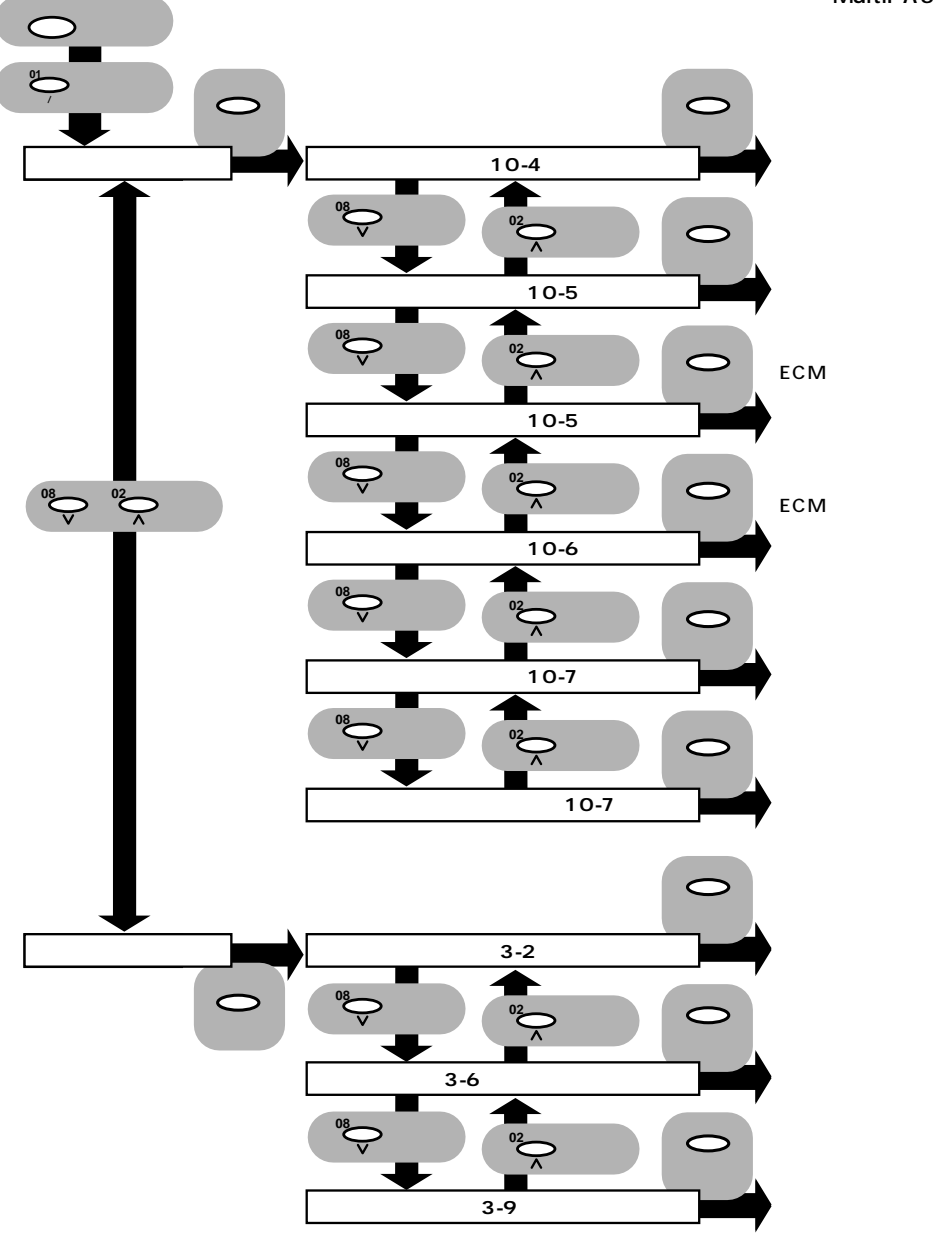

B-25をコンピュータに接続してい るとき

MultiPASS SuiteからB-25の設 定を行うこともできます。設定は、操 作パネル、MultiPASS Suiteのどち らかで最後に行った設定が有効になり ます。操作パネルで行った設定は MultiPASS Suiteの画面には反映さ れません。

このため、混乱しないように、操作 パネルかMultiPASS Suiteのどちら か一方だけを使って設定を行ってくだ さい。

コンピュータと接続しているとき は、MultiPASS Suiteで設定するこ とをおすすめします。

日付や時刻、ユーザの電話番号、略称、フ ァクスのいちばん上につける情報、原稿の 読み取り濃度、オフフックアラーム、音量、 音質、回線の種類などを設定します。

送信結果レポート、受信結果レポート、通 信管理レポートを印刷するタイミングなど を設定します。

ECM送信、ポーズ時間、話し中のときの自動リダイヤル、ダイヤルタイムアウト、カラ ーダイレクト送信など、ファクス送信について設定します。

ECM受信、受信モード、着信呼び出し、自動受信切り替え、リモート受信、記録用紙がないときなどの代行受信、カラー受信など、ファクス受信について設定します。

大きいファクスの縮小、記録用紙のサイズ、 インクの節約、余白やカラーBJカートリッ ジフォトでの印刷など、印刷について設定 します。

日付の表示方法、ファクス送信、ファクス 受信のスピードを設定します。

ワンタッチダイヤルの登録、変更、削除を 行います。

短縮ダイヤルの登録、変更、削除を行いま す。

グループダイヤルの登録、変更、削除を行 います。

## 操作の手順

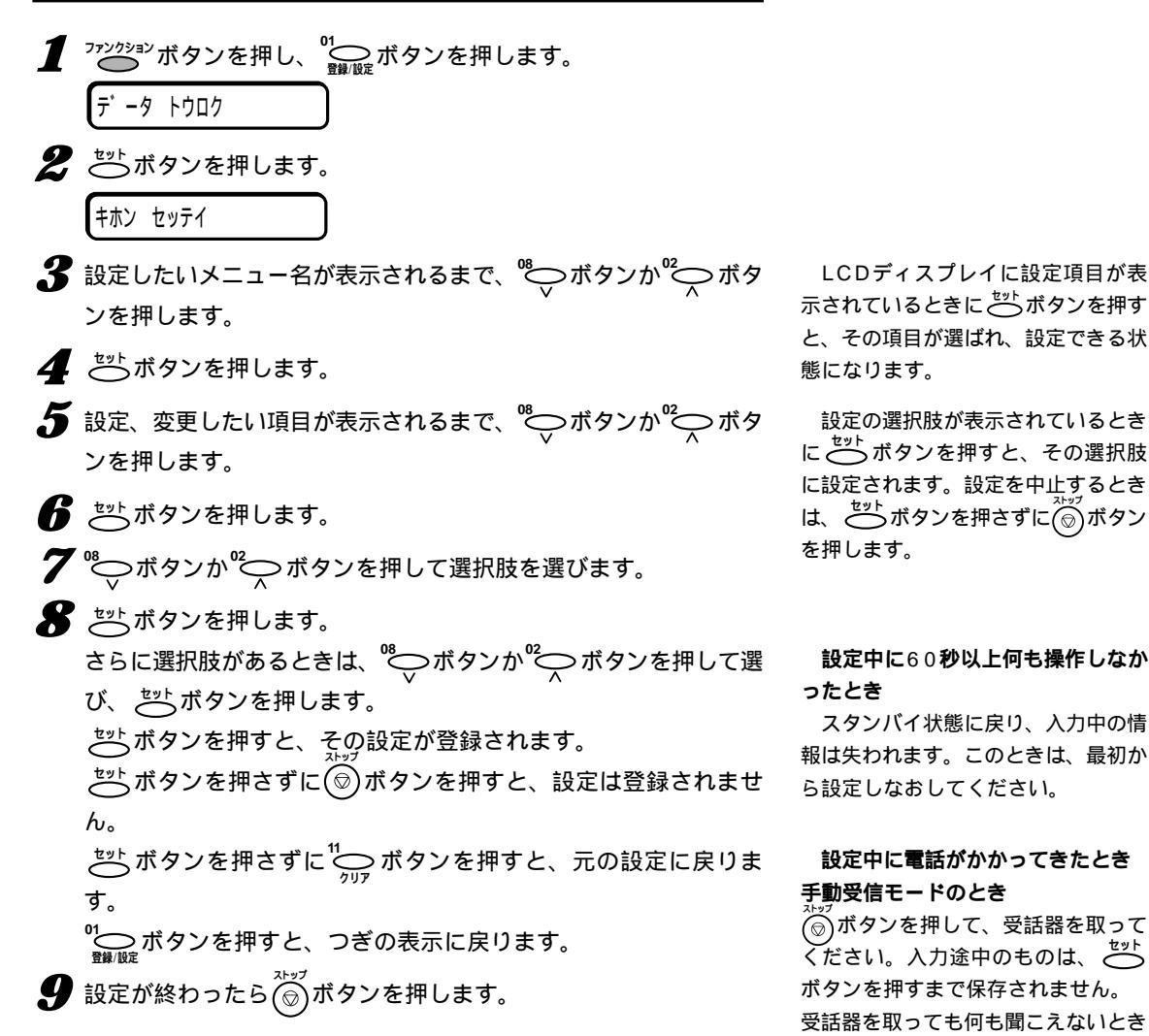

やポーという音が聞こえるときは、フ ァクスが送られてこようとしていま す。この場合は、 <sup>スタート</sup> ボタンを押

声が聞こえる場合は、通常の電話なの

 ・ ボタンを押す必要はありません。

 B-25が自動的にファクスを受信しま

でそのままお話しください。 自動受信モードのとき

してください。

す。

# 「基本設定」メニュー

# 「キホン セッテイ」

| 項目(とサブ項目)                                       | 内容                                                                                                  | 選択肢                                            | 備考                                                                             |
|-------------------------------------------------|----------------------------------------------------------------------------------------------------|------------------------------------------------|--------------------------------------------------------------------------------|
| 日付 / 時刻セット<br>ヒヅケ/ジコク セット                       | 現在の日付と時刻を設定します。                                                                                     | -                                              | テンキーを使って時刻 24時間表示 )と日付を<br>入力してください。                                           |
| ユーザTEL登録<br>ユーサ゛TEL トウロク                        | ファクス(電話)番号を登録します。                                                                                   | -                                              | 20桁以内でファクス(電話)番号を入力してくだ<br>さい。                                                 |
| ユーザ略称登録<br>ユーザ゛リャクショウ トウロク                      | 名前または会社名を登録します。                                                                                     | -                                              | 24文字以内で入力してください。                                                               |
| 発信元記録<br>ハッシンモト キロク<br>発信元記録位置<br>ハッシンモト キロク イチ | ファクスの各ページのいちばん上に<br>送信者名などの情報を印刷します。<br>白黒送信での、発信元記録を印刷する<br>位置を選びます。<br>(カラー送信では、常に画像の内側に<br>つきます) | ッケル、 ッケナイ<br>カ・ソ・ウノ ソトニ ッケル、<br>カ・ソ・ウノ ナカニ ッケル | ・・・・画像領域の外側につけます。<br>・・・・画像領域内につけます。                                           |
| 電話番号マーク<br>デンワバンゴウ マーク                          | ファクス / 電話番号の前に付けるマー<br>クを選びます。                                                                      | FAX、TEL                                        | 例:<br>FAX 03 3758 2111<br>TEL 03 3758 2111                                     |
| 読み取り濃度セット<br>ヨミトリ ノウト゛セット                       | 送信するファクスの読み取り濃度を選<br>びます。                                                                           | コク、フツウ、ウスク                                     | 通常送信する原稿のタイプに合わせて選んでく<br>ださい。                                                  |
| オフフックアラーム<br>オフフック アラーム                         | 子電話の受話器がはずれているとき、<br>警告音を鳴らすかどうかを選びます。                                                              | ナラス、ナラサナイ                                      | 環境に合わせて調整してください。                                                               |
| 音量調整<br>オンリョウ チョウセイ                             | 呼び出し音、キータッチの音、アラー<br>ム音、回線モニタの音量を調整します。                                                             |                                                | 環境に合わせて調整してください。                                                               |
| 呼び出し音量<br>ヨビダシ オンリョウ                            | FAX/TEL切り替えのとき、電話の呼<br>び出し音の音量を調整します。                                                               | 1、2、3                                          |                                                                                |
| キータッチ音量<br>キー タッチ オンリョウ                         | 操作パネルのボタンを押したときの音<br>の大きさを調整します。                                                                    | 0、1、2、3                                        | 0にすると音は鳴りません。                                                                  |
| アラーム音量<br>アラーム オンリョウ                            | エラー警告音の音量を調整します。                                                                                    | 0、1、2、3                                        | 0にすると音は鳴りません。                                                                  |
| 通信音量<br>ツウシン オンリョウ                              | 回線モニタ( ダイヤル中、フック中の<br>音 )の音量を調整します。                                                                 | 0、1、2、3                                        | 0にすると音は鳴りません。                                                                  |
| 呼び出し音音質<br>ヨビダシオン オンシツ                          | FAX/TEL切り替えのときの呼び出し<br>音の音質を調整します。                                                                  | ጋツウ、 タカイ                                       | 環境に合わせて調整してください。                                                               |
| 回線種類選択<br>カイセン シュルイ センタク                        | 使っている電話回線に合わせて選び<br>ます。                                                                             | フ゜ッシュ カイセン、<br>タ゛イヤル カイセン                      | ・・・ プッシュ回線 トーン回線)<br>・・・ ダイヤル回線 パルス回線)<br>ダイヤル回線のときは、さらに10PPSか20<br>PPSかを選びます。 |

# 「レポート設定」メニュー

# 「レポートセッテイ」

| 項目(とサブ項目)                                   | 内容                                    | 選択肢                                        | 備考                                                         |
|---------------------------------------------|---------------------------------------|--------------------------------------------|------------------------------------------------------------|
| <br>送信結果レポート<br>ソウシン ケッカ レホ <sup>°</sup> ート | 送信するファクスの送信結果レポート<br>を印刷するかしないかを選びます。 | エラー シ゛ニ フ゜リント スル<br>フ゜リント スル、<br>フ゜リント シナイ | ・・・・エラーが発生したときだけ印刷します。<br>・・・・送信するたびに印刷します。<br>・・・・印刷しません。 |
| 送信画像                                        | 「エラー ジニ プリント スル」またば゙プリント              | ツケル、ツケナイ                                   | つけると、どのファクスのレポートか、わかり                                      |
| ソウシン ガ・ソ・ウ                                  | <b>スル</b> 」を選んだとき、ファクスの最初の            |                                            | やすくなります。                                                   |
|                                             | ページもつけるかどうかを選びます。                     |                                            | (カラー送信のときはつきません)                                           |
| 受信結果レポート                                    | ファクスを受信すると、自動的に受信                     | エラー シ゛ニ フ゜リント スル                           | 、・・・ エラーが発生したときだけ印刷します。                                    |
| 2 197 990 DW -F                             | 語来レホートを印刷するかしないかを<br>選びます。            | ブ リント スル、<br>プ リント シナイ                     | ・・・・・・・・・・・・・・・・・・・・・・・・・・・・・・・・・・・・                       |
| 通信管理レポート<br>ツウシン カンリ レポート                   | 通信管理レポートをいつ、どのように<br>印刷するかを選びます。      |                                            |                                                            |
| 自動プリント<br>ジドウ プリント                          | 20通信ごとに自動的に印刷します。                     | スル、                                        | ・・・・20件の送受信が終わるたびに自動的に印<br>刷します。                           |
|                                             |                                       | シナイ                                        | ・・・自動的には印刷しません。                                            |

# 「送信機能設定」メニュー

# 「 ソウシン キノウ セッテイ 」

| 項目(とサブ項目)                    | 内容                                                                                                    | 選択肢              | 備考                                                                                                    |
|------------------------------|----------------------------------------------------------------------------------------------------|------------------|----------------------------------------------------------------------------------------------------|
| ECM送信                        | ECM送信をオンまたはオフにします。                                                                                                    | スル、              | ・・・ ECMモードで送信します。                                                                                                    |
| ECM <b>ソウ</b> シン             |                                                                                                    | シナイ              | ・・・ ECMモードは使いません。                                                                                                    |
| ポーズ時間セット                     | <sup>™</sup> で <sup>™™™</sup> ボタンを1回押して指定する                                                                                                    | 1~15Ľ ョウ         | 番号の間に入れるポーズの長さです。番号の最                                                                                                    |
| ポース゛ジカン セット                  | ボーズひとつ分の長さを指定します。                                                                                                    | (2Ľ ョウ)          | 後のポーズの長さは10秒に決まっています。                                                                                                    |
| 自動リダイヤル                      | 相手が通話中だったときに、自動的に                                                                                                    | スル、シナイ           | 「スル」に設定したときは、さらにリダイヤル回                                                                                                    |
| ジドウ リダイヤル                    | リダイヤルするかしないかを選びます。                                                                                                    |                  | 数、リダイヤル間隔の設定を行います。                                                                                                    |
| リダイヤル回数                      | 何回までリダイヤルするかを指定しま                                                                                                    | 1 ~ 15 <b>ታイ</b> |                                                                                                    |
| リタ゛イヤル カイスウ                  | す。                                                                                                    | ( 2 <b>ታイ</b> )  |                                                                                                    |
| リダイヤル間隔                      | ダイヤルしてからつぎにリダイヤルす                                                                                                    | 2~997)           |                                                                                                    |
| リタ <sup>゛</sup> イヤル カンカク     | るまでの間隔を指定します。                                                                                                    | (27))            |                                                                                                    |
| ダイヤルタイムアウト<br>ダ イヤル タイム アウト  | 複数の相手に送信するとき、最初の番<br>号を入力してから5秒以内に原稿の読<br>みこみを開始(2番め以降は10秒以内<br>に読みこみを開始)するかどうかを選<br>びます。すべての送信先を入力し終え<br>る前に読みこみが開始されると、送ら<br>れなかった番号については、もう一度<br>読みこみなおさなければなりません。 | ХИ.<br>УЈЛ       | <ul> <li>・・・・5秒または10秒以内に読みこみを開始します。</li> <li>・・・・自動的には読みこみを開始しません。読みこみを開始するときは</li> <li>25-1</li> <li>マください。そうしないと、B-25は60秒後にスタンバイ状態に戻ります。</li> </ul> |
| カラーダイレクト送信<br>カラー ダィレクト ソウシン | カラーでファクスを送信する場合、相<br>手のファクス機器がカラーに対応して<br>いないときは、自動的に白黒に変換し<br>て送信します。                                                                                                | スル、<br>シナイ       | <ul> <li>・・・ カラーに対応していない相手には、白黒で</li> <li>送信します。</li> <li>・・・ カラーに対応していない相手には、送信し</li> <li>ません。</li> </ul>                                            |

# 「受信機能設定」メニュー

# 「 ジ ュシン キノウ セッテイ 」

| 項目(とサブ項目)                                                           | 内容                                                                         | 選択肢                                                                                          | 備考                                                                                                 |
|---------------------------------------------------------------------|----------------------------------------------------------------------------|----------------------------------------------------------------------------------------------|----------------------------------------------------------------------------------------------------|
| ECM受信<br>ECMシ <sup>・</sup> ュシン                                      | ECM受信をオンまたはオフにします。                                                         | スル、<br>シナイ                                                                                   | ・・・ ECMモードで受信します。<br>・・・ ECMモードを使用しません。                                                            |
| 受信モード選択<br>ジュシン モード センタク                                            | どのような方法で呼び出しを受信する<br>かを選びます。                                               | シ <sup>・</sup> ト <sup>・</sup> ウ シ <sup>・</sup> ュシン モート <sup>・</sup> 、<br>FAX/TEL <b>キリカエ</b> | <ul> <li>・・・ すべての呼び出しをファクスと判断します。</li> <li>・・・ 呼び出し内容に応じて、電話、ファクスを<br/>切り替えます。</li> </ul>          |
| 「FAX/TEL <b>キリカエ モート</b> ゛                                          | 」を選んだときは、さらにつぎの設定を行                                                        | います。                                                                                         |                                                                                                    |
| 呼び出し開始時間<br>ヨビダシ カイシ ジカン                                            | ファクスから電話に切り替えるまで、<br>どれだけの時間待つかを指定します。                                     | 0~30ビョウ<br>(8ビョウ)                                                                            | 呼び出しが電話からなのか、それともファクス<br>からなのかをB-25が判断するのにじゅうぶんな<br>時間を指定してください。                                   |
| 呼び出し時間<br>∃L <sup>*</sup> タ <sup>*</sup> シ シ <sup>*</sup> <b>カン</b> | 電話がかかってきたら、どれくらいの<br>時間、呼び出し音を鳴らすかを指定し<br>ます。                              | 10~300ビョウ<br>(17ビョウ)                                                                         | 呼び出し音を鳴らし続ける時間を指定します。                                                                              |
| 呼び出し後の動作<br>ヨビダシゴノ ドウ <del>リ</del>                                  | 上の呼び出し時間内に誰も電話に出な<br>かったときに、どのような動作をする<br>かを指定します。                         | シ <sup>*</sup> ユシン、<br>シュ <b>ウリ</b> ョウ                                                       | ・・・ 受信モードに切り替わります。<br>・・・ 呼び出しを切ります。                                                               |
| 着信呼び出し<br>チャクシン ヨビダシ                                                | 自動受信モード、FAX/TEL切り替え<br>モードの場合、電話がかかってきたと<br>きに、子電話の呼び出し音を鳴らすか<br>どうかを選びます。 | スル、<br>シナイ                                                                                   | <ul> <li>・・・・子電話が接続されているときは、電話がかかってくると呼び出し音を鳴らします。</li> <li>・・・・呼び出し音は鳴らしません。</li> </ul>           |
| 呼び出し回数<br>ヨビダシ <b>カイスウ</b>                                          | 「 <b>スル</b> 」のとき、何回呼び出し音を鳴らす<br>かを指定します。                                   | 1 ~ 99 <b>ታイ</b><br>( 2 <b>ታイ )</b>                                                          |                                                                                                    |
| 自動受信切り替え<br>ジドウ ジュシン キリカエ                                           | 指定時間、呼び出し音を鳴らした後、<br>手動受信モードから自動受信モードに<br>切り替えるかどうかを選びます。                  | スル、<br>シナイ                                                                                   | <ul> <li>・・・指定時間、呼び出し音を鳴らした後、自動受信モードに切り替えます。</li> <li>・・・自動受信モードには切り替えません。</li> </ul>              |
| 呼び出し時間<br>ヨビダシ ジカン                                                  | 「スル」のとき、自動受信モードに切り替<br>える前に何秒間、呼び出し音を鳴らす<br>かを指定します。                       | 1~99ピョウ<br>(15ピョウ)                                                                           |                                                                                                    |
| リモート受信<br>リモート ジュシン                                                 | リモート受信ができるようにするかど<br>うかを選びます。                                              | スル、<br>シナイ                                                                                   | <ul> <li>・・・ 手動受信のとき、子電話でリモート受信ID</li> <li>をダイヤルして、受信の操作ができます。</li> <li>・・・ リモート受信しません。</li> </ul> |
| リモート受信ID<br>リモート ジュシン ID                                            | 「 <b>スル</b> 」のとき、リモート受信ID( ID呼び<br>出し番号 )を変更することができます。                     | 00~99<br>(25)                                                                                | 00~99の間で新しいIDを指定してください。                                                                            |
| 代行受信<br><b>ダ イコウ</b> ジュシン                                           | 受信中、記録用紙やインクがなくなったり、紙づまりになったとき、残りの                                         | <b>ZII</b> .                                                                                 | ・・・ メモリに保存します。                                                                                     |
|                                                                     | ファクスをメモリで受信するかどうか<br>を選びます。                                                | シナイ                                                                                          | ・・・メモリに保存しません。                                                                                     |
| カラー受信<br>カラーシ <sup>・</sup> ュシン                                      | カラーで送られてきたファクスをカラ<br>ーで受信するかどうかを選びます。                                      | スル、<br>シナイ                                                                                   | <ul><li>・・・カラーで受信します。</li><li>・・・白黒で受信します。</li></ul>                                               |

# 「プリント設定」メニュー

# 「 プ リント セッテイ 」

| 項目(とサブ項目)                | 内容                                                                | 選択肢                | 備考                                                         |
|--------------------------|-------------------------------------------------------------------|--------------------|------------------------------------------------------------|
| <br>画像縮小<br>カ´ソ`ウ シュクショウ | 記録用紙に合うように画像を縮小す<br>るかどうかを選びます。                                   | スル、<br>シナイ         | ・・・・縮小します。<br>・・・・縮小しません。1ページ分が、2ページに分<br>かれて印刷される場合があります。 |
| 縮小方向選択<br>シュクショウホウコウセンタク | 「スル」のとき、縦だけ縮小するか、縦横<br>比率を変えないように縦と横を両方縮<br>小するかを選びます。            | タテ ノミ、<br>タテ ヨコ トモ |                                                            |
| 記録紙サイズ<br>キロクシ サイズ       | 使用する記録用紙のサイズを選び<br>ます。                                            | A4、LTR、LGL         | 左のサイズの中から選んでください。                                          |
| エコノミー記録<br>エコノミー キロク     | 白黒印刷のときの、エコノミー記録を<br>「スル」または「シナイ」にします。「スル」に<br>すると、インクは通常の50%しか使わ | <b>ХІІ</b> .       | ・・・・インクを節約します。(このモードにする<br>と、インク切れでなくても印刷品質は低下し<br>ます)     |
|                          | れなくなります。                                                          | אדע                | ・・・・通常とおり印刷します。                                            |
| 下余白<br>シタ ヨハク            | カラーコピー、カラーファクスの受信<br>時の下の余白を選びます。                                 | フツウ、               | ・・・・白黒のときより長く(21mm)なります。                                   |
|                          |                                                                   | チイサイ               | ・・・ 白黒のときと同じ( 7mm )になります。                                  |
| フォトインク記録<br>フォト インク キロク  | カラーBJカートリッジフォトで、受信<br>したファクスやメモリ内のファクスの                           | スル、                | ・・・印刷、コピーできます。                                             |
|                          | 印刷、白黒コピーができるようにしま<br>す。                                           | シナイ                | ・・・・印刷、コピーできません。                                           |

# 「システム管理設定」メニュー

「 システム カンリ セッテイ 」

| 項目( とサブ項目 )                         | 内容                | 選択肢                                                      | 備考                                                       |
|-------------------------------------|-------------------|----------------------------------------------------------|----------------------------------------------------------|
| 日付タイプ<br>ヒヅ ケ タイブ                   | 日付の表示方法を選びます。     | YYYY MM/DD、<br>MM/DD/YYYY、<br>DD/MM YYYY                 | ・・・年 月/日<br>・・・月/日/年<br>・・・日/月 年                         |
| 送信開始速度<br>ソウシン カイシ ソクト <sup>*</sup> | ファクスの送信スピードを選びます。 | 14400bps,<br>9600bps,<br>7200bps,<br>4800bps,<br>2400bps | 数字が大きいほどスピードが速くなります。<br>うまく送信できないときは、スピードを下げて<br>みてください。 |
| 受信開始速度<br>ジ ュシン カイシ ソクト             | ファクスの受信スピードを選びます。 | 14400bps、<br>9600bps、<br>7200bps、<br>4800bps、<br>2400bps | 数字が大きいほどスピードが速くなります。<br>うまく受信できないときは、スピードを下げて<br>みてください。 |

# 印刷可能領域

## 普通紙、専用紙の印刷可能領域

の部分に印刷できます。ただし、先端と後端の約20mmの 範囲は紙送りの精度が落ちるため、なるべく印刷しないことをおすすめ します。

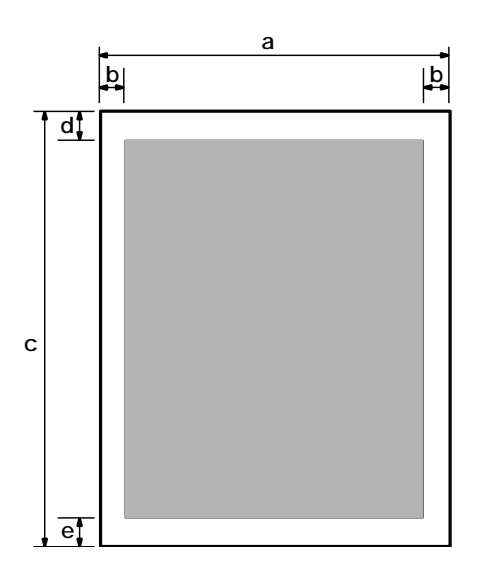

#### 印刷できる範囲(単位はmm)

|           | A 4   | B5    | A 5   | レター   | リーガル  |
|-----------|-------|-------|-------|-------|-------|
| 記録用紙の幅:a  | 210.0 | 182.0 | 148.0 | 215.9 | 215.9 |
| 左右余白:b    | 3.4   | 3.4   | 3.4   | 6.4   | 6.4   |
| 記録用紙の長さ:c | 297.0 | 257.0 | 210.0 | 279.4 | 355.6 |
| 上余白:d     | 3.0   | 3.0   | 3.0   | 3.0   | 3.0   |
| 下余白:e     | 7.0*  | 7.0*  | 7.0*  | 7.0*  | 7.0*  |

\* 下余白は印刷条件によって異なります。

プリンタドライバを使用しない白黒印刷の場合:7.0mm(メモリから印刷する場合:4.0mm) プリンタドライバを使用した白黒 / カラー印刷の場合:16.0mm

受信したカラーファクスを印刷する場合、カラーコピーの場合:21.0mm

# 封筒の印刷可能領域

の部分に印刷できます。ただし、先端と後端の21mmの範 囲は紙送りの精度が落ちるため、なるべく印刷しないことをおすすめし ます。

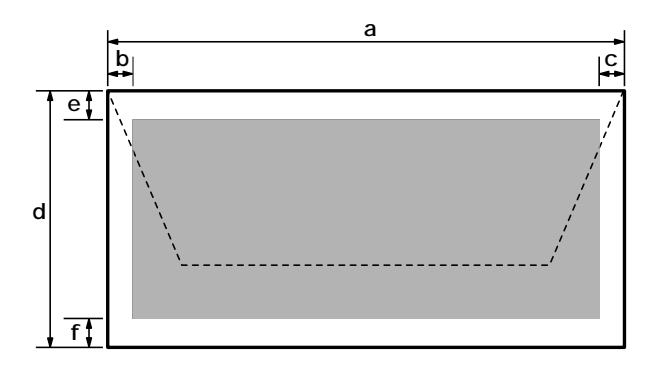

印刷できる範囲(単位はmm)

|         | 洋形4号  | 洋形6号  |
|---------|-------|-------|
| 封筒の幅:a  | 235.0 | 190.0 |
| 左余白:b   | 3.4   | 3.4   |
| 右余白:c   | 28.4  | 3.4   |
| 封筒の長さ:d | 105.0 | 98.0  |
| 上余白:e   | 3.0   | 3.0   |
| 下余白:f   | 7.0   | 7.0   |

# はがきの印刷可能領域

の部分に印刷できます。ただし、先端と後端の21mmの範囲は紙送りの精度が落ちるため、なるべく印刷しないことをおすすめします。

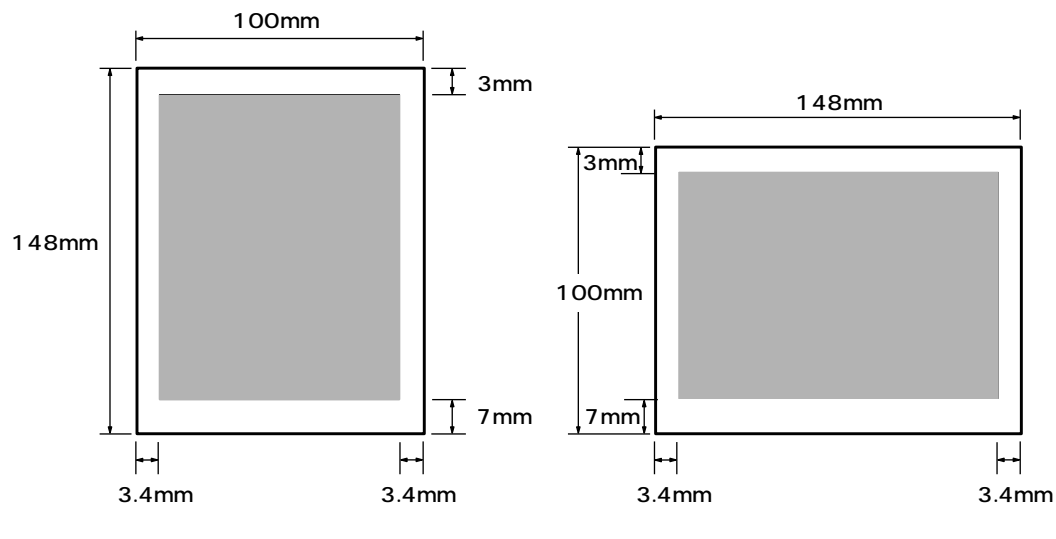

# 印刷可能領域

## MultiPASSB-25使用説明書

# 用語解説

用語は、数字、アルファベット、五十音順に並んでいます。

#### 1 1 枚給紙

自動給紙装置(ADF)に原稿を1枚ずつセットして 給紙する方法です。特殊なサイズや用紙の原稿は 1枚給紙します。

#### **B** BJ**カートリッジ**

B-25本体の印刷部の部品で、プリントヘッドと インクカートリッジのホルダが一体化されたもの です。消耗品なので交換する必要があります。

#### BJ**プリンタ**

記録用紙にインクを吹き付けて印刷する方式のプ リンタをインクジェットプリンタといいますが、 B-25はバブルジェット(BJ)というキヤノン独自 の方式のインクジェットプリンタです。インクを ノズル内で沸点まで加熱して、気泡(バブル)を形 成し、その膨張力でインクを記録用紙に噴射(ジ ェット)します。

#### bps

<u>b</u>its <u>p</u>er <u>s</u>econdの略語で、1秒間に転送される ビット数を表します。ファクス機器の送受信のス ピードを表す単位です。

#### C CCITT/ITU-T

通信の国際規格を設定するために設けられた委員 会の呼称です。

正式名称は、Consultive Committee for International Telegraph and Telephone。 現在は、International Telecommunications Union-Telecommunications sector(ITU-T) という名前で呼ばれています。

#### СМҮК

シアン(<u>C</u>yan)、マゼンタ(<u>M</u>agenta)、イエロ ー(<u>Y</u>ellow)、ブラック(blac<u>K</u>)の略。カラー印 刷では、この4色のインクの組み合わせですべて の色を表しています。

#### CNG**信号**

送信側のファクス機器が、これからファクスを送 信することを知らせるために最初に送信するポー という信号音(ファクス呼び出し音)です。受信側 のファクス機器は、この信号を受信すると、自動 的にファクスの受信を開始します。現在では、ほ とんどのファクス機器で、CNG信号の送受信が できるようになっています。

#### D dpi

<u>dots per inchの略。1インチ当たりに含まれる</u> ドット数で、プリンタの解像度を表す単位です。

#### EECM

<u>Error Correction Mode(エラー補正モード)の</u> 略。回線の状況が悪いときなど、エラーが多いと きは、ECMで送受信すると、エラーを減らすこ とができます。ECMで送受信するときは、送信 側と受信側の両方のファクス機器にECM機能が 必要です。

#### F FAX/TEL切り替えモード

呼び出しがファクスか電話かを自動的に判断する 受信モードです。このモードに設定しておくと、 ファクスは自動的に受信され、電話のときだけ呼 び出し音が鳴り、子電話の受話器を取れば通話で きます。1本の回線を電話とファクスで共用する ときは、このモードに設定しておくと便利です。

#### G G3、G3対応ファクス

G3は、ITU-T(国際電信電話諮問委員会)が定め たファクス送受信の規格で、送信する画像データ を符号化してデータ量を圧縮し、送信時間を短縮 します。G3対応のファクス機器では、1ページ を1分未満で送信できます。データの圧縮方式に は、MH(<u>Modified Huffman</u>), MR(<u>Modified</u> <u>READ</u>), MMR(<u>Modified Modified READ</u>), JBIG、JPEGがあります。

#### IEEE 1284

IEEE(Institute of Electrical and Electronic Engineers:米国電気電子工業会が1993年に 定めた、コンピュータと周辺機器との間の双方向 パラレルインタフェース通信に関する新規格。従 来のパラレルインタフェース仕様に、コンピュー タと周辺機器との間の双方向通信、高速データ転 送レート、ノイズによるデータ損失からの保護な どが追加されています。

#### J JPEG

フルカラーの静止画を圧縮して保存するファイル 形式のひとつ。自然画や風景、写真などを効率よ く圧縮できます。ITU-Tによって、カラーファク スの規格に正式に採用されています。もともと は、Joint Photographic Experts Groupとい う団体の略称ですが、この規格の名前としても使 われています。

#### MultiPASS Suite

B-25をコンピュータから使用するための、キヤ ノンの専用アプリケーションです。MultiPASS Suiteをコンピュータにインストールすれば、B-25をプリンタ、スキャナ、PCファクスとして使 えるようになります。

#### OHPフィルム

オーバーヘッドプロジェクタ用の透明フィルムで す。B-25では、インクを定着する処理が施され たBJプリンタ専用のOHPフィルムをご使用くだ さい。

#### P PCファクス

コンピュータで送受信するファクスのこと。B-25はコンピュータと接続でき、Desktop Managerを使ってPCファクスの送受信もでき ます。Desktop Managerでは、送受信したPC ファクスの保存、並べ替え、印刷などもできま す。 R RGB

<u>Red(レッド) Green(グリーン) Blue(ブル</u> ー)の略。コンピュータのディスプレイでは、こ の3色の光の組み合わせですべての色を表してい ます。

#### TWAIN 規格

いろいろな画像入力機器(スキャナ、ビデオキャ プチャボード、デジタルカメラなど)からコンピ ュータに画像を読みこむための標準的な規格。 TWAIN規格に準拠したアプリケーションでは、 メーカーや機種に関係なく、TWAIN規格に準拠 した画像入力機器から画像を読みこむことができ ます。B-25もTWAIN規格に準拠しているの で、TWAIN規格に準拠したWindowsアプリケ ーションでスキャナとして使うことができます。

#### USBケーブル

B-25のUSBケーブル接続部とコンピュータの USBポートを接続するためのケーブルです。

#### ア アプリケーション

ワープロソフトや表計算ソフト、グラフィックソ フトなど、特定の作業を行うための機能を持っ た、または機能が集まったソフトウェアのこと。 Desktop Managerも、コンピュータでB-25を プリンタ、スキャナ、PCファクスとして使うた めのアプリケーションです。

#### ┫ 色の濃さ

色の分量をいいます。色の濃さが高いほど、純色 に近くなります。逆に、濃さが低い色は、あまり 鮮やかではありません。

#### インクカートリッジ

B-25でもっともよく使われるカラーBJカートリ ッジBC-21eには、ブラックとカラー(シアン、 マゼンタ、イエロー)のインクカートリッジがそ れぞれ1個ずつはいっています。どちらかのイン クがなくなったときは、そのインクカートリッジ だけを交換すればすみます。

#### 印刷可能領域

1枚の記録用紙全体のうち、プリンタが実際に印 刷できる範囲のこと。プリンタでは記録用紙いっ ぱいには印刷できず、上、下、左、右に余白部分 ができます。印刷可能領域はプリンタによって異 なり、B-25では、使用する記録用紙の種類によ っても異なります。

#### ウ受付番号

B-25では、送受信したファクスそれぞれに自動 的に通し番号がつけられます。送受信の結果を調 べるときなど、この受付番号で、ファクスを区別 できます。送信したファクス(送信するファクス) には0001~4999、受信したファクスには 5001~9999の番号がつきます。

#### 力 解像度

解像度は、画像のきめ細かさ、鮮明さを表すもの です。解像度が低いと、画像は粗く文字や絵がギ ザギザになります。解像度が高いほど、きめ細か く滑らかで、くっきりと鮮明な画像になります。 解像度の表し方は場合によって異なりますが、プ リンタの場合は、単位はdp(ドット/インチ)、 「水平方向×垂直方向」で、360×360dpiのよう に表されます。

#### + 給紙

ファクス、コピー、スキャン、印刷するために、 記録用紙や原稿をB-25の中へ送ることを、給紙 するといいます。原稿は、自動給紙装置(ADF) から自動給紙または1枚給紙します。記録用紙 は、記録紙トレイから自動給紙します。

#### **ク** グラフィックス

手書きや印刷、コンピュータなどの画面に表示さ れた絵や写真のことです。文字や文書でも、送受 信したファクスや、グラフィックアプリケーショ ンで作成されたものは、グラフィックスとして扱 われます。

#### グループダイヤル

スピードダイヤルのひとつで、最大111か所の 番号に一度にダイヤルできる機能です。同じファ クスをたくさんの相手に送信したいとき、ワンタ ッチダイヤルまたは短縮ダイヤルに、相手の番号 をすべてまとめてグループとして登録しておけ ば、そのワンタッチダイヤルまたは短縮ダイヤル を押すだけで、全員に送信できます。(グループ ダイヤルに登録できるのは、あらかじめワンタッ チダイヤルや短縮ダイヤルに登録されている番号 だけです)

#### グレースケール

灰色の濃淡で中間調を表した白黒画像。

#### ケ原稿

コピーやファクス送信、あるいはスキャンする元 の用紙をいいます。

#### □ 工場出荷時の設定

B-25は、工場出荷時(購入時)には、最も一般的 な設定になっています。この設定を工場出荷時の 設定といいます。設定は、使用目的や状況など、 必要に応じて変更できるようになっています。

#### 子電話

B-25の子電話接続端子に接続した市販の電話 機。呼び出し音が鳴ったら受話器をとって会話を したり、子電話からファクス受信の操作をする (リモート受信する)にとができます。

#### シジェネシス(GENESIS)

キヤノンが独自に開発した超鮮明画像処理技術 で、64階調のグレースケールと特殊な輪郭強調 処理機能を備え、文字も写真も鮮明な画質で転送 できます。

#### 自動給紙装置(ADF)

B-25では、ファクス送信、コピー、スキャンす る原稿を自動給紙装置(ADF)にセットします。 複数の原稿をセットすると、自動的に1枚ずつ給 紙されます。

#### 自動受信モード

ファクスは自動的に受信し、電話のときは切りま す。ファクス専用の電話回線にB-25を接続した ときに自動受信モードにします。

#### 自動リダイヤル

話し中でファクスを送信できなかったとき、一定 の時間をおいて、もう一度同じ番号に自動的にダ イヤルする機能です。リダイヤルするまでの時間 やリダイヤルする回数を、設定できます。最後の リダイヤルでも送信できなかったときに、送信結 果レポートを印刷するように設定することもでき ます。

#### 受信モード

B-25には、つぎの受信モードがあります。

- 自動でファクスの受信だけを行う(自動受信モ ード)
- ファクスは自動で受信し、電話のときは呼び出 し音を鳴らす(FAX/TEL切り替えモード)
- 電話に出て、ファクスの場合は受信の操作を行う(手動受信モード)
- ファクスは自動で受信し、電話は留守番電話に 回す(留守TEL接続モード)
- ファクスをコンピュータで受信する(PCファク ス)

#### 手動受信モード

子電話を取って呼び出しに応対した後、ファクスのときは受信します。ピーという音が聞こえたらファクスなので、操作パネルの ファクスなので、操作パネルの 押すか、リモート受信IDの番号を押します。

#### 手動送信

子電話から電話をかけ、相手が出てからファクス を送信する方法です。

#### 手動リダイヤル

#### ス スタンバイ状態

B-25の電源がはいっていて、いつでも使用でき る状態をスタンバイ状態といいます。この状態の ときは、LCDディスプレイに日付と受信モード が表示され、この状態からすべての操作ができま す。

#### スピードダイヤル

ひとつまたは3つのボタンを押すだけで、相手の 番号をダイヤルできる機能で、「ワンタッチダイ ヤル」、「短縮ダイヤル」、「グループダイヤル」の3 つがあります。スピードダイヤルを使うために は、送信先のファクス番号や電話番号をあらかじ め登録しておく必要があります。

#### セセントロニクス(Centronics)

パラレルデータ転送のインタフェース規格です。 B-25は、セントロニクスタイプのパラレルイン タフェースを採用しています。

#### ソ 送信スピード

電話回線上でファクスを送信するときの速度で す。「bps」も参照してください。

#### 双方向パラレルインタフェースケープル

B-25とコンピュータを接続するためのケーブル です。IEEE 1284に適合した長さが2m以下の ケーブルを、別途購入してください。

#### タタイマー送信

時刻を指定して、自動的にファクスを送信する機 能です。タイマー送信は、MultiPASS Suiteで 設定します。

#### ダイヤル回線

電話回線の種類のひとつで、パルス回線ともいい ます。ダイヤル回線には、ダイヤル速度の違いに よって、10PPSと20PPSの2種類があります。

#### 縦置き

記録用紙の幅方向を横切るように印刷する方法で す。それに対して、記録用紙の長手方向を横切る ように印刷する方法を、「横置き」といいます。

#### 短縮ダイヤル

スピードダイヤルのひとつで、<sup>500</sup>ボタンの後に2 桁の短縮番号を押してダイヤルする方法です。短 縮番号には、あらかじめ送信先のファクス番号と 名前を登録しておきます。よくダイヤルする番号 を短縮ダイヤルに登録しておくと便利です。100 か所まで登録できます。

#### ツ 通信管理レポート

B-25のファクス送受信の記録です。送受信の結 果を調べたいときなどに印刷します。

#### テテンキー

操作パネルの左端の、番号が書かれた丸いボタン (0~9、(\*\*\*)、(#))。一般の電話機のダイヤル ボタンと同じ構成になっており、同じようにダイ ヤルできます。また、B-25本体では、送信先の 名前の登録など、文字を入力するときにもテンキ ーを使います。

#### テンキーダイヤル

操作パネルのテンキーで相手のファクス番号や電 話番号を入力してダイヤルする方法です。

#### - 同報送信

同じファクスを一度に複数の相手に送信する機能 です。ワンタッチダイヤル、短縮ダイヤル、テン キーでの手動ダイヤルを組み合わせて、最大 113か所まで送信できます。

#### トーン回線

「プッシュ回線」を参照してください。

ドット

印刷された画像や文字は、小さな点が集まってで きています。このひとつひとつの点をドットとい います。

#### J ノズルチェックパターン

BJカートリッジのプリントヘッドのノズル(イン クが噴射される出口)が正常な状態かどうかを調 べるために印刷するパターンです。正常な状態で は、階段状の線がノズルの数だけ印刷されます。

#### 八 ハーフトーン

カラー印刷での原色以外の中間色や、白黒印刷で のグレーのような中間階調をハーフトーンといい ます。B-25では、原色のドットの並び方によっ てハーフトーンを作り出し、フルカラーやグレー スケールで印刷できるようになっています。

#### 排紙

プリンタの内部に送られて、ファクス、コピー、 スキャン、印刷がすんだ原稿や記録用紙を外に出 すことを排紙するといいます。

#### 発信元情報

送信したファクスの各ページのいちばん上(ヘッ ダ)に印刷される、つぎのような情報です。 送信日時 送信者のファクス番号(登録したとき) 送信者の名前や会社名(登録したとき) 受信側の名前や会社名(スピードダイヤルで送 信したとき) ページ番号

パラレルケーブル

「双方向パラレルインタフェースケーブル」の本書 での略称です。「双方向パラレルインタフェース ケーブル」を参照してください。

#### パルス回線

「ダイヤル回線」を参照してください。

#### フ ファクス写真モード

ファクス送信時に、原稿に写真のような中間色が 含まれるときに設定する読み取り解像度のモード です。

ファクス/電話自動切り替え

「FAX/TEL切り替えモード」を参照してください。

#### ファクス標準モード

ファクス送信時に、原稿に普通に印刷された文字だ けが含まれ、絵や写真やイラストなどが含まれてい ないときに設定する読み取り解像度のモードです。

#### ファクスファインモード

ファクス送信時に、原稿の文字が細かいときに設 定する読み取り解像度のモードです。

#### 普通紙

コピー機などで一般的に使われる記録用紙 コピ ー用紙 )のことです。

#### プッシュ回線

電話回線の種類のひとつでトーン回線ともいいま す。

#### プラテン

プリンタの部品で、インクが転写される間、記録用 紙を定位置に保持するものです。

#### プリンタドライバ

コンピュータとプリンタとの間でのデータのやり とりを制御するためのソフトウェア。コンピュー タからプリンタに印刷命令を送り、印刷状況やエ ラーなどの情報をプリンタからコンピュータに読 みこみます。

#### プリントヘッド

B-25のBJカートリッジの一部分で、印刷時にイ ンクを噴射するためのノズルがあります。

#### 木 ポーズ

内線から外線にかけるときや、国際電話をかけると きなど、接続までに多少時間がかかることがありま す。そのような番号をワンタッチダイヤルや短縮ダ イヤルに登録するときは、確実につながるように、 電話番号の間やうしろに待ち時間としてポーズを入 れておきます。番号の間や最後で<sup>\*\*\*\*\*\*\*</sup>ボタンを押 すと、そこにポーズがはいります。

#### ホームポジション

印刷していないときにBJカートリッジが待機し ているプリンタ内の右端の場所。ホームポジショ ンでは、プリントヘッドにフタがされ、インクの乾 燥を防ぎます。

#### メ メモリ

コンピュータなどの内部に取り付けられている情 報を一時的に記憶させておくための装置。B-25 のメモリには、印刷した文書やスキャンされた原 稿、受信したファクスなどの情報が一時的に保存 されます。

#### メモリ送信

ファクス送信する原稿をメモリに読みこんでから 送信する方法です。全部送信し終わるまで待たず に原稿を持ち帰れるので、便利です。

#### ∃ 横置き

記録用紙の長手方向を横切るように印刷する方法 です。

#### 読み取り濃度

送信する原稿の濃さを設定します。

#### リリダイヤル

話し中でファクスを送信できなかった相手に、も う一度送信しなおすときにリダイヤルします。リ ダイヤルには、自動リダイヤルと手動リダイヤル があります。

#### リモート受信

B-25から離れたところにある子電話で電話に出 た後、子電話でリモート受信IDの番号を押してフ ァクスを受信することをリモート受信といいま す。

#### **リモート受信**ID

B-25から離れたところにある子電話で電話に出た後、ファクス受信を開始するときに押す2桁の番号(工場出荷時の設定は「25」)のことです。

#### **ワ** ワンタッチダイヤル

スピードダイヤルのひとつで、ボタンひとつで相 手にダイヤルできる機能です。B-25には、ワン タッチダイヤルボタンが12個あり、送信先やグ ループを12件登録できます。

索引

この索引で、本文中に出てくる用語やボタンやLCDディスプレイのメッセージを検索できます。

「 『Suite説明書』」と書かれている項目は『MultiPASS Suite使 用説明書』を参照してください。

例

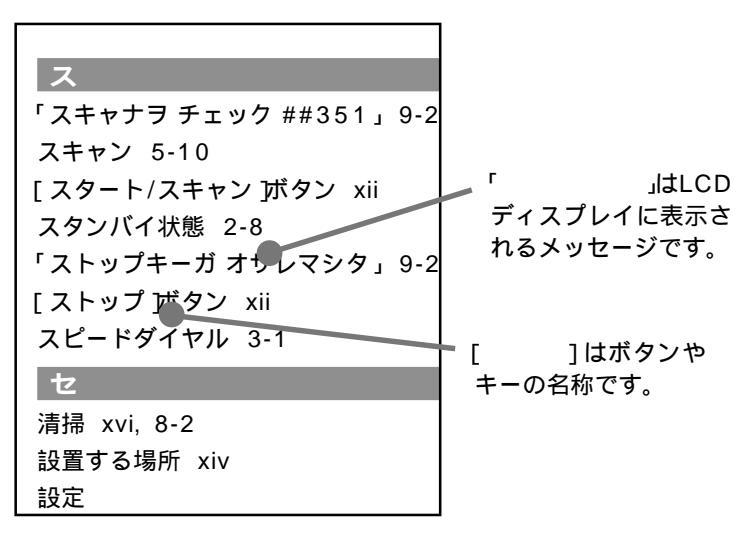

記号、数字

 $[ < \mathbf{I} > \mathbf{I}$ ボタン xiii #001 9-26 #003 9-25 #005 9-24 #009 9-25 #012 9-24 #018 9-27 #022 9-26 #025 9-26 #037 9-28 #052 9-25 #085 9-26 10pps 1-7 1枚給紙 5-2, 5-5, 10-10 20pps 1-7 (𝔅) ボタン(カートリッジボタン) xi

#### A

ADF 自動給紙装置 を参照 Arcstar InternetFAX 2-19

#### В

MultiPASS B-25 を参照 B-25 「BC21e/20 ニ コウカン」 9-24 「BC21e/22e ニ コウカン」 9-24 「BC21e ニ コウカン」 4-8, 9-24 「BC-22eデ プリント?」 4-10, 9-24 BJカートリッジ 7-1,10-10 - のクリーニング 7-4 - の交換 7-4, 7-9 - の交換時期 7-4 - の種類 7-3 - の取り扱い 7-2 - の保管 7-2, 7-13 BJカートリッジ保管箱SB-21 7-3, 7-13 BJクロス 6-3, 6-11 bps 10-10

#### С

CCITT/ITU-T 10-10 CNG信号 10-10

#### D

Desktop Manager vii dpi 10-10

#### E

「ECMジュシン」9-24 ECM受信 10-6 「ECMソウシン」9-24 ECM送信 10-5

## F

FAX/TEL切り替えモード 4-5,10-10 Fネット 2-18 [Fネット がタン xiii

# G

G3 10-10

# 1

IEEE 1284 10-11

#### \_

LCDディスプレイ x, xii, 9-22

#### Μ

MultiPASS B-25 vi - の仕様 10-23 MultiPASS Suite vii, 10-11

#### 0

OHPフィルム 6-2, 6-9, 10-11

#### Р

P 2-16 p 2-16 PCファクス vii, 10-11 メモリに保存された - の印刷 4-10

TWAIN規格 10-11 Tシャツ転写紙 6-3

#### U

USBケーブル 10-11 USBケーブル接続部 xi

## ア

アース xv アース接続端子 xi 「アイテ オウトウナシ」 9-24 「アイテサキ キロクシ ナシ」 9-24 アラーム音量 10-4 索引

#### イ

移動 xvi インク - の節約 6-16 インクカートリッジ 10-12 - の交換 7-4. 7-11 - の交換時期 7-4 - の種類 7-3 印刷 - 可能領域 10-8, 10-12 カラー - 6-15 設定の - 1-6 ダイヤルリストの - 3-11 - できない 9-15 - のトラブル 9-15, 9-18 メモリクリアリストの - 9-23 メモリ内のファクス一覧の - 4-9 メモリ内のファクスの - 4-10 ユーザデータリストの - 1-6

#### ウ

上カバー x, xi 「ウケツケ バンゴウ nnnn」 9-24 受付番号 2-3, 10-12 運搬 xvi, 8-5

#### I

液晶 LCDディスプレイ を参照 エコノミー記録 10-7 エコノミーモード(プリンタ) vi エラーコード 9-24 エラー送信レポート 2-15 エラーメッセージ 9-24 エラーランプ xii

#### オ

オフフックアラーム 10-4 「オマチクダサイ ヒヤシテイマス」9-25 [オンフック ボタン xii, 2-6 音量調整 10-4

#### カ

カートリッジ BJカートリッジ*を参照* 「カートリッジガ アリマセン」 9-25 「カートリッジガ モドリマス」 9-25 「カートリッジ コウカン」 7-8, 9-25

「カートリッジ ジャム」 9-5, 9-25 カートリッジ保管箱 BJカートリッジ保管箱SB-21 を参照 カートリッジホルダ xi 海外へのダイヤル 2-16 外線 2-16 回線種類選択 10-4 「カイセン シヨウチュウ」 9-25 回線接続端子 xi 解像度 2-7, 5-7, 10-12 画質 2-7, 5-7 [画質 ボタン xii 画像縮小 10-7 紙づまり 9-3, 9-7 カラー 2-2 カラーBJカートリッジBC-21e 7-3 カラーBJカートリッジBC-22eフォト 7-3 「カラー インクガ アリマセン」 7-11, 9-25 カラー印刷 9-20 - での注意 6-15 - のトラブル 9-20 カラーコピー 9-20 - のトラブル 9-20 カラー受信 4-8,10-6 [カラー/白黒 ボタン xii カラーダイレクト送信 10-5 官製はがき 6-2

#### +

キータッチ音量 10-4
機能ボタン xiii
基本設定 10-4
給紙レバー xii, 5-2
「キロクシガ アリマセン」9-25
記録紙ガイド x
「キロクシガ ツマリマシタ」9-4, 9-25
記録紙サイズ 10-7
記録紙レイ x
「キロクシノ サイズヲ チェック」9-25
記録排紙ガイド x, 6-10
記録排紙サポート x
記録排紙サポート x
記録排紙サポート x
記録排紙サポート x
記録期紙 0-1, 9-6

- サイズ 6-4 - サイズの設定 10-7 - のトラブル 9-6 - の取り扱い 6-5 - の保管 6-5 「キロク ローラ クリーニング」6-11

#### ク

[クリア ボタン xiii
クリーニング 清掃 も参照 プリントヘッドの - 7-7
クリーニングシート 6-11
[クリーニング ボタン xiii
グループダイヤル 10-12

一覧の印刷 3-11
の登録、変更、削除 3-9

グループダイヤルリスト 3-11
「クロ インクガ アリマセン」7-11, 9-26

#### ケ

蛍光BJカートリッジBC-29F 7-3 ケーブル接続部 xi 原稿 5-2.10-12 - をセットする 5-4 - を読み込む 5-9 「ゲンコウ ガ アリマス」 9-26 原稿ガイド x 「ゲンコウガ ナガスギマス」 9-26 原稿トレイ x 原稿排紙口 x 原稿排紙トレイ x 「ゲンコウ プリント」 4-10 原稿読みこみの設定 「ダイヤル タイム アウト」を参照 原稿リスト 4-9 「ゲンコウ ヲ チェック」 9-3, 9-26

### 

構内回線 2-4 「コウヒンイ センヨウシ」5-7 高品位専用紙 6-2, 6-10 国際電話 海外へのダイヤル を参照 子電話 4-6, 10-12 - 接続時の呼び出し音 着信呼び出し を参照 子電話接続端子 xi 「コノタンシュクハッカエマセン」9-26 「コノワンタッチハッカエマセン」9-26 コピー 5-6 - できない 9-14,9-18,9-20 - のトラブル 9-14,9-18 [コピー Jボタン xii 梱包 8-5

## サ

再送信 リダイヤル を参照

#### シ

紙間選択レバー xi, 6-4, 6-6 時刻 1-2 システム管理設定 10-7 下余白 5-8, 10-7 自動給紙 5-2.5-4 自動給紙装置 x, 5-2, 10-12 自動受信切り替え 10-6 自動受信モード 4-6.10-13 自動プリント 10-5 「ジドウ リダイヤル」 2-3, 9-26 自動リダイヤル 2-10, 10-5, 10-13 - を中止する 2-9 「シバラクオマチクダサイ」9-26 「シャシン」 5-7 縮小方向選択 10-7 受信 4-1 受信開始速度 10-7 受信機能設定 10-6 受信結果レポート 4-14, 10-5 - の印刷 4-14 受信モード 4-2 - 選択 4-3, 10-6, 10-13 「受信モード ボタン xii 手動受信モード 4-6,10-13 手動送信 2-6,10-13 「ジュワキヲ オイテ クダサイ」 9-26 仕様 10-23 シリアルナンバー 9-2 白黒 2-2 「シロクロ シャシン」 5-7 「シロクロニ ヘンカン シマスカ?」 4-11, 9-26 「シロクロモードデヤリナオシ」 9-26 「シロクロ モジ」 5-7

#### ス

スキャン 5-9 [スタート ボタン xii スタンバイ状態 10-13 「ストップキーガ オサレマシタ」9-26 [ストップ ボタン xii スピードダイヤル 3-1,10-13 - 一覧の印刷 3-11 [スペース ボタン xiii

#### セ

清掃 xvi, 8-2
設置する場所 xiv
設定

中に電話がかかってきたとき 10-3
のメニュー 10-2

[セット ボタン xiii

#### ソ

操作パネル x, xii 送信 2-1 送信開始速度 10-7 送信画像 10-5 送信機能設定 10-5 送信結果レポート 2-3, 2-15, 10-5

#### タ

代行受信 10-6 「ダイコウジュシンシマシタ」4-9,9-26 タイマー送信 2-13,10-13 ダイヤル回線 1-7,10-13 ダイヤルスピード 1-7 ダイヤルタイムアウト 10-5 ダイヤル方法 2-4 ダイヤルリスト 3-11 短縮ダイヤル 3-6,10-14 - 一覧の印刷 3-11 - の登録 3-6 - の変更、削除 3-7 短縮ダイヤルリスト 3-11 [短縮 jボタン xii

#### チ

着信呼び出し 10-6 長尺紙 バナー紙(長尺紙)を参照

#### ッ

通信音量 10-4 通信管理レポート 2-14, 10-5, 10-14 - の印刷 2-14 「ツウシンチュウデス」 9-26

## テ

テンキー xii, 10-14
電源 xv, 9-22
-のトラブル 9-22
電源コード差し込み口 xi
電話 9-13
-のトラブル 9-13
電話回線接続端子 xi
電話回線の種類 1-7
電話番号マーク 10-4
「デンワバンゴウ ミトウロク」 2-4, 9-26

## **۲**

同報送信 2-12, 10-14 [登録/設定 Jボタン xiii トーン回線 プッシュ回線 を参照 トラブルの解決 9-1

## ナ

内線 2-4

#### )

濃度 2-8 ノズルチェックパターン 7-5,10-14

#### 八

排紙 10-14 はがき 6-2 バックプリントフィルム 6-3, 6-9 発信元記録 10-4 発信元記録位置 10-4 発信元情報 1-2, 10-14 パナー紙(長尺紙) 6-3, 6-12 話し中 2-3 「ハナシチュウ デシタ」2-10, 9-27 バブルジェット方式 vi バブルジェット方式 vi パブレジェット用紙 6-2 パラレルケーブル 10-14 パラレルケーブル接続部 xi パルス回線 ダイヤル回線 を参照

#### ヒ

日付 1-2 日付/時刻セット 10-4 日付タイプ 10-7

### フ

「ファイル ジュシン シマシタ」 9-27 「ファイル プリント」 4-10 ファクシミリ通信網 2-18 「ファクス シャシン」 2-7 ファクス受信 4-1, 9-10 カラーでの - 4-8 設定中、印刷中の- 4-12 - のトラブル 9-10 メモリでの - 4-9 - を中止する 4-13 ファクス受信モード 4-2 ファクス送信 2-1、9-8 日時を指定しての - 2-13 - のトラブル 9-8 複数の送信先への - 2-12 - を中止する 2-9 「ファクス ヒョウジュン」2-7 「ファクス ファイン」 2-7 「ファンクション ボタン xiii ファンクションランプ xiii フィルム 6-9 封筒 6-2, 6-7 フォトインク記録 10-7 「フォトインク シヨウチュウ」 9-27 フォト光沢カード 6-3 フォト光沢紙 6-2, 6-9 「フォトコウタクハガキ」 5-6, 5-7 フォト光沢八ガキ 6-3 フォト光沢フィルム 6-3 「フツウシ」 5-7 普通紙 6-2, 10-15 「フツウシ(コウソク)」5-7 「フツウシハガキ」 5-6, 5-7 プッシュ回線 1-7,10-15 プッシュホンサービス 2-17 ブラックBJカートリッジBC-20 7-3 「プリンタ ヲ チェック」 9-27 プリント設定 10-7

プリントヘッド 7-5,10-15

#### ~

ページ番号 1-2 ヘッドクリーニング 7-7

### 朩

ポーズ 2-16,10-15 ポーズ時間セット 10-5 ホームポジション xi,10-15

## マ

待ち時間 ポーズ を参照 マルチ通信結果レポート 2-12

## メ

メッセージ 9-24 メニュー 10-2 メモリ 10-15 - でのファクス受信 4-9 - 内のファクス一覧の印刷 4-9 - 内のファクスの印刷 4-10 - 内のファクスの削除 4-10, 4-11 「メモリガ イッパイデス」2-12, 9-28 メモリクリアリスト 9-23 [メモリ照会 ボタン xiii メモリ使用量 2-2 「メモリ ショウ リョウ nn%」9-28 メモリ送信 2-2, 10-15

### モ

文字 - の消去 1-5 - の入力 1-4

#### ヤ

「ヤリナオシテ クダサイ」 9-28

#### ュ

ユーザTEL登録 1-3,10-4 ユーザデータリスト 1-6 ユーザ略称登録 1-3,10-4

#### 3

用紙 記録用紙 を参照 呼び出し音音質 10-4 呼び出し音量 10-4 呼び出し開始時間 4-4, 10-6 呼び出し回数 10-6

呼び出し後の動作 4-4, 10-6 呼び出し時間 4-4, 10-6 「ヨビダシ チュウ」 9-28 読みこみ スキャン を参照 読みこみ範囲 5-3 読み取り濃度 2-8, 10-15 読み取り濃度セット 10-4

#### IJ

[リセット ボタン xiii
リダイヤル 2-5,10-15

回数 2-11,10-5
間隔 2-11,10-5

自動 - 2-10
自動 - の中止 2-9

[リダイヤル/ポーズ ボタン xii
リモート受信 4-6,10-6,10-15
リモート受信ID 4-6,10-6,10-15

#### ル

留守TEL接続モード 4-7 留守番電話 - 接続時の呼び出し音 着信呼び出し を参照

#### レ

レポート設定 10-5 [レポート ボタン xiii

#### ワ

ワンタッチダイヤル 3-2,10-15
- 一覧の印刷 3-11
- の削除 3-5
- の登録 3-2
- の変更 3-4
ワンタッチダイヤルボタン xiii
ワンタッチダイヤルリスト 3-11

# 仕様

#### 装置概要

適用回線:加入電話回線(PSTN) 直流抵抗值:約270 通信速度:14400、9600、7200、4800、2400bps 記録(印刷)方式:バブルジェットオンデマンド方式 電源:AC100V±10V(50/60Hz) 消費電力:最大:約39W、最小(スタンバイ時):約6.4W 外形寸法:367mm(幅)×340mm(奥行き)×209mm(高さ) (本体のみ。トレイを除く) 質量:約5.1kg(トレイを含む。BJカートリッジ、記録用紙は除く) 使用環境:温度:10~32.5 湿度:20%~85%RH(ただし、結露のないこと) 外部インタフェース: 双方向パラレル(Compatible、Nibble、ECP), USB プリンタ仕様 印刷解像度:720(水平方向)×360(垂直方向)dpi 給紙方法:自動給紙 記録紙トレイ:6-4ページ参照 記録用紙サイズ:6-4ページ参照 記録用紙の種類(推奨記録用紙): 普通紙 BJ専用普通紙(キヤノンバブルジェット用紙 LC-301) 高品位専用紙(キヤノン高品位専用紙 HR-101/101S) フォト光沢紙(キヤノンフォト光沢紙 GP-301) フォト光沢フィルム(キャノンフォト光沢フィルム HG-101) フォト光沢ハガキ(キャノンフォト光沢ハガキ KH-201N) バックプリントフィルム(キャノンバックプリントフィルム BF-102) OHPフィルム(キャノン OHPフィルム CF-102) バナー紙(長尺紙) フォト光沢カード(キャノンフォト光沢カードFM-101) 記録用紙質量:64~105g/m<sup>2</sup> 印刷速度: カラー: ドラフトモード:約2枚/分 標準モード:約1.5枚/分 ブラック: ドラフトモード:約510cps/10cpi 標準モード:約360cps/10cpi 印字幅:最大203.2mm 印刷可能領域:10-8ページ参照

## BJカートリッジ、インクカートリッジ仕様

カラーBJカートリッジBC-21e(B-25に付属) インク色(プリントヘッド構成): ブラック(64ノズル) シアン・マゼンタ・イエロー(各24ノズル) プリントヘッド寿命\*:約2000ページ(印刷部分がペー ジ全体の30%のカラー印刷の場合) インクカートリッジ: ブラック(BCI-21 Black) カラー(シアン・マゼンタ・イエロー)(BCI-21 Color) 印刷可能枚数\*: 約80ページ(各色の印刷部分がページ全体の7.5%の場合) **ブラックBJカートリッジBC-20(**別売) インク色(プリントヘッド構成): ブラック(128ノズル) 印刷可能枚数\*: 約1000ページ(キヤノンFAX標準チャート No.1の場合) **カラー**BJ**カートリッジ**BC-22eフォト(別売) インク色(プリントヘッド構成): ブラック(64ノズル) シアン・マゼンタ・イエロー(各24ノズル) 印刷可能枚数\*: 約22ページ(キヤノンカラーFAXフォトチャート No.1の場合) **蛍光BJカートリッジBC-29F(**別売) インク色(プリントヘッド構成): ブラック(64ノズル) シアン・蛍光マゼンタ・蛍光イエロー(各24ノズル) 印刷可能枚数\*: 約100ページ(各色の印刷部分がページ全体の7.5%の場合) \*プリントヘッド寿命、印刷可能枚数は、A4サイズ換算の値です。

## スキャナ仕様

読み取り画像処理方式:GENESIS(超鮮明画像処理技術) 読み取り解像度:標準 300dpi、拡張 30~600dpi\* 自動給紙装置(ADF):5-2ページ参照 有効読み取り幅:214mm インタフェース:TWAIN準拠 読み取り速度\*\*: 白黒 300dpi 約23秒 / ページ カラー 300dpi 約70秒 / ページ

\* TWAIN対応アプリケーションから1dpi単位で設定可。

\*\* 原稿送りとデータ転送にかかる時間は含みません。

機械の故障・点検・修理については、お買い上げの販売店にお問い合わせください。

## キヤノンお客様ご相談窓口一覧

製品の操作・仕様に関するお問い合わせは、下記の『お客様相談センター』にご相談ください。

所在地、電話番号は変更することがありますのでご了承ください。

受付時間:月曜~金曜(祝日を除く)9:00~12:00、13:00~17:00

土・日曜、祝日は、お休みとさせていただきます。

★ お客様相談センター全国共通電話番号
★ お客様相談センター全国共通電話番号
★ オヤノンお客様サポートネット

# (0570)01-9000

音声メッセージに従って該当番号を選択してください。MultiPASS シリーズの該当番号は33です。 (該当番号は都合により変更する場合がございますのでご了承ください。)

全国64カ所の最寄りサービス拠点までの通話料金のみで製品に関するご質問にお電話で お答えします。尚、携帯電話等をご使用の場合は、043-211-9631をご利用ください。

東京・大阪・札幌・旭川・帯広・函館・青森・秋田・盛岡・ 山形・庄内・仙台・福島・郡山・新潟・長岡・長野・松本・ 前橋・宇都宮・水戸・つくば・千葉・大宮・甲府・立川・ 横浜・厚木・静岡・沼津・浜松・豊橋・名古屋・岡崎・ 岐阜・津・和歌山・福井・金沢・富山・京都・大津・神戸・ 姫路・岡山・高松・徳島・高知・松山・広島・福山・山口・ 鳥取・松江・北九州・福岡・久留米・大分・長崎・佐賀・ 熊本・宮崎・鹿児島・沖縄

| ご購入年月日 |   | 年 | 月 | 日 |
|--------|---|---|---|---|
| ご購入店名  |   |   |   |   |
| TEL    | ( |   | ) |   |

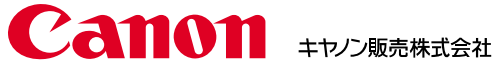

XXXXXXA